## IxChariot<sup>™</sup> Performance Endpoints

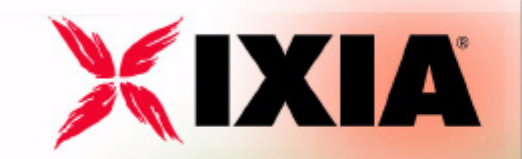

Release 6.10 909-0327-01 Rev. A September 2005

#### Copyright © 1998-2005 Ixia. All rights reserved.

Ixia and its licensors retain all ownership rights to the IXIA 100, 250, 400, 1600, and Optixia hardware and software and its documentation. Use of Ixia hardware and software is governed by the license agreement accompanying your original purchase. This manual, as well as the hardware and software described in it, is furnished under license and may only be used or copied in accordance with the terms of such license. The information in this manual is furnished for informational use only, is subject to change without notice, and should not be construed as a commitment by Ixia. Ixia assumes no responsibility or liability for any errors or inaccuracies that may appear in this book. Except as permitted by such license, no part of this publication may be reproduced, stored in a retrieval system, or transmitted, in any form or by any means, electronic, mechanical, recording, or otherwise, without the prior written permission of Ixia.

#### RESTRICTED RIGHTS LEGEND

Use, duplication, or disclosure by the U.S. Government is subject to restrictions as set forth in subparagraph 14(g)(iii) at FAR 52.227 and subparagraph (c)(1)(ii) of the Rights in Technical Data and Computer Software clause at DFARS 252.227-7013.

IXIA, the Ixia logo, IxAccess, IxActivate, IxANVL, IxAttack, IxChariot, IxExplorer, IxProfile, IxServer, Optixia, Real World Traffic, and IxVoice are either trademarks or registered trademarks of Ixia in the United States and/or other countries. All other companies and product names and logos are trademarks or registered trademarks of their respective holders.

IxVoice includes parts under their respective public or comercial licenses, as follows: H.323 stack developed by OpenH323 Project (<u>http://www.openh323.org</u>) under Mozilla Public License. SDP stack developed by Vovida (<u>http://www.vovida.org</u>) according to the Vovida Software License, Version 1.0, Copyright (c) 2000 Vovida Networks, Inc. All rights reserved. WinPcap add-on (<u>http://www.winpcap.polito.it</u>) developed by Politecnico di Torino (Italy), Copyright (c) 1999-2003 NetGroup, Politecnico di Torino (Italy) February 2004, All rights reserved. Portions Copyright (c) 1998-1999 by Chris Maunder, Copyright (c) 2000-2001 by Paolo Messina, Copyright (c) 2002 by Gary McNickle, Copyright (c) 1998-1999 by Cristi Posea, Copyright (c) 1998 by luri Apollonio. All rights reserved. The work described in this manual may be protected by one or more of the following patents: US 6,717,917.

| Corporate<br>Headquarters | 26601 W. Agoura Rd.<br>Calabasas, CA 91302<br>USA<br>+1 (877) FOR IXIA (877-367-4942)<br>+1 (818) 871 1800 (International)<br>(FAX) +1 (818) 871-1805<br>sales@ixiacom.com                     | Web site: www.ixiacom.com<br>General: info@ixiacom.com<br>Investor Relations: ir@ixiacom.com<br>Support: support@ixiacom.com<br>Training: training@ixiacom.com |
|---------------------------|----------------------------------------------------------------------------------------------------|----------------------------------------------------------------------------------------------------|
| EMEA, India               | Ixia Europe Limited<br>Avonbury Business Park, Unit 5<br>Howes Lane<br>Bicester, Oxfordshire, OX26 2UB<br>United Kingdom<br>+44 1869 356370<br>(FAX) +44 1869 356371<br>ixiaeurope@ixiacom.com |                                                                                                    |
| Asia Pacific              | Asia Pacific Representative Office<br>New Shangai International Tower, Suite 26E<br>360 Pudong Nan Rd<br>Shanghai 200120<br>China<br>+86 21 50543439<br>ixiachina@ixiacom.com                  |                                                                                                    |
| Japan                     | Ixia KK<br>Aioi Sampo Shinjuku Building, 16th Floor<br>3-25-3 Yoyogi Shibuya-Ku<br>Tokyo 151-0053<br>+81-3-5365-4690<br>(FAX) +81-3-3299-6263                                                  |                                                                                                    |

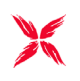

Part No. 913-0013-01 Rev. 1 September 7, 2005

#### Chapter 1 Introduction

| Endpoint Requirements and Capabilities 1-1                                                                                              |
|----------------------------------------------------------------------------------------------------|
| Operating System and Protocol Stack Support 1-2   Active Endpoints 1-2   Archived Endpoints 1-3                                         |
| Endpoint Capabilities                                                                                                    |
| Performance Endpoint Support for IxChariot Functions 1-6   Active Endpoints 1-6   Archived Endpoints 1-7   IPv6 Test Module Support 1-8 |
| Endpoint Computer Resource Guidelines 1-8                                                                                               |
| Generating Maximum Throughput                                                                                                    |
| Endpoint Pair Capacity 1-10                                                                                                    |
| Endpoint Versions 1-11                                                                                                    |
| What's New in Version 6.10? 1-11                                                                                                    |

#### Chapter 2 Endpoint Initialization File

| ALLOW                                               | 2-2 |
|-----------------------------------------------------|-----|
| SECURITY_AUDITING                                   | 2-3 |
| AUDIT_FILENAME                                      | 2-4 |
| ENABLE_PROTOCOL                                     | 2-5 |
| Configuring Endpoints for Large-Scale Customization | 2-5 |

#### Chapter 3 Using Ixia Test Ports

| Theory of Operation        | 3-2   |
|----------------------------|-------|
| Single Network Operation   | . 3-3 |
| Two Network Configuration  | 3-4   |
| Setting up Ixia Ports      | 3-5   |
| Configuring Ixia Endpoints | 3-5   |
| Planning                   | .3-5  |
| Step by Step Usage         | 3-6   |
| Stopping the Endpoint      | 3-29  |
| Restarting the Endpoint    | 3-30  |
| Additional Notes           | 3-30  |

#### Chapter 4 Distributing Endpoints using SMS

| Installing Endpoints Using SMS |  |  |
|--------------------------------|--|--|
|                                |  |  |

| Uninstalling Endpoints Using SM | /S 4-3 |
|---------------------------------|--------|
|---------------------------------|--------|

#### Chapter 5 HP-UX

Installation Requirements for HP-UX Endpoints ..... 5-1

| Endpoint Installation for HP-UX                | 5-2<br>5-4<br>5-4 |
|------------------------------------------------|-------------------|
|                                                | 5-5               |
| Configuring HP-UX Endpoints                    | 5-6               |
| Configuration for TCP/IP                       | 5-6               |
| Determining Your IP Network Address            | 5-6               |
| Testing the TCP/IP Connection                  | 5-6               |
| Sockets Port Number                            | 5-7               |
| Running HP-UX Endpoints                        | 5-7               |
| Starting an HP-UX Endpoint                     | 5-7               |
| Stopping an HP-UX Endpoint                     | 5-8               |
| Cleanup after Unexpected Errors                | 5-8               |
| How to Tell If an HP-UX Endpoint Is Active     | 5-8               |
| Disabling Automatic Startup                    | 5-8               |
| Messages CHR0174, CHR0204, CHR0210, or CHR0245 | 5-8               |
| Logging and Messages                           | 5-9               |
| CORE and CMA DUMP.LOG Files                    | 5-9               |
| Message CHR0181                                | 5-9               |
| Updates for HP-UX 5                            | -10               |

## Chapter 6 IBM AIX

| Installation Requirements for AIX Endpoints | 6-1 |
|---------------------------------------------|-----|
| Endpoint Installation for AIX               | 6-1 |
| Unattended Installation for AIX             | 6-4 |
| What Happens During Installation            | 6-4 |
| Removing the Endpoint Package (Uninstall)   | 6-5 |
| Configuring AIX Endpoints                   | 6-5 |
| Configuration for TCP/IP                    | 6-5 |
| Determining Your IP Network Address         | 6-5 |
| Testing the TCP/IP Connection               | 6-6 |

| Sockets Port Number 6-6                  | 6 |
|------------------------------------------|---|
| Running AIX Endpoints 6-6                | 3 |
| Starting an AIX Endpoint6-6              | 6 |
| Stopping an AIX Endpoint6-               | 7 |
| Cleanup after Unexpected Errors 6-7      | 7 |
| How to Tell If an AIX Endpoint Is Active | 7 |
| Disabling Automatic Startup 6-8          | 8 |
| Logging and Messages 6-8                 | 8 |
| Message CHR0181 6-8                      | 8 |
| Updates for AIX                          | 8 |

## Chapter 7 Linux

| Installation Requirements for Linux Endpoints                | 7-2 |
|--------------------------------------------------------------|-----|
| RPM-Based Endpoint Installation for Linux                    | 7-3 |
| Removing the RPM Endpoint Package (Uninstall)                | 7-4 |
| Cobalt-Based Endpoint Installation for Linux                 | 7-4 |
| Removing the Cobalt Endpoint Package (Uninstall)             | 7-7 |
| TAR-Based Endpoint Installation for Linux                    | 7-8 |
| Removing the TAR-Based Endpoint Package (Uninstall)          | -10 |
| Unattended Installation for TAR-Based Linux                  | -10 |
| What Happens During Installation                             | -10 |
| Configuring Linux Endpoints                                  | -11 |
| Configuration for TCP/IP                                     | -11 |
| Determining Your IP Network Address for TAR and RPM Linux. 7 | -11 |
| Determining Your IP Network Address for Cobalt               | -11 |
| Testing the TCP Connection                                   | -12 |
| Sockets Port Number                                          | -12 |
| Autostarting the Endpoint                                    | -12 |
| Running Linux Endpoints                                      | -13 |
| Starting a Linux Endpoint                                    | -13 |
| Stopping a Linux Endpoint                                    | -14 |
| Cleanup after Unexpected Errors                              | -14 |
| How to Tell If a Linux Endpoint Is Active                    | -15 |
| -                                                            |     |

|           | Disabling Automatic Startup                                                                                                    | 7-15                                                           |
|-----------|----------------------------------------------------------------------------------------------------|----------------------------------------------------------------|
| L         | Ogging and MessagesMessage CHR0181Increasing the Number of Concurrent Connections                                                                                                    | 7-15<br>7-15<br>7-16                                           |
| L         | Jpdates for Linux                                                                                                    | 7-16                                                           |
| Chapter 8 | 8 Linux 64-Bit                                                                                                    |                                                                |
| Ir        | nstalling Linux 64-Bit Endpoints                                                                                                    | 8-1<br>. 8-2<br>. 8-4<br>. 8-6                                 |
| F         | Removing 64-Bit Linux Endpoints                                                                                                    | 8-6<br>. 8-6<br>. 8-7                                          |
| C         | Configuring 64-Bit Linux Endpoints<br>Configuration for TCP/IP<br>Determining Your IP Network Address<br>Sockets Port Number<br>Testing the TCP Connection                                                                                                    | 8-7<br>. 8-7<br>. 8-8<br>. 8-8<br>. 8-8                        |
| F         | Running 64-Bit Linux Endpoints   Autostarting the Endpoint   Starting a 64-Bit Linux Endpoint   Stopping a 64-Bit Linux Endpoint   Cleanup after Unexpected Errors   How to Tell If a 64-Bit Linux Endpoint Is Active   Disabling Automatic Startup   Increasing the Number of Concurrent Connections | 8-8<br>. 8-8<br>. 8-9<br>. 8-9<br>8-10<br>8-10<br>8-10<br>8-10 |
| L         | ogging and Messages Message CHR0181                                                                                                    | <mark>8-10</mark><br>8-11                                      |

#### Chapter 9 Linux 32-Bit on Lexra

| Installing the Linux 32-bit on Lexra Endpoint               | 9-1  |
|-------------------------------------------------------------|------|
| Requirements                                                | .9-1 |
| No log files are created                                    | .9-1 |
| TAR-Based Installation for Linux 32-bit on Lexra Endpoints  | 9-1  |
| What We Do During Installation                              | 9-2  |
| Configuring the Linux 32-bit on Lexra Endpoint              | 9-2  |
| Configuration for TCP/IP                                    | 9-3  |
| Determining Your IP Network Address                         | 9-3  |
| Sockets Port Number                                         | 9-3  |
| Testing the TCP Connection                                  | 9-3  |
| Running the Linux 32-bit on Lexra Endpoint                  | 9-4  |
| Starting the Linux 32-bit on Lexra Endpoint                 | 9-4  |
| Stopping the Linux 32-bit on Lexra Endpoint                 | 9-4  |
| Cleanup after Unexpected Errors                             | 9-5  |
| How to Tell If the Linux 32-bit on Lexra Endpoint Is Active | 9-5  |

## Chapter 10 Mac OS X

| Installation10Installation Procedure10Removing the Endpoint (Uninstall)10What Happens During Installation10                                            | )-1<br>)-1<br>)-2<br>)-2 |
|----------------------------------------------------------------------------------------------------|--------------------------|
| Configuring Mac OS X Endpoints10Configuration for TCP/IP10Determining Your IP Network Address10Testing the TCP Connection10Sockets Port Number10       | )-2<br>)-3<br>)-3<br>)-3 |
| Running Mac OS X Endpoints 10   Stopping a Mac OS X Endpoint 10   Cleanup after Unexpected Errors 10   How to Tell If a Mac OS X Endpoint Is Active 10 | )-3<br>)-4<br>)-4<br>)-4 |

|           |                                                                                                    | A                       |
|-----------|----------------------------------------------------------------------------------------------------|-------------------------|
|           | Disabling Automatic Startup 10                                                                                                    | 0-5                     |
| L         | Logging and Messages                                                                                                    | )-5                     |
| U         | Jpdates for Mac OS X 10                                                                                                    | )-5                     |
| Chapter 1 | 11 Microsoft Windows CE                                                                                                    |                         |
| Ir        | nstallation Requirements 11                                                                                                    | 1-1                     |
| Ν         | Network Protocol Stacks 11                                                                                                    | I-1                     |
| E         | Endpoint Installation for Windows CE 11   Installation on Intel Strong Arm and XScale Processors 17   Installation on Intel x86 Processors 17 | -2<br>1-2<br>1-2        |
| R         | Removing the Endpoint Package (Uninstall)                                                                                                    | I-3                     |
| V         | Windows CE Configuration for TCP/IP 11   Determining Your IP Network Address 17   Testing the TCP Connection 17   Sockets Port Number 17      | -3<br>1-3<br>1-3<br>1-4 |
| R         | Running Windows CE Endpoints 11   Limitations of the Windows CE Endpoint. 17   Intel Strong Arm and XScale Processor Based Operation 17       | -4<br>1-4<br>1-5        |

| 0                                   |      |
|-------------------------------------|------|
| Intel x86 Processor Based Operation | 11-5 |
| Checking the Endpoint Version       | 11-5 |
| Error Messages                      | 11-5 |
|                                     |      |

## Chapter 12 Microsoft Windows NT/2000/Server 2003/XP

| Installation Requirements for Windows XP/2000/NT/2003<br>Endpoints | 12-2   |
|--------------------------------------------------------------------|--------|
| Endpoint Installation                                              | 12-3   |
| User and System Permission Requirements                            | . 12-3 |

| Installing from CD-ROM                                | 12-4    |
|-------------------------------------------------------|---------|
| Installing from a Downloaded Executable               | 12-6    |
| Before Installing an Older Endpoint                   | 12-7    |
| What Happens During Installation                      | 12-8    |
| Unattended Installation                               | . 12-8  |
| Installing the Windows Endpoint with SMS              | 12-9    |
| Removing the Endpoint Package (Uninstall).            | 12-9    |
| Removing the Endpoint Manually                        | 12-9    |
| Configuring Windows Endpoints                         | . 12-9  |
| Windows NT. Windows 2000. Windows 2003. or Windows XP |         |
| Configuration for IPX and SPX.                        | . 12-10 |
| Windows NT, Windows 2000, Windows 2003 or Windows XP  |         |
| Configuration for TCP/IP                              | . 12-11 |
| Running Windows Endpoints                             | 12-12   |
| Starting the Endpoint.                                | . 12-12 |
| Stopping a Windows Endpoint                           | . 12-12 |
| Disable Your Screen Saver                             | . 12-13 |
| The SetAddr Utility                                   | . 12-13 |
| Disabling Automatic Startup                           | . 12-14 |
| How to Tell If a Windows Endpoint Is Active           | . 12-15 |
| Logging and Messages                                  | 12-15   |
| Getting the Latest Fixes and Service Updates          | 12-15   |
| Updates and Information for Windows                   |         |
| Updates for Microsoft SNA Server                      | 12-16   |
|                                                       | -       |

#### Chapter 13 Microsoft Windows XP 64-bit Edition

| Installation Requirements for Windows XP 64-bit Edition<br>Endpoints | 13-1 |
|----------------------------------------------------------------------|------|
| Endpoint Installation for Windows XP 64-bit Edition                  | 13-2 |
| User and System Permission Requirements                              | 13-2 |
| Installing from CD-ROM                                               | 13-2 |
| Installing from a Downloaded Executable                              | 13-3 |

|  | l / ° |
|--|-------|
|  |       |

| Unattended Installation for Windows XP 64-bit Edition 13-4         |
|--------------------------------------------------------------------|
| What We Do During Installation                                     |
| Removing the Endpoint Package (Uninstall)                          |
|                                                                    |
| Configuring Windows XP 64-bit Edition Endpoints 13-6               |
| Windows XP 64-bit Edition Configuration for TCP/IP 13-6            |
| Determining Your IP Network Address                                |
| Trying Out the TCP/IP Connection 13-7                              |
| Sockets Port Number 13-7                                           |
|                                                                    |
| Running Windows XP 64-bit Edition Endpoints 13-7                   |
| Starting a Windows XP 64-bit Edition Endpoint                      |
| Stopping a Windows XP 64-bit Edition Endpoint                      |
| Disable Your Screen Saver 13-8                                     |
| Disable NIC Power Save Mode 13-8                                   |
| Disabling Automatic Startup 13-8                                   |
| How to Tell If a Windows XP 64-bit Edition Endpoint Is Active 13-9 |
| The SetAddr Utility for 64-bit Windows 13-9                        |
|                                                                    |
| Logging and Messages 13-10                                         |
|                                                                    |
| Getting the Latest Fixes and Service Updates 13-10                 |
| Updates and Information for Windows XP 64-bit Edition 13-11        |
|                                                                    |
|                                                                    |

## Chapter 14 Sun Solaris

| Installation Requirements for Solaris Endpoints | 14-1                  |
|-------------------------------------------------|-----------------------|
| Endpoint Installation for Sun Solaris           | <b>14-2</b><br>. 14-4 |
| Unattended Installation for Solaris.            | . 14-5                |
| What Happens During Installation                | . 14-5                |
| Removing the Endpoint Package (Uninstall)       | 14-6                  |
| Configuring Solaris Endpoints                   | 14-7                  |
| Configuration for TCP/IP                        | . 14-7                |
| Determining Your IP Network Address             | . 14-7                |

| Testing the TCP/IP Connection               | 14-7 |
|---------------------------------------------|------|
| Sockets Port Number                         | 14-8 |
| Running Solaris Endpoints 1                 | 14-8 |
| Starting a Solaris Endpoint                 | 14-8 |
| Stopping a Solaris Endpoint                 | 14-8 |
| Cleanup after Unexpected Errors             | 14-9 |
| How to Tell If a Solaris Endpoint Is Active | 14-9 |
| Disabling Automatic Startup                 | 14-9 |
| Logging and Messages 1                      | 14-9 |
| Known Problems                              | 14-9 |
| Message CHR0181 14                          | 4-10 |
| Updates for Sun Solaris 14                  | 1-10 |

#### Chapter 15 Web-Based Performance Endpoint

| Running the Web-Based Endpoint.    | 15-2 |
|------------------------------------|------|
| Error Handling                     | 15-2 |
| Compatibility with Other Endpoints | 15-3 |

Stopping the Web-Based Endpoint ..... 15-3

## Appendix A Using Stack Manager with IxChariot

| Stack Manager Software Compatibility A-2                               | 2           |
|------------------------------------------------------------------------|-------------|
| Introduction A-2   Levels of Usage A-2   Stack Manager Invocation. A-3 | 2<br>2<br>3 |
| Key Concepts. A-3   Port Groups. A-3   Ixia Ports. A-4                 | 3<br>3<br>4 |

| Network Stack                                                                                                    | A-4                                  |
|----------------------------------------------------------------------------------------------------|--------------------------------------|
| Quick Start.                                                                                                    | A-5                                  |
| Importing and Exporting Configurations<br>Importing a Configuration<br>Exporting a Configuration<br>Importing and Exporting Node Configurations. | A-15<br>A-15<br>A-16<br>A-16         |
| Advanced Stack Manager Usage                                                                                                    | . A-17<br>A-17                       |
| Network Technologies/Link Types                                                                                                    | A-24<br>A-24<br>A-26                 |
| Encapsulations                                                                                                    | A-28                                 |
| Services.<br>Routes.<br>DNS.<br>TCP.<br>Filter.                                                                                                  | A-31<br>A-31<br>A-32<br>A-33<br>A-33 |
|                                                                                                    | . A-37                               |

## List of Tables

| Table 1-1.  | Active Endpoints - Operating System Compatibility   |            |
|-------------|-----------------------------------------------------|------------|
| Table 1-2.  | Archived Endpoints - Operating System Compatibility |            |
| Table 1-3.  | Endpoint Compatibility                              |            |
| Table 1-4.  | Active Performance Endpoint Capabilities per OS     |            |
| Table 1-5.  | Archived Performance Endpoint Capabilities per OS   |            |
| Table 1-6.  | Guidelines for Selecting CPUs                       |            |
| Table 1-7.  | Endpoint Pair Capacity                              |            |
| Table 2-1.  | Endpoint Initialization File Defaults               |            |
| Table 2-2.  | Security Auditing                                   |            |
| Table 2-3.  | Audit File Contents                                 | <b>2-4</b> |
| Table 3-1.  | IxApplifier Menus                                   |            |
| Table 3-2.  | Chassis Chain Column Interpretation                 |            |
| Table 3-3.  | Chassis Properties                                  |            |
| Table 3-4.  | Add Interfaces Dialog Fields                        |            |
| Table 3-5.  | Filters Tab Fields                                  |            |
| Table 3-6.  | Network Settings                                    |            |
| Table 3-7.  | Misc dialog choices for LM1000STXS4 ports           |            |
| Table 3-8.  | Ixia port - reserved port usage                     |            |
| Table 4-1.  | SETUP Command Parameters                            |            |
| Table 15-1. | Unsupported Features                                |            |
| Table A-1.  | Stack Manager and IxApplifier Compatibility         | A-2        |
| Table A-2.  | Stacking rules for encapsulations                   | A-5        |
| Table A-3.  | Basic ATM settings                                  | A-9        |
| Table A-4.  | IP address range fields                             | A-10       |
| Table A-5.  | Ethernet Options                                    | A-24       |
| Table A-6.  | Available Ethernet load module subsets              | A-25       |
| Table A-7.  | ATM settings                                        | A-26       |
| Table A-8.  | IP address range fields                             | A-29       |

| Table A-9.  | Emulated router fieldsA | <b>\-30</b> |
|-------------|-------------------------|-------------|
| Table A-10. | Impairment options      | ۰30         |
| Table A-11. | Routes table            | <b>\-32</b> |
| Table A-12. | DNS settingsA           | <b>\-32</b> |
| Table A-13. | TCP optionsA            | ₹-33        |
| Table A-14. | Filters Tab FieldsA     | <b>\-36</b> |

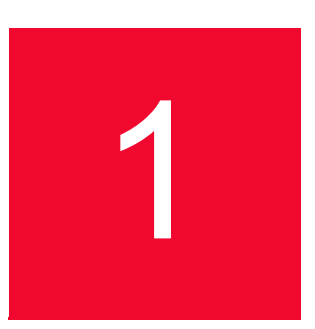

# Introduction

This guide contains information about the Performance Endpoints, which are available for more than 20 different operating systems.

All the information you need to install, configure, and run the endpoints in your network is included here and in the printed version of the *Performance Endpoints* guide. In addition to topics discussing issues common to all the endpoints, these guides also contain information about each operating system, organized in separate chapters.

# Endpoint Requirements and Capabilities

The following topics describe the software and hardware requirements and the supported functions of the Performance Endpoints, version 5.0 through 6.10.

The latest version of the endpoint software can always be downloaded free from the Internet. A single installable file is available for each operating system. Endpoints are available for downloading at http://www.ixiacom.com/support/ixchariot.

You cannot run endpoint software from a CD-ROM; you must install it on a computer.

1

# Operating System and Protocol Stack Support

#### **Related Topics**

Endpoint Capabilities on page 1-5

This section provides two tables: the first (Table 1-1) lists the currently-active endpoints, while the second (Table 1-2) lists the archived endpoints. Both tables identify the supported operating system and protocol stack software for each endpoint.

Active Endpoints The following table lists the software with which we have tested the currentlyactive Performance Endpoints for each operating system.

**Note**: Versions listed are the **earliest**, not necessarily the only, versions supported.

| Endpoint                         | OS version                                      | TCP, UDP, RTP    | IP Multicast version         | IPX/SPS stack |
|----------------------------------|-------------------------------------------------|------------------|------------------------------|---------------|
| Apple Macintosh (32-bit)         | OS X                                            | included         | included                     | no            |
| HP-UX                            | HP-UX v10.10                                    | included         | v10.10                       | no            |
| IBM AIX                          | AIX v4.1.4                                      | included         | v4.1.4                       | no            |
| Ixia                             | Linux - included<br>automatically<br>downloaded |                  | included                     | included      |
| Linux (x86)                      | kernel 2.0.32                                   | included         | kernel 2.0.32                | no            |
| Linux (Lexra and MIPS)           | kernel 2.4.18                                   | TCP and UDP only | kernel 2.4.18                | no            |
| Linux 64-bit                     | kernel 2.4.0test7-<br>42                        | included         | kernel 2.4.0test7-<br>42     | no            |
| Microsoft Windows 2000           | Windows 2000                                    | included         | included                     | included      |
| Microsoft Windows CE             | Windows CE 4.20                                 | included         | included                     | no            |
| Microsoft Windows NT 4           | Windows NT SP 4                                 | included         | SP3 (IGMPv1)<br>SP4 (IGMPv2) | included      |
| Microsoft Windows XP             | Windows XP<br>(32-bit)                          | included         | included                     | included      |
| Microsoft Windows<br>Server 2003 | Windows<br>Server 2003                          | included         | included                     | included      |
| Microsoft Windows XP<br>(64-bit) | Windows XP<br>(64-bit)                          | included         | included                     | no            |

Table 1-1.Active Endpoints - Operating System Compatibility

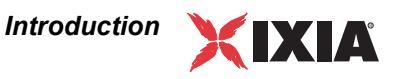

| Endpoint              | OS version   | TCP, UDP, RTP | IP Multicast version | IPX/SPS stack |
|-----------------------|--------------|---------------|----------------------|---------------|
| Sun Solaris for SPARC | Solaris v2.4 | included      | v2.4                 | no            |
| Sun Solaris for x86   | Solaris v2.4 | included      | v2.4                 | no            |

Table 1-1.Active Endpoints - Operating System Compatibility (Continued)

## Archived Endpoints The following table lists the software with which we have tested the archived Performance Endpoints for each operating system.

**Note**: Versions listed are the **earliest**, not necessarily the only, versions supported.

Table 1-2. Archived Endpoints - Operating System Compatibility

| Archived Endpoint                      | OS version                                             | TCP, UDP, RTP                                                                        | IP Multicast version     | IPX/SPS stack                              |
|----------------------------------------|--------------------------------------------------------|--------------------------------------------------------------------------------------|--------------------------|--------------------------------------------|
| Cobalt RaQ/RaQ2 (MIPS)                 | Linux v. 2.0 for<br>MIPS                               | included                                                                             | included kernel 2.0.32   |                                            |
| Cobalt RaQ3 (x86)                      | kernel 2.0.32                                          | included                                                                             | kernel 2.0.32            | no                                         |
| Compaq Tru64 UNIX                      | Digital UNIX 4.0B<br>or Compaq Tru64<br>Unix for Alpha | JNIX 4.0B included v4.0B<br>paq Tru64<br>Alpha                                       |                          | no                                         |
| FreeBSD UNIX                           | BSD v3.1                                               | included                                                                             | v3.1                     | no                                         |
| IBM MVS                                | MVS/ESA SP<br>v4R2.2                                   | See " <i>MVS TCP/IP</i><br>Stacks on page 1-<br>4"                                   | no                       | no                                         |
| IBM OS/2                               | OS/2 Warp 4,<br>Warp Connect 3                         | Download TCP<br>4.1                                                                  | Download TCP<br>4.1      | Download Novell<br>Netware Client<br>v2.12 |
| Linux IA-64 (TurboLinux)               | kernel 2.4.0test7-<br>42                               | included                                                                             | kernel 2.4.0test7-<br>42 | no                                         |
| Microsoft Windows 3.1                  | Windows 3.1 or<br>Windows for<br>Workgroups 3.11       | see " <i>Microsoft</i><br><i>Windows 3.1</i><br><i>TCP/IP Stacks</i> on<br>page 1-4" | Chameleon 7.0,<br>as E2  | no                                         |
| Microsoft Windows 95                   | Windows 95                                             | included                                                                             | no                       | Download Novell<br>Netware Client<br>v3.21 |
| Microsoft Windows 95 with<br>WinSock 2 | Windows 95 with<br>WinSock 2<br>installed              | Download<br>WinSock 2                                                                | included                 | included                                   |
| Microsoft Windows 98                   | Windows 98                                             | included                                                                             | included                 | included                                   |

| Archived Endpoint                            | OS version             | TCP, UDP, RTP | IP Multicast version         | IPX/SPS stack |
|----------------------------------------------|------------------------|---------------|------------------------------|---------------|
| Microsoft Windows<br>Millennium Edition (Me) | Windows Me             | included      | included                     | included      |
| Microsoft Windows NT 4 for<br>Alpha          | Windows NT4 SP<br>3    | included      | SP3 (IGMPv1)<br>SP4 (IGMPv2) | included      |
| Novell NetWare                               | v3.12                  | included      | v4.0                         | included      |
| SCO UnixWare                                 | UnixWare v2.1          | included      | v7.0                         | no            |
| SGI IRIX                                     | IRIX v6.2 with patches | included      | v6.2                         | no            |

Table 1-2. Archived Endpoints - Operating System Compatibility (Continued)

#### Microsoft Windows 3.1 TCP/IP Stacks

The Microsoft Windows 3.1 Performance Endpoint software supports the following TCP/IP stacks:

- Microsoft 32-bit stack, shipped on the Windows NT 4.0 Server CD-ROM
- Frontier Technologies SuperTCP v2.2
- FTP Software OnNet for Windows v2.1
- NetManage Chameleon NFS v4.6.3 (IP Multicast support requires version 7.0 or later)
- Novell Client 3.1 for DOS and Windows 3.x v2.71
- Novell Client for DOS/Win (VLMs) v1.21
- WRQ TCP Connection for Windows v5.1

Because Windows 3.x lacks thread support, you cannot use the Windows 3.1 endpoint as Endpoint 1 in an IP Multicast test.

#### **MVS TCP/IP Stacks**

The MVS Performance Endpoint software supports the following TCP/IP stacks:

- TCP/IP versions 3.2 through 3.8, from IBM. Version 2.6 of OS/390 (TCP/ IP version 3.5) and higher includes support for IP Multicast testing with IxChariot.
- SOLVE:TCPaccess versions 4.1 and 5.2 stack from Sterling Software. A set of PTFs is required for operation with version 4.1.

#### **Endpoint Capabilities**

#### **Related Topics**

Performance Endpoint Support for IxChariot Functions on page 1-6 Operating System and Protocol Stack Support on page 1-2

The following table indicates which endpoints have been tested with and are supported by Ixia products. For more details on specific product capabilities, see the topics below.

Note that shaded rows indicate endpoints that have been archived at previous versions.

| Ixia Product                        | Qcheck | IxChariot |  |  |  |
|-------------------------------------|--------|-----------|--|--|--|
| Endpoint                            |        |           |  |  |  |
| Apple Macintosh (32-bit)            | Yes    | Yes       |  |  |  |
| Compaq Tru64 UNIX                   | Yes    | Yes       |  |  |  |
| FreeBSD UNIX                        | Yes    | Yes       |  |  |  |
| HP-UX                               | Yes    | Yes       |  |  |  |
| IBM AIX                             | Yes    | Yes       |  |  |  |
| IBM MVS, Windows install            | Yes    | Yes       |  |  |  |
| IBM OS/2                            | Yes    | Yes       |  |  |  |
| Ixia                                | Yes    | Yes       |  |  |  |
| Linux for Cobalt RaQ/RaQ2<br>(MIPS) | Yes    | Yes       |  |  |  |
| Linux for Cobalt RaQ3 (x86)         | Yes    | Yes       |  |  |  |
| Linux x86 (TAR)                     | Yes    | Yes       |  |  |  |
| Linux x86 (RPM)                     | Yes    | Yes       |  |  |  |
| Linux 64-Bit (IA-64, AMD64)         | Yes    | Yes       |  |  |  |
| Linux IA-64 (TurboLinux)            | Yes    | Yes       |  |  |  |
| Microsoft Windows 95                | Yes    | Yes       |  |  |  |
| Microsoft Windows 98                | Yes    | Yes       |  |  |  |
| Microsoft Windows 2000/             | Yes    | Yes       |  |  |  |
| Microsoft Windows NT                | Yes    | Yes       |  |  |  |
| Microsoft Windows<br>Server 2003    | Yes    | Yes       |  |  |  |
| Microsoft Windows XP                | Yes    | Yes       |  |  |  |

#### Table 1-3.Endpoint Compatibility

Table 1-3.Endpoint Compatibility (Continued)

| Ixia Product                                 | Qcheck | IxChariot |
|----------------------------------------------|--------|-----------|
| Endpoint                                     |        |           |
| Microsoft Windows 98 (Web-<br>Based)         | Yes    | Yes       |
| Microsoft Windows NT/2000/<br>XP (Web-Based) | Yes    | Yes       |
| Microsoft Windows XP (64-<br>Bit)            | Yes    | Yes       |
| Microsoft Windows 3.1                        | Yes    | Yes       |
| Novell NetWare                               | Yes    | Yes       |
| SCO UnixWare                                 | Yes    | Yes       |
| SGI IRIX                                     | Yes    | Yes       |
| Sun Solaris (SPARC)                          | Yes    | Yes       |
| Sun Solaris Endpoint (x86)                   | Yes    | Yes       |

Endpoints for Windows Server 2003 and Windows XP also support testing with IPv6. Refer to the following topic, *Performance Endpoint Support for IxChariot Functions* on page 1-6 for more information.

#### Performance Endpoint Support for IxChariot Functions

Active Endpoints The following table describes the Performance Endpoint capabilities for the supported operating systems.

| Endpoint OS                  | IP QoS<br>(DiffServ,<br>GQOS,<br>TOS) | Trace-<br>route | CPU<br>Utiliti-<br>zation | VoIP<br>Tests | Video<br>Pair<br>Tests | IPv6<br>Tests    | 802.11 |
|------------------------------|---------------------------------------|-----------------|---------------------------|---------------|------------------------|------------------|--------|
| Apple Macintosh (32-Bit)     | TOS                                   | Yes             | Yes                       | Yes           | Yes                    | Yes              | No     |
| HP-UX                        | TOS                                   | Yes             | Yes                       | No            | Yes                    | No               | No     |
| IBM AIX                      | TOS                                   | Yes             | Yes                       | No            | Yes                    | No               | No     |
| Ixia                         | TOS,<br>DiffServ                      | Yes             | Yes                       | Yes           | No                     | Yes              | No     |
| Linux (x86)                  | TOS                                   | Yes             | Yes                       | Yes           | Yes                    | Yes <sup>a</sup> | No     |
| Linux (Lexra and MIPS)       | TOS                                   | Yes             | Yes                       | Yes           | Yes                    | Yes <sup>a</sup> | No     |
| Linux 64-Bit (IA-64, AMD-64) | TOS                                   | Yes             | Yes                       | Yes           | Yes                    | Yes              | No     |

Table 1-4.Active Performance Endpoint Capabilities per OS

1

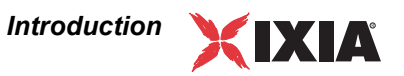

| Endpoint OS                      | IP QoS<br>(DiffServ,<br>GQOS,<br>TOS)       | Trace-<br>route | CPU<br>Utiliti-<br>zation | VoIP<br>Tests | Video<br>Pair<br>Tests | IPv6<br>Tests    | 802.11           |
|----------------------------------|---------------------------------------------|-----------------|---------------------------|---------------|------------------------|------------------|------------------|
| Microsoft Windows NT 4           | TOS (UDP,<br>RTP)                           | Yes             | Yes                       | Yes           | Yes                    | No               | No               |
| Microsoft Windows 2000           | DiffServ,<br>GQOS,<br>TOS (via<br>Registry) | Yes             | Yes                       | Yes           | Yes                    | Yes <sup>a</sup> | Yes              |
| Microsoft Windows 2003           | DiffServ,<br>GQOS,<br>TOS (via<br>Registry) | Yes             | Yes                       | Yes           | Yes                    | No.              | Yes              |
| Microsoft Windows CE 4.20        | DiffServ,<br>GQOS,<br>TOS                   | Yes             | Yes                       | Yes           | Yes                    | No.              | Yes <sup>b</sup> |
| Microsoft Windows XP             | DiffServ,<br>GQOS,<br>TOS (via<br>Registry) | No              | Yes                       | Yes           | Yes                    | Yes <sup>a</sup> | Yes              |
| Microsoft Windows XP<br>(64-bit) | DiffServ,<br>GQoS,<br>TOS                   | No              | No                        | Yes           | Yes                    | No               | No               |
| Sun Solaris for SPARC            | TOS                                         | Yes             | Yes                       | Yes           | Yes                    | No               | No               |
| Sun Solaris for x86              | TOS                                         | Yes             | Yes                       | Yes           | Yes                    | No               | No               |

Table 1-4.Active Performance Endpoint Capabilities per OS (Continued)

b.Windows CE version 4.20 or later

Archived Endpoints The following table describes the capabilities of the archived Performance Endpoints. These endpoints may not support functionality new in the latest versions of IxChariot.

| Table | 1-5 Archived | Performance | Endpoint | Canabilities | ner OS |
|-------|--------------|-------------|----------|--------------|--------|
| Table | 1-5.Alchiveu | Fenomance   | Enapoint | Capabilities | per OC |

| Endpoint OS               | IP QoS<br>(DiffServ,<br>GQOS,<br>TOS) | Trace-<br>route | CPU<br>Utiliti-<br>zation | VoIP<br>Tests | Video<br>Pair<br>Tests | IPv6<br>Tests | 802.11 |
|---------------------------|---------------------------------------|-----------------|---------------------------|---------------|------------------------|---------------|--------|
| Cobalt RaQ or RaQ2 (MIPS) | TOS                                   | No              | Yes                       | No            | No                     | No            | No     |
| Cobalt RaQ3 (x86)         | TOS                                   | Yes             | Yes                       | Yes           | No                     | No            | No     |
| Compaq Tru64 UNIX         | TOS                                   | No              | Yes                       | No            | No                     | No            | No     |
| FreeBSD UNIX              | TOS                                   | No              | Yes                       | No            | No                     | No            | No     |
| IBM MVS                   | No                                    | No              | No                        | No            |                        | No            | No     |

1

| Endpoint OS                            | IP QoS<br>(DiffServ,<br>GQOS,<br>TOS) | Trace-<br>route | CPU<br>Utiliti-<br>zation  | VoIP<br>Tests | Video<br>Pair<br>Tests | IPv6<br>Tests | 802.11 |
|----------------------------------------|---------------------------------------|-----------------|----------------------------|---------------|------------------------|---------------|--------|
| IBM OS/2                               | TOS                                   | No              | Yes                        | No            | No                     | No            | No     |
| Linux IA-64 (TurboLinux)               | TOS                                   | Yes             | Yes                        | No            | Yes                    | No            | No     |
| Microsoft Windows 3.1                  | No                                    | No              | No                         | No            | No                     | No            | No     |
| Microsoft Windows 95                   | No                                    | No              | Yes                        | No            | No                     | No            | No     |
| Microsoft Windows 95 with<br>WinSock 2 | TOS (UDP,<br>RTP)                     | Yes             | Yes                        | No            | No                     | No            | No     |
| Microsoft Windows 98                   | GQOS<br>(RSVP),<br>TOS (UDP,<br>RTP)  | Yes             | Yes                        | Yes           | No                     | No            | No     |
| Microsoft Windows Me                   | GQOS<br>(RSVP)                        | Yes             | Yes                        | Yes           | No                     | No            | No     |
| Microsoft Windows NT 4 for<br>Alpha    | No                                    | Yes             | Yes                        | No            | No                     | No            | No     |
| Microsoft Windows 98 (Web-<br>Based)   | Yes                                   | No              | Yes                        | Yes           | No                     | No            | No     |
| Novell NetWare                         | No                                    | No              | No,<br>v3.12;<br>Yes, v4.0 | No            | No                     | No            | No     |
| SCO UnixWare                           | TOS (bits<br>3-5)                     | No              | No                         | No            | No                     | No            | No     |
| SGI IRIX                               | TOS                                   | No              | Yes                        | No            | No                     | No            | No     |

Table 1-5. Archived Performance Endpoint Capabilities per OS (Continued)

IPv6 Test Module Support Currently, testing with version 6 of the Internet Protocol (IPv6) is supported on endpoints for Ixia Performance Endpoints, Windows 2003, Windows XP (32-bit and 64-bit), and all supported Linux distributions. You may need to configure IPv6 support on these operating systems before you begin testing. Refer to "IPv6 Configuration and Testing" in the IxChariot User Guide for detailed information.

In addition, Windows 2000 provides unofficial support for IPv6, but it requires a patch called the "Microsoft IPv6 Technology Preview for Windows 2000 Net-work Protocol Stack," which you can download from the Microsoft web site.

#### Endpoint Computer Resource Guidelines

#### **Related Topics**

*Generating Maximum Throughput* on page 1-9 *Endpoint Pair Capacity* on page 1-10

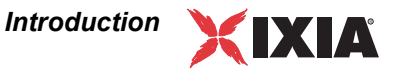

Determining the computer requirements for a given endpoint can be challenging. There are many variables involved, such as processor speed, operating system, protocol stack, memory, disk space, and the underlying network.

To determine your computer requirements, you must first define how you plan to use IxChariot. The type of information you need depends upon your usage. The following topics provide recommended endpoint computer specifications according to different testing scenarios.

#### Generating Maximum Throughput

The main factors in getting the most throughput from a computer are CPU speed and memory. You need a CPU that is fast enough to match your network capacity, and with enough memory to hold the code and data used for the test. For best throughput, we recommend using a 32-bit (or better) operating system. The memory you need is based on your operating system. Make sure that you have enough memory at the endpoints so that no swapping takes place while running a test. The following table shows some guidelines in determining the best CPU for different network speeds.

Table 1-6. Guidelines for Selecting CPUs

| Throughput         | Recommended computer                                                    |
|--------------------|-------------------------------------------------------------------------|
| less than 100 Mbps | PCI-based computer with a 32-bit operating system                       |
| 100 to 200 Mbps    | Pentium 166 or greater (consider multiple concurrent pairs)             |
| 200 to 500 Mbps    | Pentium II or greater (consider multiprocessors)                        |
| over 500 Mbps      | Pentium III or greater, with the latest NICs (consider multiprocessors) |

The following observations may help guide your throughput testing.

- Windows NT, Windows 2000/2003, Windows XP, and Linux yield the highest throughput. If you test on one of the Windows OSs with the IxChariot benchmark script called High\_Performance\_Throughput, the endpoints can make use of Microsoft's WinSock 2 overlapped I/O to achieve much greater throughput on high-speed networks (100 MB and faster). In a test of Gigabit Ethernet throughput using Windows 2000 Server and two Pentium III computers, each having two 933-MHz processors, 1 Gigabyte of RAM, and a single Gigabit NIC, we generated 943 Mbps with six pairs.
- We have also observed some improvements in throughput measurements after changing the TcpWindowSize setting in the Windows NT Registry to 65536. You can set this parameter in the following Registry key:

HKEY\_LOCAL\_MACHINES\SYSTEM\CurrentControlSet\Services\T cpip

\Parameters

Set the key as a type REG\_DWORD.

1

Refer to the Windows NT Resource Kit for more information.

#### **Endpoint Pair Capacity**

The following table shows some example pair capacities we have tested on various computers. These pairs ran on a 10 Mbps Ethernet LAN. The values in the pairs columns represent the number of pairs this computer supported as Endpoint 2 for a single test. We used the default values for all tests, with two exceptions: for datagram testing, we lengthened the timeout values, as well as the initial\_delay in test scripts.

This table does not represent the full capacities of these operating systems and stacks, just some representative tests we have run in our test lab. The shaded rows list archived endpoints.

| Operating System              | Installed<br>RAM | TCP pairs | RTP or<br>UDP pairs | SPX pairs | IPX pairs |
|-------------------------------|------------------|-----------|---------------------|-----------|-----------|
| Apple Macintosh (32-bit)      | 64 MB            | 200       | 100                 | n/a       | n/a       |
| HP-UX                         | 64 MB            | 200       | 150                 | n/a       | n/a       |
| IBM AIX 4.1                   | 64 MB            | 200       | 180                 | n/a       | n/a       |
| Ixia - ALM1000T8              | 512 MB           | 500       | 500                 | n/a       | n/a       |
| Ixia - TXS family             | 256 MB           | 500       | 500                 | n/a       | n/a       |
| Ixia - LM100TXS8              | 128 MB           | 150       | 150                 | n/a       | n/a       |
| Ixia - Encryption Load Module |                  | 500       | 300                 | n/a       | n/a       |
| Ixia - ATM Load Module        | 256 MB           | 150       | 100                 | n/a       | n/a       |
| Linux (x86)                   | 768 MB           | 300       | 180                 | n/a       | n/a       |
| Linux (Lexra and MIPS)        |                  | 20        | 5                   | n/a       | n/a       |
| Linux 64-Bit                  | 768 MB           | 300       | 180                 | n/a       | n/a       |
| NetWare 4.12                  | 64 MB            | 500       | 200                 | 100       | 100       |
| OS/2 4.0                      | 32 MB            | 500       | 200                 | 20        | 20        |
| Sun Solaris for SPARC         | 512 MB           | 100       | 80                  | n/a       | n/a       |
| Sun Solaris for x86           | 768 MB           | 500       | 200                 | n/a       | n/a       |
| Windows 3.1                   | 8 MB             | 1         | 1                   | n/a       | n/a       |
| Windows 95/98/Me              | 16 MB            | 18        | 100                 | 40        | 175       |
| Windows NT/2000/XP            | 32 MB            | 500       | 100                 | 300       | 100       |
| Win64 (Itanium based)         | 768 MB           | 175       | 120                 | n/a       | n/a       |
| Win64 (Opteron based)         | 768 MB           | 175       | 120                 | n/a       | n/a       |

Table 1-7. Endpoint Pair Capacity

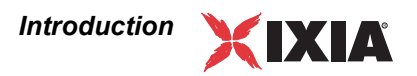

#### Notes:

- Ixia TXS family includes the following load modules: LM1000TXS4, LM1000STXS2, LM1000STXS4, OLM1000STXS24 and LM1000SFPS4.
- On Windows 95, Windows 98, and Windows Me, SPX and IPX pairs were run using Novell Client32 for SPX and IPX.
- On OS/2 4.0, IPX and SPX pairs were run using Novell Client for OS/2.

IxChariot now supports larger tests under certain conditions using TCP. See "Internet-Scale Testing" in the *User Guide* for IxChariot for more information about requirements for large tests.

#### **Endpoint Versions**

With each new release of IxChariot, the endpoints are updated to support new functionality. However, because some endpoint operating systems are rarely used or provide limited support for IxChariot features, endpoints for a few operating systems have been archived. These endpoints are still made available on the Performance Endpoints CD-ROM and on the Ixia Web site; however, they may not support the latest capabilities of IxChariot. The Endpoint README file, included in the root directory of the endpoint CD-ROM, provides a list of all available endpoints and indicates their versions if they are different from the current endpoint level.

#### What's New in Version 6.10?

The following endpoints or endpoint enhancements are new in this release:

- New Linux 32-bit on Lexra endpoint. Refer to the following for details:
  - Chapter 9, Linux 32-Bit on Lexra
- New 64-bit Linux endpoints. New 64-bit Linux 64 endpoints has been added to support 64-bit Linux distributions running on CPUs based on the IA-64 and AMD64 architectures. Refer to the following for details:
  - Chapter 8, *Linux 64-Bit*
- **IPv6 enhancement for Windows endpoint.** The 32-bit Windows endpoint has been enhanced to provide IPv6 multicast support for Windows XP and Windows Server 2003.

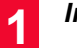

# 2

# Endpoint Initialization File

#### **Related Topics**

SECURITY\_AUDITING on page 2-3 ALLOW on page 2-2 ENABLE\_PROTOCOL on page 2-5 AUDIT\_FILENAME on page 2-4 Configuring Endpoints for Large-Scale Customization on page 2-5

An endpoint initialization file is installed with each Performance Endpoint. With this file, you can do the following:

- Restrict the use of this endpoint to specific IxChariot or Qcheck Consoles.
- · Control which access attempts are logged in an audit file.
- Change the filename of the audit file.
- Enable only particular protocols on this endpoint for setup connections.
- Change the location of the endpoint software used for automatic updating.

On most operating systems, this file is named endpoint.ini (on MVS, see data set HLQ.SLQ.JCL (ENDPTINI), where "HLQ" and "SLQ" are the high-level and second-level qualifiers entered during MVS endpoint installation). This file has the same format and structure on all the operating systems.

Here are the default contents of the endpoint initialization file. You can change these keywords and their parameters to tailor individual endpoints for your needs.

| Keyword           | Parameters   |
|-------------------|--------------|
| ALLOW             | ALL          |
| SECURITY_AUDITING | NONE         |
| AUDIT_FILENAME    | ENDPOINT.AUD |
| ENABLE_PROTOCOL   | ALL          |

Table 2-1. Endpoint Initialization File Defaults

| Keyword                                                             | Parameters                                      |  |  |  |
|---------------------------------------------------------------------|-------------------------------------------------|--|--|--|
| SAFESTORE_DIRECTORY                                                 | (the directory where the endpoint is installed) |  |  |  |
| UPDATE_SERVER                                                       | endpointupdate.ganymede.com                     |  |  |  |
| END2END_SERVER                                                      | (no default)                                    |  |  |  |
|                                                                     |                                                 |  |  |  |
| Note: For the MVS endpoint, the default filename of ENDPOINT AUD is |                                                 |  |  |  |

Table 2-1. Endpoint Initialization File Defaults (Continued)

**Note:** For the MVS endpoint, the default filename of ENDPOINT.AUD is ENDPTAUD.

This file is an editable text file. There is a separate copy for each operating system. You might want to make changes to it once, before endpoint installation, which are then incorporated into all the installs for different sets of computers. You can modify this text file before installation by copying the endpoint installation directory for an operating system to a hard drive (preferably a LAN drive), and then modifying the file before running the install from that drive.

We strongly recommend that you make any changes to your endpoint.ini files once, before you install any endpoints, as opposed to installing the endpoints and then going back to each of them and separately modifying each one. If you're using Windows (32-bit or 64-bit) endpoints, we've included a utility to help you edit the endpoint.ini files before installing the endpoints, should you wish to prepare the endpoints for future automatic upgrades. See *Configuring Endpoints for Large-Scale Customization* on page 2-5 for more information.

#### ALLOW

#### **Related Topics**

*ENABLE\_PROTOCOL* on page 2-5 *Endpoint Initialization File* on page 2-1

This keyword determines which IxChariot or Qcheck Consoles can run tests using this endpoint.

To allow any user to run tests on this endpoint, use the ALL parameter, which is the installation default:

ALLOW ALL

However, the default "ALLOW ALL" is NOT RECOMMENDED. Although "ALLOW ALL" makes it easy to install an endpoint and see that it's running, it also lets any user who can reach the endpoint potentially use that endpoint as a traffic generator.

To allow only specific users to run tests with this endpoint, remove the "ALLOW ALL" line and identify one or more specific IxChariot or Qcheck Consoles by their network addresses. You can specify more than one address per protocol. For example,

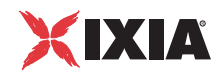

ALLOW TCP 192.86.77.120 ALLOW TCP 192.86.77.121

Specify a connection-oriented protocol (that is, TCP, or SPX) as the first parameter and provide its corresponding network address as the second parameter. Endpoints only listen for incoming tests on connection-oriented protocols, like TCP. Datagram tests are set up and results are returned using their "sister" connectionoriented protocol; thus, UDP tests are set up using TCP, and IPX tests are set up using SPX.

The network address cannot be an alias or hostname; that is, in TCP/IP it must be an IP address in dotted notation, and in IPX/SPX it must be an IPX address with hex network address and node address.

You cannot use the ALLOW parameter to restrict access from one endpoint to another endpoint. The ALLOW parameter can only be used to permit (or prevent) access from specific IxChariot or Qcheck Consoles to the endpoint at which the parameter is defined.

If, for some reason, you need to restrict your endpoint to access only your own computer, specify your own IP network address rather than 127.0.0.1. Specifying 127.0.0.1 (the equivalent of localhost) allows any other user who specifies "localhost" as Endpoint 1 to access your computer as Endpoint 2.

#### SECURITY\_AUDITING

This keyword determines which access attempts the endpoint keeps track of in its audit file. Here are the possible parameters:

| Table 2-2. Secu | urity Auditing                                                       |
|-----------------|----------------------------------------------------------------------|
| Parameter       | Comment                                                              |
| NONE            | Nothing is written to the audit file.                                |
| PASSED          | Only access attempts that passed the ALLOW address check are logged. |
| REJECTED        | Only access attempts that failed the ALLOW address check are logged. |
| ALL             | Both passed and rejected access attempts are logged.                 |

If a test initialization fails for a reason other than address checking, no entry is made in the audit file.

2

#### AUDIT\_FILENAME

This keyword specifies the filespec for the audit file. See <u>SECURITY</u> <u>AUDITING</u> on page 2-3 to understand the types of events logged in its audit file. The default filename, in endpoint.ini, is endpoint.aud. If no drive or path is specified, the audit file uses the drive and path of the endpoint program.

This file contains at most two lines for each endpoint pair that is started on this endpoint. These two lines represent the start of an endpoint instance and the end of that instance.

Each line written to the audit file consists of a set of information about the endpoint instance and what it has been asked to do. The information is written in comma-delimited form, so you can load the audit file into a spreadsheet or database. When the audit file is created, an initial header line explains the contents of the subsequent entries.

The following table shows the fields of each entry in the audit file:

| Field                                   | Comment                                                                                                    |
|-----------------------------------------|----------------------------------------------------------------------------------------------------|
| Time                                    | The date and time when the entry was created, in the local time zone.                                                                                  |
| Action                                  | Whether this entry indicates that an endpoint instance was "Started" or "Ended."                                                                       |
| Endpoint                                | Whether the endpoint is in the role of Endpoint 1 or Endpoint 2.                                                                                       |
| Protocol of IxChariot<br>Console        | The network protocol used to contact Endpoint 1.                                                                                                    |
| Network Address of<br>IxChariot Console | The network address as seen by Endpoint 1. If you encounter problems setting up your ALLOW entries, this is the value to use for the protocol address. |
| Security Result                         | Whether this SECURITY_AUDITING "passed" or was "rejected." If this is an entry for an "Ended" action, this field is reported as "n/a."                 |
| Endpoint Partner Protocol               | The network protocol used to run the test with our partner endpoint.                                                                                   |
| Endpoint Partner Address                | The network address of our partner endpoint.                                                                                                    |

Table 2-3. Audit File Contents

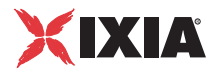

#### ENABLE\_PROTOCOL

This keyword lets you control which connection-oriented protocols this endpoint uses to listen for setup connections. This does not affect the network protocols, which can be used to run tests. Here are the possible parameters:

ALL SPX TCP

In general, you should use the ALL setting (the default). Specify protocols explicitly to reduce the overhead of listening on the other protocols or if you're encountering errors when listening on the other protocols.

See the discussion of the ALLOW keyword (refer to *ALLOW* on page 2-2) for information about support of the datagram protocols, IPX, RTP, and UDP.

#### Configuring Endpoints for Large-Scale Customization

To customize features such as automatic upgrades, you must edit the endpoint.ini file for each endpoint. For obvious reasons, you may not want to undertake such a potentially lengthy procedure. You can extract the files located in gsendw32.exe if you need to perform a large-scale customization of endpoint.ini. In addition to WinZip 7.0, you'll need the WinZip command-line support add-on and WinZip Self-Extractor. Here's how to use it:

- 1. Open the file gsendw32.exe using WinZip.
- 2. Extract the files to a temporary directory.
- 3. Edit or replace the endpoint.ini that is now in the temporary directory.
- 4. Using WinZip, create a new archive that contains all the files in the temporary directory.
- **5.** Using the WinZip Self-Extractor, create a self-extracting executable; for the command line to run, enter the following:

SETUP.EXE replace\_ini

Now, anyone who executes the new executable you've created will automatically have the endpoint installed using the endpoint.ini file that you've custom-ized.

To create a file that silently self-installs with a custom endpoint.ini, take the following steps:

- 1. Open the file gsendw32.exe using WinZip.
- **2.** Extract the files to a temporary directory.
- 3. Edit or replace the endpoint.ini that is now in the temporary directory.
- 4. Create a custom response file (say, customer.iss); enter

SETUP -noinst -r -f1.\customer.iss

- 5. Using WinZip, create a new archive that contains all the files in the temporary directory.
- **6.** Using the WinZip Self-Extractor, create a self-extracting executable; for the command line to run, enter the following:

SETUP.EXE replace\_ini -s -f1.\CUSTOMER.ISS

Now, anyone who executes the file you've created will automatically have the endpoint installed using customer.iss as the response file, and the endpoint.ini file installed will also be the customized version you created.
# 3

## Ixia

The Ixia Performance Endpoint allows Ixia load module ports to be used in much the same manner as other Performance Endpoints. Ixia Performance Endpoints, however, allow for:

- · High-density of ports
- High-speed operation
- Ease of installation and maintenance

The Ixia Performance Endpoints package includes two distinct components:

- Ixia Performance Endpoint Software this includes all of the software normally loaded on an IxChariot endpoint machine. This software is automatically downloaded to the Ixia ports as needed and no per-port installation or maintenance is required.
- **Ixia Application Preparation Utility (IxApplifier)** this utility provides the means by which IP addresses and other endpoint characteristics are assigned to Ixia Performance Endpoints. It also is the mechanism by which the Ixia Performance Endpoint Software is downloaded to each Ixia port.

**Note:** Beginning with release 6.10, IxChariot includes an integrated tool— *Stack Manager*—for setting up protocol stacks and Ixia ports for IxChariot tests. Stack Manager and IxApplifier are functionally equivalent. The examples in this chapter use IxApplifier.

In order to use Ixia Performance Endpoint software, you must use the following Ixia equipment:

- IXIA 400T, 1600T, 250 or Optixia chassis, running:
  - Windows 2000
  - IxOS software version 3.70 or later. This includes any later major version, such as 3.80.
  - With one or more of the following Ixia load modules:<sup>1</sup>
    - LM1000TXS4 4-port 10/100/1000 Mbps Ethernet

- LM1000STXS4 4-port 10/100/1000 Mbps Ethernet with dual copper/fiber interfaces
- LM1000STXS24 24-port 10/100/1000 Mbps Ethernet with dual copper/fiber interfaces for use with optixia chassis
- LM1000SFPS4 4-port 1000 Mbps Ethernet
- LM100TXS8 8-port 10/100 Mbps Ethernet
- ALM1000T8 8 port 10/100/1000 Mbps Ethernet
- LM622MR 2 port ATM and Packet Over Sonet
- LM10GE700F1B-P 10Gigabit Ethernet port with Xenpak interface and advanced processor

For all load modules, refer to the *Ixia Hardware Guide* for full load module specifications.

- A remote IxChariot Console, running
  - Any of the following Windows Operating Systems:
    - Windows 2000 with Service Pack 2
    - Windows XP with Service Pack 1a
    - Windows NT with Service Pack 6a

**Note:** You must install the Tcl Server component of IxOS on each chassis that will be used by IxChariot. IxChariot 6.10 requires Tcl Server version 8.4 or higher.

**Note:** In prior versions of this software it was necessary to install Ixia software on the IxChariot Management Station. This is no longer necessary; the version of IxApplifier included with this package will support all Ixia chassis running version 3.70 or later versions.

**Note:** Although a chassis may be used as the IxChariot Console, this configuration should not be used except in small test cases.

**Note:** When running an IxChariot test using Ixia Performance Endpoint where statistics are being gathered, avoid starting other IxChariot or non-IxChariot tests on the same Ixia chassis. Statistics data may otherwise be lost.

<sup>1.</sup> Note the following measured limits on the number of pairs supported by these load modules: 500 for the LM1000TXS4 and ALM1000T-8 and 200 for the LM1000TXS8.

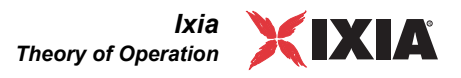

### Theory of Operation

Single Network Operation One possible test model with Ixia Performance Endpoints is illustrated in Figure 3-1.

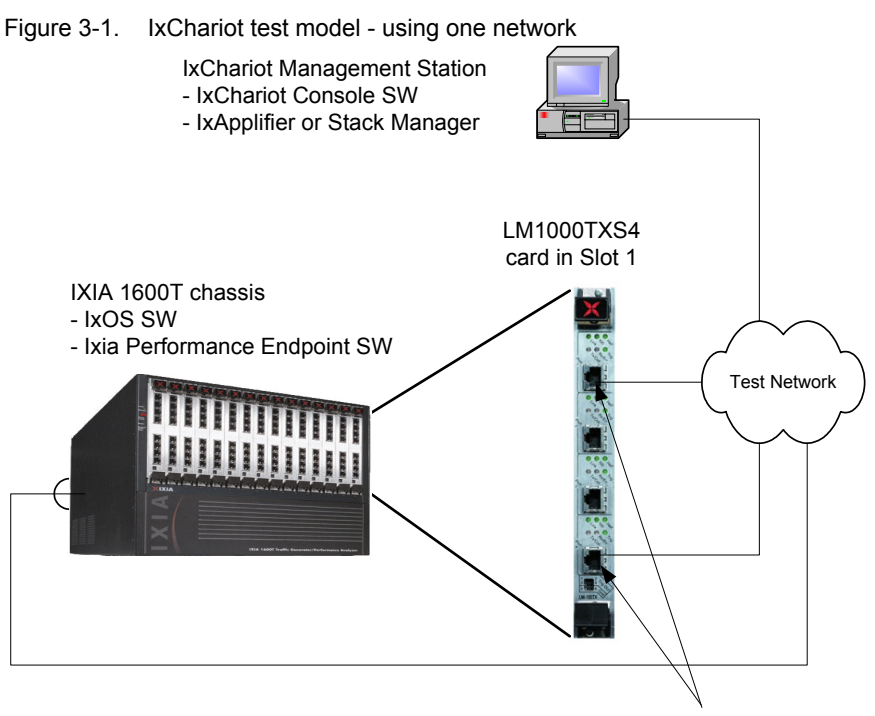

Test Endpoints

In this model, Ixia ports in an Ixia chassis substitute for the test systems. The components in this model are:

- **IXIA 1600T chassis**—holds the Ixia load modules and must be loaded with appropriate software. Although only one chassis is shown, multiple Ixia chassis may be used; their sync out/sync in cables must be daisy chained.
  - IxOS software.
  - IxChariot Ixia Performance Endpoint Software-this is a set of IxChariot endpoint software specifically compiled and packaged to execute on the processors embedded on the Ixia load modules.
- **Ixia Load Module**—one of the set of applicable Ixia load modules installed in the Ixia chassis. The list of applicable load modules is listed at the beginning of this chapter.
- IxChariot Management Station-a Windows-based PC which hosts:
  - IxChariot Console Software.
  - IxApplifier or Stack Manager tools that set up IP addresses and other configuration options on the Ixia ports. They also download the IxChariot Ixia Performance Endpoint Software to the Ixia ports.

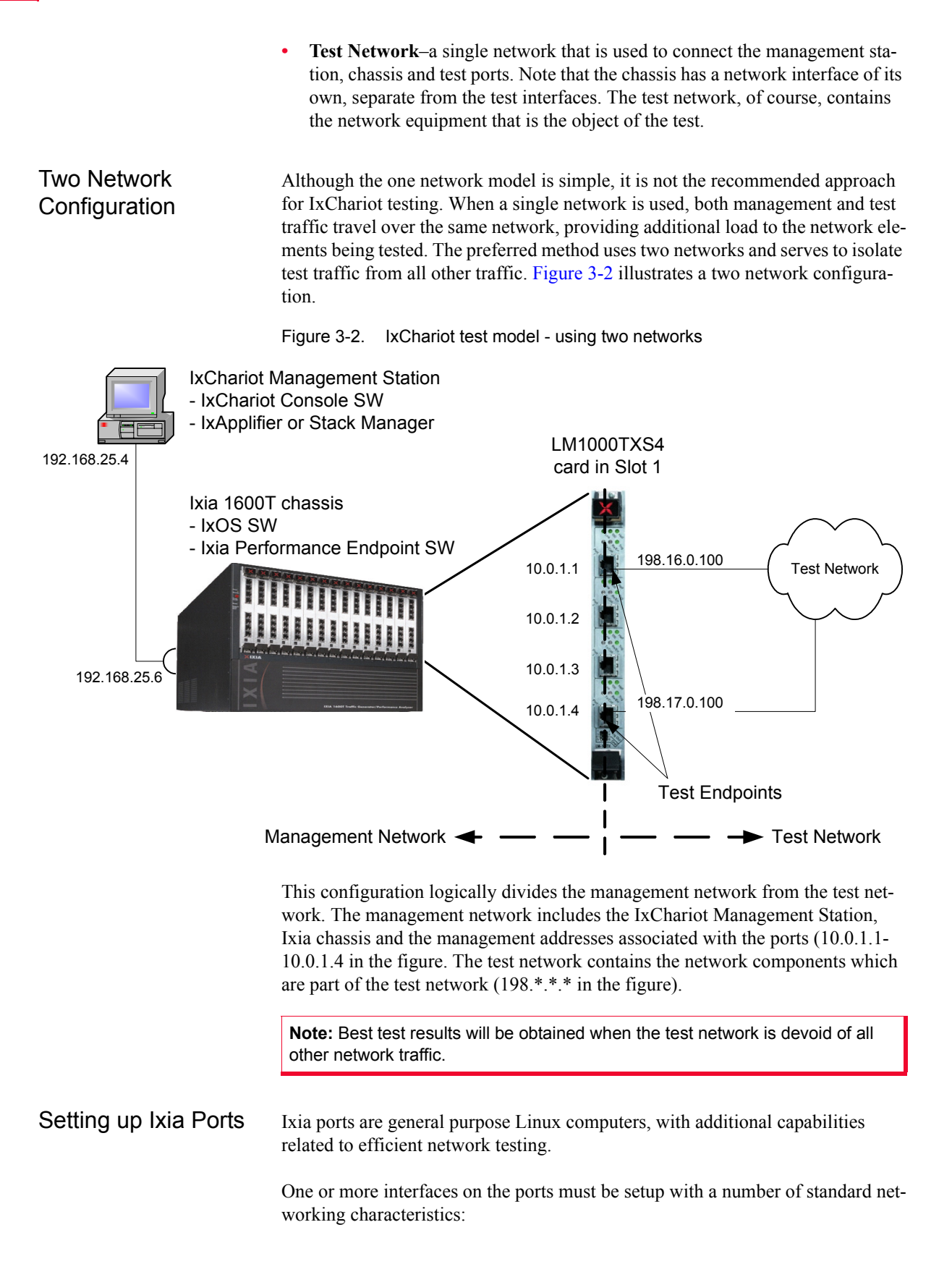

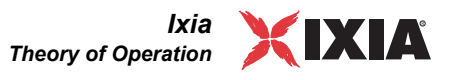

- IP Address.
- MAC Address (stand-alone PCs have a hardware configured MAC address, whereas Ixia ports have a programmed value).
- · Routing table, including a default gateway.
- VLAN.
- DNS.

In addition, Ixia ports allow filters to be applied to incoming network traffic – so as to ignore irrelevant traffic that would affect test-specific operation.

These parameters may all be set up from *IxApplifier*; the use of which is discussed in *Run IxApplifier* on page 3-27. IxApplifier is normally run before the IxChariot Console. In fact, IxApplifier can be configured to automatically start the IxChariot Console after ports have been configured. The normal flow of control is shown in Figure 3-3. Alternatively, you can use *Stack Manager* to set up these parameters. Unlike IxApplifier, Stack Manager is integrated into the IxChariot user interface.

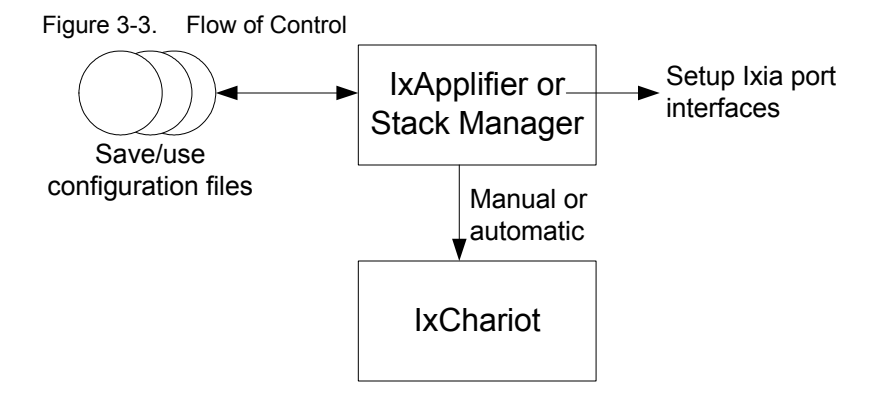

IxApplifier is run first in order to setup the Ixia port interfaces. IxApplifier configurations may be saved and later re-used. After setting up the ports, IxApplifier may be configured to automatically start IxChariot.

## Installing Ixia Endpoints

The process of installing IxChariot involves two steps, one of which is performed on the chassis and the other on the client, management station.

| IxChariot Chassis                                               | Install IxOS on each chassis to be used for IxChariot testing.                                                                                                    |
|-----------------------------------------------------------------|----------------------------------------------------------------------------------------------------|
| mstallation                                                     | It is important that as part of this installation that the <i>TCL Server</i> option be installed as well. If the chassis was installed without this option, you may re-use the installation media or file to add this component to the chassis installation.                                                                                                    |
|                                                                 | Refer to the Ixia Quick Start Guide for installation instructions.                                                                                                    |
| IxChariot<br>Management<br>Station Installation                 | The IxChariot Ixia Performance Endpoint software should be loaded onto the console computer. Execute the IxiaPE.exe file provided to you electronically or on a CD, or at http://www.ixiacom.com/support/endpoint_library. The kit contains:                                                                                                    |
|                                                                 | IxChariot Ixia Performance Endpoint Software.                                                                                                    |
|                                                                 | • IxApplifier.                                                                                                    |
|                                                                 | • IxMonitor.                                                                                                    |
| Using Different PCs<br>for IxApplifier and<br>IxChariot Console | Although it is suggested that both IxApplifier and the IxChariot Console Software run on the same PC, it is possible to run the IxChariot Console Software on a separate PC.                                                                                                    |
| Software                                                        | When run on a separate PC, care must be taken with respect to the operation of SOCKS. SOCKS is implemented in a pair of software utilities, one running on a client PC and one running on the Ixia chassis. The pair co-operates to tunnel all traffic to the ports' management addresses through a connection between the client PC and the Ixia chassis. This is very useful if the client PC and the Ixia chassis are connected through a router because the ports' management addresses are |

IxChariot<sup>™</sup> Performance Endpoints

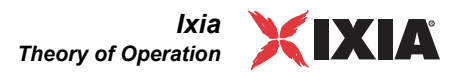

normally in the 10.0.\*.\* range – which are often ignored by routers. This is shown in Figure 3-4.

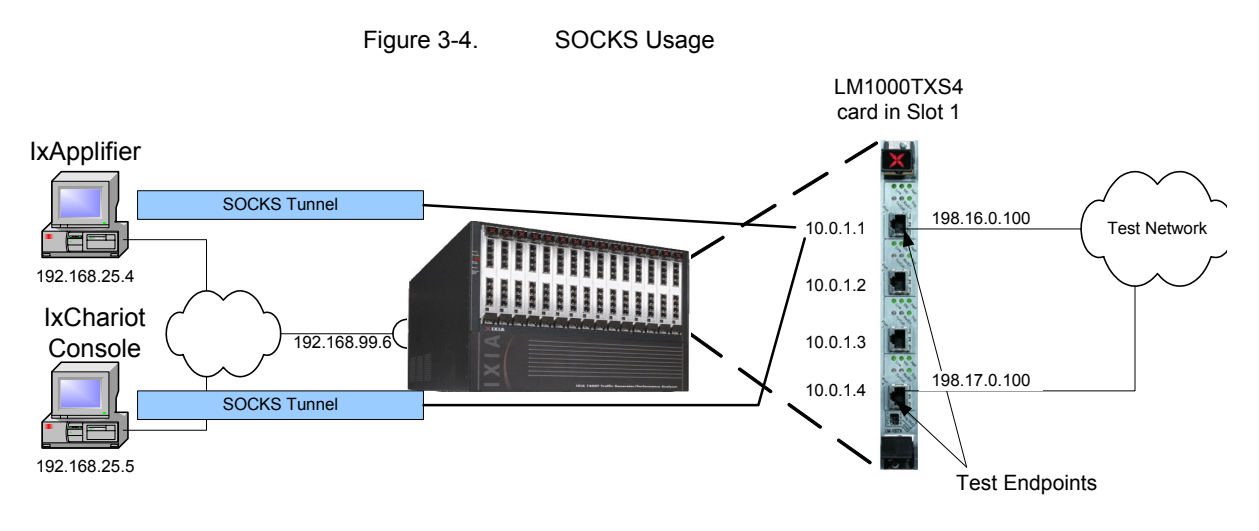

In Figure 3-4, the two PCs independently use SOCKS to create a tunnel from their network interface to the management address for the Ixia ports *through* the interface on the Ixia chassis (192.168.99.6). The SOCKS server on the Ixia chassis forwards the tunneled packets to the port interfaces.

IxApplifier is normally configured to use SOCKS for all chassis connections. When it is so configured, it creates a Windows registry setting and a *socks.cnf* file which controls the tunnel.

The IxChariot Console Software is 'SOCKS ready' and will use SOCKS if it is properly configured. When IxApplifier and the IxChariot Console Software are used on the same PC, IxApplifier will set up SOCKS and the Console will automatically use it.

When IxApplifier is not run on the machine that runs IxChariot Console Software and you wish to use SOCKS to avoid router problems, then SOCKS must be manually configured on the IxChariot Console machine in the following two steps:

- 1. Create a registry key using *regedit* for *HKEY\_LOCAL\_MACHINE\SOFTWARE\Ixia Communications\socks\config* of type *string value* with a contents of *C:\socks.cnf*.
- 2. Create the *C*:\*socks.cnf* file and fill in its contents as shown below:

SOCKD @=192.168.99.6 10.0.0.0 255.255.0.0

Replace 192.168.4.169 with the IP address of your chassis and 10.0.0.0 with the base address of the chassis. Use additional lines for additional chassis.

If you do not wish to use SOCKS on the PC running only the IxChariot Console Software, then you must make sure that SOCKS is **not** configured to run. Using *regedit*, find and delete the *HKEY\_LOCAL\_MACHINE\SOFTWARE\Ixia Communications\socks\config* key. Remember that if you run IxApplifier on the PC, it will re-enable SOCKS.

## **Configuring Ixia Endpoints**

| Planning           | IP network addresses must be assigned to the various components in the system.<br>Refer to the figures in <i>Theory of Operation</i> for a description of alternate network-<br>ing topologies. In some cases, existing addresses may need to be changed to con-<br>form to IxChariot rules. |
|--------------------|----------------------------------------------------------------------------------------------------|
|                    | The following networks must not overlap:                                                                                                    |
|                    | • The test network, including the test endpoint addresses.                                                                                                    |
|                    | • The networks between the Ixia chassis and management station.                                                                                                    |
|                    | • The networks corresponding to all the chassis base addresses. Remember that these are /16 networks.                                                                                                    |
| Step by Step Usage | This section describes the steps necessary to complete a IxChariot test.                                                                                                    |
|                    | The steps required to configure and run a IxChariot test are described in the fol-<br>lowing sections:                                                                                                    |
|                    | • Step 1: Start IxApplifier and Login on page 3-9                                                                                                    |
|                    | • Step 2: Select Ports for Test on page 3-10                                                                                                    |
|                    | • Step 4: Configure Interface Addresses on page 3-16                                                                                                    |
|                    | • Step 5: Configure Routing on page 3-20                                                                                                    |
|                    | • Step 6: Configure Filters on page 3-21                                                                                                    |
|                    | • Step 7: Configure Network Settings on page 3-24                                                                                                    |
|                    | • Step 9: Run IxApplifier on page 3-27                                                                                                    |

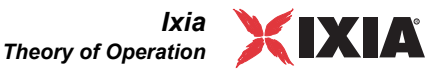

# Step 1: Start IxApplifier is started by double-clicking on the desktop icon that was created as part of the IxChariot installation. It may also be started through the Windows Start button: Start ... Programs ... Ixia ... IxApplifier.

**Note:** Beginning with IxChariot release 6.10, you can use either IxApplifier or Stack Manager to set up the Ixia ports. The example in this chapter uses IxApplifier, but Stack Manager could be used instead.

The IxApplifier login dialog is shown in Figure 3-5.

Figure 3-5. IxApplifier Login Dialog

D

| IxApplifier |                                                                                                    |
|-------------|----------------------------------------------------------------------------------------------------|
| ile Help    | You need to establish an Ixia login before proceeding          Ixia Login         Login Name         Bilk1234 |

In order to prevent multiple users from attempting to use the same Ixia port, each port is considered *owned* by a particular user. On this screen, you are asked to provide a login name. This name will be visible to other users who connect to Ixia chassis. The example above makes it clear to others how *Bill* can be reached - at extension 1234. More information on port sharing can be found in the *IxExplorer Users Guide: General Configuration and Operation*.

Press the *Apply* button to advance to the next step.

The menus and icons visible on the main screen of IxApplifier are described in Table 3-1. These menu choices are available throughout IxApplifier.

Table 3-1. IxApplifier Menus

| Menu/Icon | Choice                          | Usage                                                                                                    |
|-----------|---------------------------------|----------------------------------------------------------------------------------------------------|
| File Menu | Save Settings to<br>File        | The current configuration options are saved to a file specified in a standard <i>Save As</i> dialog.                                                                                                    |
|           | Retrieve Settings<br>from File  | The configuration file selected in a standard <i>Open</i> dialog is retrieved and displayed.                                                                                                    |
|           | New Settings File               | This choice will prompt you for the name of a new settings file.                                                                                                    |
|           | Create Shortcut for<br>Settings | A short-cut is placed on the desktop such<br>that when it is used, the configuration<br>named in the <i>Settings File</i> field will be<br>applied to the ports and <i>IxChariot</i> will be<br>invoked. The IxApplifier GUI will not be<br>seen. |

| Table 3-1. | IxApplifier Menus                     |                                                                                                    |
|------------|---------------------------------------|----------------------------------------------------------------------------------------------------|
| Menu/Icon  | Choice                                | Usage                                                                                                    |
|            | Exit                                  | Exits IxApplifier.                                                                                                    |
|            | Autoload Stored<br>Settings Next Time | If checked, when IxApplifier starts it will reload the settings that were active from your last run.                               |
| Options    | Stick to Current                      | This option affects the view that you see                                                                                          |
|            | View While<br>Running                 | when the button is pressed. If selected,<br>the current view at the time stays in place.<br>Otherwise, the trace window is opened. |
|            | Allow Multicast<br>MAC Address        | If checked, multicast MAC addresses will be allowed.                                                                               |
| Help Menu  | About                                 | Displays the version of IxApplifier and Ixia IxOS software that are running.                                                       |
|            |                                       | Applies the port configuration to the port.                                                                                        |
|            |                                       | Aborts the apply configuration.                                                                                                    |
|            |                                       | Validates your configuration settings.                                                                                             |

## Step 2: Select Ports for Test

The next step is to select the Ixia ports that you will use for testing, by selecting the *Chassis and Port Configuration* tab. The initial screen is shown in Figure 3-6.

Figure 3-6. Chassis and Port Configuration Screen

| 📓 IxApplifier                                                 |                                      |
|---------------------------------------------------------------|--------------------------------------|
| <u>File Options H</u> elp                                     |                                      |
|                                                               | Settings File: ixapplifier-test.its  |
| 🎕 Chassis and Port Configuration 🛛 🎕 Post Download 🛛 🎕 Client | Routes 🛛 😇 Trace 🗋 🚳 Documentation 🗎 |
| Name Owner Mgmt IP                                            |                                      |
| 🛗 Chassis chain                                               | Login Name daves                     |
|                                                               | Chaosis Name Add                     |
|                                                               |                                      |
|                                                               | Refresh chassis tree                 |
|                                                               | IxTclServer                          |
|                                                               | Enable                               |
|                                                               |                                      |
|                                                               | SOCKS Preparation                    |
|                                                               | Enable SOCKS                         |
| ·                                                             |                                      |
| Thu Mar 03 10:13:40 2005                                      | Tcl 8.3.4                            |

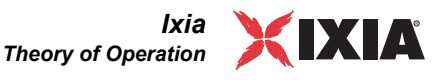

#### **Chassis Selection**

Ixia ports live inside Ixia chassis. A set of several chassis can be connected together with special timing cables to form a *Chassis Chain*<sup>1</sup>. In order to select the Ixia ports to be used during testing, it is necessary to first add the chassis to the chassis chain. A chassis may be added using the following steps:

- 1. Select the *Chassis Chain* line from the left-hand list, enter the chassis' host name or IP address in the *Chassis Name* field.
- 2. In the *IxTclServer* box, select the *Enable* checkbox. The name of your chassis will be copied into the field to the right. This indicates that *IxApplifier* will control your Ixia ports by communicating with the *IxTclServer* process on the indicated chassis. The setting for this server must be consistent for all chassis added, and may be the name of any of the chassis. If it is not running already running on the chassis, than the same media or file that was used to install the IxOS software may be reused in *Modify* mode to add *TCL Server*.

**Note:** The Tcl Server component of IxOS must have been previously installed on the chassis. If Tcl Server is not running on the chassis, IxApplifier will fail to connect to the chassis.

- **3.** In the *SOCKS Preparation* box, check the *Enable SOCKS*. The *Enable SOCKS* checkbox should be selected for *IxChariot*. Although we suggest that the *IxChariot Console Software* run on the same PC as *IxApplifier*, it is possible to run the *IxChariot Console Software* on a separate PC.
- 4. Press the *Add* button, as shown in Figure 3-7.

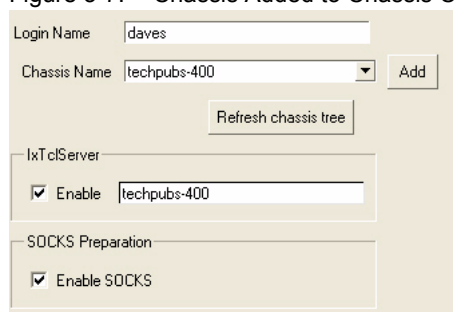

Figure 3-7. Chassis Added to Chassis Chain

<sup>1.</sup> When multiple chassis are used for IxChariot, timing cables need not connect the chassis together.

The chassis is added to the chassis chain tree. Press the  $\blacksquare$  buttons at each level to expose the cards and ports. An example is shown in Figure 3-8. Only those cards in the chassis that might be used for IxChariot testing are listed.

Figure 3-8. Ixia Ports Exposed in Chassis Chain Tree

|                  | name               | owner | rngmt IP  | 1 |
|------------------|--------------------|-------|-----------|---|
| Chassis chain    |                    |       |           |   |
| 🖻 📮 1600t-062289 | 1600t-062289       |       |           |   |
| 🖨 📮 card-9       | 10/100/1000 TXS4   |       |           |   |
| - 🛄 port-1       | 10/100/1000 Base T |       | 10.0.9.1  |   |
| 🛄 port-2         | 10/100/1000 Base T |       | 10.0.9.2  |   |
| - port-3         | 10/100/1000 Base T |       | 10.0.9.3  |   |
| port-4           | 10/100/1000 Base T |       | 10.0.9.4  |   |
| 🛱 📮 card-10      | 10/100/1000 TXS4   |       |           |   |
| - port-1         | 10/100/1000 Base T |       | 10.0.10.1 |   |
| port-2           | 10/100/1000 Base T |       | 10.0.10.2 |   |
| 📃 port-3         | 10/100/1000 Base T |       | 10.0.10.3 |   |
| port-4           | 10/100/1000 Base T |       | 10.0.10.4 |   |
| 🖽 🗔 card-11      | 10/100/1000 TXS4   |       |           |   |
| 🖻 🔲 card-12      | 10/100/1000 TXS4   |       |           | T |

The fields in this display described in Table 3-2.

| Table 3-2. Chassis Chain Column I | Interpretation |
|-----------------------------------|----------------|
|-----------------------------------|----------------|

| Column                    | Usage                                                                                                    |
|---------------------------|----------------------------------------------------------------------------------------------------|
| <first column=""></first> | The chassis name, card number in the chassis or port number on the card, depending on the row.                                                                                                    |
| Name                      | The chassis name, card type or port type, depending on the row.                                                                                                    |
| Owner                     | If a port is in use by another user, then the user's name appears here.                                                                                                    |
| Mgmt IP                   | The management IP address of the Ixia port. This is<br>the address that IxApplifier must use to program the<br>ports. Management addresses are further discussed in<br><i>Ixia Port Management Addresses</i> . |

#### **Chassis Properties**

Several properties related to a chassis are available for modification by selecting the chassis in the tree, as shown in Figure 3-9.

Figure 3-9. Chassis Properties

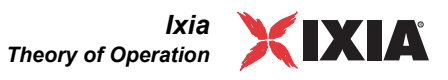

| The properties in this dialog are explained in Tat | ole | 3-3 | 3. |
|----------------------------------------------------|-----|-----|----|
|----------------------------------------------------|-----|-----|----|

Table 3-3. Chassis Properties

| Property                            | Usage                                                                                                    |
|-------------------------------------|----------------------------------------------------------------------------------------------------|
| Base IP Address                     | The base address associated with the chassis, which<br>is used in the composition of ports' management<br>addresses. See <i>Ixia Port Management Addresses</i> on<br>page 3-13.                                          |
| Base Address Mask                   | 255.255.0.0 is the default. The lowest two octets should never be used in the mask, since these are automatically set to indicate the card and port in use.                                                              |
| Reset ports to factory defaults     | If this box is checked, when ports are setup, they are reset to their standard factory defaults. The factory defaults for a particular type of port can be checked through the use of <i>IxExplorer</i> .                |
| Check link state on<br>ports        | If this box is checked, the link state of all ports involved<br>in the test are checked. The test will only start if link<br>has been established on all ports.                                                          |
| Release port<br>ownership when done | Port ownership is taken in the <i>Chassis and Port</i><br><i>Configuration</i> tab and used while a port is being<br>configured. If this box is checked, when IxApplifier is<br>exited port ownerships will be released. |

Press the *Apply attributes* button to associate these attributes with the selected chassis. The *Delete chassis* button may be used to remove a chassis from the chassis chain.

#### **Ixia Port Management Addresses**

Each Ixia port has at least two IP addresses:

- One or more test network addresses-addresses on the test network used to carry test traffic.
- A management address-usually in the 10.0.\*.\* range, by which the management station sets up the port, including its test network address.

Since multiple Ixia chassis may be used in an IxChariot test, there must be a means of associating different networks with the ports on each chassis. This is accomplished by associating each chassis with a *port management network address*, also known as the *chassis base address*. The convention used to determine a port's management address is:

<base addr octet 1>.<base addr octet 2>.<card>.<port>

The first two octets of the address are called the base address associated with the chassis housing the card. The default chassis base address is 10.0.0.0, <card> is the load module's slot number, and <port> is the port number on the load module. Therefore, the default addressing scheme is:

10.0.<card>.<port>

For example, using the default port management network address, card 2 port 3's internal IP address is 10.0.2.3. If ports from more than one chassis are used in

a test, then the base addresses of the ports must be different. In order to change a chassis' base address, select the chassis from the chassis chain tree and modify the *Base IP Address* and *Base Address Mask* as shown in Figure 3-10.

The low order 16 bits of the address are automatically set to correspond to the card and port. The *Base IP Address* and *Base Address Mask* should always set these two low order octets to 0's.

Figure 3-10. Setting a Chassis' Base IP Address

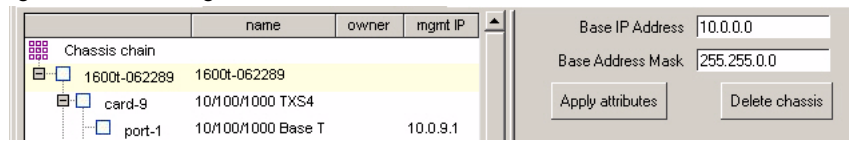

**Note:** Other Ixia products utilize the chassis base address. Care should be taken to contact other chassis users before changing a chassis' base address.

The chassis base address is needed while setting up a IxChariot test. In addition, when two networks are used, the IxChariot test must know one endpoint's management address.

#### **Port Selection**

At this point, the ports to be used can be selected. Do this by pressing the  $\Box$  box to the left of a chassis, card or port. Checking a card will check all ports on that card. Checking a chassis will check all ports on all cards on the chassis. A  $\blacksquare$  is used to indicate a level of the tree below which one or more, but not all elements are selected.

When you are done with a test and wish to release the ports to another user, you should return to this tab and either uncheck the box to the left of the port or card, or right-click on the *Chassis Chain* row, as shown in Figure 3-11.

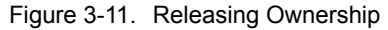

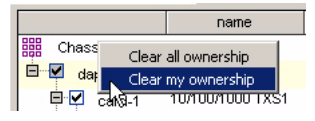

Left-click on the *Clear my ownership* choice to release your ownership to another user. If it is necessary to clear another user's ownership, then the *Clear all own-ership* choice may be used. Make sure not to clear ownership to ports that you don't need or don't own. Select the appropriate port, card or chassis before right-clicking.

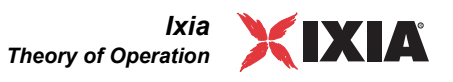

In addition to clearing ownership at the port level, it is possible to perform two additional functions by right-clicking on a port, as shown in Figure 3-12.

Figure 3-12. Port Level Operations

|               | Name         | Owner    | Mgmt IP  |
|---------------|--------------|----------|----------|
| Chassis chain |              |          |          |
| 192.168.5.84  | 192.168.5.84 |          |          |
| 🖻 🗹 card-1    | 1000 SFPS4   |          |          |
| ✓ port-1      | 1000 Base X  |          | 10.0.1.1 |
| ✓ port-2      | 1000 Base X  |          | 10.0.1.2 |
| 🖸 port-3      | Reboot por   | rt       | 10.0.1.3 |
| port-4        | Applify this | ; port   | 10.0.1.4 |
|               | Clear all ov | vnership |          |
|               | Clear my o   | wnership |          |

The operations are:

- Reboot port if a port appears to be non-communicative or entirely non-functional, it may be remotely restarted by selecting this option. Allow a minute for the reboot to complete before attempting to use the port again.
- Applify this port this choice will program the interfaces and other features of the port by itself, as opposed to all ports at the same time.

Step 3: Configure Application Download

IxApplifier is a general front-end to a number of different applications. It provides a facility to download the necessary Linux-based port software to the ports when needed. It is necessary to tell IxApplifier which application software is to be downloaded.

Select any of the ports that are to be used in the IxChariot test, and then select the *Application Download* tab from the right-hand side, as shown in Figure 3-13.

Figure 3-13. Port Application Download

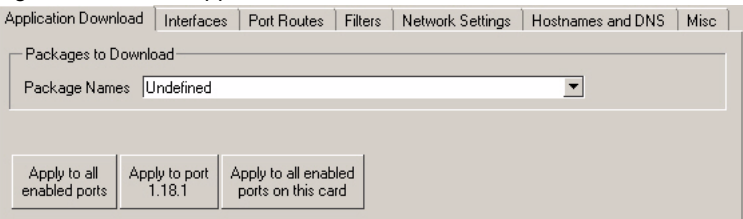

From the pull-down *Package Names* list, select *@ixChariot Performance Endpoint*. Press the *Apply to all enabled ports* button. This will cause the necessary IxChariot endpoint software to be downloaded to all selected ports at run time. The other two buttons provide for sophisticated situations in which non-IxChariot software may be downloaded to other ports. One of the three buttons must be pushed before switching to another tab, otherwise the setting will be lost.

The chassis base address is needed while setting up a IxChariot test.

#### Step 4: Configure Interface Addresses

Select the *Interfaces* tab. The other tabs are explained in following steps. The *Interfaces* tab, without any interfaces defined is shown in Figure 3-14.

Figure 3-14. Configure Interfaces

| Ę | 💐 Chassis and Port Config | guration 🛛 🙈 Post Dov | wnload 🛛 🧠 Client Routes | ) 📰 T | Trace 🗋 🚳 Documer | tation         |                       |                    |                |
|---|---------------------------|-----------------------|--------------------------|-------|-------------------|----------------|-----------------------|--------------------|----------------|
|   |                           | Name                  | Owner Mgmt IP            |       | Application Downl | ad Interfaces  | Port Routes   Filters | s Network Settings | Hostnames an   |
|   | Chassis chain             |                       |                          |       | 3- 3- 1           |                |                       |                    |                |
|   | 🖻 🗹 localhost             | localhost             |                          |       |                   | IPv4 Source Ad | Hress IPv4 Gatewau    | IPv4 Mask          | Vian Enable IE |
|   | 🖻 🗹 card-1                | 10/100/1000 STXS4     |                          |       |                   |                |                       |                    |                |
|   | 🗹 port-1                  | 10/100/1000 Base T    | 10.0.1.1                 |       |                   |                |                       |                    |                |
|   |                           |                       | Add a new Inter          | face  |                   |                |                       |                    |                |
|   |                           | Dele                  | ete selected Interfac    | e(s)  | )                 |                |                       |                    |                |
|   |                           |                       | Add Multiple Interfa     | ces   |                   |                |                       |                    |                |

The *Add a new Interface* button will add a single interface, with default values. Pressing that button will add a new, blank row to the right hand table. The table entries may be directly edited. Each row allows an IPv4 and or IPv6 interface to be associated with a single MAC address. A completed entry is shown in Figure 3-15.

Figure 3-15. An Interface Entry

| Application Download | Interfaces Po     | ort Routes   Filters | Network Settings | Hostnames and I | DNS Misc  |           |         |           |
|----------------------|-------------------|----------------------|------------------|-----------------|-----------|-----------|---------|-----------|
| 💁 💌 🔳                |                   |                      |                  |                 |           |           |         | 1         |
| MAC Address IF       | v4 Source Address | IPv4 Gateway         | IPv4 Mask        | Vian Enable IPv | 6 Address | IPv6 Mask | Vlan Id | Vlan Prio |
|                      |                   | 0.0.0.0              | 255.255.255.0    | X               |           | 64        | 10      | 0         |

The number in the upper right hand corner is the number of interfaces defined for the port. A more powerful means of entering interfaces is through the *Add Multiple Interfaces* button. This allows multiple interfaces to be assigned to a port and even to assign multiple interfaces across all of the enabled ports in the test. The

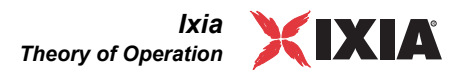

dialog is shown in Figure 3-16 and the fields in the dialog are described in Table 3-4.

Figure 3-16. Add Interfaces Dialog

| 7/ Add Interfaces                                                                                              | _ 🗆 🗵      |
|----------------------------------------------------------------------------------------------------|------------|
| <b>)</b>                                                                                                    |            |
| MAC Address                                                                                                    |            |
| Initial Address 00 00 00 00 00 01 Increment by 1 🚔 For every IP address created                                |            |
| IP Address                                                                                                    |            |
| Nested Increment                                                                                               |            |
| IP Address Range                                                                                               |            |
| From 0.0.0.0 To 0.0.0.0 Increment By 0.0.0.0 Mask 24                                                           |            |
|                                                                                                    |            |
| Gateway Address Range                                                                                          |            |
| From 0.0.0.1 To 0.0.0.1 Increment By 0.0.0.0 For every 1 🚔 IP Addresse                                         | 5          |
| Lies Recommended Default                                                                                       |            |
|                                                                                                    |            |
| ^<br>┌─ IPv6 Address ──────                                                                                    |            |
| Enable IPv6 Address                                                                                            |            |
| Initial IPy6 Address 00000000 Mask 64 Increment by 00010000 For every IP addre                                 | ss created |
|                                                                                                    |            |
| 🗆 Enable VLAN VLAN Prio 0 🚍 Initial VLAN ID 0 🚍 Increment by 0 🚍 For every 1 🚍 MAC addresse                    | es created |
|                                                                                                    |            |
| ATM Vci 🛛 🚔 ATM Vpi 🖉 🖨 ATM Encapsulation atmEncapsulationNone                                                 |            |
| Distribute New Interfaces across all enabled ports Add New Interfaces to port 1.18.1 Cancel Interface Creation |            |
|                                                                                                    |            |
|                                                                                                    |            |

Table 3-4.Add Interfaces Dialog Fields

| Group                  | Field               | Usage                                                                                                    |
|------------------------|---------------------|----------------------------------------------------------------------------------------------------|
| MAC<br>Address         | Initial Address     | The first MAC address to be used. A unique MAC address is assigned to each IP address.                                             |
|                        | Increment by        | Each new MAC address is incremented by this decimal value.                                                                         |
| IP<br>Address<br>Range | Nested<br>Increment | If unchecked, each IPv4 address between the <i>From</i> and <i>To</i> addresses is incremented by the <i>Increment By</i> address. |
|                        |                     | If checked, then each octet of the <i>Increment By</i> is incremented in a nested fashion. See below for a further discussion.     |
|                        |                     | <b>Note:</b> Network addresses of all 0's and all 1's (e.g. x.x.x.0 and x.x.x.255 for a <i>Mask</i> value of 24) are skipped.      |
|                        | From                | The first IPv4 address generated, inclusive.                                                                                       |
|                        | То                  | The last IPv4 address generated, inclusive.                                                                                        |
|                        | Increment by        | The IP address value to be added to the indicated byte for each new IPv4 address.                                                  |

| Group                       | Field                                              | Usage                                                                                                    |
|-----------------------------|----------------------------------------------------|----------------------------------------------------------------------------------------------------|
|                             | Mask                                               | The network mask associated with the IPv4 addresses. The mask value does not change across interfaces.                                                                              |
| Gateway<br>Address<br>Range | From                                               | The first IPv4 gateway address associated with the first interface.                                                                                                    |
|                             | То                                                 | The last IPv4 gateway address to be generated.                                                                                                    |
|                             | Increment by                                       | The IP address value to be added to the indicated byte for each new IPv4 address.                                                                                                   |
|                             | For every IP<br>Address                            | The frequency with which the gateway address changes, with respect to generated IPv4 addresses.                                                                                     |
|                             | Use<br>Recommended<br>Default                      | Pressing this button will set the values in this group such that the '.1' address in each network is used as a gateway. It may be adjusted if some other network address is needed. |
| IPv6<br>Address             | Enable IPv6                                        | If this box is checked, then an IPv6 address will<br>be associated with each generated interface<br>entry.                                                                          |
|                             | Initial IPv6<br>Address                            | The first IPv6 address to be generated, in standard IPv6 format.                                                                                                    |
|                             | Mask                                               | The length of the IPv6 mask.                                                                                                    |
|                             | Increment by<br>For every IP<br>address<br>created | The decimal value to be added to the indicated byte for each new IPv6 address.                                                                                                    |
| VLAN                        | Enable VLAN                                        | If checked, VLAN tagging is enabled for the interface.                                                                                                    |
|                             | VLAN Prio                                          | The VLAN priority to be associated with the VLAN ID.                                                                                                    |
|                             | Initial VLAN ID                                    | The first VLAN ID to be used.                                                                                                    |
|                             | Increment by                                       | The decimal increment to be applied to the VLAN ID when it is changed.                                                                                                    |
|                             | For every<br>MAC<br>addresses<br>created           | The same VLAN ID may be used by multiple<br>MAC addresses. This parameter indicates how<br>many MAC addresses will use the same VLAN<br>ID.                                         |
| ATM<br>VLAN                 |                                                    | This group of controls should be used to establish<br>a VLAN on an ATM port through the use of a<br>particular VPI/VCI.                                                             |
|                             | ATM VCI                                            | The VCI to be associated with the interface.                                                                                                    |

Table 3-4.Add Interfaces Dialog Fields

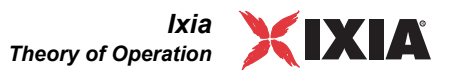

| Group   | Field                                                       | Usage                                                                                                    |
|---------|-------------------------------------------------------------|----------------------------------------------------------------------------------------------------|
|         | ATM VPI                                                     | The VPI to be associated with the interface.                                                                                                    |
|         | ATM<br>Encapsulation                                        | The ATM Encapsulation type. The encapsulations<br>available are:<br>None<br>VCC MUX IPv4 Routed<br>VCC MUX Bridged Ethernet with FCS<br>VCC MUX Bridged Ethernet without FCS<br>VCC MUX IPv6 Routed<br>VCC MUX MPLS Routed<br>LLC Routed CLIP<br>LLC Bridged Ethernet with FCS<br>LLC Bridged Ethernet without FCS<br>LLC PPPoA<br>VCC MUX PPPoA<br>LLC NLPID Routed |
| Buttons | Distribute New<br>Interfaces<br>across all<br>enabled ports | If this button is pushed, then all of the interfaces<br>will be evenly distributed across all of the enabled<br>ports. Any extra interfaces after division by the<br>number of ports are discarded.                                                                                                    |
|         | Add New<br>Interfaces to<br>port x.y.z                      | If this button is pushed, then all of the interfaces are added to the currently selected port.                                                                                                    |
|         | Cancel<br>Interface<br>Creation                             | No interfaces are generated.                                                                                                    |

Table 3-4. Add Interfaces Dialog Fields

#### **Nested Increment**

The nested increment facility in this dialog allows ranges of addresses to be generated in multiple networks. For example, using nested increments it is possible to use 4 addresses in each of 5 networks. An example of this is shown in Figure 3-17.

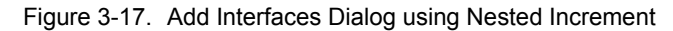

The addresses that are generated are shown in Figure 3-18.

#### Figure 3-18. Generated Addresses

| MAC Address          | IPv4 Source Address | IPv4 Gateway | IPv4 Mask     | × |
|----------------------|---------------------|--------------|---------------|---|
| 00 00 00 00 00 01    | 192.168.1.10        | 192.168.1.1  | 255.255.255.0 | × |
| 00 00 00 00 00 02    | 192.168.1.11        | 192.168.1.1  | 255.255.255.0 | × |
| 00 00 00 00 00 03    | 192.168.1.12        | 192.168.1.1  | 255.255.255.0 | × |
| 00 00 00 00 00 04    | 192.168.1.13        | 192.168.1.1  | 255.255.255.0 | × |
| 00 00 00 00 00 05    | 192.168.2.10        | 192.168.2.1  | 255.255.255.0 | × |
| 00 00 00 00 00 06    | 192.168.2.11        | 192.168.2.1  | 255.255.255.0 | × |
| 00 00 00 00 00 07    | 192.168.2.12        | 192.168.2.1  | 255.255.255.0 | × |
| 00 00 00 00 00 08    | 192.168.2.13        | 192.168.2.1  | 255.255.255.0 | × |
| 00 00 00 00 00 09    | 192.168.3.10        | 192.168.3.1  | 255.255.255.0 | × |
| 00 00 00 00 00 00 0a | 192.168.3.11        | 192.168.3.1  | 255.255.255.0 | × |
| 00 00 00 00 00 0Ь    | 192.168.3.12        | 192.168.3.1  | 255.255.255.0 | × |
| 00 00 00 00 00 0c    | 192.168.3.13        | 192.168.3.1  | 255.255.255.0 | × |
| PO 00 00 00 00 00 00 | 192.168.4.10        | 192.168.4.1  | 255.255.255.0 | × |
| 00 00 00 00 00 0e    | 192.168.4.11        | 192.168.4.1  | 255.255.255.0 | × |
| 00 00 00 00 00 0f    | 192.168.4.12        | 192.168.4.1  | 255.255.255.0 | × |
| 00 00 00 00 00 10    | 192.168.4.13        | 192.168.4.1  | 255.255.255.0 | × |
| 00 00 00 00 00 11    | 192.168.5.10        | 192.168.5.1  | 255.255.255.0 | × |
| 00 00 00 00 00 12    | 192.168.5.11        | 192.168.5.1  | 255.255.255.0 | × |
| 00 00 00 00 00 13    | 192.168.5.12        | 192.168.5.1  | 255.255.255.0 | × |
| 00 00 00 00 00 14    | 192.168.5.13        | 192.168.5.1  | 255.255.255.0 | × |

#### Step 5: Configure Routing

The routing table for an Ixia port is set up with a single route that allows the port to send traffic to the network associated with the Ixia chassis. This is used for port management from the IxChariot Management Station.

If the DUT and all network elements of a IxChariot test are on the same network as the assigned interfaces, then no additional routes are needed. If, however, other networks are involved, then additional routes may be defined. Routes may be added to a port or all ports by selecting the *Port Routes* tab and pressing the

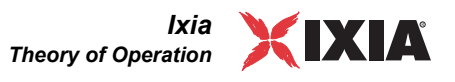

Add a new entry button. The entry may be directly edited, as shown in Figure 3-19.

Figure 3-19. Adding a Port Route

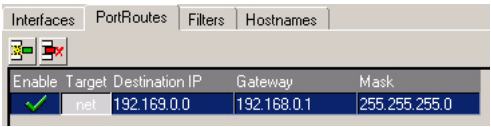

The entry may be edited in place; selecting the *Target* column of the row toggles the entry between a *host* entry and a *net* entry. Press the *Apply to all enabled ports* button to apply the port routes to all ports, or the *Apply to port x.y.z* button to use the routes for the currently selected port.

**Step 6: Configure** Filters Ixia ports have the unique ability to filter network traffic received on the port so as to only look at particular packets of interest. This allows the port's CPU to ignore irrelevant traffic and concentrate on efficient test operation. The filters are visible when the *Filters* tab is selected.

The default settings are shown in Figure 3-20. Table 3-5 explains the items in the dialog.

| 3                                                | ···· <b>3</b> ·                                |  |  |  |  |
|--------------------------------------------------|------------------------------------------------|--|--|--|--|
| C Reset existing filter settings before applying |                                                |  |  |  |  |
| <ul> <li>Merge filters</li> </ul>                | with existing settings                         |  |  |  |  |
| - Filter Attributes-                             |                                                |  |  |  |  |
| Enable:                                          | All PPPoE Control ISIS                         |  |  |  |  |
| MAC Types                                        |                                                |  |  |  |  |
| IP Protocols 1                                   | .2.6.17                                        |  |  |  |  |
| ICMP Types                                       |                                                |  |  |  |  |
| UDP Ports                                        |                                                |  |  |  |  |
| TCP Ports                                        | Defaults                                       |  |  |  |  |
|                                                  | Apply to all enabled ports Apply to port 1.5.1 |  |  |  |  |

Figure 3-20. Default IxChariot Filters Settings

**Note:** When using IxChariot, it is important that the first radio button (*Reset existing filter settings before applying*) be selected. This can be accomplished by selecting that choice and then pressing the *Apply to all enabled ports* button at the bottom of the page.

A filter must be set up on Endpoint 2 of the Endpoint Pair so as to only allow desired traffic from Endpoint 1 to pass. Failure to do this will potentially overwhelm the port's CPU and cause it not to generate any timing records.

The fields in the filter dialog (Figure 3-20) indicate which packet types, protocols and port numbers to **allow** through the filter and into the port's CPU. If a packet matches **any** of the criteria in the dialog, then the packet is allowed through. The filters are applied in the order shown; that is:

• MAC Types

- IP Protocols
- ICMP Types
- UDP Ports
- TCP Ports

This means, for example, that if *MAC Types* includes IP (0x800), then the *IP Protocols*, *UDP Ports* and *TCP Ports* fields are ignored – any IP packet will be accepted through the filter. Similarly, if *IP Protocols* includes TCP (6), then the *TCP Ports* field will be irrelevant.

Table 3-5. Filters Tab Fields

| Field                                                | Usage                                                                                                    |  |
|------------------------------------------------------|----------------------------------------------------------------------------------------------------|--|
| Reset existing<br>filter settings<br>before applying | The filters described on this screen will replace all those currently configured in the port. This should always be the choice when using <i>IxChariot</i> .                                                            |  |
| Merge filters with existing settings                 | The filters described on this screen will be merged with those already configured on the port.                                                                                                    |  |
| All                                                  | All traffic is enabled. All other fields are ignored.                                                                                                    |  |
| ISIS                                                 | Traffic related to the IS-IS routing protocol.                                                                                                    |  |
| PPPoE Control                                        | Traffic related to PPPoE Discovery and control messages.                                                                                                    |  |
| PPPoE Network                                        | Non-control PPPoE traffic.                                                                                                    |  |
| MAC Types                                            | A list of comma separated MAC types to enable, in decimal<br>or 0x <hex digits=""> format. Ranges may be separated by a<br/>dash ( - ). A blank entry signifies no MAC type filtering.</hex>                            |  |
| IP Protocols                                         | A list of comma separated IP protocol numbers to enable, in decimal or 0x <hex digits=""> format. Ranges may be separated by a dash ( - ). A blank entry signifies no IP protocol filtering.</hex>                      |  |
| ICMP Types                                           | A list of comma separated ICMP types to enable, in decimal<br>or 0x <hex digits=""> format. Ranges may be separated by a<br/>dash ( - ). A blank entry signifies no ICMP type filtering.</hex>                          |  |
| UDP Ports                                            | A list of comma separated UDP source or destination ports to enable, in decimal or 0x <hex digits=""> format. Ranges may be separated by a dash ( - ). A blank entry signifies no UDP port filtering.<sup>a</sup></hex> |  |
| TCP Ports                                            | A list of comma separated TCP source or destination ports to enable, in decimal or 0x <hex digits=""> format. Ranges may be separated by a dash ( - ). A blank entry signifies no TCP port filtering.<sup>b</sup></hex> |  |
| Defaults                                             | Restores the default settings for the filters associated with IxChariot.                                                                                                    |  |

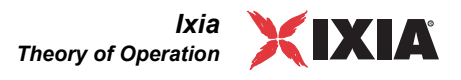

|                                                                                                    | Table 3-5. Filter      | s Tab Fields                                                                                        |  |
|----------------------------------------------------------------------------------------------------|------------------------|----------------------------------------------------------------------------------------------------|--|
| Field                                                                                                    |                        | Usage                                                                                               |  |
| Apply to all enabled ports                                                                                              |                        | If this button is pressed, then the same filters are applied to all enabled ports.                  |  |
|                                                                                                    | Apply to port<br>x.y.z | If this button is pressed, then the filters are only applied to the currently selected port.        |  |
| a. Note that as of this writing, the UDP ports feature does not oper correctly when fragmented UDP packets are present. |                        | as of this writing, the UDP ports feature does not operate when fragmented UDP packets are present. |  |
|                                                                                                    | b. Note that correctly | as of this writing, the TCP ports feature does not operate when fragmented TCP packets are present. |  |

The "…" next to each of *MAC Types, IP Protocols, ICMP Types, UDP Ports* and *TCP Ports* displays a dialog, which you may use to symbolically choose the values to be included in the list. Figure 3-21 shows the display for the *IP Protocols* … choice.

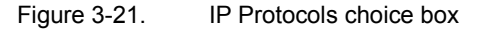

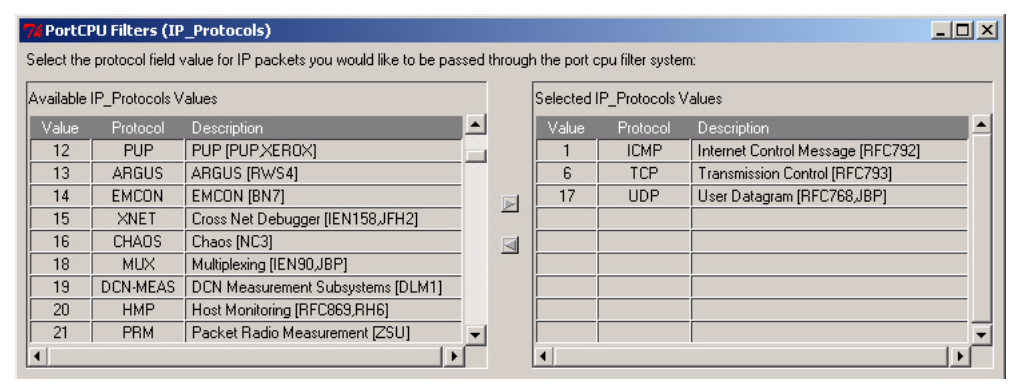

Items are moved from the *Available* column to the *Selected* column by selecting the item from the left-hand list and pressing the  $\blacksquare$  button. Likewise, items may be moved back by selecting them from the right-hand list and using the  $\blacksquare$  button.

#### Setting up Endpoint Filters

As noted earlier in this Step, it is necessary to set up filters for ports that are used as Endpoint 2 in an Endpoint Pair and subject to significant amounts of extraneous traffic. A filter ensures that the background traffic is filtered out before being sent to the port's CPU.

The configuration of the filter is dependent on the particular protocols and ports used by the two types of traffic. Three circumstances are described.

- 1. If distinct IP protocols are sent by the pair's Endpoint 1, then:
  - Select Reset existing filter settings before applying at the top of the dialog.
  - Ensure that the MAC Types field is empty.
  - In the *IP Protocols* box:
    - Include all the protocols used by the Endpoint Pair.

Step 7: Configure

**Network Settings** 

- Exclude the protocols used by other network traffic.
- 2. If the same IP protocols are used by the pair's Endpoint 1 and other network traffic, but distinct destination<sup>1</sup> TCP or UDP ports are used, then:
  - Select Reset existing filter settings before applying at the top of the dialog.
  - Ensure that the *MAC Types* is empty and that the *IP Protocols* field does not include the type of port used in the next step.
  - In the UDP Ports and/or the TCP Ports:
    - Include all the ports used by the Endpoint Pair.
    - Exclude the protocols used by other network traffic<sup>2</sup>.
- **3.** If the same IP protocols and UDP/TCP destination ports are used by the pair's Endpoint 1 and other network traffic, then either the application script or the other network traffic (including Hardware Performance Pair traffic streams) must change its use of port numbers. The application script is probably the easier to change. Proceed as in step 2 above.

A number of detailed controls are available for controlling network performance and need not be modified in most circumstances. The options available are discussed in Table 3-6.

#### Table 3-6. Network Settings

| Parameter                                     | Description                                                                                                    |
|-----------------------------------------------|----------------------------------------------------------------------------------------------------|
| Enable Explicit<br>Congestion<br>Notification | If enabled, the client or server uses bits from the Type<br>of Service (TOS) field and the TCP packet header's<br>Reserved field to support Explicit Congestion<br>Notification (ECN). ECN uses the bits as follows: |
|                                               | <ul> <li>TOS bit 6 is the ECT (Explicit Congestion Transport) bit, which a recipient sets to indicate that it supports ECN.</li> </ul>                                                                               |
|                                               | • TOS bit 7 is the CE (Congestion Experienced) bit, which the recipient sets if its average queue length exceeds a threshold.                                                                                        |
|                                               | • TCP header Reserved field bit 5 the CWR (Congestion Window Reduced) bit.                                                                                                    |
|                                               | TCP header Reserved field bit 6 is the ECN-Echo<br>bit                                                                                                    |
|                                               | A SYN packet with both ECN-Echo and CWR bits<br>indicates the sender supports ECN in both directions<br>(as sender and receiver). A combined SYN+ACK<br>packet sets only ECN to indicate ECN capability.             |

<sup>1.</sup> Source ports are not a reliable filter criteria.

<sup>2.</sup> The port numbers used by the Ixia provided streams are described in the *IxChariot Application Scripts* manual, *Ixia Streams* chapter.

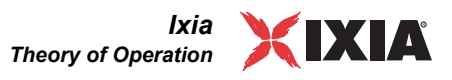

| Parameter                                       | Description                                                                                                    |
|-------------------------------------------------|----------------------------------------------------------------------------------------------------|
|                                                 | If you enable ECN, the sender sets the ECT bit to<br>indicate that it supports ECN. If the sender receives a<br>packet with the CE bit set, it returns an ACK with the<br>ECN-Echo bit set. If a sender receives a packet with<br>with ECN-Echo set, it should reduce its window size.<br>The first packet it sends after reducing its window size<br>has the CWR bit set. The sender will repeatedly<br>reduce its window size until it receives a packet in<br>return with the CWR bit from the recipient. |
| Enable Time Stamp                               | If enabled, the client or server inserts a timestamp into each packet.                                                                                                    |
| FIN Timeout                                     | Time the client or server waits to receive a final FIN before closing a socket. A FIN Timeout is usually used to prevent denial-of-service attacks.                                                                                                    |
| Keepalive Time                                  | If a link has no activity on it for the time specified for<br>Keepalive Time, the port begins sending keepalive<br>probes to determine if the link is still up.                                                                                                    |
| Keepalive Probes                                | Number of keepalive probes that the port sends out before determining that a link is down.                                                                                                    |
| Keepalive Interval                              | Interval between repeated keepalive probes sent by the port.                                                                                                    |
| SYN Retries                                     | Number of times the port re-transmits an un-<br>acknowledged SYN for an active TCP connection. This<br>should not be higher than 255 and is only used for<br>outgoing connections.                                                                                                    |
| SYN ACK Retries                                 | Number of times the port re-transmits an un-<br>acknowledged SYN-ACK for a passive TCP<br>connection.                                                                                                    |
| SYN/ACK (passive<br>open) Retransmit<br>Retries | The number of times that an answer to a TCP connection request is retransmitted before giving up.                                                                                                    |
| General Packet<br>Retransmit Retries            | Number of times the port attempts to re-transmit a<br>packet for which it has not received an<br>acknowledgement.                                                                                                    |
| Transmit Buffer Size<br>Min                     | The minimum size of the per socket send buffer. The<br>buffer size may be decreased from its default size in<br>low memory systems, but not below this size.                                                                                                    |
| Transmit Buffer Size<br>Default                 | The default size of the per socket send buffer.                                                                                                    |
| Transmit Buffer Size<br>Max                     | The maximum size of the per socket send buffer, which may be increased in systems with available memory.                                                                                                    |
| Receive Buffer Size<br>Min                      | The minimum size of the per socket receive buffer. The<br>buffer size may be decreased from its default size in<br>low memory systems, but not below this size.                                                                                                    |

Table 3-6. Network Settings

| Table 3-6. | Network Settings     |
|------------|----------------------|
|            | nothon of the sounds |

| Parameter                      | Description                                                                                                    |
|--------------------------------|----------------------------------------------------------------------------------------------------|
| Receive Buffer Size<br>Default | The default size of the per socket receive buffer.                                                                |
| Receive Buffer Size<br>Max     | The maximum size of the per socket receive buffer,<br>which may be increased in systems with available<br>memory. |
| Use Suggested<br>Defaults      | Restores the default settings for the settings associated with IxChariot.                                         |
| Apply to all enabled ports     | If this button is pressed, then the same settings are applied to all enabled ports.                               |
| Apply to port x.y.z            | If this button is pressed, then the settings are only applied to the currently selected port.                     |

#### Step 8: Misc Settings

Some of the Ixia cards have additional options specific to that card. These options may be seen on the *Misc* tab for the port. For example, Figure 3-22 shows the *Misc* tab for the LM1000STXS4 port type, which features the ability to use either an copper or fiber interface.

Figure 3-22. Misc tab for LM1000STXS4 ports

| • | Port Routes   | Filters     | Network Set   | tings   H | Hostnames an  | d DNS | Misc |
|---|---------------|-------------|---------------|-----------|---------------|-------|------|
|   | — Physical Ir | nterface Pr | roperties ——  |           |               |       |      |
|   | Mode: (       | 🖲 auto      | C coppe       | r O       | fiber         |       |      |
|   | Apply to all  | enabled (   | dualPhy ports | Apply I   | to port 1.5.1 |       |      |

The choices on this dialog are described in Table 3-7.

| Table 3-7. | Misc dialog | choices | for LM10 | 00STXS4 | ports |
|------------|-------------|---------|----------|---------|-------|
|------------|-------------|---------|----------|---------|-------|

| Category                         | Field                                 | Usage                                                                                                   |
|----------------------------------|---------------------------------------|----------------------------------------------------------------------------------------------------|
| Physical Interface<br>Properties | auto                                  | Allow the port to choose the correct interface, based on signal availability.                           |
|                                  | copper                                | Always select the copper interface                                                                      |
|                                  | fiber                                 | Always select the fiber interface.                                                                      |
| Buttons                          | Apply to all enabled<br>dualPhy ports | Pressing this will apply this setting to<br>all similar ports with dual copper and<br>fiber interfaces. |
|                                  | Apply to port                         | Pressing this will apply this setting to this port only.                                                |

Ixia Theory of Operation

#### Step 9: Run IxApplifier

Press the button at the top left of the IxApplifier screen to configure the ports. Specifically, IxApplifier will:

- 1. Validate that the base addresses of the chassis do not conflict.
- 2. Take ownership of the ports.
- 3. Optionally set all ports to factory defaults.
- 4. Optionally ensure that link has been established on all ports.
- 5. Configure MAC and IP addresses for the ports.
- 6. Configure routing, filters, network settings and name resolution for the ports.
- 7. Install and start the IxChariot package on the ports' processors.
- 8. If appropriately configured on the *Post Download* page, start *IxChariot*.

### Logging and Messages

The endpoint maintains logs in */var/log/endpoint.log*. The log file is created when an error occurs.

To view an error log, the log file should be moved over to the IxChariot Console and then viewed with the error log viewer, available in the Tools menu from the IxChariot Console main window.

# Message CHR0181 You may receive message CHR0181 while running a test. If the error was detected at the Linux computer, it says that the endpoint program on Linux has run out of system semaphores. Each instance of Endpoint 1 requires a system semaphore. The maximum number of semaphores is not configurable on Linux, which is hard-coded to a large value (128). To avoid this problem, stop other programs that use semaphores or decrease the number of tests that use the computer as Endpoint 1.

# Starting and Stopping Ixia Endpoints

IxChariot endpoints on Ixia ports are automatically started when the Linux-based processor on the port is booted. If necessary, the procedures in this section can be used to stop the endpoint and restart it. One manner in which the endpoint may be restarted is to reboot the port using IxServer. This can be accomplished in one of three ways:

- 1. Restart *IxServer* on the chassis. This is the most extreme means of accomplishing the reboot. All use of all ports on the chassis will be immediately aborted. To accomplish this, you must:
  - a: Access the chassis' console.
  - **b:** Exit the running IxServer process. You will be asked for a confirmation of the termination; answer "yes".

|                            | 9                                                                                                    | Discard service                                                                                                    | Х                                             | Х                                                    |                                          |
|----------------------------|----------------------------------------------------------------------------------------------------|----------------------------------------------------------------------------------------------------|-----------------------------------------------|------------------------------------------------------|------------------------------------------|
|                            | Port Number                                                                                                    | Use                                                                                                    | ТСР                                           | UDP                                                  |                                          |
|                            | Table 3-8. Ix                                                                                                    | ia port - reserved port usage                                                                                                    |                                               |                                                      |                                          |
|                            | The Ixia ports r<br>dard services. T<br>used by an IxCl<br>avoided:                                                            | un a version of the Linux operating sys<br>The TCP and UDP ports associated with<br>hariot test. The following table lists the                                                                               | tem, com<br>those ser<br>ports that           | plete with<br>vices may<br>t must be                 | t stan-<br>7 not be                      |
| Additional Notes           | Reserved 1                                                                                                    | CP/UDP Ports                                                                                                    |                                               |                                                      |                                          |
|                            | ./bin/endp                                                                                                    | point &                                                                                                    |                                               |                                                      |                                          |
| Restarting the<br>Endpoint | The IxChariot e telnet session st                                                                                              | endpoint may be restarted using the follo<br>tarted in the previous section:                                                                                                    | wing con                                      | nmand, us                                            | ing the                                  |
|                            | kill <pid></pid>                                                                                                    |                                                                                                    |                                               |                                                      |                                          |
|                            | 2. For each of                                                                                                    | the numbers in the <i>pid</i> column, type the                                                                                                    | e commar                                      | nd:                                                  |                                          |
|                            | <b>1.</b> Type: ps                                                                                                    | grep endpoint.                                                                                                    | 1                                             |                                                      |                                          |
|                            | Once you are lo<br>and kill all end                                                                                            | by by by by by by by by by by by by by b                                                                                                    | em. It is i<br>steps:                         | necessary                                            | to find                                  |
|                            | The user name                                                                                                    | is root and no password is needed.                                                                                                    |                                               |                                                      |                                          |
|                            | telnet 10.                                                                                                    | 0.3.1                                                                                                    |                                               |                                                      |                                          |
|                            | Base octet 1 and<br>as described in<br>address is 10.0.<br>port. Thus, to te<br>address, one wo                                | d <i>base octet 2</i> are the first two octets of <i>Ixia Port Management Addresses</i> on pa 0.0. <i>Card</i> and <i>port</i> are the card and port elnet to the first port on card three for a could type: | the chass<br>ge 3-13.<br>number<br>chassis wi | is base ad<br>The defau<br>of the ind<br>ith a defau | ldress,<br>It base<br>ividual<br>It base |
|                            | <base octe<="" td=""/> <td>et 1&gt;.<base 2="" octet=""/>.<card>.<p< td=""><td>ort&gt;</td><td></td><td></td></p<></card></td> | et 1>. <base 2="" octet=""/> . <card>.<p< td=""><td>ort&gt;</td><td></td><td></td></p<></card>                                                                                                    | ort>                                          |                                                      |                                          |
| Stopping the<br>Endpoint   | In order to stop<br>that port. The II                                                                                          | the IxChariot endpoint on an Ixia port,<br>P address of each port is of the form:                                                                                                    | it is nece                                    | ssary to te                                          | elnet to                                 |
|                            | <b>3.</b> Follow the t                                                                                                    | wo steps listed below.                                                                                                    |                                               |                                                      |                                          |
|                            | ii: Pres                                                                                                    | s the LP Reboot button.                                                                                                    |                                               |                                                      |                                          |
|                            | i: Ente                                                                                                    | er the card and the port in the fields pro-                                                                                                    | vided.                                        |                                                      |                                          |
|                            | c: For each                                                                                                    | port with an IxChariot endpoint that ne                                                                                                    | eds to be                                     | restarted:                                           | :                                        |
|                            | <b>b:</b> In the <i>Ix</i> .                                                                                                   | Server window, select ToolsDiagnostic                                                                                                    | <i>cs</i> .                                   |                                                      |                                          |
|                            | a: Access t                                                                                                    | he chassis' console.                                                                                                    |                                               |                                                      |                                          |
|                            | 2. Restart the i                                                                                                    | ndividual ports using IxServer. To acco                                                                                                    | mplish th                                     | is, you mi                                           | ust:                                     |
|                            | c: Restart I                                                                                                    | xServer by double clicking the <i>IxServer</i>                                                                                                    | icon on                                       | the deskto                                           | эp.                                      |

FTP daemon

Х

21

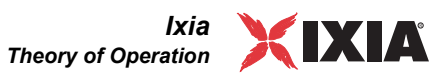

| Port Number | Use             | ТСР | UDP |
|-------------|-----------------|-----|-----|
| 23          | Telnet daemon   | Х   |     |
| 58          | Reserved        | х   |     |
| 797-800     | NFS mounts      |     | Х   |
| 2600-2699   | Ixia reserved   | х   |     |
| 3600-3699   | Ixia reserved   | х   |     |
| 6002        | Capture service | х   |     |

Table 3-8.Ixia port - reserved port usage

In addition, the Ixia endpoint will use port 10115 as well as other ports which you assign in the Firewall Options tab.

# Getting the Latest Fixes and Service Updates

The latest version of the Ixia endpoint may be obtained at http://www.ixia-com.com/support/IxChariot.

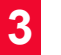

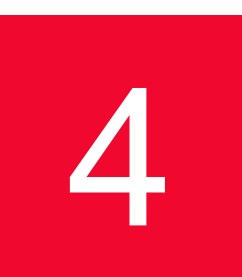

## Distributing Endpoints using SMS

#### **Related Topics**

Installing Endpoints Using SMS on page 4-1 Uninstalling Endpoints Using SMS on page 4-3

Endpoints can be installed and uninstalled on Windows computers automatically using Microsoft's Systems Management Server (SMS). This discussion assumes you are already familiar with package distribution via SMS.

- The SMS Server software must be installed and running properly on a Windows NT server.
- The SMS Client software must be installed and running properly on the Windows computers (that is, Windows 3.1x, plus all Win32 operating systems) where you want to remotely install endpoints. A folder titled "SMS Client" is present when the software has been installed correctly.

Our testing indicates that Version 1.2 of SMS (with Service Pack 2) or later is required.

### Installing Endpoints Using SMS

Follow these steps to install endpoints with SMS version 1.2.

- If you are installing endpoints on Windows, you need to unzip the gsendw32.exe file from the CD.
- 2. Once the files are extracted and saved to the directory you selected, create a response file for each distinct set of client computers.

You need to create a response file (typically named setup.iss) for each unique installation. Each different operating system or target path is a unique installation. For example, you may have a set of Windows NT x86 computers where you want to install the endpoint in a directory named for our software (that is, d:\Program Files\Ixia\Endpoint) and another set where you want to install to a directory named c:\Programs\Endpoint. In this case, you would create two separate response files, one for each distinct set of installations.

To create a response file for a set of computers, go to one of the computers in the set and change the current working directory to the one where you extracted and saved the installation files for that computer. Enter a command like the follow-ing:

setup -noinst -r -fld:\yourdirectory\setup.iss

It is important to run SETUP from that directory, because the version of setup.exe in your Windows directory will not work.

Here are the parameters for the SETUP command:

 Table 4-1.
 SETUP Command Parameters

| No install: create the setup.iss file, but don't really install the endpoint right now. This is an Ixia-specific option and must appear before any setup-defined options, like "-r." |
|----------------------------------------------------------------------------------------------------|
| Records the installation actions in an .iss file.                                                                                                    |
| Gives the path name for the output response file.                                                                                                    |
| F                                                                                                    |

- 1. Copy the endpoint installation files from the directory to a hard disk, along with the setup.iss file.
- For each distinct set of client computers, create a directory on a hard disk available to the SMS Server. Into each directory, copy the corresponding endpoint installation files. In addition, copy the new setup.iss file you just created to the matching directory.

For example, create directories on the SMS Server's hard disk named \Endpoint\_WNT1 and \Endpoint\_WNT2 for the two sets of client computers discussed in the preceding step. Copy all the unzipped installation files to each of these directories. Finally, copy the setup.iss file for the first set of client computers into directory \Endpoint\_WNT1; copy the other setup.iss file into the second directory.

3. Inside the SMS program at the SMS Server, select File, then New. Click Import. Navigate to the drive and path where you've copied the endpoint installation files and their setup.iss file. Choose the corresponding .pdf file, which should be shown in the file list.

A dialog box should appear showing the correct package installation information.

- 4. Click Workstations. In the dialog box that follows, move to the same drive and path you selected in step 3 by clicking the "..." symbol under "Source Directory." Then choose "Automated Installation" and click Properties. You should see the command line string necessary to install the endpoint, similar to the string you entered to create the setup.iss file.
- 5. Click **OK**, **Close**, and then **OK** to finish creating the SMS package. Repeat these steps for each distinct set of client computers.
- 6. Configure the packages at the SMS Server for your schedules and sites.

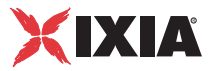

 Decide when you want the endpoints installed, and on which computers. Configure these schedules and sites in SMS as you would with other SMS packages. See the SMS documentation for assistance.

Our software supports SMS Inventory Information, which has been encoded in the .pdf files.

# Uninstalling Endpoints Using SMS

Follow these steps to remove endpoint packages, using SMS version 1.2:

- 1. At the SMS Server, select a package to delete and update the name of the Delsl?.isu file.
- Inside the SMS program at the SMS Server, select File, then Open the endpoint package you want to uninstall.
- 3. Click Workstations. In the dialog box that follows, move to the drive and path for the package by clicking the "..." symbol under "Source Directory." Then choose Automated Uninstallation and click Properties. It should show the command line string necessary to uninstall the endpoint, similar to the string you entered to create the setup.iss file. You should see a sequence that looks like "fDelsl?.isu" in the middle of the string. The "?" here is a number, representing the latest installation on the client computer. For example, if the endpoint has been installed twice, the client computer will have a file named "Delsl2.isu" in the directory where you installed the endpoint. This filename at the SMS Server must exactly match the filename at the SMS Client where the endpoint is being uninstalled.
- Click OK, Close, and then OK to finish the update of the SMS package. Repeat these steps for each distinct set of client computers.
- 5. Configure the packages at the SMS Server for your schedules and sites.
- 6. Decide when you want the endpoints uninstalled, and on which computers. Configure these schedules and sites in SMS as you would with other SMS packages. See the SMS documentation for assistance.

4

IxChariot<sup>™</sup> Performance Endpoints

HP-UX

# 5

This chapter explains the installation, configuration, and operation of the Performance Endpoint software for Hewlett-Packard's HP-UX 10.10 or later. (Because of their lack of effective multi-threading support, HP-UX versions 9.0 and earlier are no longer supported.)

# Installation Requirements for HP-UX Endpoints

Here's what you need to run the endpoint program with HP-UX:

- A Hewlett-Packard computer capable of running HP-UX.
- At least 32 MBytes of random access memory (RAM).
- The total RAM requirement depends on the RAM usage of the underlying protocol stack and the number of concurrent connection pairs. For large tests involving hundreds of connections through a single endpoint, additional memory may be required.
- A hard disk with at least 4 MBytes of space available.
- HP-UX version 10.10 or later, with TCP/IP networking and corresponding networking hardware installed and configured. This version also supports IP Multicast.
- An Acrobat Reader to view the PDF files.

Acrobat readers are loaded on most computers for viewing other documents, but if you do not have one, they are available at Adobe's Web Site: www.adobe.com/prodindex/acrobat/readstep.html.

NOTE: in the following discussion, the name of the HP endpoint file is pehpx\_*Mm*.tar, where *Mm* is the major and minor lxChariot version number; for example *520* for lxChariot release 5.20

### **Endpoint Installation for HP-UX**

First, ensure that you are logged in as a "root" user. Also, remember that all the commands and parameters discussed here are case-sensitive; use the combination of uppercase and lowercase letters as shown. The following instructions explain how to install an endpoint from a CD-ROM and from the World Wide Web.

To install the endpoint from a CD-ROM drive, do the following:

- 1. Put the CD-ROM in your CD-ROM drive.
- 2. Access to the CD-ROM is done through HP's Portable File System (PFS). PFS should already be configured and running on your system. For detailed information about PFS, consult your HP-UX documentation. If PFS is not running, a quick way to start it is to enter the following commands:

```
pfs mountd -v &
pfsd-v&
```

3. If you receive an error that pfs mount is not found, the command pfs mount is not in your path. To find where the command is located, enter the following commands:

```
cd /
find * -name pfs mount -print
```

- 4. The directory where the pfs\_mount command is stored will then be shown. You will need to enter this path before the pfs\_mount command.
- 5. Assuming your CD-ROM drive device name is c201d4s0 and the mount point is /cdrom, enter the following commands. Otherwise, enter your device name and mount point instead of c201d4s0 and /cdrom.

```
mkdir /cdrom
echo "/cdrom" >>/etc/pfs exports
pfs exportfs /cdrom
pfs mount -v -x unix -o ro /dev/dsk/c201d4s0 /cdrom
```

6. The CD-ROM contains an archive of the endpoint package. First use the rm command to ensure a clean temporary install directory. Then, use the tar command to extract the archive contents from the CD-ROM:

```
cd /tmp
rm -fr temp tar -xvf
/cdrom/endpoint/hpux/pehpx Mm.tar
```

7. Next, run the endpoint's installation to install our software:

./endpoint.install

- 8. You will see the license agreement, presented with the more command. Press the spacebar until the end of the agreement is displayed. You are asked whether you accept the terms and conditions of the agreement. If you do, enter "accept license."
- 9. The endpoint installs itself in /opt/Ixia. During installation, you will see several status messages. Pay close attention to the output. If the installation is successful, you see the following message: "Installation of endpoint was successful."
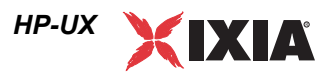

**10.** You may instead see the following message:

Notice! There were potential problems with migrating from \$oldInstallPath to \$installPath. Review the warnings displayed above for further explanation.

- **11.** If you see this message, please review the entire output from the install script for an explanation of the warnings and further instructions.
- 12. After the installation is complete, use the pfs\_umount command to unmount the file system from the CD-ROM:

pfs umount /cdrom

**13.** If you need the disk space after installing the endpoint, you may delete the temporary directory and installation script. The installation script and temporary directory are not removed automatically.

14. To remove the temp files, enter:

```
rm -fr temp
rm endpoint.install
rm pehpx Mm.tar
```

This is a good time to read the README file, installed with the endpoint in /opt/ Ixia, for the latest information about the endpoint program. Use the following command to view the README file:

more /opt/Ixia/README

When you've completed installation, refer to *Configuring HP-UX Endpoints* on page 5-6 to make sure your endpoint is ready to be used in testing and monitoring.

To install an endpoint you've downloaded from the World Wide Web, do the following:

- First, use the rm command to ensure a clean temporary install directory (we'll use /tmp in this example).
- 2. Download the pehpx Mm.tar.Z file to the /tmp directory.

**Note**: The endpoint filename is pehpx\_Mm.tar.Z;(with a capital "Z"); however, the Internet Explorer browser you use to download it changes the filename to all lowercase. Therefore, when you specify the filename in the Save As dialog box, you should capitalize the "Z" at that time.

3. Uncompress the endpoint by using the uncompress command:

```
cd /tmp
uncompress pehpx_Mm.tar
tar -xvf pehpx Mm.tar
```

4. From the directory where you've downloaded the endpoint, run the endpoint's installation script:

```
./endpoint.install
```

5. You will see the license agreement, presented with the more command. Press the spacebar until the end of the agreement is displayed. You are asked whether you accept the terms and conditions of the agreement. If you do, enter "accept\_license."

| 6. | The endpoint installs itself in /opt/Ixia. During installation, you will see       |
|----|------------------------------------------------------------------------------------|
|    | several status messages. Pay close attention to the output. If the installation is |
|    | successful, you see the following message: "Installation of endpoint               |
|    | was successful."                                                                   |

7. You may instead see the following message:

Notice! There were potential problems with migrating from \$oldInstallPath to \$installPath. Review the warnings displayed above for further explanation.

- **8.** If you see this message, please review the entire output from the install script for an explanation of the warnings and further instructions.
- **9.** If you need the disk space after installing the endpoint, you may delete the temporary directory and installation script. The installation script and temporary directory are not removed automatically.

**10.** To remove the temp files, enter:

rm -fr temp
rm endpoint.install
rm pehpx\_Mm.tar

This is a good time to read the README file, installed with the endpoint in /opt/Ixia, for the latest information about the endpoint program. Use the following command to view the README file:

more /opt/Ixia/README

When you've completed installation, refer to *Configuring HP-UX Endpoints* on page 5-6 to make sure your endpoint is ready to be used in testing and monitoring.

| Unattended<br>Installation for HP- | Unattended installation is available for the HP-UX endpoint. You can install the endpoint silently, that is, without providing additional user input.                                         |
|------------------------------------|----------------------------------------------------------------------------------------------------|
| UX                                 | Complete the steps, as described in <i>Endpoint Installation for HP-UX</i> on page 5-2 through the tar command. Next, run the endpoint's installation, adding the "accept_license" parameter: |
|                                    | ./endpoint.install accept_license                                                                                                    |

What Happens During Installation

Here's what happens during the installation steps. The endpoint is installed into directory /opt/Ixia. The install directory is created with the following contents:

- The executable programs
- The README file
- Various install and uninstall programs
- Directory cmpfiles.

This directory contains files with the .cmp file extension. These are files containing data of different types, such as typical text or binary data. These files are used by the endpoint as data on SEND commands. The different data types

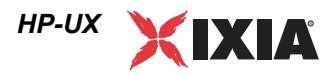

can be used to vary the data compression performance of your network hardware and software.

File endpoint.ini

See Chapter 2, *Endpoint Initialization File* for information about tailoring this file for individual endpoints.

The installation program stops any copy of the endpoint program that may currently be running and starts a copy of the newly installed endpoint. You can run tests immediately, without a reboot.

No changes are made to the PATH environment variable of the root user.

Installation also performs the following additional actions:

- Copies a startup/shutdown script to the /sbin/init.d directory.
- Links the startup/shutdown script to /sbin/rc2.d/S900endpoint. This is invoked by HP-UX when the computer boots up.
- Links the startup/shutdown script to /sbin/rcl.d/K100endpoint. This is invoked by HP-UX when the computer is shut down.
- Copies a configuration file to the /sbin/rc.config.d directory. This file should be modified to control whether the endpoint starts when your system boots. By default, the endpoint will start upon reboot.

Should you have reason to install an older endpoint, you should delete any safestore files. **Take the following steps:** 

- **1.** Stop the endpoint.
- Delete the safestore files from the endpoint directory (or from the directory specified by the SAFESTORE\_DIRECTORY keyword in endpoint.ini). Safestore files have an extension of .q\*; you may delete them using the command:
  - rm \*.q\*.
- **3.** Uninstall the current endpoint.
- 4. Install the desired endpoint.

Removing the Endpoint Package (Uninstall)

Enter the following command to remove the endpoint (you must be logged in as root to run this program):

/opt/Ixia/endpoint.remove

If the removal is successful, you see the following: "Removal of endpoint was successful." This removes the files from /opt/Ixia, except for any files that were added to this directory that were not present at installation, such as the endpoint.ini file, or any other files you may need if you reinstall the product. For HP-UX version 10.10 systems, the removal script also leaves the /opt/Ixia directory.

5

|                                        | Configuring HP-UX Endpoints                                                                                                    |
|----------------------------------------|----------------------------------------------------------------------------------------------------|
|                                        | The endpoint dynamically configures its own programs, so you do not have to<br>update the configuration files for your communications software. However, your<br>communications software must be configured and running correctly. The follow-<br>ing steps guide you through this verification.                                                                                                    |
|                                        | 1. Determine the network addresses of the computers to be used in tests.                                                                                                    |
|                                        | 2. Verify the network connections.                                                                                                    |
|                                        | Let's look at TCP/IP to see how to accomplish these tasks.                                                                                                    |
| Configuration for<br>TCP/IP            | The RTP, TCP, and UDP protocols use TCP/IP software for network communi-<br>cations. TCP/IP offers two forms of network addresses: IP addresses and domain<br>names. An IP address is a 32-bit numeric address. It is represented in dotted nota-<br>tion as a set of four numbers separated by periods, such as 199.72.46.202. An<br>alternative, domain names are in a format that is easier to recognize and remem-<br>ber, such as www.ixiacom.com. To use domain names, you need either a Domain<br>Name Server (DNS) set up in your network or an /etc/hosts file on each com-<br>puter. |
| Determining Your IP<br>Network Address | Here are two ways to determine the IP address of the local computer you're using:                                                                                                    |
|                                        | • If you're using Hewlett Packard's System Administration Manager (SAM) graphical user interface, first open the Networking/Communications menu, and from there select "Network Interface Cards." A window pops up with a list of interface cards and their IP addresses.                                                                                                    |
|                                        | • Alternatively, enter the following at a command prompt:                                                                                                    |
|                                        | netstat -in                                                                                                    |
|                                        | You may have several network interfaces. If you are using a LAN network, for example, look at the output for the lan0 interface; your local IP address is shown in the "Address" column.                                                                                                    |
| Testing the TCP/IP<br>Connection       | Ping is a simple utility program, included in all TCP/IP implementations. To check the connection from one computer to another, enter:                                                                                                    |
|                                        | ping xx.xx.xx 64 1                                                                                                    |

Replace the x's with the IP address of the target computer. If Ping returns a message that says

1 packets transmitted, 1 packets received, 0% packet loss

then the Ping worked. Otherwise, there will be a delay, and then you'll see

1 packets transmitted, 0 packets received, 100% packet loss

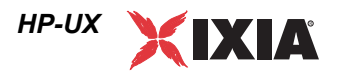

This means that the Ping failed, and you can't reach the target computer.

Make sure that you can run Ping successfully from the IxChariot or Qcheck Console to each computer serving as Endpoint 1, and between each pair of endpoints involved in a test, before starting your testing with TCP/IP.

Sockets PortThe TCP/IP sockets port for endpoints is 10115. This port number is used during<br/>the initialization of a test; during the actual running of the test, other port num-<br/>bers are used. If the script specifies "port\_number=AUTO" on the<br/>CONNECT\_ACCEPT command, additional ports are dynamically acquired from the<br/>protocol stack. Otherwise, the endpoint issuing the CONNECT\_ACCEPT com-<br/>mands (usually Endpoint 2) uses the port number specified in the script.TCP/IP<br/>applications use their network address to decide which computer to connect to in<br/>a network. They use a Sockets *port number* to decide which application program<br/>to connect to within a computer.

## **Running HP-UX Endpoints**

The following sections describe how to manually start and stop the endpoint program, and how to examine error log files if a problem occurs.

Starting an HP-UXOn HP-UX, the endpoint program is installed so that it starts automatically each<br/>time HP-UX is rebooted. Screen output goes to file /var/opt/Ixia/<br/>endpoint.console. If you want to see any error messages generated at this<br/>endpoint, enter the following command:

tail -f /var/opt/Ixia/endpoint.console

The detailed information about the start and stop of each individual connection pair is written to file endpoint.aud. The contents of this file vary depending on how you've set the SECURITY\_AUDITING keyword in your endpoint.ini file.

See Chapter 2, *Endpoint Initialization File* for more information about endpoint.aud and SECURITY\_AUDIT settings.

Instead of automatic startup, you can choose to manually start the endpoint program at a command prompt. Ensure that you are logged in as a "root" user. To start the endpoint, enter:

/opt/Ixia/endpoint &

The "&" "parameter indicates to HP-UX that the endpoint program should run in the background. The screen output from the endpoint program is interleaved with other UNIX commands. Just press Enter to enter more commands.

If you choose to manually start the endpoint, consider redirecting its output to the endpoint.console file. You can tell by the time stamp of the file when the endpoint program was started and stopped.

|                                         | If the endpoint program is already running, you get the following message:<br>" <b>CHR0183</b> : The endpoint program is already running. Only one copy is allowed<br>at a time."                                                                                                    |
|-----------------------------------------|----------------------------------------------------------------------------------------------------|
| Stopping an HP-UX<br>Endpoint           | The endpoint program has a special command-line option, -k. If you have an end-<br>point program you'd like to kill, go to a command prompt on the same computer<br>and enter the following (you must be logged in as root to run this program):<br>/opt/Ixia/endpoint -k                                                                                                    |
|                                         | The -k command-line option has the purpose of killing any endpoint process running on that computer. You should see the message "Sent exit request to the running endpoint," which indicates that the endpoint program has been sent a request to stop.                                                                                                    |
|                                         | If for some reason the request to stop is not handled by the running endpoint pro-<br>gram correctly, you may need to use the UNIX "kill -TERM" command. Avoid<br>using "kill -9" to stop the running endpoint program it doesn't clean up<br>what has been created (so you'll need to do the steps outlined in <i>Cleanup after</i><br><i>Unexpected Errors</i> on page 5-8). |
| Cleanup after<br>Unexpected Errors      | If the endpoint should fail or be killed abnormally (or encounter assertion condi-<br>tions), you may also need to do additional cleanup. If the endpoint is still run-<br>ning, try to stop it using the command "endpoint $-k$ ". If that does not stop the<br>endpoint, kill the endpoint using the UNIX kill command.                                                      |
|                                         | Next, enter the following command:                                                                                                    |
|                                         | rm /var/opt/Ixia/.IXIA.ENDPOINT.PID                                                                                                    |
| How to Tell If an HP-<br>UX Endpoint Is | You can use traditional UNIX commands to determine if the endpoint program is active. At a command prompt, enter the following:                                                                                                    |
| Active                                  | ps -ef   grep endpoint                                                                                                    |
|                                         | If the endpoint program is running, you will see output similar to the following:                                                                                                    |
|                                         | root 2516 1 0 Apr 22 ? 0:00 /opt/Ixia/endpoint                                                                                                    |
| Disabling Automatic<br>Startup          | To disable automatic startup, edit the /etc/rc.config.d/endpoint file so that the START_ON_INIT variable is set to 0 (zero).                                                                                                    |
| Messages<br>CHR0174,<br>CHR0204,        | You may see one of these error messages if you've exceeded the soft file limit<br>per process allowed by HP-UX. You can verify this by examining the /var/<br>opt/Ixia/endpoint.console file for the following text:                                                                                                    |
| CHR0210, or<br>CHR0245                  | <pre>%Internal DCE Threads problem (version CMA BL10+),<br/>terminating execution.<br/>% Reason: cma_ts_open: fd is too large<br/>% See `cma_dump.log' for state information.</pre>                                                                                                    |

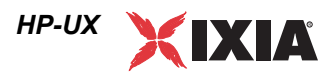

You may need to stop and restart the endpoint program using the methods outlined in *Starting an HP-UX Endpoint* on page 5-7 and *Stopping an HP-UX Endpoint* on page 5-8. You can use the HP-UX SAM facility to increase the number of open files allowed per process by changing the maxfiles kernel configurable parameters.

## Logging and Messages

| Although most error messages encountered on an endpoint are returned to the   |
|-------------------------------------------------------------------------------|
| IxChariot or Qcheck Console, some may be logged to disk. Errors are logged to |
| file /var/opt/Ixia/endpoint.log. To view an error log, use the program        |
| named FMTLOG. FMTLOG reads from a binary log file, and writes its formatted   |
| output to stdout. Here is the syntax of the FMTLOG command:                   |

/opt/Ixia/fmtlog log\_filename >output\_filename

For example, enter the following to write a readable ASCII version of the error log to a filename "myoutput":

/opt/Ixia/fmtlog /var/opt/Ixia/endpoint.log >myoutput

The endpoint code does a lot of internal checking on itself. Our software captures details related to the problem in an ASCII text file. Assertion failures are written to the file /var/opt/Ixia/assert.err. Save a copy of the file and send it to us via email for problem determination.

CORE and<br/>CMA\_DUMP.LOGWe have seen situations where the endpoint core dumps on HP-UX, and the<br/>operating system writes a file named cma\_dump.log to the directory /opt/<br/>Ixia or /tmp, and a file named core to /opt/Ixia. If a core dump occurs,<br/>please save a copy of the files core and cma\_dump.log and return them to us<br/>for debugging.

Message CHR0181 You may receive the error message CHR0181 while running a test. If the error was detected at the HP-UX computer, it says that the endpoint program on HP-UX has run out of system semaphores. Each instance of Endpoint 1 requires a system semaphore. You can use the HP-UX SAM facility to increase the number of available system semaphores. Use the following procedure to change the kernel configurable parameters:

This can be done using the HP-UX SAM facility:

- **1.** As a root user, start SAM by typing sam.
- 2. Open the Kernel Configuration menu.
- 3. Open the Configurable Parameters menu.
- 4. Update the semmap, semmni, semmns, and semmnu parameters as necessary.

After changing the kernel parameters, you must reboot HP-UX to have the changes take effect. See the HP-UX System Administration Tasks manual for the definitions of these parameters.

5

# Updates for HP-UX

We've found that communications software is often fragile. Its developers are constantly working to make it more robust, as the software gets used in an everwider set of situations.

We therefore recommend working with the very latest software for the underlying operating system and communications software.

Check the following Web sites for code and driver updates:

- Hewlett-Packard's Web site: www.hp.com
- HP Electronic Support Centers:
  - http://us-support.external.hp.com/(US, Canada, Asia-Pacific, and Latin America)
  - http://europe-support.external.hp.com/(Europe)

# IBM AIX

This chapter explains the installation, configuration, and operation of the Performance Endpoint software for IBM's AIX on the RISC System/6000 (RS/6000).

# Installation Requirements for AIX Endpoints

Here's what you need to run the endpoint program with AIX:

- An IBM RS/6000 computer capable of running AIX.
- At least 32 MBytes of random access memory (RAM).

The total RAM requirement depends on the RAM usage of the underlying protocol stack and the number of concurrent connection pairs. Large tests involving hundreds of connections through a single endpoint may require additional memory.

- A hard disk with at least 4 MBytes of space available.
- AIX version 4.1 or later, with TCP/IP networking and corresponding networking hardware installed and configured. This version also supports IP Multicast.
- An Acrobat Reader to view the PDF files.

Acrobat readers are loaded on most computers for viewing other documents, but if you do not have one, they are available at Adobe's Web site: www.adobe.com/prodindex/acrobat/readstep.html.

NOTE: in the following discussion, the name of the AIX endpoint file is peaix\_*Mm*.exe, where *Mm* is the major and minor IxChariot version number; for example *610* for IxChariot release 6.10

## **Endpoint Installation for AIX**

First, ensure that you are logged in as a "root" user. Also, remember that all the commands and parameters discussed here are case-sensitive; use the combination

6

of uppercase and lowercase letters as shown. The following instructions explain how to install an endpoint from a CD-ROM and from the World Wide Web.

To install the endpoint from a CD-ROM, do the following:

- 1. Put the endpoint CD-ROM in your CD-ROM drive.
- 2. Enter the following commands, assuming your CD-ROM drive device name is cd0 and you're able to create a temporary directory named cdrom:

```
mkdir /cdrom
mount -v cdrfs -r /dev/cd0 /cdrom
```

3. The CD-ROM contains an archive of the endpoint package. First, use the rm command to ensure a clean temporary install directory. Then use the tar command to extract the archive contents from the CD-ROM:

```
cd /tmp
rm -fr temp
tar -xvf /cdrom/endpoint/aix/peaix_Mm.tar
```

4. Next, run the endpoint's installation script to install our software:

./endpoint.install

5. You will see the license agreement, presented with the "more" command. Press the spacebar until the end of the agreement is shown. You are asked whether you accept the terms and conditions of the agreement. If you do, enter "accept license" and press Return.

The endpoint installs itself in /usr/lpp/Ixia. During installation, you will see several status messages. Pay close attention to the output. If the installation is successful, you see the message "Installation of endpoint was successful."

You may instead see the following message:

Notice! There were potential problems with migrating from \$oldInstallPath to \$installPath. Review the warnings displayed above for further explanation.

If you see this message, please review the entire output from the install script for an explanation of the warnings and further instructions.

6. After the installation is complete, use the unmount command to unmount the file system from the CD-ROM:

umount /cdrom

If you need the disk space after installing the endpoint, you may delete the temporary directory and installation script. The installation script and temporary directory are not removed automatically.

To remove the temp files, enter:

```
rm -fr temp
rm endpoint.install
rm peaix_Mm.tar
```

This is a good time to read the README file, installed with the endpoint in /usr/lpp/Ixia, for the latest information about the endpoint program. Enter the more command to view the README file:

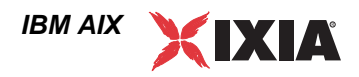

more /usr/lpp/Ixia/README

See *Configuring AIX Endpoints* on page 6-5 for information about your network connections.

If all connections are in order, you're ready to use this endpoint in testing and monitoring.

To install an endpoint you've downloaded from the World Wide Web, do the following:

- 1. First, use the rm command to ensure a clean temporary install directory. Then save the endpoint to that directory (we'll use /tmp in this example).
- 2. Download the peaix\_Mm.tar.Z file to the /tmp directory.
- 3. Uncompress the endpoint file by using the uncompress command:

```
cd /tmp
uncompress peaix_Mm.tar
tar -xvf peaix_Mm.tar
```

**4.** From the directory where you've downloaded the endpoint, run the endpoint's installation script to install our software:

./endpoint.install

5. You will see the license agreement, presented with the "more" command. Press the spacebar until the end of the agreement is shown. You are asked whether you accept the terms and conditions of the agreement. If you do, enter "accept\_license" and press Return.

The endpoint installs itself in /usr/lpp/Ixia. During installation, you will see several status messages. Pay close attention to the output. If the installation is successful, you see the message "Installation of endpoint was successful."

You may instead see the following message:

Notice! There were potential problems with migrating from \$oldInstallPath to \$installPath. Review the warnings displayed above for further explanation.

If you see this message, please review the entire output from the install script for an explanation of the warnings and further instructions.

If you need the disk space after installing the endpoint, you may delete the temporary directory and installation script. The installation script and temporary directory are not removed automatically.

#### To remove the temp files, enter:

```
rm -fr temp
rm endpoint.install
rm peaix_Mm.tar
```

This is a good time to read the README file, installed with the endpoint in /usr/ lpp/Ixia, for the latest information about the endpoint program. Enter the more command to view the README file:

|                                     | more /usr/lpp/lx1a/README                                                                                                    |
|-------------------------------------|----------------------------------------------------------------------------------------------------|
|                                     | See <i>Configuring AIX Endpoints</i> on page 6-5 for information about your network connections.                                                                                                    |
|                                     | If all connections are in order, you're ready to use this endpoint in testing and monitoring.                                                                                                    |
| Unattended<br>Installation for AIX  | Unattended installation is available for the AIX endpoint. You can install the endpoint silently, that is, without providing any additional user input.                                                                                                    |
|                                     | Complete the steps, as described in <i>Endpoint Installation for AIX</i> on page 6-1 through the tar command. Next, run the endpoint's installation, adding the "accept_license" parameter:                                                                                                    |
|                                     | ./endpoint.install accept_license                                                                                                    |
| What Happens<br>During Installation | Here's what happens during the installation steps. The endpoint is installed into the directory /usr/lpp/Ixia. A directory is created with the following contents:                                                                                                    |
|                                     | • The executable programs.                                                                                                    |
|                                     | • The README file.                                                                                                    |
|                                     | Various install and uninstall programs.                                                                                                    |
|                                     | • Directory cmpfiles. This directory contains files with the .cmp file exten-<br>sion. These are files containing data of different types, such as typical text or<br>binary data. These files are used by the endpoint as data on SEND commands.<br>The different data types can be used to vary the data compression perfor-<br>mance of your network hardware and software. |
|                                     | • File endpoint.ini                                                                                                    |
|                                     | • See Chapter 2, <i>Endpoint Initialization File</i> for information about tailoring this file for individual endpoints.                                                                                                    |
|                                     | The installation program stops any copy of the endpoint program that may cur-<br>rently be running and starts a copy of the newly installed endpoint. You can run<br>tests immediately, without a reboot.                                                                                                    |
|                                     | Our software does the following so the endpoint is started every time your system boots:                                                                                                    |
|                                     | • Copies the rc.ixia initialization script to the /etc directory.                                                                                                    |
|                                     | • Updates /etc/inittab to invoke /etc/rc.ixia                                                                                                    |
|                                     | No changes are made to the PATH environment variable of the root user.                                                                                                    |
|                                     | Should you have reason to install an older endpoint, you should delete any safestore files using the following steps:                                                                                                    |
|                                     | 1. Stop the endpoint.                                                                                                    |
|                                     |                                                                                                    |

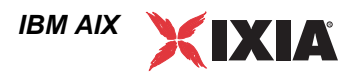

- 2. Delete the safestore files from the endpoint directory (or from the directory specified by the SAFESTORE\_DIRECTORY keyword in endpoint.ini). Safestore files have an extension of .q\*; you may delete them using the command:
  - rm \*.q\*.
- **3.** Uninstall the current endpoint.
- 4. Install the desired endpoint.

Use the following command to remove the endpoint (you must be logged in as root to run this program):/usr/lpp/Ixia/endpoint.remove

If the removal is successful, you see the following: "Removal of endpoint was successful."

This removes the files from /usr/lpp/Ixia, except for any files that were added to this directory that were not present at installation, such as the endpoint.ini file, and does not delete the directory. The remove program does not automatically delete files that have been added to the directory that you may need if you reinstall the product.

# **Configuring AIX Endpoints**

The endpoint dynamically configures its own programs, so you do not have to update the configuration files for your communications software. However, your communications software must be configured and running correctly. The following steps guide you through this verification.

- 1. Determine the network addresses of the computers to be used in tests.
- 2. Verify the network connections.

Let's look at TCP/IP to see how to accomplish these tasks.

Configuration for TCP/IP The RTP, TCP, and UDP protocols use TCP/IP software for network communications. TCP/IP offers two forms of network addresses: IP addresses and domain names. An IP address is a 32-bit numeric address. It is represented in dotted notation as a set of four numbers separated by periods, such as 199.72.46.202. The alternative, domain names are in a format that is easier to recognize and remember, such as www.ixiacom.com. To use domain names, you need either a Domain Name Server (DNS) set up in your network or an /etc/hosts file on each computer.

### Determining Your IP Network Address

Here are two ways to determine the IP address of the local computer you're using:

• If you're using IBM's System Management Interface Tool (SMIT), first open the Communications Applications and Services menu, then the TCP/ IP menu, and then the Minimum Configuration & Startup menu. Next, select the network interface used to reach other endpoints (for example,

### Removing the Endpoint Package (Uninstall)

|                                  | en0 or tr0). SMIT displays the network interface's configuration; your host's IP address is in the "Internet ADDRESS" field.                                                                                                    |
|----------------------------------|----------------------------------------------------------------------------------------------------|
|                                  | • Alternatively, enter the following at a command prompt:                                                                                                    |
|                                  | netstat -in                                                                                                    |
|                                  | You may have several network interfaces. If you are using a LAN network, for example, look at the output for the en0 interface; your local IP address is shown in the "Address" column.                                                                                                    |
| Testing the TCP/IP<br>Connection | Ping is a simple utility program, included in all TCP/IP implementations. To try out the connection from one computer to another, enter:                                                                                                    |
|                                  | ping xx.xx.xx 64 1                                                                                                    |
|                                  | Replace the x's with the IP address of the target computer. If Ping returns a mes-<br>sage that says "1 packets transmitted, 1 packets received, 0%<br>packet loss," the Ping worked. Otherwise, there will be a delay, and then<br>you'll see the following:                                                                                                    |
|                                  | 1 packets transmitted, 0 packets received, 100% packet loss                                                                                                    |
|                                  | This means that the Ping failed, and you can't reach the target computer.                                                                                                    |
|                                  | Make sure that you can run Ping successfully from the IxChariot or Qcheck Con-<br>sole to each computer serving as Endpoint 1, and between each pair of endpoints<br>involved in a test, before starting your testing with TCP/IP.                                                                                                    |
| Sockets Port<br>Number           | TCP/IP applications use their network address to decide which computer to con-<br>nect to in a network. They use a Sockets <i>port number</i> to decide which application<br>program to connect to within a computer.                                                                                                    |
|                                  | The TCP/IP sockets port for endpoints is <b>10115</b> . This port number is used during the initialization of a test; during the actual running of the test, other port numbers are used. If the script specifies "port_number=AUTO" on the CONNECT_ACCEPT command, additional ports are dynamically acquired from the protocol stack. Otherwise, the endpoint issuing the CONNECT_ACCEPT commands (usually Endpoint 2) uses the port number specified in the script. |
|                                  | Running AIX Endpoints                                                                                                    |
|                                  | The following sections describe how to manually start and stop the endpoint pro-<br>gram, and how to examine error log files if a problem occurs.                                                                                                    |
| Starting an AIX<br>Endpoint      | The endpoint program is installed so that it starts automatically each time AIX is rebooted. It sends its screen output to file /var/adm/endpoint.console. If you want to see any error messages generated at this endpoint, enter the following command:                                                                                                    |

tail -f /var/adm/endpoint.console

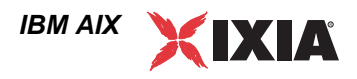

|                                             | The detailed information about the start and stop of each individual connection pair is written to file endpoint.aud. The contents of this file vary depending on how you've set the SECURITY_AUDITING keyword in your endpoint.ini file.                                                                                   |
|---------------------------------------------|----------------------------------------------------------------------------------------------------|
|                                             | See Chapter 2, <i>Endpoint Initialization File</i> for more information about endpoint.aud and SECURITY_AUDIT settings.                                                                                                    |
|                                             | Instead of automatic startup, you can choose to manually start the endpoint pro-<br>gram at a command prompt. Ensure that you are logged in as a "root" user. To<br>start the endpoint, enter the following:                                                                                                    |
|                                             | /usr/lpp/Ixia/endpoint &                                                                                                    |
|                                             | The "&" parameter indicates to AIX that the endpoint program should run in the background. The screen output from the endpoint program is interleaved with other UNIX commands. Just press Return to enter more commands.                                                                                                   |
|                                             | If you choose to manually start the endpoint, consider redirecting its output to the endpoint.console file. You can tell by the time stamp of the file when the endpoint program was started and stopped.                                                                                                    |
|                                             | If the endpoint program is already running, you get the following message:<br>" <b>CHR0183</b> : The endpoint program is already running. Only one copy is allowed at a time."                                                                                                    |
| Stopping an AIX<br>Endpoint                 | The endpoint program has a special command-line option, $-k$ . If you have an endpoint program you'd like to kill, go to a command prompt on the same computer and enter the following (you must be logged in as root to run this program):                                                                                 |
|                                             | /usr/lpp/Ixia/endpoint -k                                                                                                    |
|                                             | The -k command-line option has the purpose of killing any endpoint process running on that computer. You should see the message "Sent exit request to the running endpoint," which indicates that the endpoint program has been sent a request to stop.                                                                     |
|                                             | If for some reason the request to stop is not handled by the running endpoint pro-<br>gram correctly, you may need to use the UNIX "kill -TERM" command.                                                                                                    |
| Cleanup after<br>Unexpected Errors          | If the endpoint should fail or be killed abnormally (or encounter assertion condi-<br>tions), you may also need to do additional cleanup. If the endpoint is still run-<br>ning, try to stop it using the command "endpoint $-k"$ . If that does not stop the<br>endpoint, kill the endpoint using the UNIX "kill" command. |
|                                             | Next, enter the following command:                                                                                                    |
|                                             | rm /var/adm/.IXIA.ENDPOINT.PID                                                                                                    |
| How to Tell If an AIX<br>Endpoint Is Active | You can use traditional UNIX commands to determine if the endpoint program is active. At a command prompt, enter:                                                                                                    |
|                                             | ps -ef   grep endpoint                                                                                                    |

| If the endpoint program is running, you will see output similar to this: |                                                                                                    |
|--------------------------------------------------------------------------|----------------------------------------------------------------------------------------------------|
|                                                                          | root 9888 1 0 19:19:54 - 0:00 /usr/lpp/Ixia/endpoint -G<br>7477 -T 3                                                                                    |
|                                                                          | root /4// 1 0 18:3/:4/ - 0:00 /usr/lpp/lx1a/endpoint                                                                                                    |
| Disabling Automatic<br>Startup                                           | To disable automatic startup, comment out or remove the following lines from the /etc/rc.ixia script:                                                   |
|                                                                          | if test -f \$installPath/endpoint; then<br>echo "Starting the Ixia Endpoint."<br>\$installPath/endpoint 1>\$outputPath/endpoint console 2>&1<br>&<br>fi |

# Logging and Messages

Although most error messages encountered on an endpoint are returned to the IxChariot or Qcheck Console, some may be logged to disk. Errors are saved in a file named *endpoint.log*, in the /var/adm directory. To view an error log, use the program named FMTLOG. FMTLOG reads from a binary log file, and writes its formatted output to stdout. Use the following FMTLOG command:

```
/usr/lpp/Ixia/fmtlog /var/adm/endpoint.log
>output_filename
```

The endpoint code does a lot of internal checking on itself. Our software captures details related to the problem in an ASCII text file named <code>assert.err</code> in the / <code>var/adm</code> directory. Save a copy of the file and send it to us via email for problem determination.

Message CHR0181 You may receive message CHR0181 while running a test. If the error was detected at the AIX computer, it says that the endpoint program on AIX has run out of system semaphores. Each instance of Endpoint 1 requires a system semaphore. The maximum number of semaphores is not configurable on AIX; it is hard-coded to a large value (4096). To avoid this problem, stop other programs that use semaphores, or decrease the number of connection pairs that use the AIX computer as Endpoint 1.

Updates for AIX We've found that communications software is often fragile. Its developers are constantly working to make it more robust, as the software gets used in an ever-wider set of situations.

We therefore recommend working with the very latest software for the underlying operating system and communications software.

Check the following Web site for code and driver updates:

http://techsupport.services.ibm.com/rs6000/support

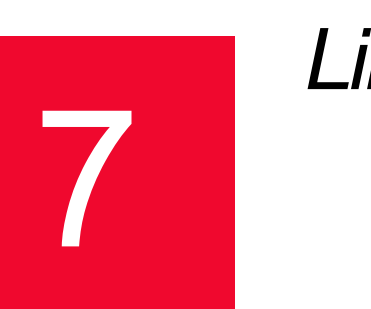

# Linux

This chapter explains the installation, configuration, and operation of the Performance Endpoint software for Linux.

We have concentrated our testing on the most popular Linux operating systems. The Performance Endpoint software requires kernel 2.0 with threading support. Our Linux endpoints run on the following Linux platforms:

- Red Hat Linux (version 6.1 and later ships with a current version of the Performance Endpoint) for x86 processors
- Slackware Version 2.0 and later (x86 processors)
- Cobalt Web Server RaQ (for MIPS processors), RaQ 2 (MIPS), and RaQ 3 (x86 processors)
- Other Linux systems that incorporate the Linux 2.0 kernel (or later) with threading support on x86 processors. This includes Caldera Systems, for example.

The version of the Linux endpoint that runs on RaQ and RaQ 2 MIPS processors has been archived at endpoint version 4.2. Thus, some functionality new in the latest versions of IxChariot may not be supported. The endpoint for RaQ 3 (x86 processors) is still fully supported and has been updated to the latest endpoint version.

Endpoints are also available for the Linux IA-64 processor architecture. See the documentation for Linux IA-64 for more information.

If you are using a Linux system other than Red Hat or the Cobalt Web Server, use the instructions listed for TAR-based (Slackware) installation and operation.

The Linux endpoint topics contain installation instructions for the following Linux configurations:

- RPM-Based Endpoint Installation for Linux on page 7-3
- Cobalt-Based Endpoint Installation for Linux on page 7-4
- TAR-Based Endpoint Installation for Linux on page 7-8

NOTE: in the following discussion, the name of the Linux endpoint file is pelnx\_*Mm*.tar, where *Mm* is the major and minor IxChariot version number; for example 520 for IxChariot release 5.20

## Installation Requirements for Linux Endpoints

Here is what you need to run the endpoint program with Linux:

- A computer capable of running Linux well.
  - For Cobalt servers, the RaQ or RaQ 2 systems, which use a MIPS processor, and the RaQ 3 system, which uses an Intel x86 processor, give good performance. Endpoint support for RaQ or RaQ 2 (that is, for MIPS) has been archived at endpoint version 4.2.
  - For x86 computers, this implies a CPU such as an Intel 80386, 80486, a member of the Pentium family, or equivalent. A Pentium or better is recommended.
- 16 MBytes of random access memory (RAM).
- The total RAM requirement depends on RAM usage of the underlying protocol stack and the number of concurrent connection pairs. For very large tests involving hundreds of connections through a single endpoint, additional memory may be required.
- A hard disk with at least 8 MBytes of space available
- Linux kernel 2.0 with "pthreads support" (which is at least version 2.0.6 of glibc). TCP/IP networking and corresponding networking hardware must be installed and configured, plus ELF support. Some older installations of Linux may not have this installed. At the Web site www.linuxdoc.org/HOWTO/Glibc2-HOWTO.html, you can find information about Linux, as well as download the file glibc-2.0, which you need to have loaded to install the endpoint. We have changed our installation procedures to check for this file, as it is required to run the endpoint.
  - i: We have tested with Red Hat (kernel 2.0.32); Red Hat 5.0 or higher is required for IP Multicast. Red Hat 8.0 or higher is required for IPv6. We have also tested with Slackware 3.6.
- An Acrobat Reader to view the PDF files. Acrobat readers are loaded on most computers for viewing other documents, but if you do not have one, they are available at Adobe's Web Site: www.adobe.com/prodindex/acrobat/read-step.html.

For Linux endpoints, there are three types of installation procedures. The basic procedure uses TAR files, which should be used for Slackware and Linux systems other than Red Hat or Cobalt. These systems have made changes to application installations that are described in later sections of this guide.

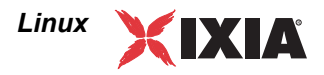

### RPM-Based Endpoint Installation for Linux

Use the RPM-based (x86 processor) installation if you are installing the endpoint on Red Hat Linux.

First, ensure that you are logged in as a "root" user. Also, remember that all commands and parameters discussed here are case-sensitive. Use the combination of uppercase and lowercase letters as shown in the following procedure. The following instructions explain how to install an endpoint from a CD-ROM and from the World Wide Web.

To install the endpoint from a CD-ROM, do the following:

- 1. Put the CD-ROM in your CD-ROM drive.
- Enter the following commands, assuming your CD-ROM drive device name is /dev/cdrom and you are able to create a temporary directory named cdrom:

```
mkdir /cdrom
mount /dev/cdrom /cdrom
```

3. Copy the pelnx\_Mm.rpm file from the CD-ROM to a local directory (like tmp, for example).

cp /cdrom/endpoint/linux/pelnx\_Mm.rpm /tmp

4. Use the RPM command to install the endpoint:

rpm -Uvh /tmp/pelnx\_Mm.rpm

During installation, you will see several status messages. Pay close attention to the output. When the installation is successful, you see the message "Installation of endpoint was successful."

You may instead see the following message:

Notice! There were potential problems with migrating from \$oldInstallPath to \$installPath. Review the warnings displayed above for further explanation.

If you see this message, please review the entire output from the install script for an explanation of the warnings and further instructions.

5. After the installation is complete, use the UMOUNT command to unmount the file system from the CD-ROM.

umount /cdrom

This is a good time to read the README file, installed with the endpoint in /usr/ local/ixia, for the latest information about the endpoint program. Enter the more command to view the README file:

more /usr/local/ixia/README

When you've completed installation, refer to *Configuring Linux Endpoints* on page 7-11 to make sure your endpoint is ready to be used in testing and monitoring.

To install an endpoint you've downloaded from the World Wide Web, do the following:

| 1. | First, use the rm command to ensure a clean temporary install directory (we'll |
|----|--------------------------------------------------------------------------------|
|    | use / tmp in this example).                                                    |

- 2. Save the pelnx\_Mm.rpm file to the /tmp directory.
- 3. Use the RPM command to install the endpoint:

```
cd /tmp
rpm -Uvh pelnx_Mm.rpm
```

During installation, you will see several status messages. Pay close attention to the output. When the installation is successful, you see the message "Installation of endpoint was successful."

You may instead see the following message:

Notice! There were potential problems with migrating from \$oldInstallPath to \$installPath. Review the warnings displayed above for further explanation.

If you see this message, please review the entire output from the install script for an explanation of the warnings and further instructions.

This is a good time to read the README file, installed with the endpoint in /usr/ local/ixia, for the latest information about the endpoint program. Enter the more command to view the README file:

more /usr/local/ixia/README

When you've completed installation, refer to *Configuring Linux Endpoints* on page 7-11 to make sure your endpoint is ready to be used in testing and monitoring.

Removing the RPM<br/>Endpoint Package<br/>(Uninstall)Use the following command to uninstall the endpoint for Linux (you must be<br/>logged in as root to run this program):<br/>rpm -e endpointIf the removal is successful, you will see the following: "Removal of

endpoint was successful." This removes the files from /usr/local/ ixia, except for any files that were added to this directory that were not present at installation, such as the endpoint.ini file. This command does not delete the directory. The remove program does not automatically delete files added to the directory that you may need if you reinstall the product.

If anything goes wrong during the process of uninstalling the endpoint, a reinstalled endpoint may not run. You may need to do some extra cleanup. Check for the hidden file /usr/local/ixia/.IXIA.ENDPOINT.PID. You can use the command ls -a to view hidden files. Then enter the following command to delete it:

rm /usr/local/ixia/.IXIA.ENDPOINT.PID

Cobalt-BasedUse the Cobalt installation if you are installing the endpoint for MIPS (RaQ and<br/>RaQ 2) or for x86 (RaQ 3) on a Cobalt Web server. There are some prerequisite<br/>levels of Cobalt software that are needed to operate the Performance Endpoint on

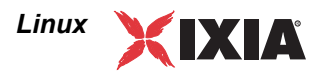

a Cobalt Web server. Following are instruction for installing the endpoint from a CD-ROM and from the World Wide Web.

For Original Cobalt RaQ Products (whose model number starts with "R15"), you must upgrade two elements of the Cobalt software: glibc and the kernel. At this time, this cannot be done via the one-button package file installation mechanism. Using FTP and Telnet, take these steps:

- As the root user, FTP the glibc and kernel RPM files to your RaQ. The filenames are: glibc-2.0.7-9.mips.rpm and kernel-2.0.34-C18.mips.rpm.
- 2. Install these files using the following commands:

```
% rpm -U glibc-2.0.7-9.mips.rpm
% rpm -U --force kernel-2.0.34-C18.mips.rpm
```

- **3.** List all installed RPM files, using the following command to ensure that the new files were installed correctly:
  - % rpm -qa
- 4. Reboot the server after installation to initialize the new files.

Cobalt RaQ 2 Products (MIPS processors whose model number starts with "R28") and RaQ 3 products (x86 processors) ship with newer versions of software that already supports the netiq endpoint software. Therefore, it is not necessary to install the glibc and kernel files.

**Note:** Typically, when you install an endpoint, you can automatically upgrade from the previous version of the endpoint. However, beginning with endpoint version 3.5, when you're upgrading the endpoint on a Cobalt RaQ 3 (x86) computer, you must first remove the previous version of the endpoint, following the directions in *Removing the Cobalt Endpoint Package (Uninstall)* on page 7-7. Then install the new version of the endpoint (see below). This limitation only applies to the Cobalt RaQ 3 endpoint.

If you attempt to install Endpoint 4.4 without first removing Endpoint 4.3, you get a message stating, "Error uninstalling RPM." This means that the upgrade failed.

#### Installing the endpoint from a CD-ROM:

The following instructions are for installing on the Cobalt Web server (for either MIPS or x86 processors) from a Web browser running on a Linux computer. You can, however, install the endpoint from computers running other platforms. In these cases, proceed with the following instructions, but do not mount the CD-ROM.

- 1. Put the CD-ROM in your CD-ROM drive.
- Enter the following commands, assuming your CD-ROM drive device name is /dev/cdrom and you are able to create a temporary directory named cdrom:

mkdir /cdrom
mount /dev/cdrom /cdrom

- Access the "Welcome to Cobalt" page on the Cobalt Web Server and click on the link to the RaQ Server Management section. The Username and Password Required dialog is shown.
- 4. Enter the username and password for Administrator.
- 5. Click Maintenance on the Server Management dialog box and then click Install Software.
- **6.** In the **Software to install** field, enter the location of the package. If you are using the Browse function, make sure that the filename and extension are in lowercase.
  - To install on the RaQ or RaQ 2 (MIPS processor), use this example:
    - /cdrom/endpoint/archive/cobalt/endcblr.pkg
  - To install on the RaQ 3 (x86 processor), use this example:

/cdrom/endpoint/linux/endcbl3.pkg

- 7. If prompted, enter the password for Administrator. Click Install a '.pkg' package. After the endpoint is installed, a message stating that the endpoint has been installed is shown. If you do not get this message, please go to the server management panel and browse the box labeled "Software on the Cobalt Server." This contains a list of products installed on the Cobalt computer. You should see a line that reads, "Performance Endpoint X.X," where X.X is the release number of the Performance Endpoint.
- 8. After the installation is complete, use the UMOUNT command to unmount the file system from the CD-ROM:

umount/cdrom

The installation script and temporary directory are not removed automatically if the installation is successful. If you need the disk space after installing the endpoint, you may delete the temporary directory and installation script.

This is a good time to read the README file, installed with the endpoint in /usr/ local/netiq/, for the latest information about the endpoint program. Enter the more command to view the README file:

more /usr/local/netiq/README

When you've completed installation, refer to *Configuring Linux Endpoints* on page 7-11 to make sure your endpoint is ready to be used in testing and monitoring.

#### Installing an endpoint you've downloaded from the World Wide Web:

- 1. First, use the rm command to ensure a clean temporary install directory (we'll use /tmp in this example).
- 2. Save the file appropriate for your operating system to the /tmp directory.
- **3.** Access the "Welcome to Cobalt" page on the Cobalt Web Server and click on the link to the RaQ Server Management section. The Username and Password Required dialog is shown.
- 4. Enter the username and password for Administrator.

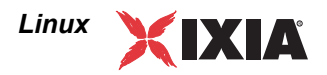

- 5. Click Maintenance on the Server Management dialog box and then click Install Software.
- 6. In the **Software to install** field, enter the location of the package. If you are using the Browse function, make sure that the filename and extension are in lowercase.
  - To install on the RaQ or RaQ 2 (MIPS processor), use this example:

/tmp/endcblr.pkg

• To install on the RaQ 3 (x86 processor), use this example:

/tmp/endcbl3.pkg

7. If prompted, enter the password for Administrator. Click Install a '.pkg' package. After the endpoint is installed, a message stating that the endpoint has been installed is shown. If you do not get this message, go to the server management panel and browse the box labeled "Software on the Cobalt Server." This contains a list of products installed on the Cobalt computer. You should see a line that reads, "Performance Endpoint X.X," where X.X is the release number of the Performance Endpoint software.

When you've completed installation, refer to *Configuring Linux Endpoints* on page 7-11 to make sure your endpoint is ready to be used in testing and monitoring.

Removing the You must be logged in as the root user to remove the endpoint package. Do not use the RPM command to remove the Cobalt endpoint. First, stop the endpoint program (if it's running).

Next, enter the following command at a command prompt:

/bin/sh /var/lib/cobalt/uninstallers/endpoint-4.4.uninst

Note: The actual command depends on the version of the endpoint installed. If you have a different version installed, for instance version 4.3, run the "endpoint-4.3.uninst" command instead. The endpoint for Cobalt RaQ and RaQ 2 is archived at version 4.2.

After the script removing the endpoint package has completed, enter the following command:

/usr/admserv/cgi-bin/.cobalt/install/install.cgi

At the prompt, press the Ctrl +D keys. The endpoint has been removed.

If anything goes wrong during the process of uninstalling the endpoint, a reinstalled endpoint may not run. You may need to do some extra cleanup. Check for the hidden file /usr/local/netiq/.NETIQ.ENDPOINT.PID by using the ls -a command. Enter the following:

rm /usr/local/ixia/.NETIQ.ENDPOINT.PID

Cobalt Endpoint Package (Uninstall)

## TAR-Based Endpoint Installation for Linux

Use the TAR-based installation if you are installing the endpoint on any x86 Linux platform other than Red Hat or Cobalt RaQ 3 Web Server.

First, make sure that you are logged in as a "root" user. Also, remember that all commands and parameters discussed here are case-sensitive. Use the combination of uppercase and lowercase letters as shown in the following procedure. The following instructions explain how to install an endpoint from a CD-ROM and from the World Wide Web.

#### To install the endpoint from a CD-ROM, do the following:

- 1. Put the CD-ROM in your CD-ROM drive.
- Enter the following commands, assuming your CD-ROM drive device name is /dev/cdrom and you are able to create a temporary directory named cdrom:

```
mkdir /cdrom
mount /dev/cdrom /cdrom
```

3. The CD-ROM contains an archive of the endpoint package. First use the rm command to ensure a clean temporary install directory. Then use the tar command to extract the archive contents from the CD-ROM:

```
cd /tmp
rm -fr temp
tar -xvf /cdrom/endpoint/linux/pelnx_Mm.tar
```

4. Next, run the endpoint's installation script to install the endpoint:

./endpoint.install

5. You will see the license agreement, presented with the "more" command. Press the spacebar until the end of the agreement is displayed. You are asked whether you accept the terms and conditions of the agreement. If you do, enter "accept\_license."

The endpoint installs itself in /usr/local/ixia. During installation you will see several status messages. When the installation is successful, you see the message "Installation of endpoint was successful."

You may instead see the following message:

Notice! There were potential problems with migrating from \$oldInstallPath to \$installPath. Review the warnings displayed above for further explanation.

If you see this message, please review the entire output from the install script for an explanation of the warnings and further instructions.

6. After the installation is complete, use the UMOUNT command to unmount the file system from the CD-ROM:

umount /cdrom

The installation script and temporary directory are not removed automatically if the installation is successful. If you need the disk space after installing the endpoint, you may delete the temporary directory and installation script.

To remove the temp files, enter:

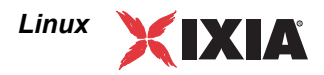

```
rm -fr temp
rm endpoint.install
```

This is a good time to read the README file, installed with the endpoint in /usr/ local/ixia, for the latest information about the endpoint program. Enter the more command to view the README file:

more /usr/local/ixia/README

When you've completed installation, refer to *Configuring Linux Endpoints* on page 7-11 to make sure your endpoint is ready to be used in testing and monitoring.

To install an endpoint you've downloaded from the World Wide Web, do the following:

- 1. First use the rm command to ensure a clean temporary install directory (we'll use /tmp in this example).
- 2. Save the endpoint to the /tmp directory.
- 3. Uncompress the endpoint by using the uncompress command:

```
cd /tmp
uncompress pelnx_Mm.tar
tar -xvf pelnx Mm.tar
```

 From the directory where you've downloaded the endpoint, run the endpoint's installation script:

./endpoint.install

The endpoint installs itself in /usr/local/ixia. During installation, you will see several status messages. When the installation is successful, you see the message "Installation of endpoint was successful."

You may instead see the following message:

Notice! There were potential problems with migrating from \$oldInstallPath to \$installPath. Review the warnings displayed above for further explanation.

If you see this message, please review the entire output from the install script for an explanation of the warnings and further instructions.

The installation script and temporary directory are not removed automatically if the installation is successful. If you need the disk space after installing the endpoint, you may delete the temporary directory and installation script.

#### To remove the temp files, enter:

```
rm -fr temp
rm endpoint.install
```

This is a good time to read the README file, installed with the endpoint in /usr/ local/ixia, for the latest information about the endpoint program. Enter the more command to view the README file:

```
more /usr/local/ixia/README
```

| Linux |  |
|-------|--|
|       |  |

7

|                                     | When you've completed installation, refer to <i>Configuring Linux Endpoints</i> on page 7-11 to make sure your endpoint is ready to be used in testing and monitoring.                                                                                                    |
|-------------------------------------|----------------------------------------------------------------------------------------------------|
| Removing the TAR-<br>Based Endpoint | Use the following command to remove the TAR-based (x86) Linux endpoint (you must be logged in as root to run this program):                                                                                                    |
| Package (Uninstall)                 | /usr/local/ixia/endpoint.remove                                                                                                    |
|                                     | If the removal is successful, you will see the following: "Removal of<br>endpoint was successful." This removes the files from /usr/local/<br>ixia, except for any files that were added to this directory that were not present<br>at installation, such as the endpoint.ini file. This command does not delete<br>the directory. The remove program does not automatically delete files added to<br>the directory that you may need if you reinstall the product. |
|                                     | If anything goes wrong during the process of uninstalling the endpoint, a rein-<br>stalled endpoint may not run. You may need to do some extra cleanup. Check for<br>the hidden file /var/local/ixia/.IXIA.ENDPOINT.PID by using the<br>ls -a command. This file should be manually removed. Enter the following<br>command:                                                                                                    |
|                                     | rm /var/local/ixia/.IXIA.ENDPOINT.PID                                                                                                    |
| Unattended<br>Installation for TAR- | You can install the endpoint silently, that is, without providing any additional user input.                                                                                                    |
| Based Linux                         | Complete the steps, as described in <i>TAR-Based Endpoint Installation for Linux</i> on page 7-8, through the tar command. Next, run the endpoint's installation, adding the "accept_license" parameter:                                                                                                    |
|                                     | ./endpoint.install accept_license                                                                                                    |
| What Happens<br>During Installation | Here is what happens during the installation steps. The endpoint is installed into the directory /usr/local/ixia. A directory is created with the following contents:                                                                                                    |
|                                     | The executable programs                                                                                                    |
|                                     | • The README file                                                                                                    |
|                                     | Various install and uninstall programs                                                                                                    |
|                                     | • The directory cmpfiles. This directory contains files with the .cmp file extension. These are files containing data of different types, such as typical text or binary data. These files are used by the endpoint as data on SEND commands. The different data types can be used to vary the data compression performance of your network hardware and software.                                                                                                  |
|                                     | • The file endpoint.ini                                                                                                    |
|                                     | See Chapter 2, <i>Endpoint Initialization File</i> for information about tailoring this file for individual endpoints.                                                                                                    |

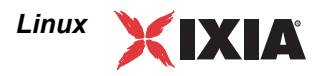

The installation program stops any copy of the endpoint program currently running and starts a copy of the newly installed endpoint. You can run tests immediately, without restarting your computer.

Our software displays information on how to update your system to have the endpoint start automatically upon restarting.

No changes are made to the PATH environment variable of the root user.

Should you have reason to install an older endpoint, you should delete any safestore files using the following steps:

- 1. Stop the endpoint.
- 2. Delete the safestore files from the endpoint directory (or from the directory specified by the SAFESTORE\_DIRECTORY keyword in endpoint.ini). Safestore files have an extension of .q\*; you may delete them using the command:
  - rm \*.q\*.
- 3. Uninstall the current endpoint.
- 4. Install the desired endpoint.

## **Configuring Linux Endpoints**

The endpoint dynamically configures its own programs, so you do not have to update the configuration files for your communications software. However, your communications software must be configured and running correctly. Take the following steps to verify that your network is ready for testing and/or monitoring: 1. Determine the network addresses of the computers for use in tests. 2. Verify the network connections. Let's look at TCP/IP to see how to accomplish these tasks. Configuration for The TCP and UDP protocols use TCP/IP software for network communications. TCP/IP TCP/IP offers two forms of network addresses: IP addresses and domain names. An IP address is a 32-bit numeric address. It is represented in dotted notation as a set of four numbers separated by periods, such as 199.72.46.202. The alternative, domain names are in a format that is easier to recognize and remember, such as www.ixiacom.com. To use domain names, you need either a Domain Name Server (DNS) set up in your network or an /etc/hosts file on each computer. **Determining Your IP** To determine the IP address of the local computer you are using, enter the fol-Network Address for lowing at a command prompt: TAR and RPM Linux /sbin/ifconfig **Determining Your IP** Access the Welcome to Cobalt page on the Cobalt Web Server and click the link Network Address for to the RAQ Server Management section. The Username and Password Required dialog is shown. Cobalt

|                               | After you enter the Administrator username and password, the IP address is shown on the Server Management Page.                                                                                                    |
|-------------------------------|----------------------------------------------------------------------------------------------------|
| Testing the TCP<br>Connection | Ping is a simple utility program, included in all TCP/IP implementations. To try out the connection from one computer to another, enter the following:                                                                                                    |
|                               | ping xx.xx.xx -c 1                                                                                                    |
|                               | Replace the x's with the IP address of the target computer. If Ping returns a message that says                                                                                                    |
|                               | 1 packets transmitted, 1 packets received, 0% packet loss                                                                                                    |
|                               | then the Ping worked. Otherwise, there will be a delay, and you'll see                                                                                                    |
|                               | 1 packets transmitted, 0 packets received, 100% packet loss                                                                                                    |
|                               | This means that the Ping failed, and you cannot reach the target computer.                                                                                                    |
|                               | Make sure that you can run Ping successfully from the IxChariot or Qcheck Con-<br>sole to each computer serving as Endpoint 1, and between each pair of endpoints<br>involved in a test, before starting your testing with TCP/IP.                                                                                                    |
| Sockets Port<br>Number        | TCP/IP applications use their network address to decide which computer to con-<br>nect to in a network. They use a Sockets <i>port number</i> to decide which application<br>program to connect to within a computer.                                                                                                    |
|                               | The TCP/IP sockets port for endpoints is <b>10115.</b> This port number is used during the initialization of a test; during the actual running of the test, other port numbers are used. If the script specifies "port_number=AUTO" on the CONNECT_ACCEPT command, additional ports are dynamically acquired from the protocol stack. Otherwise, the endpoint issuing the CONNECT_ACCEPT commands (usually Endpoint 2) uses the port number specified in the script. |
| Autostarting the<br>Endpoint  | For the endpoint to automatically start when your computer restarts, you must update your system $rc$ scripts.                                                                                                    |
|                               | If your Linux system uses rc.local, which is used by older Linux systems, such as Slackware, add the following line to the rc.local file:                                                                                                    |
|                               | /usr/local/ixia/endpoint 1>>/var/local/endpoint.console<br>2>&1 &                                                                                                    |
|                               | Don't forget the ampersand $(a)$ at the end of the line. If this character is not included, the boot process does not continue, and you may be unable to log in at the Console.                                                                                                    |
|                               | If you have previously installed the endpoint in a Ganymede directory, the install script displays the following message:                                                                                                    |
|                               | The endpoint install directory now uses \$installPath<br>instead of \$oldInstallPath. If your rc.local referenced                                                                                                    |

Linux

7

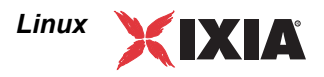

\$oldInstallPath, you should change it to use the new
directory.

If your Linux system is more recent, it probably supports System V init rc scripts. Red Hat software uses this type of init rc files. Copy usr/local/ ixia/rc2exec.lnx to the appropriate places. For example, with Red Hat Linux 5.0, you may run these commands:

```
cp /usr/local/ixia/rc2exec.lnx /etc/rc.d/init.d/endpoint
ln -fs /etc/rc.d/init.d/endpoint /etc/rc.d/rc2.d/
S81endpoint
ln -fs /etc/rc.d/init.d/endpoint /etc/rc.d/rc3.d/
S81endpoint
ln -fs /etc/rc.d/init.d/endpoint /etc/rc.d/rc6.d/
K81endpoint
```

For Red Hat Linux 5.2 or later, or for Cobalt, the recommended commands are the following:

cp /usr/local/ixia/rc2exec.lnx /etc/rc.d/init.d/endpoint
/sbin/chkconfig endpoint reset

## **Running Linux Endpoints**

The following sections describe how to manually start and stop the endpoint program, and how to examine error log files if a problem occurs.

# Starting a Linux The endpoint program is Endpoint is rebooted.

The endpoint program is installed so that it starts automatically each time Linux is rebooted.

- On Slackware, it sends its screen output to file /var/adm/ endpoint.console.
- On Red Hat and Cobalt, it sends its screen output to file /var/local/ endpoint.console.

If you want to see any error messages generated at this endpoint, enter one of the following:

#### for Slackware:

tail -f /var/adm/endpoint.console

#### for Red Hat or Cobalt:

tail -f /var/local/endpoint.console

The detailed information about the start and stop of each individual connection pair is written to file endpoint.aud. The contents of this file vary depending on how you've set the SECURITY\_AUDITING keyword in your endpoint.ini file.

See Chapter 2, *Endpoint Initialization File* for more information about endpoint.aud and SECURITY\_AUDIT settings.

| Instead of automatic startup, you can choose to manually start the endpoint p gram at a command prompt. Ensure that you are logged in as a "root" user. start the endpoint, enter the following: |                            |
|----------------------------------------------------------------------------------------------------|----------------------------|
|                                                                                                    | /usr/local/ixia/endpoint & |
|                                                                                                    |                            |

The "&" parameter indicates to Linux that the endpoint program should run in the background. The screen output from the endpoint program is interleaved with other UNIX commands. Just press **Return** to enter more commands.

If you choose to manually start the endpoint, consider redirecting its output to the endpoint.console file. You can tell by the time stamp of the file when the endpoint program was started or stopped.

If the endpoint program is already running, you get the following message, "CHR0183: The endpoint program is already running. Only one copy is allowed at a time."

Use the ps command to check all running processes and make sure the endpoint is running (see the section, *How to Tell If a Linux Endpoint Is Active* on page 7-15 for more information). If you repeatedly get error message **CHR0183** but it appears that the endpoint is not running, you may need to do some extra cleanup. Check for the hidden file /usr/local/ixia/IXIA.ENDPOINT.PID by using the ls -a command. This file should be manually removed.

Stopping a LinuxThe endpoint program has a special command-line option, -k. If you'd like to<br/>kill an endpoint program, go to a command prompt on the same computer and<br/>enter the following (you must be logged in as root to run this program):

/usr/local/ixia/endpoint -k

The -k command-line option has the purpose of killing any endpoint process running on that computer. You should see the message "Sent exit request to the running endpoint," which indicates that the endpoint program has been sent a request to stop.

If, for some reason, the request to stop is not handled correctly by the running endpoint program, you may need to use the UNIX "kill -TERM" command. Avoid using "kill -9" to stop the running endpoint program—it doesn't clean up what's been created (so you'll need to do the steps outlined in *Cleanup after Unexpected Errors* on page 7-14).

Cleanup after Unexpected Errors If the endpoint should fail or be killed abnormally (or encounter assertion conditions), you may also need to do additional cleanup. If the endpoint is still running, try to stop it using the command "endpoint -k". If that does not stop the endpoint, kill the endpoint using the UNIX kill command.

Then enter the following command:

rm /usr/local/ixia/.IXIA.ENDPOINT.PID

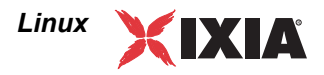

| How to Tell If a<br>Linux Endpoint Is<br>Active | Use traditional UNIX commands to determine if a Linux endpoint is active. At a command prompt, enter:                                                                                                    |
|-------------------------------------------------|----------------------------------------------------------------------------------------------------|
|                                                 | po uni , grop enaporne                                                                                                    |
|                                                 | If the endpoint program is running, you will see output similar to this:                                                                                                    |
|                                                 | 366 p0 S 0:00 \_ /usr/local/ixia/endpoint         367 p0 S 0:00   \_ /usr/local/ixia/endpoint         368 p0 S 0:00   \_ /usr/local/ixia/endpoint         369 p0 S 0:00   \_ /usr/local/ixia/endpoint                                                                                                    |
| Disabling Automatic<br>Startup                  | If you run a Linux system that uses rc.local to invoke applications, remove the invocation of /usr/local/ixia/endpoint from /etc/rc.d/rc.local.                                                                                                    |
|                                                 | If you use a Linux system that supports System V style init rc scripts, remove /etc/rc.d/rc2.d/S8lendpoint from /etc/rc.d/rc2.d.                                                                                                    |
|                                                 | If you are using Red Hat Linux versions 5.2 or later, or Cobalt Web server, and have enabled the automatic startup through the CHKCONFIG utility, you can also disable the automatic startup through the CHKCONFIG utility. Here is the syntax to use the CHKCONFIG utility to disable the automatic startup: |
|                                                 | /sbin/chkconfig -del endpoint                                                                                                    |

## Logging and Messages

While most error messages encountered on an endpoint are returned to the IxChariot or Qcheck Console, some may be logged to disk. Errors are saved in the following file:

/var/log/endpoint.log

A log file is not created until an error occurs. To view an error log, use the program named FMTLOG. FMTLOG reads from a binary log file, and writes its formatted output to stdout. Use the following FMTLOG command:

```
/usr/local/ixia/fmtlog /var/log/endpoint.log
>output_filename
```

The endpoint code does a lot of internal checking on itself. Our software captures details related to the problem in an ASCII text file:

- On Slackware, file /var/adm/assert.err
- On Red Hat or Cobalt, file /var/local/assert.err

Save a copy of the file and send it to us via email for problem determination.

Message CHR0181 You may receive message CHR0181 while running a test. If the error was detected at the Linux computer, it says that the endpoint program on Linux has run out of system semaphores. Each instance of Endpoint 1 requires a system semaphore. The maximum number of semaphores is not configurable on Linux, which is hard-coded to a large value (128). To avoid this problem, stop other pro-

Increasing the Number of Concurrent Connections grams that use semaphores or decrease the number of tests that use the computer as Endpoint 1.

Some parameters are tuned in Linux by rebuilding the Linux kernel. If you're adventurous and skilled enough, you can change the number of concurrent end-point connections. Consult your Linux documentation for information about increasing the maximum open files allowed per process (this probably involves redefining NR\_FILES and other macros). Alternatively, search Linux news-groups on the Internet (using DejaNews, for example) for something like "max open files per process."

# **Updates for Linux**

We've found that communications software is often fragile. Its developers are constantly working to make it more robust, as the software gets used in an everwider set of situations.

We therefore recommend working with the very latest software for the underlying operating system and communications software.

Check the following Web sites for code and driver updates:

- www.redhat.com/
- for Cobalt, wwws.sun.com/software/linux/index.html
- www.slackware.com/
- www.calderasystems.com/
- www.linux.org/
- www.ibiblio.org/
- www.suse.com
- www.mandrake.com

We've found the following site good for ordering Linux software: www.linux-mall.com/.

# Linux 64-Bit

The following topics explain the installation, configuration, and operation of the Performance Endpoint software for 64-bit Linux distributions running on CPUs based on the IA-64 and AMD64 architectures. These performance endpoints are supported on the following 64-bit Linux distributions:

- Redhat Enterprise Server
- SuSE 9.2

Refer to Chapter 7, *Linux*, of this manual for detailed information about endpoints for 32-bit versions of Linux.

## **Installing Linux 64-Bit Endpoints**

Here is what you need to run the endpoint program with 64-bit Linux:

• A computer capable of running a 64-bit Linux distribution well.

The 64-bit IA-64 version of the endpoint requires an IA-64 compatible CPU, such as Intel Itanium or Itanium 2. The 64-bit AMD64 version of the endpoint requires an AMD64 compatible CPU, such as the AMD Opteron and AMD Athlon processors.

Both 64-bit versions of the endpoint require the corresponding 64-bit version of Linux.

• At least 64 MBytes of random access memory (RAM).

The total RAM requirement depends on RAM usage of the underlying protocol stack and the number of concurrent endpoint pairs. For tests involving over one hundred connections through a single endpoint, additional memory may be required.

- A hard disk with at least 24 MBytes of space available.
- Linux kernel 2.4 with *pthreads* support (which is at least version 2.2 of *glibc*). TCP/IP networking and corresponding networking hardware must be installed and configured, plus ELF support.
- An Acrobat Reader to view the PDF files.

Acrobat readers are loaded on most computers for viewing other documents, but if you don't have one, they are available at Adobe's Web Site: www.adobe.com/prodindex/acrobat/readstep.html.

TAR-Based Installation for IA-64 and AMD64 Linux Endpoints

First, make sure that you are logged in as a "root" user. Also, remember that all commands and parameters discussed here are case-sensitive. Use the combination of uppercase and lowercase letters shown. The following instructions explain how to install an endpoint **from a CD-ROM** and **from the World Wide Web**.

### Installation from CD-ROM

To install the endpoint from a CD-ROM, do the following:

- 1. Put the CD-ROM in your CD-ROM drive.
- Enter the following commands, assuming your CD-ROM drive device name is /dev/cdrom and you are able to create a temporary directory named cdrom:

```
mkdir /cdrom
mount /dev/cdrom /cdrom
```

 The CD-ROM contains an archive of the endpoint package. First use the rm command to ensure a clean temporary install directory. Then use the uncompress and tar commands to extract the archive contents from the CD-ROM:

```
cd /tmp
rm -fr temp
```

If you are installing the IA-64 version of the endpoint, use the following commands to extract the archive contents:

```
uncompress /cdrom/endpoint/linux
/pelinux_ia64_610.tar.gz
tar -xvf ./pelinux ia64_610.tar
```

If you are installing the AMD64 version of the endpoint, use the following commands to extract the archive contents:

```
uncompress /cdrom/endpoint/linux
/pelinux_amd64_610.tar.gz
tar -xvf ./pelinux_amd64_610.tar
```

4. Next, run the endpoint's installation script to install the endpoint:

./endpoint.install

5. You will see the license agreement, presented with the "more" command. Press the space bar until the end of the agreement is displayed. You are asked whether you accept the terms and conditions of the agreement. If you do, enter "accept\_license" and press the ENTER key.

The endpoint installs itself in /usr/local/Ixia. During installation you will see several status messages. When the installation is successful, you see the message "Installation of endpoint was successful."

After the installation is complete, use the UMOUNT command to unmount the file system from the CD-ROM:

#### IxChariot<sup>™</sup> Performance Endpoints

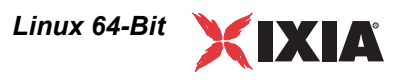

umount /cdrom

The installation script and temporary directory are not removed automatically if the installation is successful. If you need the disk space after installing the endpoint, you may delete the temporary directory and installation script.

To remove the temp files, enter:

```
rm -fr temp
rm endpoint.install
```

This is a good time to read the README file, installed with the endpoint in /usr/ local/Ixia, for the latest information about the endpoint program. Enter the more command to view the README file:

more /usr/local/Ixia/README

When you've completed installation, your endpoint should be ready to be used in testing and monitoring.

### Installation from the Web

To install an endpoint you've downloaded from the World Wide Web, do the following:

 First use the rm command to ensure a clean temporary install directory (we'll use /tmp in this example).

```
cd /tmp
rm -fr temp
```

- 2. Save the endpoint to the /tmp directory.
- 3. Use the uncompress and tar commands to extract the archive contents.

If you are installing the IA-64 version of the endpoint, use the following commands to extract the archive contents:

```
uncompress ./pelinux_ia64_610.tar.gz
tar -xvf ./pelinux ia64 610.tar
```

If you are installing the AMD64 version of the endpoint, use the following commands to extract the archive contents:

uncompress ./pelinux\_amd64\_610.tar.gz
tar -xvf ./pelinux\_amd64\_610.tar

**4.** From the directory where you've downloaded the endpoint, run the endpoint's installation script:

./endpoint.install

5. You will see the license agreement, presented with the "more" command. Press the space bar until the end of the agreement is displayed. You are asked whether you accept the terms and conditions of the agreement. If you do, enter "accept\_license" and press the ENTER key. The endpoint installs itself in /usr/local/Ixia. During installation you will see several status messages. When the installation is successful, you see the message "Installation of endpoint was successful."

The installation script and temporary directory are not removed automatically if the installation is successful. If you need the disk space after installing the endpoint, you may delete the temporary directory and installation script.

To remove the temp files, enter:

```
rm -fr temp
rm endpoint.install
```

This is a good time to read the README file, installed with the endpoint in /usr/ local/Ixia, for the latest information about the endpoint program. Enter the more command to view the README file:

```
more /usr/local/Ixia/README
```

When you've completed installation, your endpoint should be ready to be used in testing and monitoring.

## Unattended Installation for TAR-Based IA-64 and AMD64 Endpoints

You can install the endpoint silently: that is, without providing any additional user input.

Complete the first three steps in the procedures described above (through the tar command). Next, run the endpoint's installation, adding the "accept license" parameter:

./endpoint.install accept license

**RPM-Based** Installation for IA-64 and AMD64 Linux Endpoints

Use the RPM-based installation if you are installing the endpoint on Red Hat or SuSE 64-bit Linux distributions.

First, make sure that you are logged in as "root". Also, remember all commands and parameters discussed here are case-sensitive. Use the combination of uppercase and lowercase letters as shown in the text. The following instructions explain how to install an endpoint from a CD-ROM and from the World Wide Web.

## Installation from CD-ROM

The following instructions describe how to install the endpoint on a computer with a CD-ROM drive.

- 1. Put the CD-ROM in your CD-ROM drive.
- 2. Enter the following commands, assuming your CD-ROM drive device name is /dev/cdrom and you are able to create a temporary directory named cdrom:
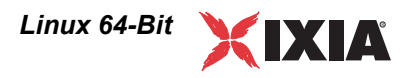

```
mkdir /cdrom
mount /dev/cdrom /cdrom
```

**3.** Copy the RPM file from the drive to a local directory (for example, tmp).

If you are installing the IA-64 version of the endpoint, use the following command to copy the file:

cp /cdrom/endpoint/linux/pelinux\_ia64\_610.rpm /tmp

If you are installing the AMD64 version of the endpoint, use the following command to copy the file:

cp /cdrom/endpoint/linux/pelinux amd64 610.rpm /tmp

4. Use the RPM command to install the endpoint:

If you are installing the IA-64 version of the endpoint, use the following command to install the endpoint:

rpm -Uvh /tmp/pelinux\_ia64\_610.rp

If you are installing the AMD64 version of the endpoint, use the following command to install the endpoint:

rpm -Uvh /tmp/pelinux amd64 610.rpm

**5.** After the installation is complete, use the UMOUNT command to unmount the file system from the CD-ROM:

umount /cdrom

During installation, you will see several status messages. Pay close attention to the output. When the installation is successful, you see the message "Installation of endpoint was successful."

#### Installation from the Web

To install an endpoint you've downloaded from the World Wide Web, do the following:

1. First, use the rm command to ensure a clean temporary install directory (we'll use /tmp in this example).

cd /tmp rm -fr temp

- 2. Save the endpoint to the /tmp directory.
- **3.** Use the RPM command to install the endpoint:

If you are installing the IA-64 version of the endpoint, use the following command to install the endpoint:

rpm -Uvh /tmp/pelinux\_ia64\_610.rp

If you are installing the AMD64 version of the endpoint, use the following command to install the endpoint:

rpm -Uvh /tmp/pelinux amd64 610.rpm

During installation, you will see several status messages. Pay close attention to the output. When the installation is successful, you see the message "Installation of endpoint was successful."

8

## What We Do During Installation

Here is what happens during the installation steps. The endpoint is installed into the directory /usr/local/Ixia. A directory is created with the following contents:

- the executable programs;
- the README file;
- various install and uninstall programs;
- the directory cmpfiles. This directory contains files with the .cmp file extension. These are files containing data of different types, such as typical text or binary data. These files are used by the endpoint as data on SEND commands. The different data types can be used to vary the data compression performance of your network hardware and software.
- the file endpoint.ini. See Chapter 2, *Endpoint Initialization File* for information about tailoring this file for individual endpoints.

The installation program stops any copy of the endpoint program currently running and starts a copy of the newly installed endpoint. You can run tests immediately, without restarting your computer.

Our software displays information on how to update your system to have the endpoint start automatically upon restarting.

No changes are made to the PATH environment variable of the root user.

Should you have reason to install an older endpoint, you should delete any safestore files taking the following steps:

- **1.** Stop the endpoint.
- Delete the safestore files from the endpoint directory (or from the directory specified by the SAFESTORE\_DIRECTORY keyword in endpoint.ini). Safestore files have an extension of .q\*; you may delete them using the command:

rm \*.q\*.

- **3.** Uninstall the current endpoint.
- 4. Install the desired endpoint.

## Removing 64-Bit Linux Endpoints

Instructions for uninstalling 64-bit Linux endpoints is provided below, for both TAR-based packages and RPM-based packages.

Removing the TAR-Based Endpoint Package (Uninstall) You must be logged in as root to remove the endpoint package. If you need to remove the endpoint package from your hard disk, first stop the endpoint program (if it is running) using the following command:

/usr/local/Ixia/endpoint -k

## IxChariot™ Performance Endpoints

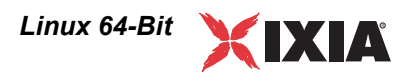

Then use the following command to remove the endpoint:

/usr/local/Ixia/endpoint.remove

|                                                            | If the removal is successful, you will see the following: "Removal of<br>endpoint was successful." This removes the files from /usr/local/<br>Ixia, except for any files that were added to this directory that were not present<br>at installation, such as the endpoint.ini file. This command does not delete<br>the directory. The remove program does not automatically delete files added to<br>the directory that you may need if you reinstall the product. |
|------------------------------------------------------------|----------------------------------------------------------------------------------------------------|
|                                                            | If anything goes wrong during the process of uninstalling the endpoint, a rein-<br>stalled endpoint may not run. You may need to do some extra cleanup. Check for<br>the hidden file /var/local/Ixia/.IXIA.ENDPOINT.PID by using the ls -a<br>command. This file should be manually removed. Enter the following command:                                                                                                    |
|                                                            | rm /var/local/Ixia/.IXIA.ENDPOINT.PID                                                                                                    |
| Removing the RPM-<br>Based Endpoint<br>Package (Uninstall) | You must be logged in as the root user to remove the endpoint package. If you need to remove the endpoint package from your hard disk, you must first stop the endpoint program (if it is running). To do so, enter the following command:                                                                                                    |
|                                                            | /usr/local/Ixia/endpoint -k                                                                                                    |
|                                                            | Use the following command to remove the endpoint:                                                                                                    |
|                                                            | rpm -e endpoint                                                                                                    |
|                                                            | If the removal is successful, you will see the following message: "Removal of<br>endpoint was successful." This removes the files from /usr/local/Ixia,<br>except for any files that were added to this directory following the installation<br>(such as the endpoint.ini file). The directory is not removed, nor does the remove<br>program automatically delete files added to the directory that you may need if<br>you reinstall the product.                  |
|                                                            | Configuring 64-Bit Linux                                                                                                    |
|                                                            | Endpoints                                                                                                    |
|                                                            | The endpoint dynamically configures its own programs, so you do not have to<br>update the configuration files for your communications software. However, your<br>communications software must be configured and running correctly. Take the<br>following steps to verify that your network is ready for testing and/or monitoring:                                                                                                    |
|                                                            | • Determine the network addresses of the computers for use in tests.                                                                                                    |
|                                                            | • Verify the network connections.                                                                                                    |
|                                                            | The following topics explain how to accomplish these tasks for TCP/IP.                                                                                                    |
| Configuration for<br>TCP/IP                                | The TCP and UDP protocols use TCP/IP software for network communications. TCP/IP offers two forms of network addresses: IP addresses and domain names. An IP address is a 32-bit numeric address. It is represented in dotted notation as a set of four numbers separated by periods, such as 199.72.46.202. The alterna-                                                                                                    |

|                                        | tive, domain names are in a format that is easier to recognize and remember, such<br>as www.ixiacom.com. To use domain names, you need either a Domain Name<br>Server (DNS) set up in your network or an /etc/hosts file on each computer.                                                                                                    |
|----------------------------------------|----------------------------------------------------------------------------------------------------|
| Determining Your IP<br>Network Address | To determine the IP address of the local computer you are using, enter the fol-<br>lowing at a command prompt:                                                                                                    |
|                                        | /sbin/ifconfig                                                                                                    |
| Sockets Port<br>Number                 | TCP/IP applications use their network address (as described above) to decide<br>which computer to connect to in a network. They use a Sockets port number to<br>decide which application program to connect to within a computer.                                                                                                    |
|                                        | The TCP/IP sockets port used by IxChariot endpoints is 10115. This port number is used during the initialization of a test; during the actual running of the test, other port numbers are used. If the script specifies "port_number=AUTO" on the CONNECT_ACCEPT command, additional ports are dynamically acquired from the protocol stack. Otherwise, the endpoint issuing the CONNECT_ACCEPT commands (usually Endpoint 2) uses the port number specified in the script. |
| Testing the TCP<br>Connection          | Ping is a simple utility program, included in all TCP/IP implementations. To try out the connection from one computer to another, enter the following:                                                                                                    |
|                                        | ping xx.xx.xx -c 1                                                                                                    |
|                                        | Replace the x's with the IP address of the target computer. If Ping returns a mes-<br>sage that says                                                                                                    |
|                                        | 1 packets transmitted, 1 packets received, 0% packet loss                                                                                                    |
|                                        | the Ping worked. Otherwise, there will be a delay, and you'll see                                                                                                    |
|                                        | 1 packets transmitted, 0 packets received, 100% packet loss                                                                                                    |
|                                        | This means that the Ping failed, and you cannot reach the target computer.                                                                                                    |
|                                        | Make sure that you can run Ping successfully from the IxChariot or Ixia Qcheck<br>Console to each computer serving as Endpoint 1, and between each pair of end-<br>points involved in a test, before starting your testing with TCP/IP.                                                                                                    |
|                                        | Running 64-Bit Linux Endpoints                                                                                                    |
|                                        | The following topics describe how to manually start and stop the endpoint pro-<br>gram, and how to examine error log files if a problem occurs.                                                                                                    |
| Autostarting the<br>Endpoint           | For the endpoint to automatically start when your computer restarts, you must update your system rc scripts.                                                                                                    |
|                                        | Use the following command:                                                                                                    |

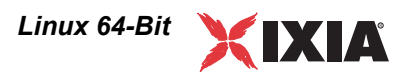

cp /usr/local/Ixia/rc2exec.lnx /etc/rc.d/init.d/endpoint
/sbin/chkconfig endpoint reset

| Starting a 64-Bit<br>Linux Endpoint | The endpoint program is installed so that it starts automatically each time Linux is rebooted.                                                                                                    |
|-------------------------------------|----------------------------------------------------------------------------------------------------|
|                                     | It sends its screen output to file /var/local/endpoint.console.                                                                                                    |
|                                     | If you want to see any error messages generated at this endpoint, enter the fol-<br>lowing:                                                                                                    |
|                                     | <pre>tail -f /var/local/endpoint.console</pre>                                                                                                    |
|                                     | The detailed information about the start and stop of each individual connection pair is written to file endpoint.aud. The contents of this file vary depending on how you've set the SECURITY_AUDITING keyword in your endpoint.ini file.                                                                                                    |
|                                     | See Chapter 2, <i>Endpoint Initialization File</i> for more information about endpoint.aud and SECURITY_AUDIT settings.                                                                                                    |
|                                     | Instead of automatic startup, you can choose to manually start the endpoint pro-<br>gram at a command prompt. Ensure that you are logged in as a "root" user. To<br>start the endpoint, enter the following:                                                                                                    |
|                                     | /usr/local/Ixia/endpoint &                                                                                                    |
|                                     | The "&" parameter indicates to Linux that the endpoint program should run in the background. The screen output from the endpoint program is interleaved with other Linux commands. Just press RETURN to enter more commands.                                                                                                    |
|                                     | If you choose to manually start the endpoint, consider redirecting its output to the endpoint.console file. You can tell by the time stamp of the file when the endpoint program was started or stopped.                                                                                                    |
|                                     | If the endpoint program is already running, you get the following message, " <b>CHR0183</b> : The endpoint program is already running. Only one copy is allowed at a time."                                                                                                    |
|                                     | Use the ps command to check all running processes and make sure the endpoint is running. If you repeatedly get error message <b>CHR0183</b> , but it appears that the endpoint is not running, you may need to do some extra cleanup. Check for the hidden file /usr/local/Ixia/.IXIA.ENDPOINT.PID by using the ls -a command. This file should be manually removed. |
| Stopping a 64-Bit<br>Linux Endpoint | The endpoint program has a special command-line option, -k. If you'd like to kill an endpoint program, go to a command prompt on the same computer and enter the following (you must be logged in as root to run this program):                                                                                                    |
|                                     | /usr/local/Ixia/endpoint -k                                                                                                    |
|                                     | The -k command-line option has the purpose of killing any endpoint process running on that computer. You should see the message "Sent exit request                                                                                                    |

|                                                          | to the running endpoint," which indicates that the endpoint program has been sent a request to stop.                                                                                                    |
|----------------------------------------------------------|----------------------------------------------------------------------------------------------------|
|                                                          | If for some reason the request to stop is not handled correctly by the running end-<br>point program, you may need to use the Linux "kill -TERM" command. Avoid<br>using "kill -9" to stop the running endpoint program—it doesn't clean up<br>what's been created (so you'll need to do the steps outlined in the following top-<br>ics).                                                                                                    |
| Cleanup after<br>Unexpected Errors                       | If the endpoint should fail or be killed abnormally (or encounter assertion condi-<br>tions), you may also need to do additional cleanup. If the endpoint is still run-<br>ning, try to stop it using the command "endpoint $-k$ " (described above). If that<br>does not stop the endpoint, kill the endpoint using the Linux kill command.                                                                                                    |
|                                                          | Then enter the following command:                                                                                                    |
|                                                          | rm /usr/local/Ixia/.IXIA.ENDPOINT.PID                                                                                                    |
| How to Tell If a 64-<br>Bit Linux Endpoint<br>Is Active  | Use traditional Linux commands to determine if a 64-bit Linux endpoint is active. At a command prompt, enter:<br>ps axf   grep endpoint                                                                                                    |
|                                                          | If the endpoint program is running, you will see output similar to this:                                                                                                    |
|                                                          | <pre>11118 pts/1 S 0:00 \_ grep endpoint<br/>7652 pts/0 S 0:00 /usr/local/Ixia/endpoint<br/>7653 pts/0 S 0:00 \_ /usr/local/Ixia/endpoint<br/>7654 pts/0 S 0:00 \_ /usr/local/Ixia/endpoint<br/>7655 pts/0 S 0:00 \_ /usr/local/Ixia/endpoint<br/>7656 pts/0 S 0:00 \_ /usr/local/Ixia/endpoint</pre>                                                                                                    |
| Disabling Automatic<br>Startup                           | Use the following command to disable the automatic startup:<br>/sbin/chkconfigdel endpoint                                                                                                    |
| Increasing the<br>Number of<br>Concurrent<br>Connections | Some parameters are tuned in Linux by rebuilding the Linux kernel. If you're adventurous and skilled enough, you can change the number of concurrent endpoint connections. Consult your 64-bit Linux documentation for information about increasing the maximum open files allowed per process (this probably involves redefining NR_FILES and other macros). Alternatively, search Linux newsgroups on the Internet for something like "max open files per process." |

# Logging and Messages

While most error messages encountered on an endpoint are returned to the IxChariot or Qcheck Console, some may be logged to disk. Errors are saved in the following file:

```
/var/log/endpoint.log
```

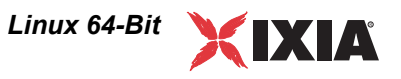

The log file is not created until an error occurs. To view an error log, use the program named FMTLOG. FMTLOG reads from a binary log file, and writes its formatted output to stdout. Use the following FMTLOG command:

/usr/local/Ixia/fmtlog /var/log/endpoint.log
>output\_filename

The endpoint code performs a good deal of internal checking. Our software captures details related to the problem in an ASCII text file:

/var/local/assert.err.

Save a copy of the file and send it to us via email for problem determination.

Message CHR0181 You may receive message CHR0181 while running a test. If the error was detected at the Linux computer, it says that the endpoint program on Linux has run out of system semaphores. Each instance of Endpoint 1 requires a system semaphore. The maximum number of semaphores cannot be configured on Linux, which is hard-coded to a large value (128). To avoid this problem, stop other programs that use semaphores or decrease the number of tests that use the computer as Endpoint 1.

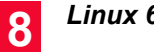

# Linux 32-Bit on Lexra

The following topics explain the installation, configuration, and operation of the Performance Endpoint software for 32-bit Linux running on the Lexra platform. (Ixia customers have successfully used this Performance Endpoint on MIPS platforms (big endian) as well as the Lexra platform.)

Refer to Chapter 7, *Linux*, of this manual for detailed information about endpoints for other 32-bit versions of Linux. Refer to Chapter 8, *Linux 64-Bit*, for detailed information about endpoints for 64-bit versions of Linux.

# Installing the Linux 32-bit on Lexra Endpoint

| Requirements                                                        | <ul> <li>Here is what you need to run the Linux 32-bit on Lexra endpoint program:</li> <li>A device with a Lexra-compatible CPU. We tested with Lexra LX5280.</li> <li>1.7 MBytes of flash memory available.</li> <li>4 MBytes of free RAM.</li> <li>Linux kernel 2.4.18.</li> <li>We have tested with packages that implement Linux kernel 2.4.18. We have not tested this version of the Performance Endpoint with any earlier versions of the Linux kernel.</li> </ul> |
|---------------------------------------------------------------------|----------------------------------------------------------------------------------------------------|
| No log files are<br>created                                         | In order to conserve RAM, the Performance Endpoint for Linux 32-bit on Lexra does not generate the endpoint.log and assert.err files. All error messages are sent to the standard output device.                                                                                                    |
| TAR-Based<br>Installation for Linux<br>32-bit on Lexra<br>Endpoints | All commands and parameters discussed here are case-sensitive. Use the combi-<br>nation of uppercase and lowercase letters as shown in the text. You can install<br>from the IxChariot CD-ROM or download the Performance Endpoint from the<br>Ixia web site.                                                                                                    |

9

|                                   | The following commands assume you obtained the file from the Ixia web site.<br>The Performance Endpoint file is named pelex_Mm.tar.gz, where "M" repre-<br>sents the major version and "m" represents the minor version. For example, the<br>Performance Endpoint for Release 6.10 is pelex_610.tar.gz.                                                                                 |
|-----------------------------------|----------------------------------------------------------------------------------------------------|
|                                   | To decompress the Performance Endpoint:                                                                                                    |
|                                   | 1. Ensure that you are logged in as root.                                                                                                    |
|                                   | 2. cd to the directory where you will extract the archive contents.                                                                                                    |
|                                   | 3. Extract the archive contents:                                                                                                    |
|                                   | gzip -d pelex_Mm.tar.gz                                                                                                    |
|                                   | tar -xvf pelex_Mm.tar                                                                                                    |
|                                   | The procedure for installing these files on the Lexra-based device is device-spe-<br>cific. When you have completed the installation, your endpoint should be ready<br>to be used in testing and monitoring.                                                                                                    |
| What We Do During<br>Installation | Here is what happens during the installation steps. The endpoint is installed in a customer-chosen directory. The following contents are placed in that directory:                                                                                                    |
|                                   | • the Performance Endpoint executable.                                                                                                    |
|                                   | • the README file.                                                                                                    |
|                                   | • the Ixia End-User License Agreement.                                                                                                    |
|                                   | • the directory cmpfiles. This directory contains files with the .cmp file extension. These are files containing data of different types, such as typical text or binary data. These files are used by the endpoint as data on SEND commands. The different data types can be used to vary the data compression performance of your network hardware and software.                      |
|                                   | • the file endpoint.ini. See Chapter 2, <i>Endpoint Initialization File</i> for information about tailoring this file for individual endpoints.                                                                                                    |
|                                   | • a file that holds the text messages that will be displayed by the Performance Endpoint and by the IxChariot Console.                                                                                                    |
|                                   | Configuring the Linux 32-bit on<br>Lexra Endpoint<br>The endpoint dynamically configures its own programs, so you do not have to<br>update the configuration files for your communications software. However, your<br>communications software must be configured and running correctly. Take the<br>following steps to verify that your network is ready for testing and/or monitoring: |
|                                   | • Determine the network addresses of the computers for use in tests.                                                                                                    |

• Verify the network connections.

The following topics explain how to accomplish these tasks for TCP/IP.

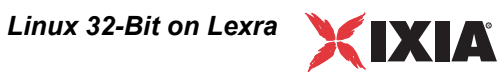

| Configuration for<br>TCP/IP            | The TCP and UDP protocols use TCP/IP software for network communications. TCP/IP offers two forms of network addresses: IP addresses and domain names. An IPv4 address is a 32-bit numeric address. It is represented in dotted notation as a set of four numbers separated by periods, such as 199.72.46.202. The alternative, domain names are in a format that is easier to recognize and remember, such as www.ixiacom.com. To use domain names, you need either a Domain Name Server (DNS) set up in your network or an /etc/hosts file on each computer. |
|----------------------------------------|----------------------------------------------------------------------------------------------------|
|                                        | <b>Note:</b> The Performance Endpoint for Linux 32-bit on Lexra supports TCP and UDP only. It does not support IPv6, IPX, SPX, or other network protocols.                                                                                                    |
| Determining Your IP<br>Network Address | To determine the IP address of the local computer you are using, enter the fol-<br>lowing at a command prompt:                                                                                                    |
|                                        | ifconfig                                                                                                    |
| Sockets Port<br>Number                 | TCP/IP applications use their network address (as described above) to decide<br>which computer to connect to in a network. They use a Sockets port number to<br>decide which application program to connect to within a computer.                                                                                                    |
|                                        | The TCP/IP sockets port used by IxChariot endpoints is 10115. This port number is used during the initialization of a test; during the actual running of the test, other port numbers are used. If the script specifies "port_number=AUTO" on the CONNECT_ACCEPT command, additional ports are dynamically acquired from the protocol stack. Otherwise, the endpoint issuing the CONNECT_ACCEPT commands (usually Endpoint 2) uses the port number specified in the script.                                                                                    |
| Testing the TCP<br>Connection          | Ping is a simple utility program, included in all TCP/IP implementations. To try out the connection from one computer to another, enter the following:                                                                                                    |
|                                        | ping xx.xx.xx -c 1                                                                                                    |
|                                        | Replace the x's with the IP address of the target computer. If Ping returns a mes-<br>sage that says                                                                                                    |
|                                        | 1 packets transmitted, 1 packets received, 0% packet loss                                                                                                    |
|                                        | the Ping worked. Otherwise, there will be a delay, and you'll see                                                                                                    |
|                                        | 1 packets transmitted, 0 packets received, 100% packet loss                                                                                                    |
|                                        | This means that the Ping failed, and you cannot reach the target computer.                                                                                                    |
|                                        | Make sure that you can run Ping successfully from the IxChariot or Ixia Qcheck<br>Console to each computer serving as Endpoint 1, and between each pair of end-<br>points involved in a test, before starting your testing with TCP/IP.                                                                                                    |

9

|                                                   | Running the Linux 32-bit on<br>Lexra Endpoint                                                                                                    |
|---------------------------------------------------|----------------------------------------------------------------------------------------------------|
|                                                   | The following topics describe how to manually start and stop the endpoint pro-<br>gram.                                                                                                    |
| Starting the Linux 32-bit on Lexra                | Use the following steps to manually start the endpoint program at a command prompt:                                                                                                    |
| Endpoint                                          | 1. Ensure that you are logged in as root.                                                                                                    |
|                                                   | 2. To start the endpoint, change to the directory in which you installed the endpoint, then enter the following command:                                                                                                    |
|                                                   | endpoint &                                                                                                    |
|                                                   | The "&" parameter indicates to Linux that the endpoint program should run in the background. The screen output from the endpoint program is interleaved with other Linux commands. Just press RETURN to enter more commands.                                                                                                    |
|                                                   | If you choose to manually start the endpoint, consider redirecting its output to the endpoint.console file. You can tell by the time stamp of the file when the endpoint program was started or stopped.                                                                                                    |
|                                                   | If the endpoint program is already running, you get the following message,<br>" <b>CHR0183</b> : The endpoint program is already running. Only one copy is allowed at a time."                                                                                                    |
|                                                   | Use the ps command to check all running processes and make sure the endpoint is running. If you repeatedly get error message <b>CHR0183</b> , but it appears that the endpoint is not running, you may need to do some extra cleanup. Check for the hidden file /var/log/.ENDPOINT.PID by using the ls -a command. This file should be manually removed. |
| Stopping the Linux<br>32-bit on Lexra<br>Endpoint | The endpoint program has a special command-line option, $-k$ . If you'd like to kill an endpoint program, go to a command prompt on the same computer and enter the following (you must be logged in as root to run this program):                                                                                                    |
|                                                   | endpoint -k                                                                                                    |
|                                                   | The -k command-line option has the purpose of killing any endpoint process running on that computer. You should see the message "Sent exit request to the running endpoint," which indicates that the endpoint program has been sent a request to stop.                                                                                                  |
|                                                   | If for some reason the request to stop is not handled correctly by the running end-<br>point program, you may need to use the Linux "kill -TERM" command. Avoid<br>using "kill -9" to stop the running endpoint program—it doesn't clean up<br>what's been created (so you'll need to do the steps outlined in the following top-<br>ics).               |

Linux 32-Bit on Lexra

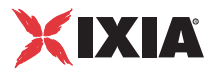

Cleanup after If the endpoint should fail or be killed abnormally (or encounter assertion condi-**Unexpected Errors** tions), you may also need to do additional cleanup. If the endpoint is still running, try to stop it using the command "endpoint -k" (described above). If that does not stop the endpoint, kill the endpoint using the Linux kill command. Then enter the following command: rm /usr/local/Ixia/.ENDPOINT.PID How to Tell If the Use traditional Linux commands to determine if a Linux endpoint is active. For Linux 32-bit on example: Lexra Endpoint Is ps axf | grep endpoint Active If the endpoint program is running, you will see output similar to this: 11118 pts/1 S 0:00 \\_ grep endpoint 7652 pts/0 S 0:00 /usr/local/Ixia/endpoint 7653 pts/0 S 0:00 \\_ /usr/local/Ixia/endpoint 7654 pts/0 S 0:00 \\_ /usr/local/Ixia/endpoint 7655 pts/0 S 0:00 \\_ /usr/local/Ixia/endpoint 7656 pts/0 S 0:00 \ /usr/local/Ixia/endpoint

Linux 32-Bit on Lexra

9

# Mac OS X

This chapter explains the installation, configuration, and operation of the 32-bit Performance Endpoint software for Mac OS X.

We have concentrated our testing on the most popular Mac OS X operating systems. Our Mac OS X endpoints run on Mac OS X platforms that employ the PowerPC G4 processor (32-bit) systems, such as the eMac.

## Installation

Here is what you need to run the endpoint program with Mac OS X:

- A computer capable of running Mac OS X well.
- 128 MBytes of random access memory (RAM).
- The total RAM requirement depends on RAM usage of the underlying protocol stack and the number of concurrent connection pairs. For very large tests involving hundreds of connections through a single endpoint, additional memory may be required.
- A hard disk with at least 10 MBytes of space available
- Mac OS X version 10.3 and above (Panther)

First, ensure that you are logged in as a user with administrative privileges.

Next, find the Mac OS X endpoint from our web site's endpoint library at: http:// www.ixiacom.com/support/endpoint\_library/ and double-click on the endpoint file (for example *pemac\_60\_eb.dmg*). The endpoint will be downloaded and the installation started. You should follow the instructions to complete the installation. During the installation, you will be offered the opportunity to view the README file, which contains the latest information about the endpoint program.

The endpoint is installed in your *Applications* folder as a MAC appliation. To start the endpoint, browse the application folder and double click on the endpoint icon. The README file contains instructions on how to install the endpoint as a service.

## Installation Procedure

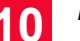

When you've completed installation, refer to *Configuring Mac OS X Endpoints* on page 10-2 to make sure your endpoint is ready to be used in testing and monitoring.

Removing the Endpoint (Uninstall)

What Happens During Installation Here is what happens during the installation steps. The endpoint is installed into the *Applications* folder. A directory is created with the following contents:

- The executable programs
- The README file
- Various install and uninstall programs

Using Finder, delete the Endpoint bundle.

- The directory cmpfiles. This directory contains files with the .cmp file extension. These are files containing data of different types, such as typical text or binary data. These files are used by the endpoint as data on SEND commands. The different data types can be used to vary the data compression performance of your network hardware and software.
- The file endpoint.ini

See Chapter 2, *Endpoint Initialization File* for information about tailoring this file for individual endpoints.

If an earlier version of the endpoint is installed, you will be asked if you wish to upgrade. If you agree, the installation program stops any copy of the endpoint program currently running and starts a copy of the newly installed endpoint. You can run tests immediately, without restarting your computer.

## Configuring Mac OS X Endpoints

The endpoint dynamically configures its own programs, so you do not have to update the configuration files for your communications software. However, your communications software must be configured and running correctly. Take the following steps to verify that your network is ready for testing and/or monitoring:

- 1. Determine the network addresses of the computers for use in tests.
- 2. Verify the network connections.

Let's look at TCP/IP to see how to accomplish these tasks.

Configuration for TCP/IP The TCP and UDP protocols use TCP/IP software for network communications. TCP/IP offers two forms of network addresses: IP addresses and domain names. An IP address is a 32-bit numeric address. It is represented in dotted notation as a set of four numbers separated by periods, such as 192.168.46.202. The alternative, domain names are in a format that is easier to recognize and remember, such as www.ixiacom.com. To use domain names, you need either a Domain Name Server (DNS) set up in your network or an /etc/hosts file on each computer.

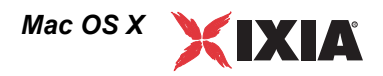

| Determining Your IP<br>Network Address | To determine the IP address of the local computer you are using, enter the fol-<br>lowing in a Terminal window:<br>/sbin/ifconfig                                                                                                    |
|----------------------------------------|----------------------------------------------------------------------------------------------------|
| Testing the TCP<br>Connection          | Ping is a simple utility program, included in all TCP/IP implementations. To try out the connection from one computer to another, enter the following:<br>ping xx.xx.xxc 1                                                                                                    |
|                                        | Replace the x's with the IP address of the target computer. If Ping returns a mes-<br>sage that says                                                                                                    |
|                                        | then the Ping worked. Otherwise, there will be a delay, and you'll see                                                                                                    |
|                                        | 1 packets transmitted, 0 packets received, 100% packet loss                                                                                                    |
|                                        | This means that the Ping failed, and you cannot reach the target computer.                                                                                                    |
|                                        | Make sure that you can run Ping successfully from the IxChariot or Qcheck Con-<br>sole to each computer serving as Endpoint 1, and between each pair of endpoints<br>involved in a test, before starting your testing with TCP/IP.                                                                                                    |
| Sockets Port<br>Number                 | TCP/IP applications use their network address to decide which computer to con-<br>nect to in a network. They use a TCP or UDP <i>port number</i> to decide which appli-<br>cation program to connect to within a computer.                                                                                                    |
|                                        | The port number for endpoints is <b>10115.</b> This port number is used during the initialization of a test; during the actual running of the test, other port numbers are used. If the script specifies "port_number=AUTO" on the CONNECT_ACCEPT command, additional ports are dynamically acquired from the protocol stack. Otherwise, the endpoint issuing the CONNECT_ACCEPT commands (usually Endpoint 2) uses the port number specified in the script. |
|                                        | Running Mac OS X Endpoints                                                                                                    |
|                                        | The following sections describe how to manually start and stop the endpoint pro-<br>gram, and how to examine error log files if a problem occurs.                                                                                                    |
|                                        | The endpoint icon, located in the <i>Applications</i> folder, may be used to manually start the Mac OS X endpoint. Alternatively, you may set up the endpoint to automatically start with your computer by dragging and dropping the icon into the /library/StartupItems folder using Finder.                                                                                                    |
|                                        | If you want to see any error messages generated by the endpoint use the <i>fintlog</i>                                                                                                    |

If you want to see any error messages generated by the endpoint, use the *fmtlog* command to view the *Endpoint.log* file located in */private/var/log*.

The detailed information about the start and stop of each individual connection pair is written to file endpoint.aud. The contents of this file vary depending on how you've set the SECURITY\_AUDITING keyword in your endpoint.ini file.

|                                          | See Chapter 2, <i>Endpoint Initialization File</i> for more information about endpoint.aud and SECURITY_AUDIT settings.                                                                                                    |
|------------------------------------------|----------------------------------------------------------------------------------------------------|
|                                          | If the endpoint program is already running, you get the following message,<br>"CHR0183: The endpoint program is already running. Only one copy is allowed<br>at a time."                                                                                                    |
|                                          | Use the ps command to check all running processes and make sure the endpoint is running (see the section, <i>How to Tell If a Mac OS X Endpoint Is Active</i> on page 10-4 for more information). If you repeatedly get error message <b>CHR0183</b> but it appears that the endpoint is not running, you may need to do some extra cleanup. Check for the file /private/var/log/.ENDPOINT.PID by using Finder. This file should be manually removed. |
| Stopping a Mac OS<br>X Endpoint          | If the endpoint was started manually, it may be terminated by selecting Quit from the desktop icon.                                                                                                    |
|                                          | If the endpoint was started automatically, then it may be terminated by using the SystemStarter command:                                                                                                    |
|                                          | sudo SystemStarter Stop Endpoint                                                                                                    |
|                                          | A password may be required.                                                                                                    |
|                                          | If the endpoint does not stop, then you will need to use                                                                                                    |
|                                          | kill -9 <pid></pid>                                                                                                    |
|                                          | to stop the running endpoint program. See <i>How to Tell If a Mac OS X Endpoint Is Active</i> below for instructions on using the ps command and determining the process id (pid) of the endpoint. With the "-9" argument, the endpoint doesn't clean up what's been created (so you'll need to do the steps outlined in <i>Cleanup after Unexpected Errors</i> on page 10-4).                                                                        |
| Cleanup after<br>Unexpected Errors       | If the endpoint should fail or be killed abnormally (or encounter assertion condi-<br>tions), you may also need to do additional cleanup. Enter the following com-<br>mand:                                                                                                    |
|                                          | rm -f /usr/local/ixia/IXIA.ENDPOINT.PID                                                                                                    |
| How to Tell If a Mac<br>OS X Endpoint Is | Use traditional UNIX commands to determine if a Mac OS X endpoint is active.<br>At a command prompt, enter:                                                                                                    |
| Active                                   | ps ax   grep endpoint                                                                                                    |
|                                          | If the endpoint program is running, you will see output similar to this:                                                                                                    |
|                                          | 855 ?? S 3:19:90 ./endpoint                                                                                                    |
|                                          | 2846 std R+ 0:00:00 grep endpoint                                                                                                    |

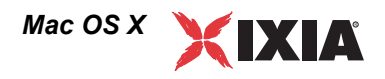

Disabling Automatic Startup If you wish to disable the Mac OS X from running as a service, then stop it as described above and remove the endpoint folder from the /Library/ StartupItems folder.

## Logging and Messages

While most error messages encountered on an endpoint are returned to the IxChariot or Qcheck Console, some may be logged to disk. Errors are saved in the following file:

• /private/var/log/endpoint.log

To view an error log, use the IxChariot Console's Tool menu, View Error Log choice.

The endpoint code does a lot of internal checking on itself. Our software captures details related to the problem in an ASCII text file:

• /private/var/log/assert.err

Save a copy of the file and send it to us via email for problem determination.

## Updates for Mac OS X

We've found that communications software is often fragile. Its developers are constantly working to make it more robust, as the software gets used in an everwider set of situations.

We therefore recommend working with the very latest software for the underlying operating system and communications software.

Use the Software Update program that is included with Mac OS to keep your Mac software up to date.

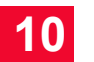

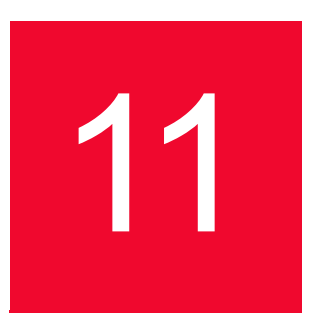

# Microsoft Windows CE

This chapter explains the installation, configuration, and operation of the Performance Endpoint software for Microsoft Windows CE.

## **Installation Requirements**

Here's what you need to run the endpoint software with Microsoft Windows CE:

- Processor:
  - Intel Strong Arm<sup>®</sup> Processor
  - Intel XScale<sup>®</sup> Processor
  - Intel x86 compatible processor
- Operating System Version:
  - Windows CE 4.2
- 64 MB of random access memory (RAM).

Microsoft Windows Mobile software for Pocket PC versions 2002 and 2003 are supported. Microsoft explains that their Pocket PC 2003 is based on a new operating system, Microsoft Windows CE .NET 4.1 or 4.2.

## **Network Protocol Stacks**

We recommend that you configure your networking software-and make sure that it is working correctly-before installing our endpoint software.

We suggest that you use the built-in network protocol stack. In addition, you may need to purchase and configure a wireless or wired adapter.

## Endpoint Installation for Windows CE

Installation on Intel Strong Arm and XScale Processors

#### To install the endpoint:

The following installation instructions assume that the Windows CE device to be tested is already synched to your desktop computer:

- 1. From your desktop PC, navigate to the Windows CE endpoint at <u>www.ixiacom.com/support/ixchariot</u>.
- 2. Download the Windows CE endpoint package to your desktop PC.
- 3. Copy the file pewcearm\_Mm.exe to the Windows Clipboard using the Windows Explorer. Mm is the endpoint release number; for example, 520 for release 5.20.
- 4. Paste the file to the following directory:

[Mobile Device]\My Pocket PC\Windows\Start Menu

5. On your Windows CE device, tap Start > pewcearm\_Mm.exe. Mm is the endpoint release number; for example, 520 for release 5.20.

Installation on Intel x86 Processors

#### To install the endpoint:

The following installation instructions assume that the Windows CE device to be tested is already synched to your desktop computer:

- 1. From your desktop PC, navigate to the Windows CE endpoint at www.ixiacom.com/support/ixchariot.
- 2. Download the Windows CE endpoint package to your desktop PC.
- 3. Copy the file pewcex86\_Mm.exe to the Windows Clipboard using the Windows Explorer. Mm is the endpoint release number; for example, 520 for release 5.20.
- 4. Paste the file to the following directory:

[Mobile Device] \My Pocket PC\Windows\Start Menu

5. On your Windows CE device, tap Start > pewcex86\_Mm.exe. Mm is the endpoint release number; for example, 520 for release 5.20.

#### **Alternate Installation**

Since the Windows CE for the x86 architecture is similar to standard Windows, the **pewcex86\_***Mm.***exe** executable may be copied from another computer via a network share or FTP. *Mm* is the endpoint release number; for example, 520 for release 5.20. It may be installed in any location on the Windows CE drive and executed from that location.

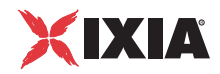

**Note**: If the Start menu on the Pocket PC where you're installing the endpoint has already reached the maximum number of icons it can display, the endpoint software is automatically copied to the directory [Mobile Device]\My Pocket PC\Windows\Start Menu\Programs.

See the following HP business support document for more information: http://h20000.www2.hp.com/bizsupport/TechSupport/ Document.jsp?locale=en\_US&taskId=115&prodSeriesId=306693&prodTypeId= 215348&objectID=PSD\_MH030919\_CW01.

# Removing the Endpoint Package (Uninstall)

The following installation instructions assume that the Windows CE pocket PC or device to be tested is already synched to your desktop computer:

Delete pewcearm\_Mm.exe (for the Strong Arm version) or pewcex86\_Mm.exe (for the x86 based version) from the following directory on your desktop PC:

[Mobile Device] \My Pocket PC\Windows\Start Menu

On the x86 version, if the pewcex86\_Mm.exe executable was installed in an alternate location, find and delete that file. Mm is the endpoint release number; for example, 520 for release 5.20.

# Windows CE Configuration for TCP/IP

|                                        | The RTP, TCP, and UDP protocols use TCP/IP software for network communi-<br>cations. TCP/IP offers two forms of network addresses: IP addresses and domain<br>names. An IP address is a 32-bit numeric address. It is represented in dotted nota-<br>tion as a set of four numbers separated by periods, such as 199.72.46.202. The<br>alternative, domain name, is in a format that is easier to recognize and remember,<br>such as www.ixiacom.com. To use domain names, you need a Domain Name<br>Server (DNS) set up in your network. |
|----------------------------------------|----------------------------------------------------------------------------------------------------|
| Determining Your IP<br>Network Address | On your Windows CE device, tap <b>Start &gt; Settings &gt; Connections</b> and tap the <b>Network Adapters</b> icon. Select an adapter and then tap <b>Properties</b> .                                                                                                    |
|                                        | Look at your adapter configuration. If you are using DHCP, your adapter config-<br>uration may not show your address. In that case, contact your network adminis-<br>trator to find out which IP address the DHCP server has assigned to the adapter.                                                                                                    |
| Testing the TCP<br>Connection          | Ping is a simple utility program, included in all TCP/IP implementations. To check the connection from one computer to another, enter the following at an MS-DOS command prompt:                                                                                                    |
|                                        | ping xxx.xxx.xxx.xxx                                                                                                    |

11

|                                  | <ul> <li>Replace the xxx's with the IP address of the target computer. If Ping returns a message that says "Reply from xxx.xxx.xxx," the Ping worked. If the message says "Request timed out," the Ping failed, and you have a configuration problem.</li> <li>Make sure that you can run Ping successfully from the IxChariot or Ixia Qcheck Console to each computer serving as Endpoint 1, and between each pair of endpoints involved in a test, before starting your testing with TCP/IP.</li> </ul> |
|----------------------------------|----------------------------------------------------------------------------------------------------|
| Sockets Port<br>Number           | TCP/IP applications use their network address (as described above) to decide which computer to connect to in a network. They use a Sockets <i>port number</i> to decide which application program to connect to within a computer.                                                                                                    |
|                                  | The TCP/IP sockets port used by IxChariot endpoints is <b>10115</b> . This port number is used during the initialization of a test. During the actual running of the test, other port numbers are used. If the script specifies "port_number=AUTO" on the CONNECT_ACCEPT command, additional ports are dynamically acquired from the protocol stack. Otherwise, the endpoint issuing the CONNECT_ACCEPT commands (usually Endpoint 2) uses the port number specified in the script.                       |
|                                  | Running Windows CE Endpoints                                                                                                    |
|                                  | The following sections describe some of the limitations associated with the Win-<br>dows CE operating system, and how to start and stop an endpoint. A final section<br>describes how the endpoint handles error messages.                                                                                                    |
| Limitations of the<br>Windows CE | The endpoint for Windows CE does not support the following IxChariot test parameters:                                                                                                    |
| Endpoint                         | • One-way delay measurements for voice over IP testing.                                                                                                    |
|                                  | • Disabling the UDP checksum.                                                                                                    |
|                                  | • DiffServ QoS templates.                                                                                                    |
|                                  | • Application scripts with . cmp data files as the datatype.                                                                                                    |
|                                  | • No scripts, such as the Internet scripts, that use . cmp files by default will run to this endpoint. As a work-around, edit the scripts to use NOCOMPRESS as the send_datatype instead of a . cmp file.                                                                                                    |
|                                  | • CPU utilization measurements.                                                                                                    |
|                                  | • Traceroute testing.                                                                                                    |
|                                  | In addition, by default Windows CE will not support a UDP IxChariot test with a datagram window of more than two datagrams. The test will time out with error message <b>CHR0216</b> . This problem will only occur if you adjust the send_buffer_size or Window Size parameter to include more than two UDP datagrams in a window.                                                                                                    |
|                                  | This Windows CE limitation has been documented in the Microsoft Knowledge                                                                                                    |

Base article Q290206. The article explains that the default internal UDP buffer queue size on Windows CE is 2. To support applications that deliver more than 2

Microsoft Windows CE

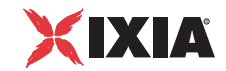

datagrams in a very short time, the default limit can be raised to a value between 2 and 10 hex. For example, change the following Registry setting:

```
[HKEY_LOCAL_MACHINE\Comm\Afd]
DgramBuffer=dword:8
```

The device must be reset for this parameter to take effect.

### Starting a Windows CE Endpoint

Intel Strong Arm and XScale Processor Based Operation

On your Windows CE device, tap **Start > pewcearm\_***Mm***.exe**. *Mm* is the endpoint release number; for example, 520 for release 5.20.

### Stopping a Windows CE Endpoint

To stop the endpoint program, use the following menu path on your Windows CE device:

- 1. Tap Start > Settings > System > Memory > Running Programs.
- 2. Select **Performance Endpoint** and then tap **Stop**.

## Intel x86 Processor Based Operation

### Starting a Windows CE Endpoint

On your Windows CE device, tap **Start > pewcex86\_Mm.exe**. If the executable was installed in an alternate location, find and tap on the pewcex86\_Mm.exe executable. *Mm* is the endpoint release number; for example, 520 for release 5.20.

## Stopping a Windows CE Endpoint

To stop the endpoint program, use the following menu path on your Windows CE device:

1. Click on the X at the top right corner of the application, or use the File > Exit menu choice.

**NOTE**: One some versions of Windows CE, such as the iPac, the Ixia endpoint application is surrounded by an outer window. Make sure to press the X on the inner window to stop the endpoint.

The current version should be displayed on the endpoint main window.

Error Messages

Endpoint Version

Checking the

All error messages encountered by an endpoint are returned to the IxChariot or Qcheck Console, but are not logged to disk.

### Microsoft Windows CE

11

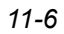

12

# Microsoft Windows NT/ 2000/Server 2003/XP

This chapter explains the installation, configuration, and operation of the Performance Endpoint software for Microsoft Windows NT, Windows 2000, Windows XP, and Windows Server 2003.

This same endpoint also supports the 64-bit Windows XP operating system. Instructions for installing and operating the endpoint on Windows XP 64-bit Edition are provided in Chapter 13, *Microsoft Windows XP 64-bit Edition*. (Separate endpoint executables are provided for Windows CE, the Web-based endpoint, and the archived Windows endpoints.)

This endpoint also supports IxChariot testing with the Microsoft Windows XP Tablet PC Edition.

Note that the following Microsoft Windows endpoints have been archived:

- Windows 3.1
- Windows 95 and Windows 95 with WinSock 2
- Windows 98
- Windows ME
- Windows NT 4 for Alpha

The archived endpoints will not support new features in recent releases of Ixia products. However, they are still available from the Ixia Web site at www.ixia-com.com/support/ixchariot.

NOTE: in the following discussion, the name of the endpoint file is pewindows\_*Mm*.exe, where *Mm* is the major and minor IxChariot version number; for example *610* for IxChariot release 6.10

## Installation Requirements for Windows XP/2000/NT/2003 Endpoints

Here is what you need to run the endpoint program with Windows NT, Windows 2000, Windows XP, or Windows Server 2003:

• A computer capable of running the selected operating system well.

For x86 computers, this implies a 233 MHz or higher Pentium-compatible CPU

- 64 MBytes of random access memory (RAM).
- The total RAM requirement depends on the RAM usage of the underlying protocol stack and the number of concurrent connection pairs. For very large tests involving hundreds of connections through a single endpoint, additional memory may be required.
- A hard disk with at least 8 MBytes of space available.
- Microsoft Windows NT version 4.0, Windows 2000, Windows XP, or Windows Server 2003.

Both the Workstation and Server of these operating systems are supported.

- for IP Multicast: Windows NT 4.0 with Service Pack 3 (or later), Windows 2000, Windows XP, or Windows Server 2003 is required.
- for IP QoS: Windows 2000 requires the QoS Packet Scheduler.
- for IPv6 Multicast: either Windows XP or Windows Server 2003 are required.
- The latest service packs for Windows NT. On Windows NT with Service Pack 3, Microsoft Internet Explorer version 4.0 and higher is **required**. Use Service Pack 6a instead. Service Pack 6 is not supported.

See the README file for this endpoint to see the latest Microsoft service packs with which we've tested.

You also need compatible network protocol software:

#### • for IPX and SPX

IPX and SPX software is provided as part of the network support in the Windows NT, Windows 2000, Windows XP, and Windows Server 2003 operating systems.

Microsoft improved their IPX/SPX support for Windows NT, Windows 2000, and Windows XP, using "SPX II." SPX II is also present on Novell NetWare 4.x (or later). SPX II allows a window size greater than 1, and buffer sizes up to the size the underlying transport supports.

The SPX protocol supplied by Microsoft in Windows NT 4.0 is subject to slowdowns when running to itself, that is, with loopback.

Our software does not support connections between Windows NT and OS/2, using IPX or SPX.

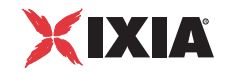

#### • for RTP, TCP, and UDP

TCP/IP software is provided as part of the network support with Windows NT, Windows 2000, Windows XP, and Windows Server 2003.

Microsoft's Service Pack 3 for Windows NT 4.0 fixes several TCP/IP bugs; Service Pack 3 (or later) is strongly recommended for users of Windows NT 4.0. Service Pack 3 (or later) is required for IP Multicast testing.

Quality of Service (QoS) support for TCP/IP is part of Microsoft Windows 2000, Windows XP, and Windows Server 2003. On Windows NT, Type of Service is available for UDP and RTP only. See the *User Guide* for IxChariot for more information.

• for APPC

The APPC protocol is no longer supported by the Ixia Performance Endpoints for Windows on any 32-bit or 64-bit operating system.

We recommend that you get up-to-date with the latest Windows NT, Windows 2000, Windows XP, and Windows 2003 Server service levels. *Getting the Latest Fixes and Service Updates* on page 12-15 discusses where to get the latest software upgrades.

## **Endpoint Installation**

We recommend configuring your networking software—and ensuring that it is working correctly—before installing our software. See the Help for your networking software, and see *Configuring Windows Endpoints* on page 12-9 for more assistance.

**Note:** Before installing the endpoint on Windows 2000, plan to close any other network applications. During the endpoint installation, Windows 2000 recycles the protocol stack, causing some client applications to lose connectivity to their servers. Some of these applications don't retry their connectivity before exiting and must be restarted.

User and System Permission Requirements The endpoint for Windows NT, Windows 2000, Windows XP, and Windows Server 2003 is installed and runs as a service. Only a user ID with Administrator authority is permitted to install services. To successfully install the endpoint, you must be logged in with Administrator authority. The permissions of the directory where the endpoint is installed must also be set to allow the SYSTEM (the operating system) full control access. Be sure to give the System "Full Control" permission on all files in the C:\Program Files\Ixia\Endpoint directory or the directory where you've installed the endpoint, plus any relevant subdirectories, if any.

The security implementation in Windows Server 2003 differs noticeably from that in earlier versions of Windows. Before you install the endpoint on Windows Server 2003, make sure your user account is running in *Install* mode and not in *Execute* mode. To change the mode so that you have the necessary installation privileges, run the following at a command prompt:

change user /install

The installation on Windows Server 2003 will fail with the message "The InstallShield-generated file that allows uninstallation is missing" if you try to install from the wrong mode.

Following are directions for installing the endpoint **from a CD-ROM** and **from the World Wide Web**:

Installing from CD-ROM

12

#### To install the endpoint from a CD-ROM, do the following:

- 1. Shut down any programs that are running.
- 2. Put the CD-ROM in your CD-ROM drive.
- **3.** If the installer does not start automatically, display the files on the CD-ROM drive and double-click the installer executable (pewindows\_*Mm*.exe).

The installer displays a splash screen and the first installation dialog:

| Performance Endpoint ¥e | ersion 6.10.0.036 Setup                                                                                                    | ×      |
|-------------------------|----------------------------------------------------------------------------------------------------|--------|
| the last last           | Ixia Performance Endpoint<br>Version 6.10<br>Copyright (C) Ixia 2003-2005<br>NetIQ Corporation 1995-2003                                                                                                  |        |
|                         | It is strongly recommended that you exit all Windows programs<br>before running this Setup program.                                                                                                    |        |
|                         | Click Cancel to quit Setup and then close any programs you have running. Click Next to continue with the Setup program.                                                                                   |        |
|                         | WARNING: This program is protected by copyright law and<br>international treaties.                                                                                                    |        |
| Performance<br>Endpoint | Unauthorized reproduction or distribution of this program, or any<br>portion of it, may result in severe civil and criminal penalties, an<br>will be prosecuted to the maximum extent possible under law. | t<br>t |
|                         | Next > Cancel                                                                                                    |        |

**4.** Click Next to continue.

The installer displays the Ixia Software End User License Agreement.

5. To proceed with the installation, Click Yes to accept the license agreement.

The installer checks for an existing endpoint installation. If there is an endpoint installed, it gives you the option to either delete it or quit the installation.

6. If the installer displays the Previous Version Detected dialog, select "Remove the Performance Endpoint", then click Next to proceed with the installation.

The installer removes the prior endpoint, and then displays the Select Destination Folder dialog.

7. Select the folder where the endpoint will be installed.

We recommend installing it on a local hard disk of the computer you're using. If you install on a LAN drive, the additional network traffic may influence your performance results. The default directory is C:\Program Files\Ixia\Endpoint, on your boot drive.

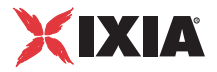

The installer displays the Performance Endpoint Installation Options dialog.

| Performance Endpoint In:                | stallation Options                                                                                                    | × |
|-----------------------------------------|----------------------------------------------------------------------------------------------------|---|
| And And And And And And And And And And | Installing the pre-built data files allows sending various data types<br>in addition to ZEROS and NOCOMPRESS during tests.<br>✓ Install pre-built data files<br>✓ Start the Performance Endpoint when installed |   |
|                                         | < Back Next > Cancel                                                                                                    |   |

**8.** Select the desired options from the Performance Endpoint Installation Options.

There are two options:

- Install pre-built data files: We recommend you leave this box checked. You can save a small amount of disk space by not installing the files used for compression testing; however, the defaults in many application scripts specify these files. If these CMP files are not installed, many application scripts cannot be used in tests until they are modified.
- Start the Performance Endpoint when Installed: Select this option to start the endpoint upon completion of the installation. If you uncheck this option, the endpoint starts when you restart the computer. No window is shown while the endpoint is running because it runs as a service.

A Windows NT, Windows 2000, Windows XP, or Windows Server 2003 service is controlled from the Services dialog inside the Control Panel (it is one of the Administrative Tools). See *Starting the Endpoint* on page 12-12 for instructions for manually starting and stopping an endpoint. To prevent the endpoint from running automatically on startup, see the section titled *Disabling Automatic Startup* on page 12-14.

9. Click Next when the Start Copying Files dialog appears.

The installer now copies the files and installs the Performance Endpoint.

**10.** Click Finish when the Setup Complete dialog appears.

The installation is now complete; you can remove the CD-ROM from its drive.

When you've completed installation, refer to *Configuring Windows Endpoints* on page 12-9 to make sure your endpoint is ready for testing and monitoring.

Installing from a Downloaded Executable

12

## To install an endpoint you've downloaded from the World Wide Web, do the following:

- **1.** Shut down any programs that are running.
- 2. Download and save the pewindows\_Mm.exe file to a local directory.
- **3.** Use the Windows Explorer to navigate to the file and double-click to start the installation.

The installer displays a splash screen and the first installation dialog:

| Performance Endpoint Ve | rsion 6.10.0.036 Setup                                                                                                    | × |
|-------------------------|----------------------------------------------------------------------------------------------------|---|
|                         | Ixia Performance Endpoint<br>Version 6.10<br>Copyright (C) Ixia 2003-2005<br>NetIQ Corporation 1995-2003                                                                                                   |   |
|                         | It is strongly recommended that you exit all Windows programs<br>before running this Setup program.                                                                                                    |   |
|                         | Click Cancel to quit Setup and then close any programs you<br>have running. Click Next to continue with the Setup program.                                                                                 |   |
|                         | WARNING: This program is protected by copyright law and<br>international treaties.                                                                                                    |   |
| Performance<br>Endpoint | Unauthorized reproduction or distribution of this program, or any<br>portion of it, may result in severe civil and criminal penalties, and<br>will be prosecuted to the maximum extent possible under law. | I |
|                         | Next > Cancel                                                                                                    |   |

**4.** Click Next to continue.

The installer displays the Ixia Software End User License Agreement.

5. To proceed with the installation, Click Yes to accept the license agreement.

The installer checks for an existing endpoint installation. If there is an endpoint installed, it gives you the option to either delete it or quit the installation.

6. If the installer displays the Previous Version Detected dialog, select "Remove the Performance Endpoint", then click Next to proceed with the installation.

The installer removes the prior endpoint, and then displays the Select Destination Folder dialog.

7. Select the folder where the endpoint will be installed.

We recommend installing it on a local hard disk of the computer you're using. If you install on a LAN drive, the additional network traffic may influence your performance results. The default directory is C:\Program Files\Ixia\Endpoint, on your boot drive.

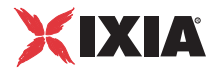

The installer displays the Performance Endpoint Installation Options dialog.

| Performance Endpoint In:                 | stallation Options                                                                                                    | × |
|------------------------------------------|----------------------------------------------------------------------------------------------------|---|
| handhandhandhandhandhandhandhandhandhand | Installing the pre-built data files allows sending various data types<br>in addition to ZEROS and NOCOMPRESS during tests.<br>Install pre-built data files<br>Istart the Performance Endpoint when installed | 8 |
|                                          | < Back Next > Cancel                                                                                                    |   |

**8.** Select the desired options from the Performance Endpoint Installation Options.

There are two options:

- Install pre-built data files: We recommend you leave this box checked. You can save a small amount of disk space by not installing the files used for compression testing; however, the defaults in many application scripts specify these files. If these CMP files are not installed, many application scripts cannot be used in tests until they are modified.
- Start the Performance Endpoint when Installed: Select this option to start the endpoint upon completion of the installation. If you uncheck this option, the endpoint starts when you restart the computer. No window is shown while the endpoint is running because it runs as a service.

A Windows NT, Windows 2000, Windows XP, or Windows Server 2003 service is controlled from the Services dialog inside the Control Panel (it is one of the Administrative Tools). See *Starting the Endpoint* on page 12-12 for instructions for manually starting and stopping an endpoint. To prevent the endpoint from running automatically on startup, see the section titled *Disabling Automatic Startup* on page 12-14.

9. Click Next when the Start Copying Files dialog appears.

The installer now copies the files and installs the Performance Endpoint.

**10.** Click Finish when the Setup Complete dialog appears.

When you've completed installation, refer to *Configuring Windows Endpoints* on page 12-9 to make sure your endpoint is ready for testing and monitoring.

# Before Installing an Older Endpoint

Should you have reason to install an older endpoint, you should delete any safestore files, taking the following steps:

1. Stop the endpoint.

|                                     | 2. Delete the safestore files from the endpoint directory (or from the directory specified by the SAFESTORE_DIRECTORY keyword in endpoint.ini). Safestore files have an extension of .q*; you may delete them using the command delete *.q*.                                                                                                    |
|-------------------------------------|----------------------------------------------------------------------------------------------------|
|                                     | 3. Uninstall the current endpoint.                                                                                                    |
|                                     | 4. Install the desired endpoint.                                                                                                    |
| What Happens<br>During Installation | Here is what happens during the installation steps. Let's say you install the end-<br>point into the directory C:\Program Files\Ixia\Endpoint. A directory is<br>created with the following contents:                                                                                                    |
|                                     | The executable programs                                                                                                    |
|                                     | • The README file                                                                                                    |
|                                     | • The directory Cmpfiles. This directory contains files with the .CMP file extension. These are files containing data of different types, such as typical text or binary data. These files are used by the endpoint as data on SEND commands. The different data types can be used to vary the data compression performance of your network hardware and software.                                                                                                    |
|                                     | • The file endpoint.ini                                                                                                    |
|                                     | • See Chapter 2, <i>Endpoint Initialization File</i> for information about tailoring this file for individual endpoints.                                                                                                    |
|                                     | The endpoint is installed as a service, which means there's nothing visible while it's running. During installation, the endpoint is configured to automatically start when the system reboots. A service can be controlled from the Services dialog box inside the Control Panel; this process is described in <i>Running Windows Endpoints</i> on page 12-12.                                                                                                    |
| Unattended<br>Installation          | Unattended installation (also called silent installation) is available for the end-<br>points for Windows. You install an endpoint once, by hand, while the install<br>facility saves your input in an answer file. You can then install that same end-<br>point silently on other computers, that is, without providing input other than the<br>answer file.                                                                                                    |
|                                     | First, run pewindows_Mm.exe. An answer file called update.iss is created in the \Updates subdirectory of the directory where you installed the endpoint.                                                                                                    |
|                                     | To perform a silent installation, specify the "-s" option with the SETUP<br>command. Make sure the answers documented in the answer file update.iss<br>are appropriate for the silent installation. If the update.iss file is not in the<br>same directory as setup.exe, then specify the path and filename with the "-f1"<br>option. For example, here's how to install using the update.iss file in the<br>\Program Files\Ixia\Endpoint directory on our n: LAN drive: |
|                                     | SETUP -s -fln:\Program Files\Ixia\Endpoint\update.iss                                                                                                    |
|                                     | If you don't specify the path and filename with -f1, the default filename is setup.iss. Don't mix the .iss files among different Windows operating systems because their endpoint installations require slightly different input.                                                                                                    |

12

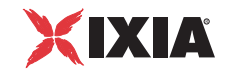

It's common to use unattended install from a LAN drive. Be sure you've copied all of the files for each type of endpoint into a single directory (rather than into separate diskette images), and you've created your initial update.iss file from that directory. Unattended install does not keep track of diskette label information, and will need user input if you install from separate disk images. You probably don't want your unattended install to ask you for n:\disk1\, n:\disk2\, and so on.

| Installing the<br>Windows Endpoint<br>with SMS  | See Chapter 4, <i>Distributing Endpoints using SMS</i> for information on automatically installing (and uninstalling) endpoints, using Microsoft's Systems Management Server (SMS).                                                                                                    |
|-------------------------------------------------|----------------------------------------------------------------------------------------------------|
| Removing the<br>Endpoint Package<br>(Uninstall) | To remove the endpoint package from your hard disk, follow these steps:                                                                                                    |
|                                                 | 1. On the Start menu, click Settings and then Control Panel.                                                                                                    |
|                                                 | <ol> <li>Click on Add/Remove Programs. The Add/Remove Programs Properties<br/>dialog box is shown.</li> </ol>                                                                                                    |
|                                                 | <b>3.</b> Highlight <b>Ixia Endpoint for Windows</b> and press <b>Add/Remove</b> . The unin-<br>stallation program begins. After the program is completed, the endpoint<br>should be uninstalled.                                                                                                    |
| Removing the<br>Endpoint Manually               | If the uninstallation program is unable to uninstall the endpoint, you will need to manually uninstall it. For detailed instructions on manually removing the endpoints, see the Performance Endpoints FAQ page in the Knowledge Base on our Web site at www.ixiacom.com/support/chariot/knowledge base.php. |

## **Configuring Windows Endpoints**

The endpoint program uses the network application programming interfaces, such as Winsock, for all of its communications. The endpoint dynamically configures its own programs, so you do not have to update the configuration files for your communications software. However, your communications software must be configured and running correctly. The following steps guide you through this verification process.

- 1. Determine the network addresses of the computers to be used in tests.
- **2.** Select a service quality.
- **3.** Verify the network connections.

The following sections describe how to accomplish these steps for Windows NT, Windows 2000, or Windows XP:

- Windows NT, Windows 2000, Windows 2003, or Windows XP Configuration for IPX and SPX on page 12-10
- Windows NT, Windows 2000, Windows 2003 or Windows XP Configuration for TCP/IP on page 12-11

Windows NT, Windows 2000, Windows 2003, or Windows XP Configuration for IPX and SPX

12

To use the IPX or SPX protocol in tests, IPX addresses must be supplied as the network address when adding a connection pair. IPX addresses consist of a 4-byte network number (8 hexadecimal digits) followed by a 6-byte node ID (12 hex digits). A colon separates the network number and node ID. The 6-byte node ID (also known as the *device number*) is usually the same as the MAC address of the LAN adapter you're using.

In IxChariot, it's tedious to enter IPX addresses when adding new connection pairs. When using the IPX or SPX protocol in your tests, our software can maintain an easy-to-remember alias in the Edit Pair dialog. You can set up the mapping once, and use the alias names ever after. The underlying file, named spxdir.dat, is like the HOSTS file used in TCP/IP, or the LU alias definitions offered with APPC.

For Win32 operating systems, endpoints make WinSock version 1.1 Socketscompatible calls when using the IPX or SPX network protocol.

## **Determining Your IPX Network Address**

To determine a Windows NT, Windows 2000, or Windows XP computer's local IPX address, enter the following at a command prompt:

IPXROUTE CONFIG

If your IPX software support is configured correctly, your output will look like the following (this output is taken from Windows NT 4.0):

NWLink IPX Routing and Source Routing Control Program v2.00 net 1: network number 00000002, frame type 802.2, device AMDPCN1 (0207011a3082)

The 8-digit network number is shown first; here, it's 00000002. The 12-digit node ID is shown in parentheses at the end; here it's 0207011a3082, which is our Ethernet MAC address. Thus, the IPX address to be used in tests is 00000002:0207011a3082.

Another method: if you already know the IP address of a computer -- and thus can Ping to that computer -- it's easy find its MAC address. First, Ping to the target computer from a computer on the same network segment, using its IP address. Then, enter the following command:

arp -a

A list of recently cached IP addresses is shown, along with their MAC addresses if they are LAN-attached. The arp command only reports the physical address of computers it can reach without crossing a router. It also won't give you the physical address of the local computer.

## Stopping Connections Doing SPX Loopback

An IxChariot Console user can observe that stopping can take between 20 and 50 seconds when running connections using SPX on Windows NT, doing loopback
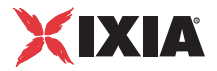

(that is, both endpoints have the same address). If the endpoint is on a Receive call, the protocol stack can pause for almost a minute before returning.

Windows NT, Windows 2000, Windows 2003 or Windows XP Configuration for TCP/IP

The RTP, TCP, and UDP protocols use TCP/IP software for network communications. TCP/IP offers two forms of network addresses: IP addresses and domain names. An IP address is a 32-bit numeric address. It is represented in dotted notation as a set of four numbers separated by periods, such as 199.72.46.202. IPv6 addresses are represented by up to 8 colon separated hex digit pairs, such as 0::FF. An alternative, domain names are in a format that is easier to recognize and remember, such as www.ixiacom.com. To use domain names, you need either a Domain Name Server (DNS) set up in your network or an /etc/hosts file on each computer.

#### **Determining Your IP Network Address**

To determine a Windows NT, Windows 2000, Windows Server 2003, or Windows XP computer's local IP address, enter the following command:

IPCONFIG

If your TCP/IP stack is configured correctly, your output will look like the following (this output is taken from Windows NT 4.0):

```
Windows NT IP Configuration
Ethernet adapter AMDPCN1:
IP Address. . . . . . . . 10.10.44.3
Subnet Mask . . . . . . . . 255.255.255.0
Default Gateway . . . . . . 10.10.44.254
```

Its local IP address is shown in the first row; here it's 10.10.44.3.

You can also find your IP address using the graphical user interface. Select the **Control Panel** folder, and double-click on the **Network** icon. The installed network components are shown. Double-click **TCP/IP Protocol** in the list to get to the **TCP/IP Configuration**. Your IP address and subnet mask are shown.

To determine a Windows NT, Windows 2000, or Windows XP computer's local hostname, enter the following command:

HOSTNAME

The current hostname is shown in the first row.

From the graphical user interface, return to the TCP/IP Protocol configuration. Select **DNS** (Domain Name System) to see or change your domain name. If the DNS Configuration is empty, avoid using domain names as network addresses; use numeric IP addresses instead.

#### **Testing the TCP/IP Connection**

Ping is a simple utility program, included in all TCP/IP implementations. To check the connection from one computer to another, enter the following at an MS-DOS command prompt:

ping xx.xx.xx.xx

Replace the x's with the IP address of the target computer. If Ping returns a message that says "Reply from xx.xx.xx ...," the Ping worked. If it says "Request timed out," the Ping failed, and you have a configuration problem.

Make sure that you can run Ping successfully from the IxChariot or Qcheck Console to each computer serving as Endpoint 1, and between each pair of endpoints involved in a test, before starting your testing with TCP/IP.

## **Running Windows Endpoints**

|                          | The following topics describe starting and stopping an endpoint in the Windows NT, Windows 2000, Windows XP, or Windows Server 2003 operating systems, as well as some of the messages and information that become available during testing with this endpoint. The Windows NT/2000/XP/2003 endpoint is controlled from the Services dialog box. For Windows NT 4.0 or click <b>Settings</b> , then <b>Control Panel</b> on the Start menu, then double-click <b>Services</b> . For Windows 2000, click <b>Settings</b> , then <b>Control Panel</b> on the Start menu, double-click <b>Administrative Tools</b> , and then double-click <b>Services</b> . The Services dialog box lets you start or stop the endpoint, listed as "Ixia Endpoint." |
|--------------------------|----------------------------------------------------------------------------------------------------|
|                          | Only a user ID with Administrator authority is permitted to start or stop Win-<br>dows NT, Windows 2000, Windows XP, or Windows Server 2003 services.                                                                                                    |
| Starting the<br>Endpoint | By default, the endpoint program is configured to start automatically, which<br>means that you will not see a window for the program when it is running.<br>Because the endpoint runs as a service, you do not have to be logged into your<br>workstation for the endpoint to run.                                                                                                    |
|                          | If you stop the endpoint service, you can restart it without restarting Windows NT, Windows 2000, or Windows XP. There are two ways to restart the endpoint service:                                                                                                    |
|                          | 1. At a command prompt, enter:                                                                                                    |
|                          | net start IxiaEndpoint                                                                                                    |
|                          | 2. In the Services dialog box, select <b>Ixia Endpoint</b> and click <b>Start</b> (or <b>Play</b> ). The status changes to "started" when the endpoint is successfully started.                                                                                                    |
|                          | A single running copy of the endpoint service handles one or multiple concurrent tests.                                                                                                    |
| Stopping a               | There are two ways to stop the endpoint service:                                                                                                    |
| Windows Endpoint         | • At a command prompt, enter the following:                                                                                                    |

12-12

12

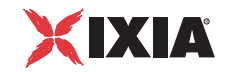

#### net stop IxiaEndpoint

- In the Services dialog box, click **Ixia Endpoint** and click **Stop**. The status is blank when the endpoint program has stopped.
- Disable YourScreen savers in Windows can significantly lower the throughput that is mea-<br/>sured by an endpoint. We recommend disabling your screen saver at endpoint<br/>computers while running tests.
- The SetAddr Utility Endpoints for Windows operating systems now ship with a utility that helps you quickly create virtual IP addresses on Windows NT, Windows 2000, Windows XP, and Windows Server 2003 (32-bit and 64-bit) endpoint computers. Virtual addresses are chiefly useful when you're testing hundreds or even thousands of endpoint pairs using only a few computers as endpoints. To all intents and purposes, the traffic on the network is identical, whether you're using "real" or virtual addresses.

For more information about creating virtual addresses, consult "Configuring Virtual Addresses on Endpoint Computers" in the *User Guide* for IxChariot.

When you install a Windows endpoint, Setaddr.exe for 32-bit Windows is automatically installed in the same directory. For 64-bit Windows, a 64-bit version of Setaddr.exe is installed. The two versions of SetAddr cannot be used across operating systems with different architectures.

The usage is as follows:

setaddr [-dr] -a N -f Addr -t Addr -i Addr -s Addr | -l[a] | -da | -ds -f Addr -s Addr

(where "N" indicates the adapter number of the NIC card you're assigning virtual addresses to, and "Addr" indicates the virtual addresses or subnet mask you're assigning to it).

#### SetAddr Options:

| -1  | List all network adapters                        |
|-----|--------------------------------------------------|
| -la | List all network adapters and their IP addresses |
| -a  | Adapter to modify (number given by -l options)   |
| -dr | Delete a range of addresses                      |
| -da | Delete all addresses                             |
| -ds | Delete a single address                          |
| -f  | From address                                     |
| -t  | To address                                       |
| -i  | Increment by                                     |
| -s  | Subnet Mask                                      |

The -d flags cannot be used to delete a computer's primary IP address.

The -i flag lets you determine how the range of addresses will be created. This is an optional field; by default, SetAddr increments the range by one in the final byte only. This "increment by" value is represented as "0.0.0.1". Enter a value (0-255) for each byte of the 4-byte IP address. A value of 1 specifies that the address values in that byte will be incremented by one when SetAddr creates the range. For example, enter

setaddr -f 10.40.1.1 -t 10.40.4.250 -i 0.0.1.1 -s
255.255.0.0

SetAddr creates 1000 virtual addresses.

#### SetAddr Known Limitations:

- IPv4 only.
- SetAddr only works on computers with fixed IP addresses. DHCP-enabled adapters can't be used.
- You must restart the computer to whose NIC you've assigned virtual IP addresses before you begin testing with that computer. SetAddr modifies some Windows Registry keys, and restarting is required for the changes to take effect.
- The number of virtual addresses you can assign to a single adapter depends on the protocol stack and the size of the Windows Registry. We benchmarked measurements using computers running up to 2500 virtual addresses, which is a recommended limit.
- No checking is done to ensure that thousands of addresses are not being created. Be careful! More TCP/IP stack resources are required to manage virtual addresses.
- You may only add Class A, B, and C virtual IP addresses. Loopback addresses and Class D and E IP addresses are invalid. Valid address ranges, then, are 1.x.x.x to 233.x.x.x, excluding 127.x.x.x.
- When more than 2250 virtual address are defined on Windows 2000 computers, all the LAN adaptor icons disappear from the Network and Dial-up Connections dialog box in My Network Places. You can still see the adaptors by invoking ipconfig or setaddr from the command line, and the addresses are still reachable. Removing some virtual addresses so that fewer than 2250 were specified and restarting the computer solved the problem.

# Disabling AutomaticTo disable the automatic starting of the endpoint, take the following steps in<br/>Windows 2000:

- 1. On the Start menu, click **Settings**, then **Control Panel**, then **Administrative Tools**, then **Services**. The Services dialog box appears.
- 2. Double-click Ixia Endpoint.
- 3. On the Startup type menu, click Manual.
- 4. Click **OK** to save the new setting and exit the dialog box. The endpoint will no longer start automatically when you restart the computer. However, you can manually start the endpoint.

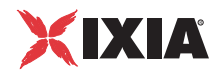

#### Take the following steps in Windows NT:

- 1. On the Start menu, click **Settings** and then **Control Panel**. The Control Panel appears.
- 2. Double-click the Services icon.
- 3. Highlight Ixia Endpoint and click Startup.
- 4. Click Manual.
- 5. Click **OK** and then **Close**. The endpoint will no longer start automatically when you restart the computer. However, you can manually start the endpoint.

How to Tell If a Windows Endpoint Is Active The status field in the Services dialog box shows whether the Ixia Endpoint service has started.

Similarly, the Windows Performance Monitor program can be used to look at various aspects of the endpoint. Start Performance Monitor by double-clicking its icon in the Administrative tools group. Click **Add to Chart** on the Edit menu. Select the **Process** object and the **Endpoint** instance. Then add the counters you are interested in, such as thread count or % of processor time. In the Steady state (that is, no tests are active), Thread Count will show about 6 threads active for the endpoint; the answer depends on the number of protocols in use.

## Logging and Messages

While most error messages encountered on an endpoint are returned to the IxChariot or Qcheck Console, some may be logged to disk. Errors are saved in a file named ENDPOINT.LOG, in the directory where you installed the endpoint. To view an error log, use the command-line program named FMTLOG.EXE. The program FMTLOG.EXE reads from a binary log file, and writes its formatted output to stdout. Use the following FMTLOG command:

```
FMTLOG log_filename > output_file
```

This endpoint performs extensive internal cross-checking to catch unexpected conditions early. If an assertion failure occurs, the file assert.err is written to the directory where you installed the endpoint.

### Getting the Latest Fixes and Service Updates

We've found that communications software is often fragile. Its developers are constantly working to make it more robust, as the software gets used in an everwider set of situations.

We therefore recommend working with the very latest software for the underlying operating system and communications software. Here are the best sources we've found for the Windows NT, Windows 2000, Windows Server 2003, or Windows XP software used by the endpoint program. 12

| Updates and<br>Information for<br>Windows | Microsoft posts code and driver updates to the following Web site: www.microsoft.com/windows/downloads/.                                                                                                    |
|-------------------------------------------|----------------------------------------------------------------------------------------------------|
|                                           | For information about configuring TCP/IP to make it work better on Windows NT, consult the following Web site: www.microsoft.com/windows2000/ techinfo/howitworks/communications/networkbasics/tcpip_implement.asp. |
| Updates for<br>Microsoft SNA<br>Server    | Microsoft posts code and driver updates to the following Web site: http://sup-<br>port.microsoft.com/support/sna/sp.asp.                                                                                            |

13

# Microsoft Windows XP 64-bit Edition

The following topics explain the installation, configuration, and operation of the Performance Endpoint software for Microsoft Windows XP 64-bit Edition.

This endpoint supports the Windows XP 64-bit Edition OS running on an IA-64 or AMD64 processor (such as the Intel Itanium/Itanium 2 or the AMD Opteron/Athlon FX/Athlon 64 CPU).

Note that this same endpoint executable supports the 32-bit Windows operating systems, in addition to Windows XP 64-bit Edition. Instructions for installing and operating the endpoint on 32-bit systems are provided in Chapter 12, *Microsoft Windows NT/2000/Server 2003/XP*. (Separate endpoint executables are provided for Windows CE, the Web-based endpoint, and the archived Windows endpoints.)

NOTE: in the following discussion, the name of the endpoint file is pewindows\_*Mm*.exe, where *Mm* is the major and minor IxChariot version number; for example *610* for IxChariot release 6.10

## Installation Requirements for Windows XP 64-bit Edition Endpoints

The endpoint requirements for Microsoft Windows XP 64-bit Edition are:

• A computer capable of running Windows XP 64-bit Edition well.

The computer should have a processor based on the IA-64 architecture or AMD64 architecture, such as the Intel Itanium/Itanium 2 or the AMD Opteron/Athlon FX/Athlon 64 CPU.

• 512 MByte of random access memory (RAM).

The total RAM requirement depends on the RAM usage of the underlying protocol stack and the number of concurrent connection pairs. For very large

tests involving hundreds of connections through a single endpoint, additional memory may be required.

- A hard disk with at least 10 MBytes of space available.
- Windows XP 64-bit Edition (both the Workstation and Server versions are supported).

You also need compatible network protocol software:

• For RTP, TCP, and UDP

TCP/IP software is provided as part of the network support with Windows XP 64-bit Edition.

for IPX, SPX and APPC

Windows XP 64-bit Edition does not support IPX/SPX or APPC.

We recommend that you get up-to-date with the latest Windows service levels.

## Endpoint Installation for Windows XP 64-bit Edition

We recommend configuring your networking software—and ensuring that it is working correctly—before installing Ixia Endpoint software. See the Help for your networking software, and see *Configuring Windows XP 64-bit Edition Endpoints* on page 13-6 for more assistance.

| User and System<br>Permission<br>Requirements | The endpoint for Windows XP 64-bit Edition is installed and runs as a service.<br>Only a user with Administrator authority is permitted to install services. To successfully install the endpoint, you must be logged in with Administrator authority. If you are installing the endpoint in an NTFS directory, the permissions of the directory must also be set to allow the SYSTEM (the operating system) full control access. Be sure to give the System "Full Control" permission on all files in the Ixia\Endpoint directory or the directory where you've installed the endpoint, plus any relevant subdirectories, if any.<br>The following are directions for installing the endpoint from a CD-ROM and from the World Wide Web: |
|-----------------------------------------------|----------------------------------------------------------------------------------------------------|
| Installing from CD-<br>ROM                    | <b>To install the endpoint from a CD-ROM, do the following:</b><br><b>1.</b> Put the CD-ROM in your CD-ROM drive.                                                                                                    |
|                                               | 2. Navigate to the directory <b>Windows</b> and enter the following:                                                                                                    |
|                                               | [drive:]\Endpoint\Windows\pewindows_xxx.exe                                                                                                    |
|                                               | where <i>xxx</i> is the version of the software without any periods. For example, when installing the endpoint from release version 6.10, <i>xxx</i> would be 610.                                                                                                    |
|                                               | <b>3.</b> If you have a previous installation of the endpoint, you will be asked if you want it removed. If you select " <b>yes</b> ," the previous installation is removed, and the new installation continues. If you select " <b>no</b> ," the install program exits with no changes to your existing installation because a new version cannot be                                                                                                    |

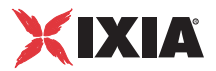

added until the old version is removed. The installation program adds the endpoint program as a service.

- 4. Select the directory where the endpoint will be installed. We recommend installing it on a local hard disk of the computer you're using. If you install on a LAN drive, the additional network traffic may influence your performance results. The default directory is \Program Files\Ixia\Endpoint, on your boot drive.
- 5. The next dialog box contains two checkboxes.
  - Install prebuilt data files. We recommend you leave this box checked. You can save a small amount of disk space by not installing the files used for compression testing—but the defaults in many application scripts specify these files. If these .cmp files are not installed, many application scripts cannot be used in tests until they are modified.
  - Start the endpoint on installation. If you leave the box unchecked, the endpoint starts when you restart the computer. No window is shown while the endpoint is running, since it runs as a service.

The copying of files is now complete; you can remove the CD-ROM from its drive.

A Windows XP 64-bit Edition service is controlled from the Services dialog box, accessible by selecting **Programs**\**Administrative Tools**\**Services** from the Start menu. If you want to restart a service without restarting Windows, use the Services dialog box. Go to the Services dialog, select **Ixia Endpoint**, and select a Startup type from the pull-down. Press **Start** to start the endpoint.

You can also manually start the endpoint after installation. See *Starting a Windows XP 64-bit Edition Endpoint* on page 13-8 for instructions.

To prevent the endpoint from running automatically on startup, see *Disabling Automatic Startup* on page 13-8.

When you've completed installation, refer to *Configuring Windows XP 64-bit Edition Endpoints* on page 13-6 to make sure your endpoint is ready for testing and monitoring.

# To install an endpoint you've downloaded from the World Wide Web, do the following:

- 1. Save the pewindows\_xxx.exe file to a local directory.
- **2.** Use the Windows Explorer to navigate to the file and double-click to start the installation.
- 3. Read and agree to the End-User License Agreement.
- 4. If you have a previous installation of the endpoint, you will be asked if you want it removed. If you select "**yes**," the previous installation is removed, and the new installation continues. If you select "**no**," the install program exits with no changes to your existing installation because a new version cannot be added until the old version is removed.

Installing from a Downloaded Executable 13

|                                                                | 5. The next screen lets you select the directory where the endpoint will be installed. We recommend installing it on a local hard disk of the computer you're using. If you install on a LAN drive, the additional network traffic may influence your performance results. The default directory is \Program Files\Ixia\Endpoint, on your boot drive.                                                              |
|----------------------------------------------------------------|----------------------------------------------------------------------------------------------------|
|                                                                | 6. The next step installs the Endpoint software to your hard disk.                                                                                                    |
|                                                                | 7. Finally, you are asked if you wish to view the <i>Readme</i> file to check on last minute release notes.                                                                                                    |
|                                                                | The copying of files is now complete.                                                                                                    |
|                                                                | The Endpoint service is controlled from the Services dialog, accessible by select-<br>ing <b>Start - Settings - Control Panel - Administrative Tools - Services</b> from the<br>Start menu. If you want to restart a service without restarting Windows, from the<br>Services dialog box, select <b>Ixia Endpoint</b> , and select a Startup type from the<br>pull-down. Click <b>Start</b> to start the endpoint. |
|                                                                | You can also manually start the endpoint after installation. See <i>Starting a Win-</i><br><i>dows XP 64-bit Edition Endpoint</i> on page 13-8 for instructions.                                                                                                    |
|                                                                | To prevent the endpoint from running automatically on startup, see <i>Disabling Automatic Startup</i> on page 13-8.                                                                                                    |
|                                                                | If you want to restore the setting later, you must do so manually.                                                                                                    |
|                                                                | When you've completed installation, refer to <i>Configuring Windows XP 64-bit Edition Endpoints</i> on page 13-6 to make sure your endpoint is ready for testing and monitoring.                                                                                                    |
| Unattended<br>Installation for<br>Windows XP 64-bit<br>Edition | Unattended installation (also called <i>silent installation</i> ) is available. You install an endpoint once, by hand, while the install facility saves your input in a <i>response</i> file. You can then install that same endpoint silently on other computers, that is, without providing input other than the answer file.                                                                                    |
|                                                                | First, unzip the pewindows_xxx.exe file from the CD. We recommend using WinZip version 7.0 and higher.                                                                                                    |
|                                                                | When installing, specify the "-r" option on SETUP to save your input. For example, to install for the first time, enter:                                                                                                    |
|                                                                | [drive:]\SETUP -r                                                                                                    |
|                                                                | where "[drive:]" is the drive where the install package is located. This pro-<br>duces the response file named setup.iss, which can then be used on subse-<br>quent silent installations. The setup.iss answer file is created in your<br>Windows directory (which is usually c:\windows).                                                                                                    |
|                                                                | If you want to create a response file without actually installing an endpoint, enter:<br>[drive:]\SETUP noinst -r                                                                                                    |
|                                                                |                                                                                                    |

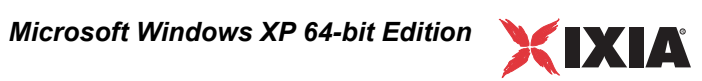

|                                   | To perform a silent installation, specify the "-s" option on SETUP. Make sure the answers documented in the answer file setup.iss are appropriate for the silent installation. If the setup.iss file is not in the same directory as setup.exe, then specify the path and filename with the "-f1" option. For example, here's how to install using the setup.iss file we placed in the \Program Files\Ixia\Endpoint directory on our n: LAN drive: |
|-----------------------------------|----------------------------------------------------------------------------------------------------|
|                                   | SETUP -s -fln:\Program Files\Ixia\Endpoint\setup.iss                                                                                                    |
|                                   | Don't mix the .iss files among different Windows operating systems because their endpoint installations require slightly different input.                                                                                                    |
|                                   | The results of the silent installation are recorded in a file named setup.log, which is created in your Windows directory.                                                                                                    |
|                                   | It's common to use unattended install from a LAN drive. Be sure you've copied<br>all of the files for each type of endpoint into a single directory (rather than into<br>separate diskette images), and you've created your initial setup.iss file from<br>that directory.                                                                                                    |
| What We Do During<br>Installation | Here's what happens during the installation steps. Let's say you install the end-<br>point into the directory \Program Files\Ixia\Endpoint. A directory is cre-<br>ated with the following contents:                                                                                                    |
|                                   | • the executable programs;                                                                                                    |
|                                   | • the README file;                                                                                                    |
|                                   | • the directory Cmpfiles. This directory contains files with the .CMP file extension. These are files containing data of different types, such as typical text or binary data. These files are used by the endpoint as data on SEND commands. The different data types can be used to vary the data compression performance of your network hardware and software.                                                                                 |
|                                   | • the file endpoint.ini                                                                                                    |
|                                   | See Chapter 2, <i>Endpoint Initialization File</i> for information about tailoring this file for individual endpoints.                                                                                                    |
|                                   | The endpoint is installed as a service, which means there's nothing visible while it's running. During installation, the endpoint is configured to automatically start when the system reboots. Controlling the endpoint from the Services dialog box is described in <i>Running Windows XP 64-bit Edition Endpoints</i> on page 13-7.                                                                                                    |
| Removing the                      | To remove the endpoint package from your hard disk, follow these steps:                                                                                                    |
| Endpoint Package                  | <ol> <li>Click Start &gt; Settings &gt; Control Panel.</li> </ol>                                                                                                    |
| (Uninstall)                       | 2. Click Add or Remove Programs. The Add or Remove Programs Properties dialog box is shown.                                                                                                    |
|                                   | <b>3.</b> Highlight <b>Ixia Endpoint</b> and press <b>Change/Remove</b> . The un-installation program begins. After the program is completed, the endpoint should be uninstalled.                                                                                                    |

|                                                             | Configuring Windows XP 64-bit<br>Edition Endpoints                                                                                                    |
|-------------------------------------------------------------|----------------------------------------------------------------------------------------------------|
|                                                             | The endpoint program uses network application programming interfaces such as<br>WinSock for all of its communications. The endpoint dynamically configures its<br>own programs, so you do not have to update the configuration files for your com-<br>munications software. However, your communications software must be config-<br>ured and running correctly. The following steps guide you through this<br>verification process.                                                                                                    |
|                                                             | 1. Determine the network addresses of the computers to be used in tests.                                                                                                    |
|                                                             | 2. Select a service quality.                                                                                                    |
|                                                             | <b>3.</b> Verify the network connections.                                                                                                    |
|                                                             | The following topics describe how to accomplish these steps for Windows XP 64-bit Edition.                                                                                                    |
| Windows XP 64-bit<br>Edition<br>Configuration for<br>TCP/IP | The RTP, TCP, and UDP protocols use TCP/IP software for network communi-<br>cations. TCP/IP offers two forms of network addresses: IP addresses and domain<br>names. An IP address is a 32-bit (IPv4) or 128-bit (IPv6) numeric address. IPv4<br>addresses are represented in dotted notation as a set of four numbers separated by<br>periods, such as 199.72.46.202. IPv6 addresses are represented by up to 8<br>colon separated hex digit pairs, such as 0::FF. An alternative, domain names are<br>in a format that is easier to recognize and remember, such as www.ixiacom.com.<br>To use domain names, you need either a Domain Name Server (DNS) set up in<br>your network or an /etc/hosts file on each computer. |
| Determining Your IP<br>Network Address                      | To determine an Windows XP 64-bit Edition computer's local IP address, enter the following at a command prompt:                                                                                                    |
|                                                             | IPCONFIG                                                                                                    |
|                                                             | If your TCP/IP stack is configured correctly, your output will look like the fol-<br>lowing:                                                                                                    |
|                                                             | Windows IP Configuration                                                                                                    |
|                                                             | Ethernet adapter Local Area Connection:<br>Connection-specific DNS Suffix . :<br>IP Address 10.41.2.19<br>Subnet Mask 255.255.0.0<br>Default Gateway 10.41.1.254                                                                                                    |
|                                                             | The local IP address is shown in the first row; here it is 10.41.2.19.                                                                                                    |
|                                                             | For IP addresses not configured by DHCP, you can also find your IP address<br>using the graphical user interface. Select <b>Start - Settings - Control Panel</b> , then<br>double-click on the <b>Network Connections</b> icon. Select Local Area Connection<br>and click <b>Properties</b> . In the Local Area Connection Properties dialog box, dou-<br>ble-click <b>Internet Protocol (TCP/IP)</b> in the list. Your IP address and subnet                                                                                                    |

mask are shown.

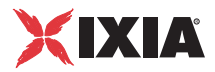

To determine a Windows XP 64-bit Edition computer's local hostname, enter the following at a command prompt:

HOSTNAME

The current hostname is shown in the first row.

From the graphical user interface, return to **Internet Protocol (TCP/IP)** configuration. Press **Advanced** and then select the **DNS** tab to see or change your DNS servers. If the DNS tab is empty, avoid using domain names as network addresses; use numeric IP addresses instead.

The default location for the /etc/hosts file is the following:

c:\WINDOWS\SYSTEM32\DRIVERS\ETC\HOSTS

Trying Out the TCP/<br/>IP ConnectionPing and ping6 are simple utility programs, included in all TCP/IP implementa-<br/>tions. They are used to check the connection from one computer to another using<br/>either IPv4 or IPv6 addresses. For ping, enter the following at a command<br/>prompt:

ping xx.xx.xx.xx

Replace the x's with the IP address of the target computer. If Ping returns a message that says "Reply from xx.xx.xx ...," the Ping worked. If it says "Request timed out," the Ping failed, and you have a configuration problem.

For ping6 enter an address in standard IPv6 format.

Make sure that you can run *ping/ping6* successfully from the IxChariot or Ixia Qcheck Console to each computer serving as Endpoint 1, and between each pair of endpoints involved in a test, before starting your testing with TCP/IP. When using alternate networks, the alternate networks need to be tested as well.

Sockets PortTCP/IP applications use their network address (as described above) to decideNumberwhich computer to connect to in a network. They use a Sockets *port number* to<br/>decide to which application program to connect within a computer.

The TCP/IP sockets port used by IxChariot endpoints is **10115**. This port number is used during the initialization of a test; during the actual running of the test, other port numbers are used. If the script specifies "port\_number=AUTO" on the CONNECT\_ACCEPT command, additional ports are dynamically acquired from the protocol stack. Otherwise, the endpoint issuing the CONNECT\_ACCEPT commands (usually Endpoint 2) uses the port number specified in the script.

## Running Windows XP 64-bit Edition Endpoints

The following topics describe starting and stopping an endpoint running on the Windows XP 64-bit Edition operating system, as well as some of the messages and information that become available during testing with this endpoint. The Windows XP 64-bit Edition endpoint is controlled from the Services dialog box,

13

|                                                     | which you access by selecting <b>Start - Settings - Administrative Tools - Ser-</b><br><b>vices</b> from the Start menu. The Services dialog box lets you start or stop the end-<br>point, listed as <b>Ixia Endpoint</b> .                                                        |
|-----------------------------------------------------|----------------------------------------------------------------------------------------------------|
|                                                     | Only a user with Administrator authority is permitted to start or stop Windows XP 64-bit Edition services.                                                                                                    |
| Starting a Windows<br>XP 64-bit Edition<br>Endpoint | By default, the endpoint program is configured to start automatically, which<br>means that you will not see a window for the program when it is running.<br>Because the endpoint runs as a service, you do not have to be logged into your<br>workstation for the endpoint to run. |
|                                                     | If you stop the endpoint service, you can restart it without restarting<br>Windows XP 64-bit Edition. There are two ways to restart the endpoint service:                                                                                                    |
|                                                     | 1. At a command prompt, enter:                                                                                                    |
|                                                     | net start IxiaEndpoint                                                                                                    |
|                                                     | <b>2.</b> In the Services dialog box, double-click <b>Ixia Endpoint</b> and press <b>Start</b> . The status changes to "started" when the endpoint is successfully started.                                                                                                    |
|                                                     | A single running copy of the endpoint service handles one or multiple concurrent tests.                                                                                                    |
| Stopping a                                          | There are two ways to stop the endpoint service:                                                                                                    |
| Windows XP 64-bit                                   | 1. At a command prompt, enter the following:                                                                                                    |
| Edition Endpoint                                    | net stop IxiaEndpoint                                                                                                    |
|                                                     | <ol> <li>In the Services dialog box, double-click Ixia Endpoint and click Stop. The status is blank when the endpoint program has stopped.</li> </ol>                                                                                                    |
| Disable Your<br>Screen Saver                        | Screen savers can significantly lower the throughput that's measured by an end-<br>point. We recommend disabling your screen saver at endpoint computers while<br>running tests.                                                                                                   |
| Disable NIC Power<br>Save Mode                      | If your NIC is configured to power down after some period of non-traffic, this might cause your test to fail.                                                                                                    |
| Disabling Automatic<br>Startup                      | To disable the automatic starting of the Windows XP 64-bit Edition endpoint, take the following steps:                                                                                                    |
|                                                     | 1. From the Windows Start menu, select <b>Programs\Administrative Tools\Services</b> . The Services dialog is shown.                                                                                                    |
|                                                     | 2. Double-click Ixia Endpoint.                                                                                                    |
|                                                     | 3. From the Startup type menu, select Manual.                                                                                                    |
|                                                     | <b>4.</b> Press <b>OK</b> to save the new setting and exit the dialog. The endpoint will no longer start automatically when you restart the computer. However, you can manually start the endpoint.                                                                                |

The status field in the Services dialog box shows whether the Ixia Endpoint ser-

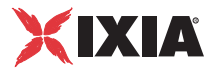

#### How to Tell If a Windows XP 64-bit Edition Endpoint Is Active

vice has started.

The SetAddr Utility for 64-bit Windows

Endpoints for Windows operating systems now ship with a utility that helps you quickly create virtual IP addresses on 64-bit Windows endpoint computers. Virtual addresses are chiefly useful when you're testing hundreds or even thousands of endpoint pairs using only a few computers as endpoints. To all intents and purposes, the traffic on the network is identical, whether you're using "real" or virtual addresses.

- For more information about creating virtual addresses, consult "Configuring Virtual Addresses on Endpoint Computers" in the *User Guide* for IxChariot.
- When you install a Windows endpoint, Setaddr.exe for 64-bit Windows is automatically installed in the same directory. The usage is as follows:

```
setaddr [-dr] -a N -f Addr -t Addr -i Addr -s Addr
| -l[a]
| -da
| -ds -f Addr -s Addr
```

(where "N" indicates the adapter number of the NIC card you're assigning virtual addresses to, and "Addr" indicates the virtual addresses or subnet mask you're assigning to it).

| Option | 5:                                               |
|--------|--------------------------------------------------|
| -1     | List all network adapters                        |
| -la    | List all network adapters and their IP addresses |
| -a     | Adapter to modify (number given by -l options)   |
| -dr    | Delete a range of addresses                      |
| -da    | Delete all addresses                             |
| -ds    | Delete a single address                          |
| -f     | From address                                     |
| -t     | To address                                       |
| -i     | Increment by                                     |
| -s     | Subnet Mask                                      |

The -d flags cannot be used to delete a computer's primary IP address.

The -i flag lets you determine how the range of addresses will be created. This is an optional field; by default, SetAddr increments the range by one in the final byte only. This "increment by" value is represented as "0.0.0.1". Enter a value (0-255) for each byte of the 4-byte IP address. A value of 1 specifies that the address values in that byte will be incremented by one when SetAddr creates the range. For example, enter setaddr -f 10.40.1.1 -t 10.40.4.250 -i 0.0.1.1 -s 255.255.0.0

SetAddr creates 1,000 virtual addresses.

#### **Known Limitations**

- A version of SetAddr is also available for Windows NT, Windows 2000, and Windows XP/2003 32-bit computers. This 64-bit Windows version of SetAddr does not work on 32-bit systems.
- SetAddr only works on computers with fixed IP addresses. DHCP-enabled adapters can't be used.
- You must restart the computer to whose NIC you've assigned virtual IP addresses before you begin testing with that computer. SetAddr modifies some Windows Registry keys, and restarting is required for the changes to take effect.
- The number of virtual addresses you can assign to a single adapter depends on the protocol stack and the size of the Windows Registry. We have benchmarked measurements using computers running up to 2500 virtual addresses, which is a recommended limit.
- No checking is done to ensure that thousands of addresses are not being created. Be careful! More TCP/IP stack resources are required to manage virtual addresses.

# Logging and Messages

While most endpoint error messages are returned to the IxChariot or Ixia Qcheck Console, some may be logged to disk. Errors are saved in a file named ENDFOINT.LOG, in the directory where you installed the endpoint. To view an error log, use the command-line program named FMTLOG.EXE. Program FMTLOG.EXE reads from a binary log file, and writes its formatted output to stdout. Use the following FMTLOG command:

FMTLOG log\_filename > output\_file

This endpoint has extensive internal cross-checking to catch unexpected conditions early. If an assertion failure occurs, the file assert.err is written to the directory where you installed the endpoint.

# Getting the Latest Fixes and Service Updates

We've found that communications software is often fragile. Its developers are constantly working to make it more robust, as the software gets used in an everwider set of situations.

We therefore recommend working with the very latest software for the underlying operating system and communications software. Following are the best

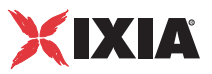

sources we've found for information and upgrades for Windows XP 64-bit Edition.

Updates and Information for Windows XP 64-bit Edition

In order to keep your Windows XP 64-bit Edition system up-to-date, you should use the Windows Update function available from your Start Menu.

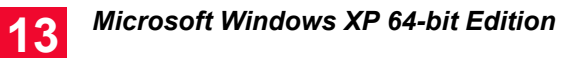

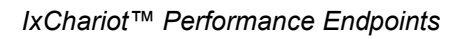

# Sun Solaris

This chapter explains the installation, configuration, and operation of the Performance Endpoint software for Sun Solaris version 2.4 (or later). The endpoints operate on the "SPARC" and "x86" versions of Solaris.

- SPARC computers contain CPUs made by Sun Microsystems and others.
- x86 computers are commonly known as "Intel-compatible PCs"; they contain CPUs made by Intel, AMD, Cyrix, or others.

# Installation Requirements for Solaris Endpoints

Here's what you need to run the endpoint program with Sun Solaris:

A computer capable of running Sun Solaris well.

For SPARC computers, any system seems to give good performance.

For x86 computers, this implies a CPU such as an Intel 80386, 80486, a member of the Pentium family, or equivalent. A Pentium or better is recommended.

• At least 32 MBytes of random access memory (RAM).

The total RAM requirement depends on the RAM usage of the underlying protocol stack and the number of concurrent connection pairs. For large tests involving hundreds of connections through a single endpoint, additional memory may be required.

- A hard disk with at least 4 MBytes of space available.
- Sun Solaris version 2.4 or later, with TCP/IP networking and corresponding networking hardware installed and configured. This version also supports IP Multicast.
- An Acrobat Reader to view the .PDF files.

Acrobat readers are loaded on most computers for viewing other documents, but if you do not have one, they are available at Adobe's Web site: www.adobe.com/prodindex/acrobat/readstep.html. NOTE: in the following discussion, the name of the Solaris endpoint file is pesun\_*Mm*.tar, where *Mm* is the major and minor IxChariot version number; for example 610 for IxChariot release 6.10

# Endpoint Installation for Sun Solaris

First, make sure that you are logged in as a "root" user. Also, remember that all the commands and parameters discussed here are case-sensitive; use the combination of uppercase and lowercase letters as shown. The following instructions explain how to install an endpoint from a CD-ROM and from the World Wide Web.

**Note**: To install version 4.4 of the Endpoint for Sun Solaris over a previous version of the endpoint, you need to modify the admin file to contain "instance=overwrite" and "conflict=nocheck."

#### To install the endpoint from a CD-ROM, do the following:

- 1. Put the CD-ROM in your CD-ROM drive.
- Next, enter the VOLCHECK command, which tells Solaris that the CD-ROM is inserted in the drive and is readable. VOLCHECK returns quickly to the command prompt, without a message.

volcheck

3. The CD-ROM contains an archive of the endpoint package. First use the rm command to ensure a clean temporary install directory. Then use the tar command to extract the archive contents from the CD-ROM.

For SPARC systems, enter:

```
cd /tmp
rm -fr endpoint
tar -xvf /cdrom/endpoint/solaris/pesun_Mm.tar
```

For x86 systems, enter:

cd /tmp rm -fr endpoint tar -xvf /cdrom/endpoint/s86/pes86 Mm.tar

4. Next, install the endpoint package using the pkgadd command:

```
pkgadd -d /tmp endpoint
```

The pkgadd command is not part of the endpoint installation. It is part of the standard Solaris installation and can be found in the /usr/bin directory.

- 5. You will see the license agreement, presented with the pg command. Press the spacebar until the end of the agreement is displayed. You are asked whether you accept the terms and conditions of the agreement. If you do, enter "accept\_license" and press Return.
- 6. Next, you are asked the following question:

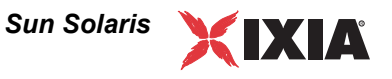

```
This package contains scripts which will be executed
with super user permission during the process of
installing this package.
```

Do you want to continue with the installation of this package  $\left[\text{y},\text{n},?\right]$ 

Enter a lowercase " $_{y}$ " to complete the installation script. About 20 lines of text give the status of the installation. When it's finished, the last line reads:

Installation of <endpoint> was successful.

You may instead see the following message:

Notice! There were potential problems with migrating from \$oldInstallPath to \$installPath. Review the warnings displayed above for further explanation.

If you see this message, please review the entire output from the install script for an explanation of the warnings and further instructions.

To delete the archive contents from the temporary working directory:

cd /tmp rm -fr endpoint

Remove the CD-ROM by entering eject at a command prompt.

This is a good time to read the README file, installed with the endpoint in /opt/ ixia, for the latest information about the endpoint program.

When you've completed installation, refer to *Configuring Solaris Endpoints* on page 14-7 to make sure your endpoint is ready to be used in testing and monitoring.

# To install an endpoint you've downloaded from the World Wide Web, do the following:

1. First, use the rm command to ensure a clean temporary install directory (we'll use tmp in this example).

#### For SPARC systems:

- Download the pesun Mm.tar.Z file to the /tmp directory.
- Uncompress the endpoint file by using the uncompress command:

```
cd /tmp
uncompress pesun_Mm.tar
tar -xvf pesun Mm.tar
```

#### For x86 systems:

- Download the pes86\_Mm.tar.Z file to the /tmp directory.
- Uncompress the endpoint file by using the uncompress command:

```
cd /tmp
uncompress pes86_Mm.tar
tar -xvf pes86 Mm.tar
```

2. Next, install the endpoint package using the pkgadd command:

```
pkgadd -d /tmp endpoint
```

The pkgadd command is not part of the endpoint installation. It is part of the standard Solaris installation and can be found in the /usr/bin directory.

- 3. You will see the license agreement, presented with the pg command. Press the spacebar until the end of the agreement is displayed. You are asked whether you accept the terms and conditions of the agreement. If you do, enter "accept\_license."
- 4. You are next asked the following question:

This package contains scripts which will be executed with super user permission during the process of installing this package. Do you want to continue with the installation of this package [y,n,?]

Enter a lowercase "y" to complete the installation script. About 20 lines of text give the status of the installation. When it's finished, the last line reads, "Installation of <endpoint> was successful."

You may instead see the following message:

Notice! There were potential problems with migrating from \$oldInstallPath to \$installPath. Review the warnings displayed above for further explanation.

If you see this message, please review the entire output from the install script for an explanation of the warnings and further instructions.

5. Use the following commands to delete the archive contents from the temporary working directory:

cd /tmp rm -fr endpoint rm pes86\_Mm.tar

This is a good time to read the README file, installed with the endpoint in /opt/ ixia, for the latest information about the endpoint program.

When you've completed installation, refer to *Configuring Solaris Endpoints* on page 14-7 to make sure your endpoint is ready to be used in testing and monitoring.

**Installation Defaults** File for Solaris The admin file defines default installation actions to be taken when administrative input is required during install, for example, whether to allow a new package to overwrite an older version, whether an installation can be run with super user authority, and so on. The admin file is found in /var/sadm/install/admin/ default. The man pages ("man -s 4 admin") describe its format and content; please read the man pages if you are unfamiliar with the admin file.

To install version 4.4 of the Endpoint for Sun Solaris over a previous version of the endpoint, you need to modify the admin file to contain "instance=overwrite" and "conflict=nocheck."

If you want non-interactive install capability, modify the admin file to contain "action=nocheck" so that the endpoint package scripts can be run with super user authority.

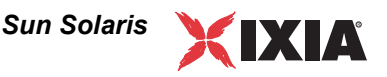

#### Unattended Installation for Solaris

Unattended installation is available for the Sun Solaris endpoint. You install an endpoint once, manually, while the install facility saves your input in a *response* file. You can then install that same endpoint silently on other computers, that is, without providing input other than the response file.

First, complete the steps described in *Endpoint Installation for Sun Solaris* on page 14-2, using the tar command. Next create a response file, using the pkgask command:

```
pkgask -r /tmp/endpoint.response -d /tmp endpoint
```

The endpoint license agreement is displayed with the pg command. Press the spacebar until the end of the agreement is displayed. Next, you are asked whether you accept the terms and conditions of the agreement. If you do, enter "accept license."

You should see the following displayed:

```
Response file </tmp/endpoint.response> was created. Processing of request script was successful.
```

Use the following command to install other Solaris endpoints in unattended mode (this single command is split over two lines):

The pkgadd command is not part of the endpoint installation. It is part of the standard Solaris installation and can be found in the /usr/bin directory.

When pkgadd is finished, the last line reads, "Installation of <endpoint> was successful."

You may instead see the following message:

Notice! There were potential problems with migrating from \$oldInstallPath to \$installPath. Review the warnings displayed above for further explanation.

If you see this message, please review the entire output from the install script for an explanation of the warnings and further instructions.

The response file may be used to install the endpoint on each of your Sun Solaris computers.

#### What Happens During Installation

Here's what happens during the installation steps. The endpoint is installed into the directory /opt/ixia. A directory is created with the following contents:

- The executable programs
- The README file
- Various install and uninstall programs
- The directory cmpfiles. This directory contains files with the .cmp file extension. These are files containing data of different types, such as typical

text or binary data. These files are used by the endpoint as data on SEND commands. The different data types can be used to vary the data compression performance of your network hardware and software.

• The file endpoint.ini. See Chapter 2, *Endpoint Initialization File* for information about tailoring this file for individual endpoints.

The installation program stops any copy of the endpoint program that may currently be running and starts a copy of the newly installed endpoint. You can run tests immediately, without a reboot.

Our software copies an S81endpoint initialization script to the /etc/rc2.d directory so the endpoint is started every time your system boots.

No changes are made to the PATH environment variable of the root user.

Should you have reason to install an older endpoint, you should delete any safestore files using the following steps:

- **1.** Stop the endpoint.
- Delete the safestore files from the endpoint directory (or from the directory specified by the SAFESTORE\_DIRECTORY keyword in endpoint.ini). Safestore files have an extension of .q\*; you may delete them using the command:

rm \*.q\*.

- **3.** Uninstall the current endpoint.
- 4. Install the desired endpoint.

# Removing the Endpoint Package (Uninstall)

To remove the endpoint package from your hard disk, first stop the endpoint program (if it is running). Enter the following command:

/opt/Ixia/endpoint -k

Use the following command to remove the endpoint package (you must be logged in as root to run pkgrm):

pkgrm endpoint

Enter a lowercase "y" when you're asked if you want to remove this package. About 10 lines of text give the status of the uninstallation. When it's finished, the last line reads, "Removal of <endpoint> was successful."

This removes the files from /opt/ixia, except for any files that were added to this directory that were not present at installation, such as the endpoint.ini file, and does not delete the directory. The removal program does not automatically delete files that have been added to the directory that you may need if you reinstall the product.

# **Configuring Solaris Endpoints**

|                                        | The endpoint dynamically configures its own programs, so you do not have to<br>update the configuration files for your communications software. However, your<br>communications software must be configured and running correctly. The follow-<br>ing steps guide you through this verification.                                                                                                    |
|----------------------------------------|----------------------------------------------------------------------------------------------------|
|                                        | 1. Determine the network addresses of the computers to be used in tests.                                                                                                    |
|                                        | 2. Verify the network connections.                                                                                                    |
|                                        | The following sections discuss how to accomplish these tasks.                                                                                                    |
| Configuration for<br>TCP/IP            | The RTP, TCP, and UDP protocols use TCP/IP software for network communi-<br>cations. TCP/IP offers two forms of network addresses: IP addresses and domain<br>names. An IP address is a 32-bit numeric address. It is represented in dotted nota-<br>tion as a set of four numbers separated by periods, such as 199.72.46.202. The<br>alternative, domain names are in a format that is easier to recognize and remem-<br>ber, such as www.ixiacom.com. To use domain names, you need either a Domain<br>Name Server (DNS) set up in your network or an /etc/hosts file on each com-<br>puter. |
| Determining Your IP<br>Network Address | Here are two ways to determine the IP address of the local computer you're using:                                                                                                    |
|                                        | 1. If you're using Sun's OpenWindows graphical user interface, right-click on the outer desktop background. One of the options in this Workspace menu that pops up is Workstation Info. Click on it to display Workstation Information about your computer, including your local Internet address.                                                                                                    |
|                                        | netstat -in                                                                                                    |
|                                        | <b>2.</b> As an alternative, enter the following at a command prompt:                                                                                                    |
|                                        | Your local IP address is shown in the left-hand column, if there are active con-<br>nections.                                                                                                    |
| Testing the TCP/IP<br>Connection       | Ping is a simple utility program, included in all TCP/IP implementations. To check the connection from one computer to another, enter:                                                                                                    |
|                                        | ping xx.xx.xx                                                                                                    |
|                                        | Replace the x's with the IP address of the target computer. If Ping returns a mes-<br>sage that says "xx.xx.xx is alive," the Ping worked.                                                                                                    |
|                                        | Otherwise, there will be a delay, and then you'll see "no answer from xx.xx.xx." This means that the Ping failed, and you can't reach the target computer.                                                                                                    |
|                                        | Make sure that you can run Ping successfully from the IxChariot or Qcheck Con-<br>sole to each computer serving as Endpoint 1, and between each pair of endpoints<br>involved in a test, before starting your testing with TCP/IP.                                                                                                    |

14

| Sockets Port<br>Number         | TCP/IP applications use their network address to decide which computer to con-<br>nect to in a network. They use a Sockets <i>port number</i> to decide which application<br>program to connect to within a computer.                                                                                                    |
|--------------------------------|----------------------------------------------------------------------------------------------------|
|                                | The TCP/IP sockets port for endpoints is <b>10115</b> . This port number is used during the initialization of a test; during the actual running of the test, other port numbers are used. If the script specifies "port_number=AUTO" on the CONNECT_ACCEPT command, additional ports are dynamically acquired from the protocol stack. Otherwise, the endpoint issuing the CONNECT_ACCEPT commands (usually Endpoint 2) uses the port number specified in the script. |
|                                | Running Solaris Endpoints                                                                                                    |
|                                | The following sections describe how to manually start and stop the endpoint pro-<br>gram, and how to examine error log files if a problem occurs.                                                                                                    |
| Starting a Solaris<br>Endpoint | The endpoint program is installed so it will start automatically each time Solaris is rebooted. It sends its screen output to file /var/adm/endpoint.console. If you want to see any error messages generated at this endpoint, enter the following command:                                                                                                    |
|                                | tail-f/var/adm/endpoint.console                                                                                                    |
|                                | The detailed information about the start and stop of each individual connection pair is written to file endpoint.aud. The contents of this file vary depending on how you've set the SECURITY_AUDITING keyword in your endpoint.ini file.                                                                                                    |
|                                | See Chapter 2, <i>Endpoint Initialization File</i> for more information about endpoint.aud and SECURITY_AUDIT settings.                                                                                                    |
|                                | Instead of automatic startup, you can choose to manually start the endpoint pro-<br>gram at a command prompt. Ensure that you are logged in as a "root" user. To<br>start the endpoint, enter:                                                                                                    |
|                                | /opt/ixia/endpoint &                                                                                                    |
|                                | The "&" parameter indicates to Solaris that the endpoint program should run in the background. The screen output from the endpoint program is interleaved with other UNIX commands. Just press Return to enter more commands.                                                                                                    |
|                                | If you choose to manually start the endpoint, consider redirecting its output to the endpoint.console file. You can tell by the time stamp of the file when the endpoint program was started and stopped.                                                                                                    |
|                                | If the endpoint program is already running, you get the following message,<br>"CHR0183: The endpoint program is already running. Only one<br>copy is allowed at a time."                                                                                                    |
| Stopping a Solaris<br>Endpoint | The endpoint program has a special command-line option, -k. If you have an endpoint program you'd like to kill, go to a command prompt on the same computer and enter the following (you must be logged in as root to run this program):                                                                                                    |

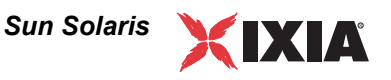

|                                         | /opt/ixia/endpoint -k                                                                                                    |
|-----------------------------------------|----------------------------------------------------------------------------------------------------|
|                                         | The -k command-line option has the purpose of killing any endpoint program running on that computer. You should see the message "Sent exit request to the running endpoint," which indicates that the endpoint program has been sent a request to stop.                                                                   |
|                                         | If for some reason the request to stop is not handled by the running endpoint pro-<br>gram correctly, you may need to use the UNIX "kill -TERM" command.                                                                                                    |
| Cleanup after<br>Unexpected Errors      | If the endpoint should fail or be killed abnormally (or encounter assertion condi-<br>tions), you may also need to do additional cleanup. If the endpoint is still run-<br>ning, try to stop it using the command "endpoint $-k$ ". If that does not stop the<br>endpoint, kill the endpoint using the UNIX KILL command. |
|                                         | Next, enter the following command:                                                                                                    |
|                                         | rm /var/adm/.IXIA.ENDPOINT.PID                                                                                                    |
| How to Tell If a<br>Solaris Endpoint Is | You can use traditional UNIX commands to determine if the endpoint program is active. At a command prompt, enter:                                                                                                    |
| Active                                  | ps -ef   grep endpoint                                                                                                    |
|                                         | If the endpoint program is running, it shows up with the following string in the right-most column of the output, "/opt/ixia/endpoint."                                                                                                    |
| Disabling Automatic<br>Startup          | To disable automatic startup, remove the /etc/rc2.d/S81 endpoint file.                                                                                                    |
|                                         | Logging and Messages                                                                                                    |
|                                         | While most error messages encountered on an endpoint are returned to the                                                                                                    |

While most error messages encountered on an endpoint are returned to the IxChariot or Qcheck Console, some may be logged to disk. Errors are saved in a file named endpoint.log, in the /var/adm directory. To view an error log, use the Ixia program named FMTLOG. FMTLOG reads from a binary log file, and writes its formatted output to stdout. Use the following FMTLOG command:

/opt/ixia/fmtlog log\_filename >output\_filename

The endpoint code does a lot of internal checking on itself. Our software captures details related to the problem in an ASCII text file named <code>assert.err</code> in the / <code>var/adm</code> directory. Save a copy of the file and send it to us via email for problem determination.

Known Problems You might see some operating-system problems during streaming tests. With test scripts running at a very fast rate or with many pairs using small datagram buffer sizes, the operating system may lock up.

Specifically, we have seen lock-up problems with Solaris version 2.6 and later when running certain kinds of streaming tests. We ran a 35-pair IxChariot test in

|                 | which each pair used the Voice over IP Send script (Voips.scr). This script specifies small buffers (40 bytes each) at 64 kbps. Running this test to a Sun Ultra 5 computer (as the Endpoint 2) caused Solaris to completely lock up; the computer did not respond to network, keyboard, or mouse input.                                                                                                    |
|-----------------|----------------------------------------------------------------------------------------------------|
|                 | We determined that the Endpoint 2 computer was overwhelmed with thousands of small datagrams, which the TCP/IP network stack could not process quickly enough. Either the RAM (in our case, the computer had 64 MB of RAM) or CPU power needs to be increased to handle the load.                                                                                                    |
|                 | We've also seen a recurring problem with Sun Solaris x86, version 2.4. The end-<br>point may stop, and a core dump may occur during testing. We have traced this<br>problem to a Solaris software bug, which is solved with the latest OS patch.<br>Download the patch from one of the following Web sites:                                                                                                    |
|                 | http://access1.sun.com/patch.public/cgi-bin/<br>readme2html.cgi?patch=101946&type=rec                                                                                                    |
|                 | http://access1.sun.com/patch.public/cgi-bin/show_list.cgi/rec/Solaris_Intel_2.4                                                                                                    |
| Message CHR0181 | You may receive message CHR0181 while running a test. If the error was detected at the Sun Solaris computer, it says that the endpoint program on Sun Solaris has run out of system semaphores. Each instance of Endpoint 1 requires a system semaphore. The maximum number of semaphores is not configurable on Sun Solaris; it is hard-coded to a large value. To avoid this problem, stop other programs that use semaphores or decrease the number of tests that use the computer as Endpoint 1. |
|                 |                                                                                                    |

# **Updates for Sun Solaris**

We've found that communications software is often fragile. Its developers are constantly working to make it more robust, as the software gets used in an everwider set of situations.

We therefore recommend working with the very latest software for the underlying operating system and communications software.

Sun posts code and driver updates directly to the following Web sites:

- www.sun.com/
- Anonymous FTP to ftp://ftp.sun.com/

# 15

# Web-Based Performance Endpoint

Ixia Performance Endpoints are lightweight software agents that allow for testing and monitoring of computers and computer networks. Endpoints are available for more than 20 operating systems and are continually updated to support new features in IxChariot and Qcheck.

Unlike the endpoints for all of the other supported platforms, the Web-Based Performance Endpoint was not designed to be installed on a computer. Users of the Web-Based endpoint can either run it from the World Wide Web or save it to a local hard disk, but as soon as they restart, or log out of, the computer where it is running, the endpoint stops running.

The Web-Based endpoint runs on the following operating systems:

- Windows NT 4.0
- Windows 2000
- Windows XP (32-bit version only)
- Windows Server 2003.

While endpoints for other operating systems still run as long as the computer where they're installed is powered on, the Web-Based endpoint stops running as soon as the user logs out or restarts. Nothing has been written to the Registry on the computer where it ran.

The Web-Based endpoint supports most IxChariot and Qcheck functions. A few features are not supported. The following table summarizes the IxChariot and Qcheck features that are not supported:

Table 15-1. Unsupported Features

| Function           | Comment                                                     |
|--------------------|-------------------------------------------------------------|
| APPC protocol      | APPC is no longer supported, beginning with IxChariot 6.10. |
| SPX, IPX protocols |                                                             |
| Endpoint.ini file  | Default settings cannot be changed.                         |

| Function                                                             | Comment                                                         |
|----------------------------------------------------------------------|-----------------------------------------------------------------|
| Application script datatypes<br>(other than ZEROES or<br>NOCOMPRESS) | IxChariot scripts that use a send_datatype parameter will fail. |
| Traceroute testing                                                   |                                                                 |

| Table 15-1. | Unsupported | Features | (Continued) |
|-------------|-------------|----------|-------------|
|-------------|-------------|----------|-------------|

# Running the Web-Based Endpoint

To run the Web-Based endpoint on your local computer, use the Web browser on that computer to navigate to www.ixiacom.com/support/ixchariot. Click the link labeled **Web-Based Endpoint**.

Unless you are using a utility like RealDownload to download files from the Web, you are then asked if you want to run the software from its present location or save it to disk. Click to select one of these options.

• Run from Location:

If the download is successful, you'll see a message stating that the endpoint has been started. Click **OK** to close the message.

There's nothing else you need to do. The endpoint is ready for testing with IxChariot or Qcheck.

Save to Disk:

If you want to save it to disk, save it to the folder where you save your temporary files, such as Temp.

Navigate to the folder where you've saved the endpoint. Double-click the file endpoint.exe to start the endpoint. You'll see a message stating that the endpoint has been started. Click **OK** to close the message.

After you start the endpoint, there's nothing else you need to do. The endpoint is ready for testing with IxChariot or Qcheck.

**Note**: When you save the endpoint to a local hard disk, it makes no difference where you save it. When you restart the computer, a copy of the executable endpoint.exe will still be on your hard drive, but it will no longer run until you restart it. Restart the executable by double-clicking it in the Windows Explorer.

## **Error Handling**

Unlike endpoints for other operating systems, the Web-Based endpoint doesn't log errors it encounters. However, it does report errors to IxChariot and Qcheck.

In the case of a connection failure or other failure during testing, the endpoint vanishes silently. The Console will notify you that it can no longer reach the endpoint. You should return to the Web and re-enable the endpoint in the case of such a failure.

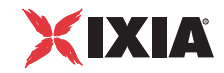

## Compatibility with Other Endpoints

The Web-Based endpoint cannot run on a computer where another endpoint is already running. For example, you cannot run the Web-Based endpoint on a computer where you have the endpoint for Windows NT/2000/XP installed and running. When you attempt to download it, you'll receive an error message.

Correspondingly, if the Web-Based endpoint is running on a computer, you can install one of the conventional endpoints on that computer, but the conventional endpoint will not start running automatically once the installation completes. If the Web-Based endpoint executable is running, you must therefore either stop it before installing another endpoint, or else restart the computer after you complete the installation. The new endpoint will then start running automatically (and the Web-Based endpoint will no longer be present).

## Stopping the Web-Based Endpoint

The Web-Based endpoint stops automatically as soon as you restart your computer or log out. However, you can also stop the endpoint manually.

#### To stop the Web-Based endpoint:

- 1. Click Ctrl+Alt+Delete to access the Windows Task Manager.
- 2. Click the Processes tab.
- **3.** Highlight the process endpoint.exe. Click **End Process** to stop the endpoint and remove it from your computer.

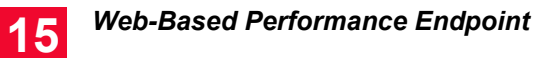

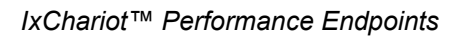

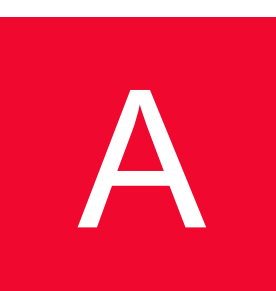

# Using Stack Manager with IxChariot

This appendix provides a detailed description of the use of the Ixia Stack Manager. Stack Manager is integrated within the IxChariot GUI (starting with IxChariot Release 6.10), and is automatically installed with IxChariot. You use Stack Manager to create and manage *Ixia Network Configurations* for use with IxChariot tests.

Stack Manager is designed to work with many Ixia products: it is not unique to IxChariot. The following implementation details are specific to IxChariot:

- Stack Manager provides IxChariot with two pre-defined port groups: *Client Network* and *Server Network*.
- The available link types for IxChariot are Ethernet and ATM. (Stack Manager supports additional link types for other Ixia products.)
- The available protocols and services for IxChariot are IP and Impairment. (Stack Manager supports additional protocols and services for other Ixia products.)

You invoke Stack Manager from the IxChariot Test window, using menu selections (or the toolbar):

- Use these selections from the Options menu: New Ixia Network Configuration, Select Ixia Network Configuration, and Clear Ixia Network Configuration.
- Use this selection from the Tools menu: Edit Ixia Network Configuration.

See the *IxChariot User Guide* for more information. Once you create an Ixia Network Configuration with Stack Manager, you can save that configuration for reuse with other tests.

# Stack Manager Software Compatibility

Table A-1 shows the version compatibility among Stack Manager, IxApplifier, IxOS, and IxChariot.

| Table A-1. | Stack Manager | and IxApplifier | Compatibility |
|------------|---------------|-----------------|---------------|
|------------|---------------|-----------------|---------------|

|                            | IxApplifier | Stack Manager |
|----------------------------|-------------|---------------|
| IxOS 4.0 SP1 (or higher)   | No          | Yes           |
| IxOS 3.80 (or lower)       | Yes         | No            |
| IxChariot 6.10 (or higher) | Yes         | Yes           |
| IxChariot 6.10 (or lower)  | Yes         | No            |

Note that Stack Manager is backward compatible with IxApplifier files (.its files), version 1.30 and up.

## Introduction

Stack Manager is a centralized means for setting up Ixia ports to be used in network test applications. The effect is to configure Ixia ports such that they may be used as if they were stand-alone Linux hosts. Stack Manager is a software application, complete with its own graphic user interface, which may be used from within a test application.

#### Levels of Usage Simple Usage

In its simplest and most common usage Stack Manager helps you to:

- Select the type of Ixia ports that you wish to use. For example, Ethernet, SONET or ATM.
- Specify Layer 2 addresses. For example, MAC addresses for Ethernet ports.
- Specify IP addresses.
- Associate these specifications with any number of Ixia ports on your chassis, distributing the Layer 1 and IP addresses that you have defined across the ports.

This type of usage is described in *Quick Start* on page A-5.

#### **Advanced Usage**

Stack Manager contains a number of advanced features as well, including:

• Specifications of network encapsulation and tunnels. For example, IP over VLAN. Multiple encapsulations and tunnels may be specified for each port.

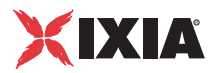

• Specification of global services. For example, Impairment or DNS.

This type of usage is described in Advanced Stack Manager Usage on page A-17.

#### Stack Manager Fr Invocation

#### From an Application

Stack Manager is normally used in conjunction with an Ixia application. A command or option from the application brings up Stack Manager. The Stack Manager GUI may appear within the application's window or in a separate dialog. The application may choose to pre-configure some of Stack Manager's configuration and options to more closely match its capabilities. You will see a reduced set of features and protocols available.

You use Stack Manager to build a network stack, specify associated parameters and reserve Ixia ports. You then return to the application, which uses your specification in building its test.

At a later time, the application will internally and invisibly call the Stack Manager a second time. This second invocation is used to prepare the Ixia ports for use in your application test.

## **Key Concepts**

There are three basic concepts that are crucial to the understanding of Stack Manager operation, as shown in Figure A-1.

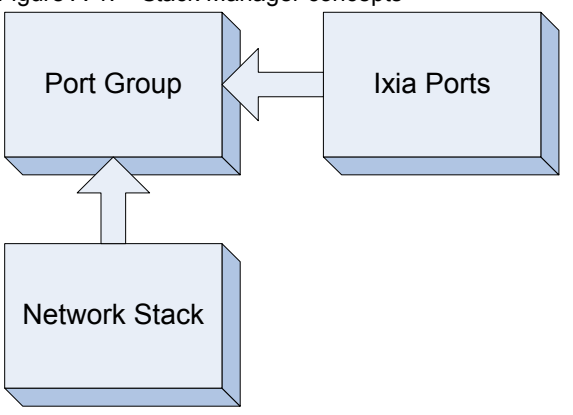

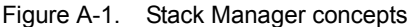

That is, the network stack and Ixia ports are properties of a port group.

Port Groups

Port Groups are named objects which are intended to represent a particular test function. For example, a typical test application would send traffic from *Client* to *Server* port groups. Very often, an application will pre-designate a set of port groups to use for such purposes, corresponding to their test model.

A network stack is a component of a port group, which indicates the network technology, encapsulation, tunneling and IP addresses to be associated with the port group.

| Ixia Ports    | Ixia ports are the physical ports on Ixia chassis that are wired to your Device<br>Under Test (DUT). You associate these ports with a port group. Stack Manager<br>will distribute the addresses that you specify across all of the ports in the port<br>group.                           |
|---------------|----------------------------------------------------------------------------------------------------|
|               | This structure allows you to easily scale a test from small numbers of traffic sources/ports to large numbers. To scale a test you only need add additional Ixia ports to your physical test configuration and increase the number of assigned users and ports.                           |
| Network Stack | The network stack is an arranged set of network protocols, including a single instance of a link type, and any number of encapsulations, tunneling and IP protocols. Additional building blocks, which represent such services as ARP and DNS are also part of the network stack concept. |
|               | An application may limit the available elements which may go into a network stack, versus the examples that you see in this section. Refer to the beginning of this appendix for such limitations.                                                                                        |
|               | A network stack consists of four types elements, each with its own rules for stacking and branching. Briefly, they are:                                                                                                    |
|               | • <i>Link Type</i> – a single block indicating the type (Ethernet, SONET or ATM) of hardware technology desired.                                                                                                    |
|               | • <i>Encapsulations</i> – multiple stack blocks indicating frame encapsulations.                                                                                                    |
|               | • <i>Services</i> – multiple unique blocks indicating supporting network protocols, such as ARP or DNS.                                                                                                    |
|               | Link Type                                                                                                    |
|               | The lowest level of the stack is represented by a single instance of a link type module, which represents the Layer 1 networking technology. Examples are:                                                                                                    |
|               | • Ethernet                                                                                                    |
|               | • SONET                                                                                                    |
|               | • ATM                                                                                                    |
|               | The link type module must be the lowest member on the stack. One such block is automatically included and may not be deleted, although its type may be changed at any time. Layer 1 parameters are available for each link type.                                                          |

#### Encapsulations

Encapsulation modules are used for all forms of encapsulation and for IP addressing. Examples are:

- IPv4 and IPv6
- Impairment
- Emulated Router
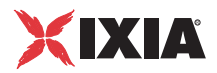

Any number of encapsulation modules may be stacked on each other, or on the link type module, as restricted in Table A-2. The top of the stack must have an IP 'face'. That is, the top of the stack must have one or more IPv4 or IPv6 addresses associated with it.

|                    | Ethernet /<br>ATM | IP     | Impairment | Emulated<br>Router |
|--------------------|-------------------|--------|------------|--------------------|
| Ethernet /<br>ATM  |                   | before | before     | before             |
| IP                 | after             |        | after      | after              |
| Impairment         | after             | before |            | before             |
| Emulated<br>Router | after             | before | after      |                    |

 Table A-2.
 Stacking rules for encapsulations

#### Services

Service modules represent support services associated with any of the other modules. For each service, only one instance may exist. These services are held in an area associated with the stack, but are not part of the stack. Examples include:

- Routes
- Filter
- DNS
- TCP

# **Quick Start**

In most cases you will wish to use Stack Manager from a network test application to assign some very basic networking parameters. In this mode, you will:

- Select several Ixia ports to use in the test.
- Assign Layer 1/2 parameters such as MAC addresses, SONET headers or ATM PVCs.
- Assign IP addresses to the ports.

If you need to perform any additional operations, please refer to *Advanced Stack Manager Usage* on page A-17 for the complete usage mode.

Stack Manager uses a unique structure which allows you to use many Ixia ports as easily as one. The key concepts are:

- Ranges of network addresses and parameters are associated with a *port group*.
- Named port groups (such as *Client* and *Server*) are used to hold related networking parameters.

- Each port group is then associated with one or more Ixia ports. This results in:
  - Distribution of Layer 1/2 and IP addresses across all ports in a port group.
  - Other global parameters enforced across all ports in a port group.

This structure allows you to easily scale a test from small numbers of users/ports to large numbers. To scale a test you only need add additional Ixia port to your physical test configuration and increase the number of assigned traffic sources and ports.

Five basic steps are needed to accomplish a configuration:

- Step 1: Create Port Groups
- Step 1: Select the Link Type
- Step 2: Assign Layer 1/2 Parameters
- Step 3: Assign IP Addresses
- Step 4: Assign Ixia Ports to Port Groups

**Step 1: Create Port** Your initial screen display may appear as shown in Figure A-2.

Groups

Figure A-2. Initial Stack Manager screen display

| Stack Manager                            |                                                                                                    |
|------------------------------------------|----------------------------------------------------------------------------------------------------|
| art Groups                               | Port Group : Client Network                                                                                  |
| × 🖙 🖬                                    | Hardware Type Ethernet  Add Protocol  Add Global                                                             |
| ਤੂੰ Client Network<br>ਤੂੰ Server Network | Ethernet P                                                                                                   |
|                                          | Cicbais                                                                                                    |
|                                          | Enabled                                                                                                    |
|                                          | Type © IPv4 © IPv6                                                                                           |
|                                          | IP Address 172.16.1.1/16 Increment By 0.0.0.1                                                                |
|                                          | Count I                                                                                                    |
|                                          |                                                                                                    |
|                                          |                                                                                                    |
|                                          |                                                                                                    |
|                                          | ID 0 Step Size 10 Increment By 1 Priority 0                                                                  |
|                                          |                                                                                                    |
|                                          |                                                                                                    |
|                                          | Drag a column neader nere to group by that column                                                            |
|                                          | Pradied IP Type IP Address/Mask Increment by Galeway Count VLAN En.<br>IP V4 172:16.1.1/16 0.0.0.1 0.0.0.0 1 |
|                                          |                                                                                                    |
|                                          |                                                                                                    |
|                                          |                                                                                                    |
|                                          |                                                                                                    |

Depending on the means by which Stack Manager was started, this initial screen display may be different. In particular, in Figure A-2 there are two pre-defined port groups: *Client Network* and *Server Network*. This is characteristic of the

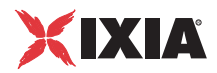

manner in which the calling application, in this case *IxChariot*, thinks about its use of networks.

The *Filter* box is required, but can safely be ignored in most cases. See *Filter* on page A-35 for details.

If you need to create a port group, press the icon in the *Port Groups* box. This will create a numbered *New Group* in the box, as shown in Figure A-3.

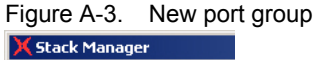

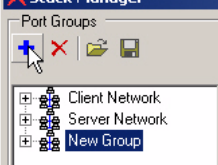

Click on the new port group name to rename it. Create as many port groups as you will need to fulfill distinct functions in your test application.

| Step 1: Select the | Each port group is associated with a single type of networking technology. The  |
|--------------------|---------------------------------------------------------------------------------|
| Link Type          | default link type for a new port group is Ethernet. If you need to change this, |
|                    | select the Port Group from the left-hand list and then make another choice from |
|                    | the Hardware Type from the drop down list at the top of the screen, as shown in |
|                    | Figure A-4.                                                                     |

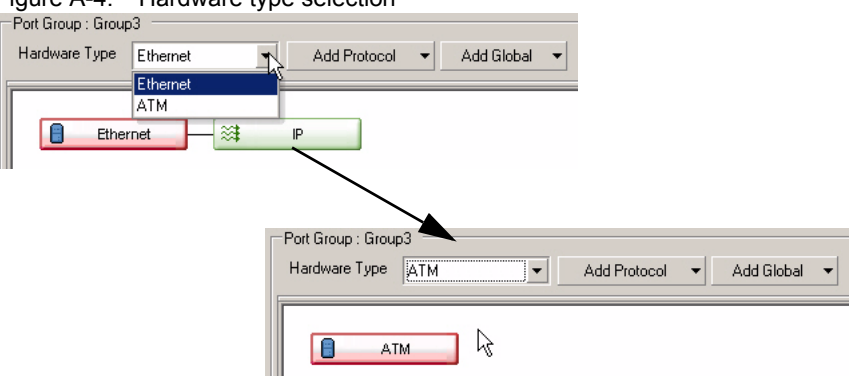

Figure A-4. Hardware type selection

Repeat this step for each of your port groups.

Step 2: Assign Layer 1/2 Parameters

The particular parameters that may be set for a port group depend on the link type chosen. Select the port group and then select the left-most module in the figure, or expand the tree below the port group and select the link type label, as shown in Figure A-5.

#### Figure A-5. Technology selection

| Port Groups    | Port Group : Group3<br>Hardware Type Ethernet  Add Protocol  Add Global |
|----------------|-------------------------------------------------------------------------|
| Client Network | Ethernet IP                                                             |

## Ethernet

For port groups using Ethernet technology, the basic settings are shown in Figure A-6. The *Advanced* tab for Ethernet holds options and parameters that normally do not need to be adjusted. See *Ethernet* on page A-24 for an explanation of these options.

Figure A-6. Basic Ethernet settings

| Basic Advanced |                   |  |
|----------------|-------------------|--|
|                |                   |  |
| MAC            | aa:bb:cc:00:00:00 |  |
| Increment By   | 00:00:00:00:00:01 |  |

This is the specification for the first MAC address that will be associated with the first interface in the port group. Additional MAC addresses will be formed by adding the *Increment By* field to this value for each new interface.

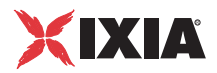

# ATM

For port groups using ATM technology, the basic settings are shown in Figure A-7. The *Advanced* tab for ATM holds options and parameters that normally do not need to be adjusted. See *ATM* on page A-26 for an explanation of these options.

Figure A-7. Basic ATM settings

| asic Advanced   |                    |                |
|-----------------|--------------------|----------------|
| - Encapsulation |                    |                |
| Encapsulation   | VC Mux IPv4 Routed | •              |
| MAC             | aa:bb:cc:00:00:00  |                |
|                 |                    |                |
| First VPI 0     | VPI Step 1         | VPI Count 1    |
| First VCI 32    | VCI Step 1         | VCI Count 4063 |

The basic settings are described in Table A-3.

| Table A-3. | Basic ATM settings |
|------------|--------------------|
|------------|--------------------|

|                                    | 5                                                                                                    |
|------------------------------------|----------------------------------------------------------------------------------------------------|
| Setting                            | Usage                                                                                                    |
| First VPI<br>VPI Step<br>VPI Count | The range of VPI values that will be assigned to each interface in the port group. A full range of VPI values is generated for each VCI value. If <i>VCI Count</i> is specified as well, both VPI and VCI count at the same time.                                                                                                |
| First VCI<br>VCI Step<br>VCI Count | The range of VCI values that will be assigned to each interface in the port group. If <i>VPI Count</i> is specified as well, both VPI and VCI count at the same time.                                                                                                    |
| ATM Encapsulation                  | <ul> <li>The type of ATM encapsulation to be used. The choices are:</li> <li>VC Mux IPv4 Routed</li> <li>VC Mux Bridged Ethernet (FCS)</li> <li>VC Mux Bridged Ethernet (no FCS)</li> <li>VC Mux IPv6 Routed</li> <li>LLC Routed AAL5 Snap</li> <li>LLC Bridged Ethernet (FCS)</li> <li>LLC Bridged Ethernet (no FCS)</li> </ul> |
| MAC                                | For all but the two routed encapsulation options, the MAC address of the VPC.                                                                                                    |

IP addresses must be set for each port group. Select the port group and then select the IP module in the figure or in the tree, as shown in Figure A-8.

#### Figure A-8. IP address selection

| Port Groups        | Port Group : Group3                         |
|--------------------|---------------------------------------------|
| + × 🚔 🖬            | Hardware Type Ethernet  Add Protocol  Add I |
| 🛨 📲 Client Network |                                             |
| Server Network     | Ethernet                                    |
|                    | Globals                                     |

The fields in the IP address tab are shown in Figure A-9.

Figure A-9. IP address fields

| - 🔽 Enabled -   |                    |                    |              |              |               |
|-----------------|--------------------|--------------------|--------------|--------------|---------------|
| Type            | IPv4               | O IPv6             |              |              |               |
| IP Address      | 10.10.10.          | 2/24               | Increment By | 0.0.0.1      |               |
| Count           |                    | 1                  |              |              |               |
| Gateway         | 10.10.10.          | 1                  |              |              |               |
|                 |                    |                    |              |              |               |
| ID 0            |                    | Step Size 10       |              | Increment By | Priority 0    |
|                 |                    | ,                  |              | ,            | ,             |
| + ×             |                    |                    |              |              |               |
| Drag a column h | leader here to gro | oup by that column |              |              |               |
| Enabled IF      | P Type IP Ad       | dress/Mask         | Increment By | Gateway      | Count VLAN En |
| 🕨 🗹 IP          | v4 10.10.          | 10.2/24            | 0.0.0.1      | 10.10.10.1   | 1             |
|                 |                    |                    |              |              |               |
|                 |                    |                    |              |              |               |
| 4               |                    |                    |              |              |               |

Multiple IP address ranges may be assigned to each port group. These are held in the table at the bottom of the dialog. An initial table element may have been

inserted by your application. Add a new table entry by pressing the 2 icon above the table. The values in each row may be edited by typing directly into the table cells or by selecting a row in the table and then editing them in the dialog above the table. The fields are described in Table A-4.

Table A-4. IP address range fields

|         | 5                                                                    |
|---------|----------------------------------------------------------------------|
| Setting | Usage                                                                |
| Enabled | If checked, indicates that this IP address range is enabled for use. |
| Туре    | Indicates whether the address is an IPv4 or IPv6 address.            |

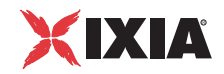

| Setting      | Usage                                                                                                    |
|--------------|----------------------------------------------------------------------------------------------------|
| IP Address   | The first IP address in the range, along with its mask length.                                                                           |
| Increment By | The value to be added to the address for each new IP address assignment.                                                                 |
| Count        | The number of addresses in the range.                                                                                                    |
| Gateway      | The gateway address for the address range.                                                                                               |
| VLAN         | If checked, the IP packets will be encapsulated in a single level of VLANs                                                               |
| ID           | The first VLAN ID to be used.                                                                                                    |
| Step Size    | How often a new VLAN ID is generated. For example,<br>a value of 10 will cause a new VLAN ID to be used in<br>blocks of 10 IP addresses. |
| Increment by | The value to be added to the VLAN ID for each new assignment.                                                                            |
| Priority     | The priority for the VLAN.                                                                                                    |

Table A-4. IP address range fields

## **Step 4:** Assign Ixia Ports to Port Groups

Before you begin your test, it is necessary that you associate one or more Ixia ports with each of the port groups. You need not perform this step when you first define your port groups, but you will need to do so before actually running your test. If you wish to perform the port association at a later time:

- 1. Press the *Validate* button. This will check for address overlaps and other errors. Fix any errors shown before preceding to the next step.
- 2. Press the *OK* button. This will exit from the Stack Manager back to the calling application.

# Port Assignment Dialog

In order to perform port assignments, press the Assign Port(s) button in the *Port Groups* box. A dialog box will pop up, as shown in Figure A-10.

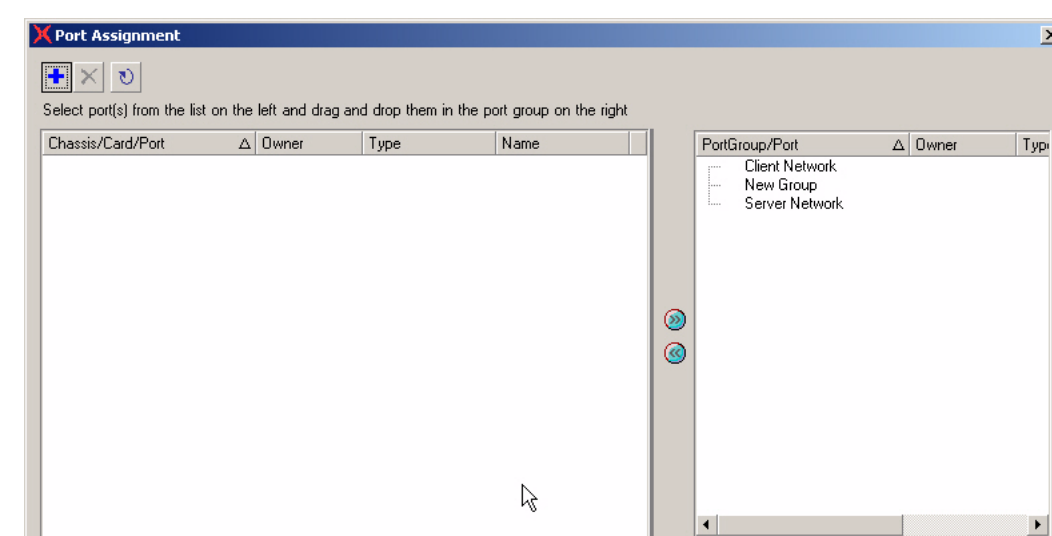

Figure A-10. Assign ports dialog

Start by pressing the 🔛 icon. This will allow you to add a chassis to the lefthand view.

4

οк

Cancel

Help

# Add New Chassis Dialog

Enter the name of the chassis as shown in Figure A-11.

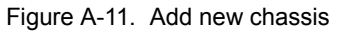

| 🗙 Add New Chassis |        | ×    |
|-------------------|--------|------|
| Chassis Name      |        |      |
|                   |        | •    |
|                   |        |      |
| OK                | Cancel | Help |

The dialog will change to incorporate the ports available on that chassis, as shown in Figure A-12.

×

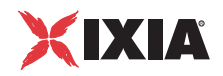

| Yort Assignment     Select port(s) from the list on t     Chassis/Card/Port     400t-johnwood     400t-johnwood     Ort 2     Ort 2     Ort 3     Ort 3     Ort 5     Ort 5     Ort 6     Ort 6     Ort 8     Card 3 | he left and drag an<br>A Owner<br>IxChariot/JW<br>IxChariot/JW<br>IxChariot/JW<br>IxChariot/JW<br>IxChariot/JW | d drop them in the p<br>Type<br>KiA 400T<br>10/100/1000 AL<br>10/100/1000 AL<br>10/100/1000 AL<br>10/100/1000 AL<br>10/100/1000 AL<br>10/100/1000 AL<br>10/100/1000 AL<br>10/100/1000 AL<br>10/100/1000 TXS | ort group on the right<br>Name<br>10.0.0<br>400t-johnwood:0<br>400t-johnwood:0<br>400t-johnwood:0<br>400t-johnwood:0<br>400t-johnwood:0<br>400t-johnwood:0 | 0 | PortGroup/Port<br>Client Network<br>Group3<br>Server Network | Δ     | Owner | Тур |
|----------------------------------------------------------------------------------------------------|----------------------------------------------------------------------------------------------------|----------------------------------------------------------------------------------------------------|----------------------------------------------------------------------------------------------------|---|--------------------------------------------------------------|-------|-------|-----|
| Port 1<br>Port 2<br>Port 3<br>Port 4                                                                                                    |                                                                                                    | 10/100/1000 Bas<br>10/100/1000 Bas<br>10/100/1000 Bas                                                                                                    | 400t-johnwood:0<br>400t-johnwood:0<br>400t-johnwood:0                                                                                                    |   | •<br>                                                        | Cance | i H   | elp |

Figure A-12. Assign ports from chassis

The process of assigning ports to port groups is just a matter of selecting the ports from the left-hand pane, selecting the port group from the right-hand pane and pressing the . Ports can be removed by selecting them in the right-hand pane and pressing the button. Figure A-13 is the result of assigning two ports to each of the port groups.

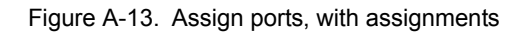

| X Port Assignment                                                                                                    |                      |                                                                                                    |                                                                                                    |   |        |                                                                                 |                                        |                                     | ×                   |
|----------------------------------------------------------------------------------------------------|----------------------|----------------------------------------------------------------------------------------------------|----------------------------------------------------------------------------------------------------|---|--------|---------------------------------------------------------------------------------|----------------------------------------|-------------------------------------|---------------------|
| ► ★ ♥<br>Select port(s) from the list on                                                                                                    | the left and drag ar | nd drop them in the p                                                                                                    | ort group on the right                                                                                                    |   |        |                                                                                 |                                        |                                     |                     |
| Chassis/Card/Port         ■       400t-johnwood         Card 2       ●         ●       Port 3         ●       Port 4         ●       Port 5         ●       Port 6         ●       Port 7         ●       Port 8         □       Card 3         ●       Port 1         ●       Port 2         ●       Port 3         ●       Port 4 | △ Owner              | Type           IXIA 400T           10/100/1000 AL           10/100/1000 AL           10/100/1000 AL           10/100/1000 AL           10/100/1000 AL           10/100/1000 AL           10/100/1000 AL           10/100/1000 AL           10/100/1000 AL           10/100/1000 AL           10/100/1000 AL           10/100/1000 AL           10/100/1000 Bas           10/100/1000 Bas           10/100/1000 Bas | Name           10.0.0.0           400t;johnwood:0           400t;johnwood:0           400t;johnwood:0           400t;johnwood:0           400t;johnwood:0           400t;johnwood:0           400t;johnwood:0           400t;johnwood:0           400t;johnwood:0           400t;johnwood:0           400t;johnwood:0           400t;johnwood:0           400t;johnwood:0 | 0 | PortGr | oup/Port<br>Client Network<br>Group3<br>4000-john<br>4000-john<br>Server Networ | △   1<br>wood 02:  <br>wood 02:  <br>k | Dwner<br>xChariot/JW<br>xChariot/JW | Тур<br>10/1<br>10/1 |
|                                                                                                    |                      |                                                                                                    |                                                                                                    |   | 4      |                                                                                 |                                        |                                     | •                   |
|                                                                                                    |                      |                                                                                                    |                                                                                                    |   |        | ОК                                                                              | Cancel                                 | Help                                |                     |

Exit the Port Assignment dialog by pressing OK.

# **Viewing Assigned IP Address**

Once you have set IP addresses for a port group and have assigned ports to the port group, you may wish to view these assignments. Use the following steps to view your IP address assignments:

1. In the main Stack Manager window, right-click the mouse on the desired port group:

| 🔀 Stack M      | lanager                                         |                                    |
|----------------|-------------------------------------------------|------------------------------------|
| Port Group     | 08                                              | Port Group : Group3                |
| 🛨 🗙 🚔 🔚 🛛 🛛 Ha |                                                 | Hardware Type Ethernet             |
| E ge Clie      | ent Network<br>rver Network                     |                                    |
|                | Add<br>Delete<br>Rename<br>View IP Addresse     | als                                |
|                | Import - Overwrit<br>Import - Append.<br>Export | e<br>Enabled<br>Type © IPv4 C IPv6 |

2. Select View IP Addresses from the pop-up menu.

Stack Manager opens the Allocated IP Addresses dialog:

| 🔜 Allocated IP Addresse  | :5                        |            |
|--------------------------|---------------------------|------------|
| Drag a column header her | e to group by that column | n          |
| Port                     | IP Address                |            |
| 400t-johnwood:2:1        | 10.10.10.2                |            |
| 400t-johnwood:2:2        | 10.10.20.2                |            |
|                          |                           |            |
|                          |                           |            |
|                          |                           |            |
|                          |                           |            |
|                          |                           |            |
|                          |                           |            |
|                          | N                         | Close Help |
|                          | N                         |            |

- **3.** If desired, you can re-arrange the data in the window by dragging column headers (such as *IP Address*) into the grey area above the columns.
- 4. Click CLOSE to close the Allocated IP Address dialog.

Step 5: Exit from Stack Manager

Exit the Stack Manager by pressing OK.

**Note:** For information about saving and importing your Stack Manager configurations, refer to *Importing and Exporting Configurations* on page A-15.

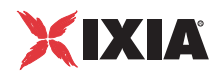

# Importing and Exporting Configurations

Stack Manager allows you to import and export configuration settings to and from the following types of files:

- .its files IxApplifier Configuration files.
- .ixn files Ixia Network Configuration files.

Use the following steps to import a configuration from a file:

1. From the main Stack Manager window, click the Global Import icon in the toolbar:

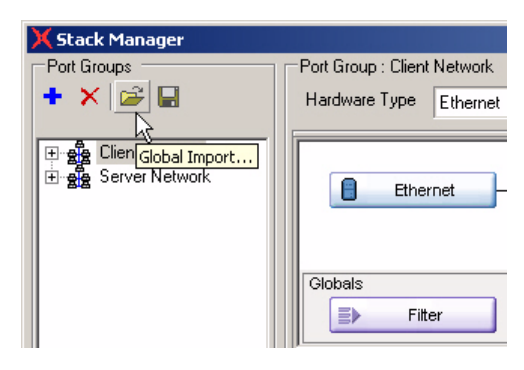

Stack Manager displays the Open dialog from which you will select the file to import:

| Open                         |                              |                         |             |                     | <u>? ×</u>     |
|------------------------------|------------------------------|-------------------------|-------------|---------------------|----------------|
| Look in:                     | 🔁 Tests                      |                         | •           | ← 🗈 💣 🎟•            |                |
| istory<br>History<br>Desktop | junk1.ixn                    | R.                      |             |                     |                |
| My Documents                 |                              |                         |             |                     |                |
| My Network P                 | File name:<br>Files of type: | Ixia network configurat | ion (*.ixn) | <ul><li>▼</li></ul> | Open<br>Cancel |

- 2. Select the file that you want to import.
- 3. Click Open.

Importing a

Configuration

Stack Manager opens the file and applies the configuration settings.

**NOTE:** If you import an .its file that defines an ATM stack, Stack Manage will sometimes treat it as an Ethernet configuration. If this occurs, you will need to manually change the configuration from Ethernet to ATM before applying the configuration to an ATM port.

# Exporting a Configuration

Use the following steps to import a configuration from a file:

1. From the main Stack Manager window, click the Global Export icon in the toolbar:

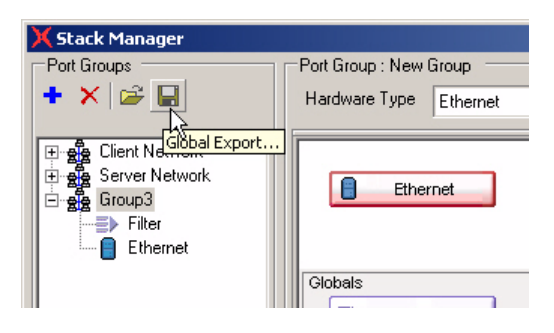

Stack Manager displays the Save As dialog:

| Save As                                           |                 |                                   |       |       | ? ×    |
|---------------------------------------------------|-----------------|-----------------------------------|-------|-------|--------|
| Save in:                                          | 🔁 Tests         |                                   | - + 🖻 | ) 📸 🛅 |        |
| History<br>Desktop<br>My Documents<br>My Computer | junk1.ixn       |                                   |       |       |        |
|                                                   | ,<br>File name: | group3                            |       | •     | Save   |
| My Network P                                      | Save as type:   | Ixia network configuration (*.ixn | )     | •     | Cancel |

- 2. Enter a name for your configuration.
- **3.** Click Save.

Stack Manager saves the configuration as an .ixn file.

Importing and Exporting Node Configurations In addition to global imports and exports, you can also import and export specific node configurations, as shown in Figure A-14. To import or export a node con-

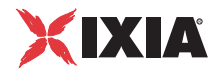

figuration, select the node, right-click the mouse to display the menu, then select the desired function.

Figure A-14. Node import and export

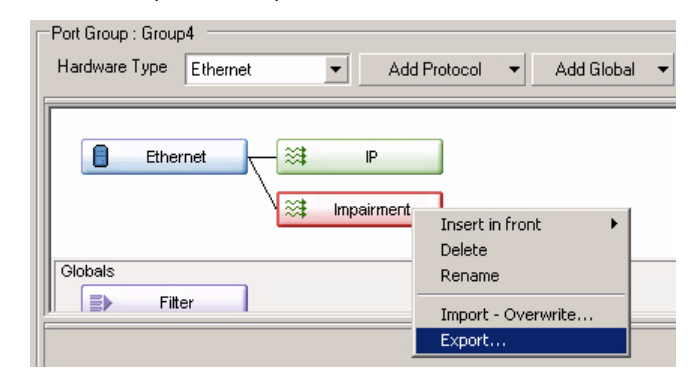

# **Advanced Stack Manager Usage**

In most cases you will wish to use Stack Manager from a network test application to assign some very basic networking parameters. You may:

- Select several Ixia ports to use in the test.
- Assign Layer 1/2 parameters such as MAC addresses, SONET headers or ATM PVCs.
- Assign IP addresses to the ports.

If this is all that you need to accomplish with Stack Manager, then you should refer to *Quick Start* on page A-5 for a simpler workflow.

Stack Manager provides a visual means of creating a network protocol stack of any complexity, assigning addresses and other parameters as you build the stack. For example, Figure A-15 shows examples of increasing complexity.

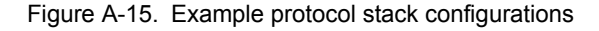

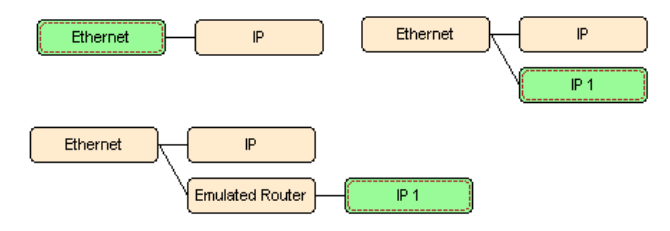

Construction of the protocol stack allows you to set up all forms of encapsulation . This configuration is, in a sense, invisible to the test application. The application only need know about the IP addresses exposed at the top of your network protocol stack. It uses those addresses in IP traffic; the Stack Manager takes care of encapsulating the traffic as you specify.

Step-by-Step

Seven basic steps are needed to accomplish a configuration:

- Step 1: Create Port Groups
- Step 2: Select the Link Type
- Step 3: Assign Layer 1/2 Parameters
- Step 4: Build the Stack
- Step 5: Add Global Services
- Step 6: Validate
- Step 7: Assign Ixia Ports to Port Groups
- Step 8: Modify Chassis Properties

**Step 1: Create Port** Your initial screen display may appear as shown in Figure A-16.

Groups

Figure A-16. Initial Stack Manager screen display

| X Stack Manager                            |                                                                   |       |
|--------------------------------------------|-------------------------------------------------------------------|-------|
| Port Groups                                | -Port Group : Client Network                                      |       |
|                                            | Hardware Type Ethernet  Add Protocol  Add Global                  |       |
| 문 왕을 Client Network<br>문 왕을 Server Network | Ethernet P                                                        |       |
|                                            | Globals                                                           |       |
|                                            | Fiter                                                             |       |
|                                            | Enabled                                                           |       |
|                                            | Type © IPv4 C IPv6                                                |       |
|                                            | IP Address 172.16.1.1/16 Increment By 0.0.0.1                     |       |
|                                            | Count                                                             |       |
|                                            | Gateway 0.0.0.0                                                   |       |
|                                            |                                                                   |       |
|                                            | ID 0 Step Size 10 Increment By 1 Priority 0                       |       |
|                                            | ★×                                                                |       |
|                                            | Drag a column header here to group by that column                 |       |
|                                            | Enabled IP Type IP Address/Mask Increment By Gateway Count VLAN E | in )  |
|                                            | ▶ V IPv4 172.16.1.1/16 0.0.0.1 0.0.0.0 1                          |       |
|                                            |                                                                   |       |
|                                            |                                                                   |       |
|                                            | [ <sup>4</sup> ]                                                  |       |
| Assign Port(s)                             | Validate OK Cancel He                                             | lp // |

Depending on the means by which Stack Manager was started, this initial screen display may be different. In particular, in Figure A-16 there are two pre-defined port groups: *Client Network* and *Server Network*. This is characteristic of the manner in which the calling application, in this case *IxChariot*, thinks about its use of networks.

The *Filter* box is required, but can safely be ignored in most cases. See *Filter* on page A-35 for details.

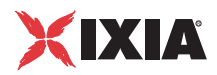

If you need to create a port group, press the Port Groups icon in the *Port Groups* box. This will create a numbered *New Group* in the box, as shown in Figure A-17.

Figure A-17. New port group

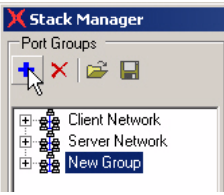

Click on the new port group name to rename it. Create as many port groups as you will need to fulfill distinct functions in your test application.

Step 2: Select the Link Type

Each port group is associated with a single type of networking technology. The default networking technology for a new port group is *Ethernet*. If you need to change this, select the *Port Group* from the left-hand list and then make another choice from the *Hardware Type* from the drop down list at the top of the screen, as shown in Figure A-18.

Figure A-18. Hardware type selection

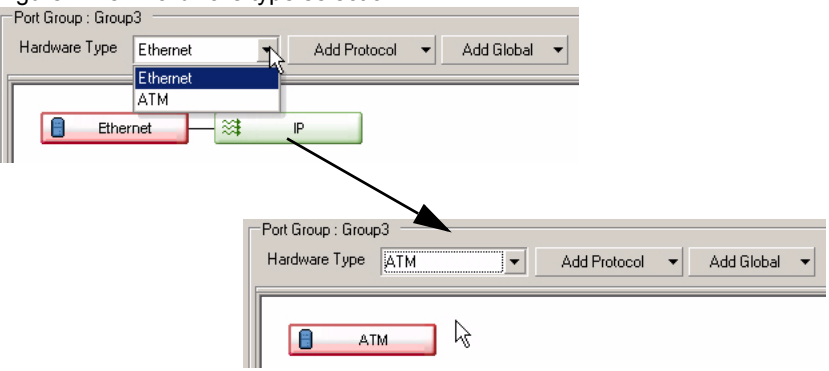

Repeat this step for each of your port groups.

Step 3: Assign Layer 1/2 Parameters

The particular parameters that may be set for a port group depend on the networking technology chosen. Select the port group and then select the left-most module in the figure, or the link type in the tree, as shown in Figure A-19.

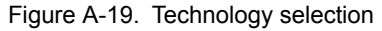

| Port Groups   | Port Group : Group3                                  |
|---------------|------------------------------------------------------|
| 🛨 🗙 🖙 🖬       | Hardware Type Ethernet 🔹 Add Protocol 👻 Add Global 👻 |
|               | Ethernet P                                           |
|               | 4                                                    |
| ~~~~~~~~~~ IT | Globals                                              |

# Step 4: Build the Stack

A stack is constructed by adding encapsulation components to the stack picture. The stack exactly mirrors the manner in which a packet is constructed; lower layers of the stack wrap, or encapsulate higher layers of the stack. For example, starting with an Ethernet network technology box, we can create IP over Ethernet by adding an IP protocol to the stack, as shown in Table A-20.

Figure A-20. IP over Ethernet

| Port Group : New Group   |                                      |
|--------------------------|--------------------------------------|
| Hardware Type Ethernet 💌 | Add Protocol                         |
|                          | Emulated Router                      |
|                          | IP                                   |
| Ethernet                 | Impairment                           |
|                          |                                      |
|                          |                                      |
|                          |                                      |
|                          | Port Group : Group4                  |
|                          | Hardware Type Ethernet  Add Protocol |
|                          |                                      |
|                          | Ethernet 💦 IP                        |

*Impairment* is a stack element that creates specific line impairments and is discussed in *Impairment* on page A-30. Figure A-21 is an example in which an impaired IP connection is created.

Figure A-21. Impaired IP connection

| Port Group : Group4    |                        |
|------------------------|------------------------|
| Hardware Type Ethernet | Add Protocol           |
| ·                      | Emulated Router        |
|                        | IP<br>Top since sh     |
| Ethernet 🛁 🗮           | Impairment             |
|                        |                        |
|                        |                        |
|                        | Port Group : Group4    |
|                        | Hardware Type Ethernet |
|                        |                        |
|                        |                        |
|                        | Ethernet               |
|                        | St Innairment          |
|                        |                        |
|                        |                        |

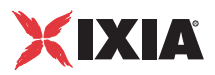

Multiple stacks may be constructed as well, as shown in Figure A-22.

Figure A-22. Multiple stacks

| Port Group : Group4                                                     |
|-------------------------------------------------------------------------|
| Hardware Type Ethernet Add Protocol                                     |
| Port Group : Group4<br>Hardware Type Ethernet  Add Protocol  Add Global |
| Ethernet 🔀 IP                                                           |

This multiple stack configuration allows separate IP and IP over Impairment to be generated from the same set of Ixia ports.

Each of the stack building blocks provide a specific set of options. These are discussed in *Encapsulations* on page A-28.

**Step 5:** Add Global Services Global services are sets of configuration options which are related to one or more stack elements. Only one instance of any service is needed and these are displayed in their own list below the stack. For example, to gain fine control over TCP parameters, a TCP service may be added as shown in Table A-23.

Figure A-23. Adding a global service

| Port Group : Group4   |                                                  |
|-----------------------|--------------------------------------------------|
| Hardware Type Etherne | Add Protocol  Add Global                         |
| Ethernet              | Filter<br>DNS<br>TCP                             |
| Globals               |                                                  |
|                       | Hardware Type Ethernet  Add Protocol  Add Global |
|                       | Ethernet IP                                      |
|                       | Globals<br>Filter TCP                            |

|                                                    | Each of the services provide a specific set of options. These are discussed in <i>Services</i> on page A-31.                                                                                                    |
|----------------------------------------------------|----------------------------------------------------------------------------------------------------|
| Step 6: Validate                                   | When you have completed your configuration, you may press the <i>Validate</i> button at the bottom of the dialog. This checks for overlapped addresses and other configuration problems. Fix any errors shown before proceeding to the next step.                                                                                                    |
| <b>Step 7:</b> Assign Ixia<br>Ports to Port Groups | Before you begin your test, it is necessary that you associate one or more Ixia ports with each of the port groups. You need not perform this step when you first define your port groups, but you will need to do so before actually running your test. If you wish to perform the port association at a later time press the <i>OK</i> button. This will exit from the Stack Manager back to the calling application. |

In order to perform port assignments, press the *button* in the *Port Groups* box. A dialog box will pop up, as shown in Figure A-24.

| ) | K Port Assignment              |       |                   |                      |                       |   |      |                |        |       |      | ×    |
|---|--------------------------------|-------|-------------------|----------------------|-----------------------|---|------|----------------|--------|-------|------|------|
|   | • × v                          |       |                   |                      |                       |   |      |                |        |       |      |      |
|   | Select port(s) from the list o | n the | left and drag and | d drop them in the p | ort group on the righ | t |      |                |        |       |      |      |
|   | Chassis/Card/Port              | Δ     | Owner             | Туре                 | Name                  |   | Port | âroup/Port     | Δ      | Owner |      | Тур  |
|   |                                |       |                   |                      |                       |   |      | Client Network |        |       |      |      |
|   |                                |       |                   |                      |                       |   |      | Server Network |        |       |      |      |
|   |                                |       |                   |                      |                       |   |      |                |        |       |      |      |
|   |                                |       |                   |                      |                       |   |      |                |        |       |      |      |
|   |                                |       |                   |                      |                       |   |      |                |        |       |      |      |
|   |                                |       |                   |                      |                       | 0 |      |                |        |       |      |      |
|   |                                |       |                   |                      |                       | 0 |      |                |        |       |      |      |
|   |                                |       |                   |                      |                       |   |      |                |        |       |      |      |
|   |                                |       |                   |                      |                       |   |      |                |        |       |      |      |
|   |                                |       |                   |                      |                       |   |      |                |        |       |      |      |
|   |                                |       |                   |                      |                       |   |      |                |        |       |      |      |
|   |                                |       |                   |                      | 2                     |   |      |                |        |       |      |      |
|   |                                |       |                   |                      | 0                     |   | •    |                |        |       |      | F    |
|   |                                |       |                   |                      |                       |   |      | пк             | Cancel |       | Help |      |
|   |                                |       |                   |                      |                       |   |      |                | Cancer |       | noip | _/// |

Figure A-24. Assign ports dialog

Start by pressing the  $\bigcirc$  icon. This will allow you to add a chassis to the lefthand view. Enter the name of the chassis as shown in Figure A-25.

| Figure A-  | 25. Add new chassi | S    |
|------------|--------------------|------|
| X Add New  | Chassis            | 2    |
| Chassis Na | me                 | ¥    |
|            | OK Cancel          | Help |

The dialog will change to incorporate the ports available on that chassis, as shown in Figure A-26.

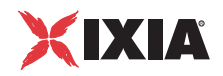

| Select port(s) from the list or<br>Chassis/Card/Port<br>400t-johnwood<br>Card 2<br>Port 1<br>Port 2<br>Port 3<br>Port 4<br>Port 4<br>Port 5 | n the<br>∆ | left and drag an<br>Owner<br>IxChariot/JW<br>IxChariot/JW | d drop them in the p<br>Type<br>IXIA 400T<br>10/100/1000 AL<br>10/100/1000 AL<br>10/100/1000 AL<br>10/100/1000 AL<br>10/100/1000 AL | Name         Image: constraint of the second second se | ]  | PortG | iroup/Port<br>Client Network<br>Group3<br>Server Network | Δ | Owner | Ту | P |
|----------------------------------------------------------------------------------------------------|------------|-----------------------------------------------------------|----------------------------------------------------------------------------------------------------|----------------------------------------------------------------------------------------------------|----|-------|----------------------------------------------------------|---|-------|----|---|
| Port 6<br>Port 7<br>Port 7<br>Port 8<br>Card 3<br>Port 1<br>Port 2<br>Port 2<br>Port 3<br>Port 4                                            |            | IxChariot/JW<br>IxChariot/JW<br>IxChariot/JW              | 10/100/1000 AL<br>10/100/1000 AL<br>10/100/1000 AL<br>10/100/1000 AL<br>10/100/1000 Bas<br>10/100/1000 Bas<br>10/100/1000 Bas       | 400t-johnwood:0<br>400t-johnwood:0<br>400t-johnwood:0<br>400t-johnwood:0<br>400t-johnwood:0<br>400t-johnwood:0                                                                                                    | 00 | •     |                                                          |   |       | 1  | • |

Figure A-26. Assign ports from chassis

The process of assigning ports to port groups is just a matter of selecting the ports from the left-hand pane, selecting the port group from the right-hand pane and pressing the O. Ports can be removed by selecting them in the right-hand pane and pressing the O button. Figure A-27 is the result of assigning two ports to each of the port groups.

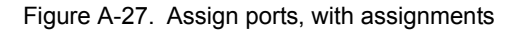

| X Port Assignment                                                                                                    |                       |                                                                                                    |                                                                                                    |   |                                                                                                    | ×   |
|----------------------------------------------------------------------------------------------------|-----------------------|----------------------------------------------------------------------------------------------------|----------------------------------------------------------------------------------------------------|---|----------------------------------------------------------------------------------------------------|-----|
| Select port(s) from the list on                                                                                                    | the left and drag and | d drop them in the p                                                                                                    | ort group on the right                                                                                                    |   |                                                                                                    |     |
| Chassis/Card/Port<br>400t-johnwood<br>Card 2<br>Port 3<br>Port 3<br>Port 4<br>Port 5<br>Port 6<br>Port 6<br>Port 7<br>Port 8<br>Card 3<br>Port 8<br>Card 3<br>Port 1<br>Port 2<br>Port 4<br>Port 4<br>Port 4<br>Port 4<br>Port 4<br>Port 4<br>Port 4<br>Port 4<br>Port 4<br>Port 4<br>Port 4<br>Port 5<br>Port 4<br>Port 4<br>Port 5<br>Port 4<br>Port 5<br>Port 4<br>Port 5<br>Port 4<br>Port 5<br>Port 4<br>Port 5<br>Port 4<br>Port 5<br>Port 4<br>Port 5<br>Port 4<br>Port 5<br>Port 4<br>Port 5<br>Port 4<br>Port 5<br>Port 4<br>Port 5<br>Port 4<br>Port 7<br>Port 4<br>Port 5<br>Port 4<br>Port 7<br>Port 4<br>Port 7<br>Port 4<br>Port 4<br>Port 7<br>Port 4<br>Port 7<br>Port 4<br>Port 7<br>Port 4<br>Port 7<br>Port 4<br>Port 7<br>Port 7<br>Port 4<br>Port 7<br>Port 7<br>Port 7<br>Port 7<br>Port 7<br>Port 7<br>Port 7<br>Port 7<br>Port 4<br>Port 7<br>Port 7<br>Port 7<br>Port 3<br>Port 3<br>Port 3<br>Port 4<br>Port 2<br>Port 4<br>Port 3<br>Port 4<br>Port 4<br>Port | △ Owner               | Type<br>IXIA 400T<br>IXIA 400T<br>IXIA 000 AL<br>10/100/1000 AL<br>10/100/1000 AL<br>10/100/1000 AL<br>10/100/1000 AL<br>10/100/1000 AL<br>10/100/1000 Bas<br>10/100/1000 Bas<br>10/100/1000 Bas | Name           10.0.0           4001-johnwood:0           400t-johnwood:0           400t-johnwood:0           400t-johnwood:0           400t-johnwood:0           400t-johnwood:0           400t-johnwood:0           400t-johnwood:0           400t-johnwood:0           400t-johnwood:0           400t-johnwood:0           400t-johnwood:0 | 0 | PortGroup/Port     △     Owner     Typ       Client Network     Client Network     10/1       ●     0001-johnwood:02:     1xChariot/JW     10/1       ●     4001-johnwood:02:     1xChariot/JW     10/1       Server Network     Inclusion     10/1 |     |
|                                                                                                    |                       |                                                                                                    |                                                                                                    |   | OK Cancel Help                                                                                                    | /// |

You will only be able to add ports to a port group that are compatible with its networking topology. Step 8: Modify Chassis Properties

If you are using a chain of chassis, the first chassis in the chain will be defined as the Master and each of the others will be defined as Slaves. You can specify the cable length for each chassis in the Chassis Properties dialog.

## **Chassis Properties Dialog**

To access the Chassis Properties dialog, right-click the chassis name in the Port Assignment dialog, then select Properties. Figure A-28 shows the Chassis Properties dialog for a single chassis.

Figure A-28. Chassis Properties dialog

| 🗙 Chassis Properties |                                                                       |      |
|----------------------|-----------------------------------------------------------------------|------|
| 400t-johnwood        | 400t-johnwood<br>Chassis Properties<br>✓ Master<br>Cable Length 3ft ▼ |      |
|                      |                                                                       |      |
|                      | OK Cancel                                                             | Help |

Exit the dialog by pressing OK.

Exit the Stack Manager by pressing OK.

# Network Technologies/Link Types

Ethernet

The options associated with Ethernet are described in Table A-5.

| Table A-5. | Ethernet Options |              |                                                                                                    |
|------------|------------------|--------------|----------------------------------------------------------------------------------------------------|
| Tab name   | Group            | Option       | Usage                                                                                                    |
| Basic      |                  | MAC          | This is the specification for the first MAC address that<br>will be associated with the first interface in the port<br>group. Additional MAC addresses will be formed by<br>adding the <i>Increment by</i> value to this value for each new<br>interface. |
|            |                  | Increment by | The value to be added to the MAC address between assignments.                                                                                                    |

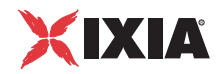

| Tab name | Group                     | Option                | Usage                                                                                                    |
|----------|---------------------------|-----------------------|----------------------------------------------------------------------------------------------------|
| Advanced | Layer 1                   | Auto Negotiate        | Indicates whether the port should auto-negotiate its speed with the DUT.                                                                                                    |
|          |                           | Speed                 | If the <i>Auto Negotiate</i> checkbox is unchecked, the various speed and duplex options are displayed. Note that the choice of particular speeds may restrict the types of Ixia ports that you may associate with the port group.                      |
|          | Load Module<br>Properties | Load Module<br>Subset | This group box allows you to select a particular subset of<br>the load modules available for a networking technology<br>and then to specify any specific properties of that<br>module. The available subsets and options are<br>described in Table A-6. |

Table A-5. Ethernet Options

The following load module subsets and options are available.

| Load module<br>subset           | Option                         | Usage                                                                                                    |
|---------------------------------|--------------------------------|----------------------------------------------------------------------------------------------------|
| Dual PHY Load<br>Modules        | Copper<br>Fiber<br>Auto        | If any dual-PHY port are used in the port group, this indicates which mode the ports should use.                                      |
| Encrypting Load<br>Module (ELM) | Auto Negotiate<br>Master/Slave | If checked, the master/slave relationship of all ports will be auto-negotiated.                                                       |
|                                 | Master<br>Slave                | If Auto-Negotiate Master/Slave is<br>unchecked, then this indicates the position<br>that a port should maintain in the<br>connection. |

 Table A-6.
 Available Ethernet load module subsets

| Table A-7. | ATM settings         |                                    |                                                                                                    |
|------------|----------------------|------------------------------------|----------------------------------------------------------------------------------------------------|
| Tab name   | Group                | Option                             | Usage                                                                                                    |
| Basic      | ATM<br>Encapsulation | Encapsulation                      | <ul> <li>The type of ATM encapsulation to be used. The choices are:</li> <li>VC Mux IPv4 Routed</li> <li>VC Mux Bridged Ethernet (FCS)</li> <li>VC Mux Bridged Ethernet (no FCS)</li> <li>VC Mux IPv6 Routed</li> <li>LLC Routed AAL5 Snap</li> <li>LLC Bridged Ethernet (FCS)</li> </ul>                                                                                                    |
|            |                      | MAC                                | LLC Bridged Ethernet (no FCS) The MAC address associated with the two routed types of ATM onconsulations                                                                                                    |
|            |                      |                                    | This is the specification for the first MAC address;<br>additional MAC addresses will be formed by adding 1 to<br>this value for each new interface. The values in the first<br>three octets (aa:bb:cc) will be replaced with the chassis<br>number, load module number and port number that the<br>interface is associated with. You may either leave these<br>alone or replace them, as you like. |
|            |                      | First VPI<br>VPI Step<br>VPI Count | The range of VPI values that will be assigned to each<br>interface in the port group. A full range of VPI values is<br>generated for each VCI value.                                                                                                    |
|            |                      | First VCI<br>VCI Step<br>VCI Count | The range of VCI values that will be assigned to each interface in the port group. A full range of VPI values is generated for each VCI value.                                                                                                    |
| Advanced   | Interface Type       | OC-12c (SONET)                     | Optical Carrier level 12 concatenated.                                                                                                    |
|            |                      | STM-4 (SDH)                        | Synchronous transfer mode level 4.                                                                                                    |
|            |                      | OC-3c (SONET)                      | Optical Carrier level 3 concatenated.                                                                                                    |
|            |                      | STM-1 (SDH)                        | Synchronous transfer mode level 1.                                                                                                    |
|            | Path Signal Label    | Transmit                           | The value of the C2 byte in the transmitted header.<br>(Hex) The default is 16.                                                                                                    |
|            |                      | Expected                           | The expected value of the link partner's C2 byte.<br>Typically, this will match the value in the <i>Transmit</i> field.<br>(Hex) The default is 16.                                                                                                    |
|            | Transmit Clocking    | Internal                           | If enabled, the transmit clock is derived from the internal clock.                                                                                                    |
|            |                      | Recovered                          | If enabled, the transmit clock is derived from the recovered (received) clock. Enable this checkbox if the DUT will supply the clock signal on one of a pair of directly connected Ixia ports.                                                                                                    |

# ATM The options associated with ATM are described in Table A-7.

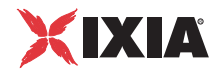

| Tab name | Group                 | Option                  | Usage                                                                                                    |
|----------|-----------------------|-------------------------|----------------------------------------------------------------------------------------------------|
|          |                       | External                | If enabled, an External clock source will be used. The clock-in signal will be used to control the rate of data transmission.                                                                                                    |
|          | ATM Interface<br>Type | UNI<br>NNI              | <ul> <li>Choose one of:</li> <li>UNI – The ATM Forum-defined User-to-Network-<br/>Interface.</li> <li>NNI – The ATM Forum-defined Network-to-Node-<br/>Interface.</li> </ul>                                                                                                    |
|          |                       | ATM Pattern<br>Matching | This checkbox is used to enable capture/filter values for<br>use with ATM ports. When checked, the frame data<br>from one or more VPI/VCIs may be used as capture<br>trigger or capture filter option.                                                                                                    |
|          |                       | Coset On                | The <i>Coset On</i> checkbox allows the user to add/enable<br>the Coset algorithm to be used with the Header Error<br>Control (HEC). The code used for HEC is a cyclic code<br>with generating polynomial $x^8 + x^2 + x + 1$ . If Coset is<br>turned on, the result of this polynomial is XOR'd with<br>0x55 (Coset Leader). |
|          |                       |                         | Choose one of: <ul> <li>Checked – Enabled/On</li> <li>Unchecked – Disabled/Off</li> </ul>                                                                                                    |
|          |                       | Filter Cell             | <ul> <li>SONET frame transmission is continuous even when data or control messages are not being transmitted. Choose the cell type to be transmitted during those intervals:</li> <li>Idle Cell (VPI/VCI = 0 and CLP = 1)</li> </ul>                                                                                          |
|          |                       |                         | <ul> <li>Unassigned Cell (VPI/VCI = 0 and CLP = 0)</li> </ul>                                                                                                    |
|          | Reassembly<br>Timeout | Timeout                 | Sets the value for the Reassembly Timeout. It is the<br>period of time that the receive side will wait for another<br>cell on that channel – for reassembly of cells into a<br>CPCS PDU (packet). If no cell is received within that<br>period, the timer will expire. (Hex)                                                  |

Table A-7. ATM settings

# Encapsulations

The fields in the IP address tab are shown in Figure A-29.

Figure A-29. IP address fields

| + ×                                               |  |  |  |  |  |  |
|---------------------------------------------------|--|--|--|--|--|--|
| Drag a column header here to group by that column |  |  |  |  |  |  |
| En 🗅                                              |  |  |  |  |  |  |
|                                                   |  |  |  |  |  |  |
|                                                   |  |  |  |  |  |  |
|                                                   |  |  |  |  |  |  |
|                                                   |  |  |  |  |  |  |

Multiple IP address ranges may be assigned to each port group. These are held in

the table at the bottom of the dialog. Add a new table entry by pressing the  $\therefore$  icon above the table. The result is shown in Figure A-30.

Figure A-30. IP address range addition

| - 1   | Enabled      |              |            |                   |              |         |            |   |       |         |   |
|-------|--------------|--------------|------------|-------------------|--------------|---------|------------|---|-------|---------|---|
|       | Туре         | ¢            | IPv4       | C IPv6            |              |         |            |   |       |         |   |
|       | IP Address   | 10           | .10.10.2/  | /24               | Increment By | 0.0.0.1 |            |   |       |         |   |
|       | Count        |              |            | 1                 |              |         |            |   |       |         |   |
|       | Gateway      | 10           | .10.10.1   |                   |              |         |            |   |       |         |   |
| <br>Г |              |              |            |                   |              |         |            |   |       |         |   |
|       | ID [         | ) .          | 1          | Step Size 10      |              | Incre   | ment By    | - | Prior | ity 🛛   |   |
|       |              |              |            |                   |              |         |            |   |       |         |   |
| +     | ×            |              |            |                   |              |         |            |   |       |         |   |
| D     | rag a columr | n header hei | re to grou | ip by that column |              |         |            |   |       |         |   |
|       | Enabled      | IP Type      | IP Add     | ress/Mask         | Increment By |         | Gateway    |   | Count | VLAN Er | l |
|       | ✓            | IPv4         | 10.10.1    | 0.2/24            | 0.0.0.1      |         | 10.10.10.1 |   | 1     |         |   |
| Þ     | ✓            | IPv4         | 10.10.1    | 0.2/24            | 0.0.0.1      |         | 10.10.10.1 |   | 1     |         |   |
|       |              |              |            |                   |              |         |            |   |       |         |   |
| 4     |              |              |            |                   |              |         |            |   |       |         |   |

IP

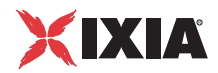

The values in each row may be edited by typing directly into the table cells or by selecting a row in the table and then editing them in the dialog above the table. The fields are described in Table A-4.

Table A-8. IP address range fields

| Option                      | Usage                                                                                                    |
|-----------------------------|----------------------------------------------------------------------------------------------------|
| Enabled                     | If checked, indicates that this IP address range is enabled for use.                                                                     |
| Туре                        | Indicates whether the address is an IPv4 or IPv6 address.                                                                                |
| IP Address                  | The first IP address in the range, along with its mask length.                                                                           |
| Increment By                | The value to be added to the address for each new IP address assignment.                                                                 |
| Count                       | The number of addresses in the range.                                                                                                    |
| Gateway                     | The gateway address for the address range.                                                                                               |
| VLAN                        | If checked, the IP packets will be encapsulated in a single level of VLANs                                                               |
| ID                          | The first VLAN ID to be used.                                                                                                    |
| Increment by                | The value to be added to the VLAN ID for each new assignment.                                                                            |
| for every IP<br>Address(es) | How often a new VLAN ID is generated. For example,<br>a value of 10 will cause a new VLAN ID to be used in<br>blocks of 10 IP addresses. |
| Priority                    | The priority for the VLAN.                                                                                                    |

## **Emulated Router**

An emulated router is a construct which allows the simulation of internal IP addresses which are routed within the Ixia port. In the four IP addresses: 192.168.36.2-5 are routed through an emulated router whose addresses are 192.168.36.1 on one side and 10.10.10.1 on the other. This is illustrated in Figure A-31.

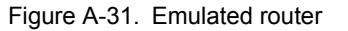

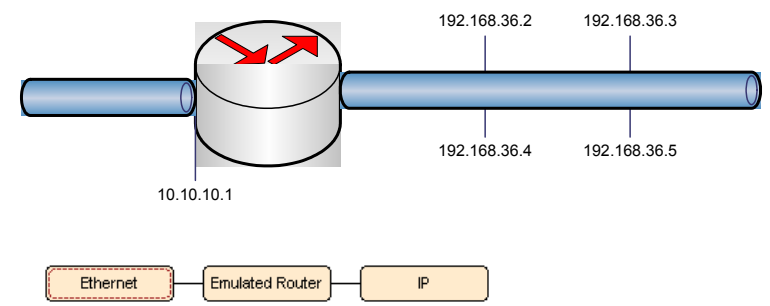

A

#### The fields are described in Table A-4.

Table A-9. Emulated router fields

| Option       | Usage                                                                                                    |
|--------------|----------------------------------------------------------------------------------------------------|
| Туре         | Indicates whether the address is an IPv4 or IPv6 address.                                                        |
| IP Address   | The first IP address in the range, along with its mask length.                                                   |
| Increment By | The value to be added to the address for each new lxia port used.                                                |
| Gateway      | The gateway address for the address range. This must correspond to an IP address in the next lower stack module. |

# Impairment

Impairment is a means by which errors are deliberately introduced into a traffic stream, so as to test DUTs' susceptibility to error conditions. The options associated with impairment are described in Table A-5.

| Group              | Sub-group            | Option                          | Usage                                                                                                    |
|--------------------|----------------------|---------------------------------|----------------------------------------------------------------------------------------------------|
| Impairment         | Latency              | Check box                       | If checked, enables the insertion of latency<br>errors. Each packet is delayed as per the next<br>two options.                                                                                                    |
|                    |                      | Delay every packet for<br>ms    | Specifies the delay for each packet.                                                                                                    |
|                    |                      | with jitter of ms               | Specifies the jitter value. A random value from 0 ms to this value is added or subtracted from the delay specified in the previous options.                                                                                                    |
|                    | Reorder              | Check box                       | If checked, enables packet reordering by delaying selected packets.                                                                                                    |
|                    |                      | Delay 1 packet every<br>packets | Specifies how frequently a packet is to be delayed.                                                                                                    |
|                    |                      | delay for ms                    | Specifies how long the packets is to be delayed.                                                                                                    |
|                    | Drop Packets         | Check box                       | If checked, enables the dropping of a percentage of packets.                                                                                                    |
|                    |                      | Percentage                      | The percentage of dropped packets.                                                                                                    |
|                    | Duplicate<br>Packets | Check box                       | If checked, enables the duplication of packets.                                                                                                    |
|                    |                      | Percentage                      | The percentage of duplicated packets.                                                                                                    |
| General<br>Options |                      | Bandwidth (kbps)                | If checked, the default bandwidth is overridden.<br>(The bandwidth is measured at the link layer;<br>therefore, it includes all headers. This is in<br>contrast to an application such as IxChariot that<br>measures bandwidth exclusive of headers.) |

Table A-10. Impairment options

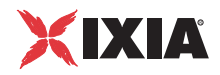

| Group  | Sub-group | Option           | Usage                                                                                                    |
|--------|-----------|------------------|----------------------------------------------------------------------------------------------------|
|        |           | Randomize Seed   | If this is checked, then unique patterns will be generated for each run. Otherwise, repeatable patterns will be used.                                                                                                    |
| Filter |           |                  | The filter group box specifies which packet types<br>to apply the specified impairments to. By default,<br>all packets are affected.                                                                                                    |
|        |           | Destination IP   | A value of <i>any</i> indicates that all destinations are affected. Otherwise, enter an IPv4 or IPv6 address.                                                                                                    |
|        |           | TOS              | <ul> <li>Indicates the Type of Service to apply the impairment to. One of:</li> <li>any – all TOS</li> <li>Minimum Cost (0x02)</li> <li>Maximum Reliability (0x04)</li> <li>Maximum Throughput (0x08)</li> <li>Minimum Delay (0x10)</li> </ul> |
|        |           | Protocol         | <ul> <li>The type of protocol to apply the impairment to.<br/>One of:</li> <li>any – all protocols</li> <li>IP</li> <li>ICMP</li> <li>IP-TCP</li> <li>IP-UDP</li> <li>IPv6</li> <li>ICMPv6</li> </ul>                                          |
|        |           | Source Port      | The source port number to filter by.                                                                                                    |
|        |           | Destination Port | The destination port number to filter by.                                                                                                    |

#### Table A-10. Impairment options

# Services

## Routes

The *Routes* service allows the port group to be associated with a set of IPv4 routes. Each route occupies a separate row in a table, as shown in Figure A-32.

#### Figure A-32. Routes service

| X Drag a column header here to group by that column |        |                |               |         |  |  |
|-----------------------------------------------------|--------|----------------|---------------|---------|--|--|
|                                                     | Target | Destination IP | Mask          | gateway |  |  |
| Ø.                                                  | net    | 10.10.10.0     | 255.255.255.0 | 0.0.0.0 |  |  |
|                                                     | host   | 10.10.10.5     | 255.255.255.0 | 0.0.0.0 |  |  |

A new entry is added to the table with the indextbox icon and may be deleted with the icon. Values are edited in-place in the table. The columns in the table are described in Table A-11.

Table A-11. Routes table

| Column         | Usage                                                                                                    |  |
|----------------|----------------------------------------------------------------------------------------------------|--|
| Target         | Indicates what type of route target is to be used, one of:                                                                    |  |
|                | <ul> <li>net – an entire network whose size is indicated in the <i>Mask</i> column.</li> <li>host – a single host.</li> </ul> |  |
| Destination IP | Depending on the value of <i>Target</i> , either a network or host address.                                                   |  |
| Mask           | If <i>Target</i> is set to <i>net</i> , the mask associated with the network.                                                 |  |
| Gateway        | The gateway value for the route entry.                                                                                        |  |

DNS

The DNS service allows the application to use symbolic host names, which are resolved at run time by the Ixia ports in a group. The dialog associated with the DNS settings is shown in Figure A-33 and described in Table A-12.

Figure A-33. DNS dialog

| DNS settings (/etc/resolv.conf):     |                                                   |       |  |  |  |
|--------------------------------------|---------------------------------------------------|-------|--|--|--|
| Domain:                              |                                                   |       |  |  |  |
| Name Server List                     |                                                   |       |  |  |  |
| Host names (/etc/hosts):             |                                                   |       |  |  |  |
| + ×                                  |                                                   |       |  |  |  |
| Drag a column header here to group b | Drag a column header here to group by that column |       |  |  |  |
| Host IP Host Name                    | Alias                                             | Alias |  |  |  |
| ▶ [127.0.0.1 ]localhost              |                                                   |       |  |  |  |
|                                      |                                                   |       |  |  |  |
|                                      |                                                   |       |  |  |  |
|                                      |                                                   |       |  |  |  |

| Table A-12. | DNS settings |
|-------------|--------------|
|-------------|--------------|

| Group                              | Option | Usage                                                                                                 |
|------------------------------------|--------|----------------------------------------------------------------------------------------------------|
| DNS settings<br>(/etc/resolv.conf) |        | This group box holds the settings that are held in the <i>/etc/resolv.conf</i> file on the Ixia port. |
|                                    | Domain | The DNS domain for the host.                                                                          |

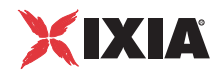

| Group                      | Option              | Usage                                                                                                    |
|----------------------------|---------------------|----------------------------------------------------------------------------------------------------|
|                            | Name Server<br>List | A list of IP addresses for the name servers<br>available to the Ixia ports. These will be<br>queried in turn for any symbolic host<br>reference. Items are added to the list using          |
|                            |                     | the 돶 icon and delete from the list using the                                                                                                    |
|                            |                     | icon. The elements of the list are edited in place.                                                                                                    |
|                            | Search List         | A list of suffixes to be appended to any<br>symbolic reference in an attempt to resolve<br>the reference. Items are added to the list                                                       |
|                            |                     | using the 돶 icon and delete from the list                                                                                                    |
|                            |                     | using the $\widecheck{\boxtimes}$ icon. The elements of the list are edited in place.                                                                                                    |
| Host names<br>(/etc/hosts) |                     | The elements in this table are a set of host names and addresses held in the per-port local table at <i>/etc/hosts</i> . The elements of this table are used before any name server lookup. |
|                            | Host IP             | A hosts IP address.                                                                                                    |
|                            | Host Name           | The name of the host that corresponds to the IP address.                                                                                                    |
|                            | Alias               | Other names that are associated with the IP address.                                                                                                    |

Table A-12. DNS settings

TCP

The *TCP* service allows you to access the low-level parameters associated with TCP transmission. These are described in Table A-13.

### Table A-13. TCP options

| Group                   | Options               | Usage                                                                                                    |
|-------------------------|-----------------------|----------------------------------------------------------------------------------------------------|
| Receive<br>buffer size  | Min<br>Default<br>Max | Size of the receive buffer. This parameter affects the TCP receive<br>window size. If you increase the size of the receive buffer, the receive<br>window is enlarged. If you are experiencing high latency on your test<br>network, you can increase the size of the receive buffer to improve the<br>throughput.      |
| Transmit<br>buffer size | Min<br>Default<br>Max | Size of the transmit buffer. This parameter affects the TCP transmit<br>window size. If you increase the size of the transmit buffer, the transmit<br>window is enlarged. If you are experiencing high latency on your test<br>network, you can increase the size of the transmit buffer to improve the<br>throughput. |
| Keep-alive              | Time                  | If a link has no activity on it for the time specified for keep-alive Time, keep-alive probes are sent to determine if the link is still up.                                                                                                    |
|                         | Interval              | Interval between repeated keep-alive probes.                                                                                                    |

| Group  | Options                           | Usage                                                                                                    |
|--------|-----------------------------------|----------------------------------------------------------------------------------------------------|
|        | Probes                            | Number of keep-alive probes sent out before determining that a link is down.                                                                                                    |
| (None) | FIN Timeout                       | Time the client or server waits to receive a final FIN before closing a socket. A FIN Timeout is usually used to prevent denial-of-service attacks.                                                                                                    |
|        | SYN Retries                       | Number of times an un-acknowledged SYN for an active TCP connection will be re-transmitted.                                                                                                    |
|        | SYN / ACK Retries                 | Number of times an un-acknowledged SYN-ACK for a passive TCP connection will be re-transmitted.                                                                                                    |
|        | Retransmit Retries 1              | Number of attempts to re-transmit a packet for which it has not received an acknowledgement.                                                                                                    |
|        | Retransmit Retries 2              | Number of attempts to re-transmit a packet for which it has not received an acknowledgement.                                                                                                    |
|        | Enable Congestion<br>Notification | If enabled, the client or server uses bits from the Type of Service (TOS) field and the TCP packet header's Reserved field to support Explicit Congestion Notification (ECN). ECN uses the bits as follows:                                                                                                    |
|        |                                   | <ul> <li>TOS bit 6 is the ECT (Explicit Congestion Transport) bit, which a<br/>recipient sets to indicate that it supports ECN.</li> </ul>                                                                                                    |
|        |                                   | <ul> <li>TOS bit 7 is the CE (Congestion Experienced) bit, which the recipient<br/>sets if its average queue length exceeds a threshold.</li> </ul>                                                                                                    |
|        |                                   | <ul> <li>TCP header Reserved field bit 5 the CWR (Congestion Window<br/>Reduced) bit.</li> </ul>                                                                                                    |
|        |                                   | TCP header Reserved field bit 6 is the ECN-Echo bit                                                                                                    |
|        |                                   | A SYN packet with both ECN-Echo and CWR bits indicates the sender supports ECN in both directions (as sender and receiver). A combined SYN+ACK packet sets only ECN to indicate ECN capability.                                                                                                    |
|        |                                   | If you enable ECN, the sender sets the ECT bit to indicate that it<br>supports ECN. If the sender receives a packet with the CE bit set, it<br>returns an ACK with the ECN-Echo bit set. If a sender receives a packet<br>with ECN-Echo set, it should reduce its window size. The first packet it<br>sends after reducing its window size has the CWR bit set. The sender<br>will repeatedly reduce its window size until it receives a packet in return<br>with the CWR bit from the recipient. |
|        | Timestamp                         | If enabled, the client or server inserts a timestamp into each packet.                                                                                                    |

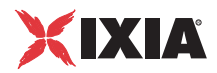

In most cases it is unnecessary to alter the filter settings. These are pre-configured by the Ixia application to correctly filter traffic for that application.

Ixia ports have the unique ability to filter network traffic received on the port so as to only look at particular packets of interest. This allows the port's CPU to ignore irrelevant traffic and concentrate on efficient test operation. The filters are set up with the *Filter* service.

The default settings are shown in Figure A-34. Table A-14 explains the items in the dialog.

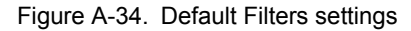

| ☞ Reset existing filter setting before applying |                                                |  |  |  |
|-------------------------------------------------|------------------------------------------------|--|--|--|
| C Merge filter with existing settings           |                                                |  |  |  |
| 🔲 Enable All                                    | Enable ISIS                                    |  |  |  |
| Control                                         | PoE 📃 Enable PPPoE Network                     |  |  |  |
|                                                 |                                                |  |  |  |
| MAC Types                                       | IPv4; IPv6                                     |  |  |  |
| IP Protocols                                    | IGMP; TCP; UDP; IPv6; IPv6-ICMP; IPv6-NoNxt; : |  |  |  |
| ICMP Types                                      |                                                |  |  |  |
| TCP Ports                                       |                                                |  |  |  |
| UDP Ports                                       |                                                |  |  |  |

Depending on the placement of Ixia ports within a test network, a port may see a great deal of network traffic not related to the test information.

A filter must be set up on a receiving port group so as to only allow significant test traffic to pass. Failure to do this will potentially overwhelm the port's CPU and cause it not to receive important traffic.

# **Filter Dialog Fields**

The fields in the filter dialog (Figure A-34) indicate which packet types, protocols and port numbers to **allow** through the filter and into the port's CPU. If a packet matches **any** of the criteria in the dialog, then the packet is allowed through. The filters are applied in the order shown; that is:

- MAC Types
- IP Protocols
- ICMP Types
- UDP Ports
- TCP Ports

This means, for example, that if *MAC Types* includes IP (0x800), then the *IP Protocols, UDP Ports* and *TCP Ports* fields are ignored – any IP packet will be accepted through the filter. Similarly, if *IP Protocols* includes TCP (6), then the *TCP Ports* field will be irrelevant.

Filter

Field Usage Reset existing The filters described on this screen will replace all those filter settings currently configured in the port. before applying Merge filters with The filters described on this screen will be merged with those already configured on the port. existing settings Enable All All traffic is enabled. All other fields are ignored. Enable ISIS Traffic related to the IS-IS routing protocol. Enable PPPoE Traffic related to PPPoE Discovery and control messages. Control Enable PPPoE Non-control PPPoE traffic. Network MAC Types A list of semi-color separated MAC type names or numbers to enable. Numbers are expressed in decimal or 0x<hex digits> format. Ranges may be separated by a dash ( - ). A blank entry signifies no MAC type filtering. A list of comma separated IP protocol names or numbers to **IP Protocols** enable. Numbers are expressed in decimal or 0x<hex digits> format. Ranges may be separated by a dash ( - ). A blank entry signifies no IP protocol filtering. **ICMP** Types A list of comma separated ICMP type names or numbers to enable. Numbers are expressed in decimal or 0x<hex digits> format. Ranges may be separated by a dash ( - ). A blank entry signifies no ICMP type filtering. **UDP** Ports A list of comma separated UDP source or destination wellknown port names or port numbers to enable. Ranges may be separated by a dash ( - ). A blank entry signifies no UDP port filtering.a TCP Ports A list of comma separated TCP source or destination wellknown port names or port numbers to enable. Ranges may be separated by a dash ( - ). A blank entry signifies no UDP port filtering.

Table A-14. Filters Tab Fields

a.Note that as of this writing, the UDP ports feature does not operate correctly when fragmented UDP packets are present.

The "..." next to each of *MAC Types, IP Protocols, ICMP Types, UDP Ports* and *TCP Ports* displays a dialog, which you may use to symbolically choose the values to be included in the list. Figure A-35 shows the display for the *IP Protocols* ... choice.

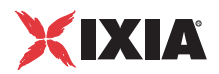

| Figure A-35. | IP | Protocols | choice I | хос |
|--------------|----|-----------|----------|-----|
|--------------|----|-----------|----------|-----|

| > | X Port CPU Filters (IP Protocols) |       |             |                                      |  |  |
|---|-----------------------------------|-------|-------------|--------------------------------------|--|--|
|   | Selected                          | Value | Name        | Description                          |  |  |
|   |                                   | 0     | HOPOPT      | IPv6 Hop-by-Hop Option [RFC1883]     |  |  |
|   |                                   | 1     | ICMP        | Internet Control Message Protocol    |  |  |
|   | ✓                                 | 2     | IGMP        | Internet Group Management [RFC1      |  |  |
|   |                                   | 3     | GGP         | Gateway-to-Gateway [RFC823]          |  |  |
|   |                                   | 4     | IP          | IP in IP (encapsulation) [RFC2003]   |  |  |
|   |                                   | 5     | ST          | Stream [RFC1190,RFC1819]             |  |  |
|   |                                   | 6     | TCP         | Transmission Control [RFC793]        |  |  |
|   |                                   | 7     | CBT         | CBT (Ballardie)                      |  |  |
|   |                                   | 9     | IGP         | any private interior gateway (used t |  |  |
|   | 4                                 | 40    | DDU DOC HON | DDU DOCH 1 1 INCOL                   |  |  |
|   |                                   |       |             |                                      |  |  |
|   | Liser define                      | ed 1  |             |                                      |  |  |
|   | 0001 00111                        | ~     |             |                                      |  |  |
|   |                                   |       |             | OK Cancel Help                       |  |  |

Items are selected using the checkboxes. Additional port numbers may be entered in the *User defined* field.

A

# Index

### Numerics

10/100/1000 TXS4 3-1, 3-2 1000 SFPS4 3-2 1600T 3-1, 3-3 250 3-1 400T 3-1

# Α

add multiple interfaces 3-14 AIX 6-1 ALLOW keyword 2-2 ALM1000T8 3-2 APPC LU aliases 12-8 for unattended installation 12-8 archived endpoints 1-11 AUDIT\_FILENAME keyword 2-4 automatic upgrade self-install 2-5

#### С

capacities of endpoints 1-10 Chassis and Port Configuration tab 3-8 chassis base address 3-11 Chassis Chain 3-9 chassis name 3-9 cleanup after errors 5-8 HP-UX endpoint 5-8 IBM AIX endpoint 6-7 Linux (Cobalt) endpoint 7-7 Linux (RPM) endpoint 7-4, 10-2 Sun Solaris endpoint 14-9 clear all ownership 3-12 clear my ownership 3-12 CMPFILES directory 12-8 HP-UX 5-4 IBM AIX 6-4 Linux 7-10, 10-2 Sun Solaris 14-5 Windows NT/2000/XP 12-8 Cobalt 7-11 determining IP network address 7-11 disabling automatic startup 7-15 endpoint installation for Linux 7-4 logging 7-15, 10-5 support 7-16, 10-5 Cobalt endpoint install limitation 7-5 Console knows Endpoint 1 address 3-25 create desktop shortcut 3-7

#### D

**DNS 3-5** 

### Е

ENABLE\_PROTOCOL keyword 2-5 endpoint 3-25 endpoint capabilities IxChariot 1-6, 1-7 endpoint capacities 1-10 endpoint initialization file 2-1 default keywords 2-1 endpoint versions 1-11 endpoint.aud 2-4 endpoint.console 5-7, 6-6 endpoint.ini 2-1 ALLOW keyword 2-2 AUDIT\_FILENAME keyword 2-4 ENABLE\_PROTOCOL keyword 2-5 SECURITY\_AUDITING keyword 2-3 endpoint.log 6-8 endpoints installing with SMS 4-1 uninstalling with SMS 4-3 error messages Windows CE endpoint 11-5 External Clock Source A-27

#### F

failed assertion HP-UX endpoint 5-9 IBM AIX endpoint 6-8 Linux endpoint 7-15, 10-5 Sun Solaris endpoint 14-9 Windows NT/2000/XP endpoint 12-15 filters 3-5, 3-19 Filters tab 3-19

#### G

gsendw32.exe 2-5

#### Н

hardware performance pair 3-2 configuration 3-27 port numbers 3-22 hardware requirements 1-1 HP-UX endpoint 5-1 cleanup after errors 5-8 configuring 5-6 core dump 5-9 determining IP network address 5-6 disabling automatic startup 5-8 installing 5-1, 5-2, 5-4 messages 5-8, 5-9 running 5-7 safestore files 5-5 starting 5-7 stopping 5-8 support 5-10 TCP/IP 5-6, 5-7 unattended installation 5-4 uninstall 5-5

# 

IBM AIX endpoint 6-1 cleanup 6-7 configuring 6-5, 6-6, 7-12, 10-3 determining if active 6-7 disabling automatic startup 6-8 installing 6-1, 6-4

messages 6-8 README 6-4 removing 6-5 running 6-6 starting 6-6 stopping 6-7 support 6-8 TCP 6-5 ICMP Types 3-20, A-36 installation key 7-10 installation requirements 12-2 HP-UX endpoint 5-1 IBM AIX endpoint 6-1 Linux endpoint 7-2, 9-1, 10-1 Linux IA-64 endpoint 8-1 Sun Solaris endpoint 14-1 Windows CE endpoint 11-1 Windows NT/2000/XP endpoint 12-2 Windows XP 64-bit endpoint 13-1 installing HP-UX endpoint 5-2 IBM AIX endpoints 6-1 Linux endpoint 7-2, 7-3, 10-1 Sun Solaris endpoints 14-2 Windows CE endpoint 11-2 Windows NT endpoint 12-9 Windows NT/2000 12-3 installing endpoints using SMS 4-1 interface addresses 3-14 interfaces 3-14 IP address 3-5 IP addresses 3-5 IP Protocols 3-20, A-36 IPv6 Test Module support for 1-8 IxApplifier 3-5 Ixia chassis 3-9 Ixia IxChariot endpoint software 3-3 Ixia IxChariot Management Station 3-2 Ixia Network Configuration 3-1, 3-4, A-1 IxOS 3-3

### L

Linux endpoint 7-1, 9-1, 10-1 cleanup 7-14, 9-5, 10-4 configuring 7-11, 7-12, 9-2, 9-3, 10-2, 10-3 determining if active 7-15, 10-4 endpoint.ini 7-10, 10-2 installation requirements 9-1 installing 7-2, 7-4, 7-8, 7-10, 9-2, 10-1, 10-2 logging 7-15, 10-5 running 7-13, 7-15, 7-16, 9-4, 10-3
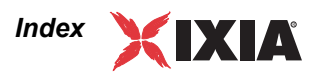

starting 7-13 stopping 7-14, 9-4, 10-4 support 7-16, 10-5 supported processors 7-1, 10-1 uninstall 7-4, 7-7, 10-2 upgrading for Cobalt 7-4

Linux IA-64 endpoint 8-1 autostarting 8-8 cleanup 8-10 configuring 8-7, 8-8 disabling automatic startup 8-10 increasing number concurrent connections 8-10 installation requirements 8-1 installing 8-2, 8-4, 8-6 logging and messages 8-10, 8-11 running 8-8 starting 8-9 stopping 8-9 uninstalling 8-6 LM100TXS8 3-2 login dialog 3-7

### Μ

MAC address 3-5 MAC types 3-20, A-36 management address 3-11 management network 3-4 merge filters 3-20, A-36 messages HP-UX endpoint 5-9 IBM AIX endpoint 6-8 Linux endpoint 7-15, 10-5 Sun Solaris endpoint 14-9 Windows NT/2000/XP endpoint 12-15 Microsoft overlapped I/O 1-9

Microsoft SNA Server 12-16 for Windows NT 12-2

# 0

OC-12c POS 622 Interface Type A-26 OC-3c POS 622 Interface Type A-26 ownership 3-7, 3-12

## Ρ

PFS 5-2 PKGADD command (Solaris) 14-4 port management address 3-11 port management network address 3-11 port ownership 3-7 Port Routes tab 3-18 Portable File System 5-2

## R

Recovered Clock POS 622 A-26 Red Hat 7-12 autostart commands 7-12 disabling automatic startup 7-15 logging and messages 7-15, 10-5 Web site 7-16, 10-5 requirements 1-9 reset existing filters 3-20, A-36 response file 2-5, 4-1 restricting access to endpoints 2-2 retrieve settings 3-7 RISC System 6-1 routing 3-18 routing table 3-5, 3-18 RPM 7-11, 10-3 determining IP network address 7-11, 10-3 endpoint installation for Linux 7-3 removing endpoint 7-4, 10-2

# S

save settings 3-7 SECURITY AUDITING keyword 2-3 select Ixia ports 3-8 SetAddr utility 12-13, 13-9 setup.iss file 4-1 Windows NT 12-8 shortcut 3-7 Slackware 7-12 autostart commands 7-12 logging and messages 7-15, 10-5 Web site 7-16, 10-5 SMS installation 4-1 Windows NT endpoint 12-9 SNA Server 12-16 for Windows NT 12-2 software requirements protocol support 1-2, 1-3 SPX II support on Windows NT 12-2 Stack Manager 3-1, 3-4, A-1 STM-1 POS 622 A-26 STM-4 POS 622 A-26

Sun Solaris endpoint 14-1, 14-9 cleanup 14-9 configuring 14-7 core dump 14-9 determining if active 14-9 installing 14-1, 14-2, 14-4, 14-5 IP network address 14-7 messages 14-9, 14-10 OS lockup 14-9 removing 14-6 running 14-8, 14-9 starting 14-8 stopping 14-8 support for OS 5-10 HP-UX 5-10 IBM AIX 6-8 Linux 7-16, 10-5 Sun Solaris 14-10 Windows NT/2000/XP 12-16 Windows XP 64-bit 13-11 Systems Management Server (SMS) 4-1

# т

TAR determining IP network address 7-11, 10-3 endpoint installation for Linux 7-8 unattended Linux install 7-10 TCP Ports 3-20, A-36 TcpWindowSize 1-9 test network 3-4 throughput 1-9 generating maximum 1-9 two networks 3-4 U

UDP Ports 3-20, A-36 uninstall HP-UX endpoint 5-5 IBM AIX 6-5 Linux (Cobalt) endpoint 7-7 Linux (RPM) endpoint 7-4, 10-2 Linux (TAR) 7-10 Sun Solaris 14-6 via SMS 4-3 Windows CE endpoint 11-3 Windows NT/2000/XP 12-9

## V

version of endpoint 1-11 virtual addresses in Windows 12-13, 13-9 VLAN 3-5 VoIP hardware performance pair 3-3

configuration 3-28 VoIP Test Module support for 1-6, 1-7

### W

Web-Based endpoint 15-1 compatibility with other endpoints 15-3 downloading 15-2 error handling 15-2 features not supported 15-1 restarting 15-2 running 15-2 running from location 15-2 saving 15-2 supported OSs 15-1 Windows 2000 3-1 Windows CE .NET operating system 11-1 Windows CE endpoint 11-1 error messages 11-5 installation prerequisites 11-1 installing 11-2 IP address 11-3 limitations 11-4 running 11-4 Sockets port number 11-4 starting 11-5 stopping 11-5 TCP and UDP 11-3 uninstall 11-3 Windows NT Administrator Authority 12-3 Windows NT/2000/XP Endpoint IP address 12-11 support 12-16 Windows NT/2000/XP endpoint 12-1 configuring 12-9 disabling automatic startup 12-14 installing 12-3, 12-8 IPX address 12-10 **IPX/SPX 12-10** messages 12-15 running 12-12 SetAddr utility 12-13 starting 12-12 stopping 12-12 support for OS 12-15 TCP/IP 12-11, 12-12 uninstall 12-9 with SPX 12-10 Windows XP 64-bit endpoint configuring 13-6 directories 13-5 disabling automatic startup 13-8 installation 13-2 messages 13-10

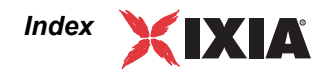

removing 13-5 requirements 13-1 running 13-7 SetAddr utility 13-9 starting 13-8 stopping 13-8 unattended installation 13-4 updates 13-11 with TCP/IP 13-6